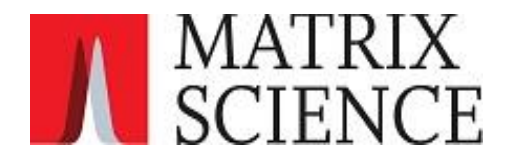

最終更新日:2021/12/08

Proteome Software

(h

暫定版

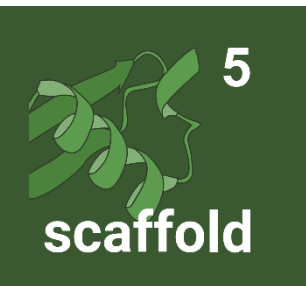

タンパク質同定結果検証・整理 ソフトウェア

Scaffold 5

目次

| 1.はじめに                                              |
|-----------------------------------------------------|
| 1-1. Scaffold とは1                                   |
| 1-2. Scaffold でのデータ読み込み1                            |
| 1-3. Scaffold で採用されているアルゴリズム2                       |
| 2. データの読み込み                                         |
| 2-1. 概要、データの階層構造4                                   |
| <b>2-2. MASCOT</b> 結果ファイルを直接指定し読み込む方法6              |
| 2-2-1. dat ファイルの読み込み: validation は Scaffold 上で行う方法  |
| 2-2-2. mzIdentML 読み込み: validation は取り込み前に行う方法       |
| 2-3. MASCOT Server からネットワークを介して dat を取得する方法         |
| 2-4. raw またはピークリストを直接読み込むところから始める方法                 |
| 2-4-1. 実行する検索エンジンプログラムをセットする:X! Tandem の場合          |
| 2-4-2. 実行する検索エンジンプログラムをセットする : MSFragger の場合        |
| 2-4-3. MSFragger または X!Tandem での検索実施とデータ読み込み方法      |
| 2-5. 配列データベースの登録                                    |
| 2-5-1. 概要                                           |
| 2-5-2. Edit FASTA Databases ダイアログ37                 |
| 2-5-3. FASTA データベースの登録方法                            |
| 2-5-4. parse rule について(Configure Database Parser)40 |
| 3. Samples View40                                   |
| 3-1. 概要                                             |
| 3-2 . Samples View 画面·表示内容41                        |
| 3-2-1. Display pane: Samples table で表示する数値の設定42     |
| 3-2-2. Filtering Samples: 表示たんぱく質/ ペプチドの絞り込み        |
| 3-2-3. The Samples Table: 同定タンパク質に関する情報の表示47        |
| 3-2-4. Information Panes:タンパク質・サンプルに関する追加情報         |
| 3-3 . FDR ダッシュボード・オプションインジケーターランプ50                 |
| 3-4 . Probability の凡例51                             |
| 4. Menuの各項目について52                                   |
| 4-1. menu の内容 説明                                    |
| <b>4-2.</b> ファイル保存方法・ファイルを開く方法56                    |
| <b>4-3. sf3</b> ファイルの統合 (File ->merge)57            |
| <b>4-4. sf3</b> ファイルのデータサイズを削減する方法58                |
| 4-5. GO の設定                                         |
| 4-5-1. GOA ファイルのセット                                 |

| 4-5-2. 表示する GO 情報の設定                               | 62              |
|----------------------------------------------------|-----------------|
| 4-6. Preferences の設定内容                             | 66              |
| 4-7. Advanced Preferences の設定内容                    | 68              |
| 4-8. Pathway に関する設定                                | 69              |
| 4-8-1. Wikipathways,Reactome と使用時のタンパク質 ID について    | 69              |
| 4-8-2. Pathway 情報の表示 [Scaffold 上]                  | 69              |
| 4-8-3. Pathway 情報の表示 [外部サイト]                       | 74              |
| <b>4-9</b> . ツールバーアイコン                             | 76              |
| 5. Load Data View                                  | 77              |
|                                                    |                 |
| 5-1.                                               |                 |
| 5-2. Experiment pane                               |                 |
| 5-3. BioSample tab < Load and Analyze Queue button |                 |
| 5-4. Information pane                              | 80              |
| 6. Protein View                                    | 81              |
| 6-1. 概要                                            | 81              |
| <b>6-2. Proteins pane</b> : タンパク質に関する情報を表示         | 82              |
| 6-3. Peptide pane : ペプチドに関する情報を表示                  | 83              |
| 6-4. Spectrum pane :タンパク質/スペクトル 関連図                | 86              |
| 6-4-1. Protein Sequence tab                        | 86              |
| 6-4-2. Similar Proteins tab                        | 87              |
| 6-4-3. Spectrum tab                                | 87              |
| 6-4-4. Spectrum/Model error tab                    | 88              |
| 6-4-5. Fragment table tab                          |                 |
| 7. Grouping,Clustering と Similarity View           | <mark>89</mark> |
|                                                    | 89              |
| 7-2. 表示内容の詳細: summary 画面                           |                 |
| 7-2-1. Protein Grouping (same-set)                 |                 |
| 7-2-2.Protein Pairing(sub-set)                     |                 |
| 7-2-3.Protein Clustering (Family Proteins)         |                 |
| 7-3. Legacy Protein grouping                       | 95              |
| 7-4. Samples View と Similarity View との関連について       |                 |
| 7-5. Similarity View 概要                            | 99              |
| 8. Quantify View                                   |                 |
| 8 1 Onentify View, 定景指標を其にしたグラフや co べい図を主子         | 100             |
| o-1. Quality view: た里田宗で至にしたノラファ GO,ハフ凶で衣小         |                 |
| 8-2. Quantify Southernlate name                    |                 |
| 8-3-1. Scatterplot タブ                              | 103             |
| ~~~~~~ ,                                           |                 |

| 8-3-2.Stdev Scatterplot タブ                      |     |
|-------------------------------------------------|-----|
| 8-3-3.Volcano plot タブ                           | 106 |
| 8-4. Venn Diagrams pane                         |     |
| 8-5. Annotation Charts pane                     | 107 |
| 9. Publish View                                 | 109 |
| 9-1. Publish View : Method の文章化                 | 109 |
| 10. Statistics View                             | 111 |
| 10-1.Statistics View 概要 : 同定確率計算に使用したスコア分布などを表示 | 111 |
| 10-2. MS Sample table                           | 112 |
| 10-3. Statistics View Upper Right Pane          | 113 |
| 10-3-1. FDR Browser タブ                          | 113 |
| 10-3-2. Peptide ROC Plots                       | 115 |
| 10-3-3. Protein Probability Calculation タブ      | 116 |
| 10-4. Multiple Search Engine Scatter Plot pane  | 117 |
| 10-5. Peptides Validation pane                  | 117 |
| 11. 定量手法と検定                                     | 118 |
| 11-1. 概要                                        | 118 |
| 11-2. ラベルフリーの定量方法                               | 118 |
| 11-2-1. Spectral Counting                       | 119 |
| 11-2-2. Total Ion Count                         |     |
| 11-2-3. Precursor Ion Intensity quantitation    |     |
| 11-3. Normalization について                        | 121 |
| 11-4. 検定                                        | 122 |

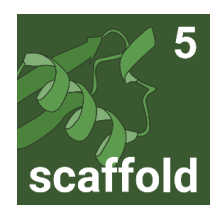

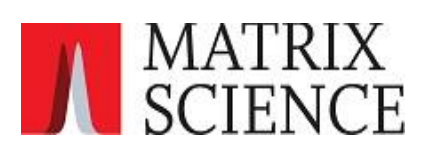

# 1.はじめに

# 1-1. Scaffoldとは

Scaffold は、DDA プロテオミクスのデータをまとめ、サンプル間での比較を主な目的としたソフトウェアです。

複数の検索エンジンの結果ファイルを取り込むことが可能なほか、いくつかのフリーな検索を使って raw データ(またはピークリストファイル)から検索を行い、結果を表示させることも可能です。

取り込んだ同定ペプチドについて、Percolatorを中心としたValidation用のプログラムを適用する事ができます。

取り込んだ結果について、EXCEL などでまとめた状態とは異なりスペクトルとアサインされたペプチド の理論フラグメントピークとのマッチング状況を確認する事もできます。また Gene Ontology 情報の表示 や Pathway データベースへのリンク、サンプル間の同定タンパク質比較といった、タンパク質の解析を補助 する機能もついています。

検索結果については Excel スプレッドシート、mzIdentML, などに出力できるほか、Scaffold 関連製品 で取り扱う事ができる SFDB ファイル、BLIB ファイルを出力する事ができます。

結果についてはファイルに保存し、Scaffold ライセンスを所有していない共同研究先でもフリーの Viewer を使って結果を閲覧する事が可能です。

### 1-2. Scaffold でのデータ読み込み

Scaffold のデータ取り込みには大きく分けて以下の2種類があります。

■検索エンジンの結果ファイルを読み込む

■検索前の raw ファイルまたはピークリストファイルを読み込む

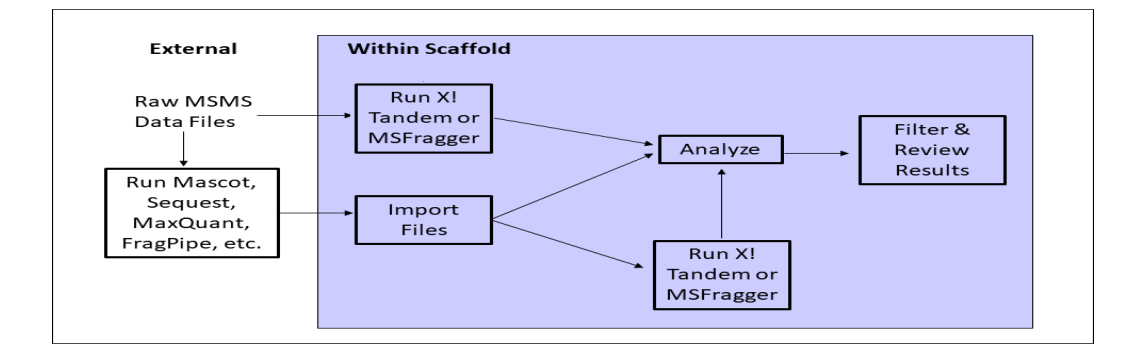

また、検索エンジンの結果を取り込む場合でも、改めて X!Tandem や MSFragger での検索も実行して、 両者の結果を組み合わせてペプチドを評価する事も可能です。

データ取り込みについての詳細な説明は2章で行っています。

# 1-3. Scaffold で採用されているアルゴリズム

Scaffold では、ペプチド並びにタンパク質同定の信頼性を上げるため、以下のアルゴリズムを適用する 事ができます。

- Percolator
- LFDR-based scoring system
- Peptide Prophet
- Protein Prophet

各アルゴリズムについて、少し詳しく説明します。

#### Percolator

取り込んだデータのペプチド-スペクトルの再評価を行うと同時に、Validation も行います。スコア だけでなく質量精度や各種情報をもとに判断します。同定スペクトルを増やす目的で、現在 幅開く利用 されています。

#### 論文:

Lukas Käll, Jesse Canterbury, Jason Weston, William Stafford Noble and Michael J. MacCoss. Semi-supervised learning for peptide identification from shotgun proteomics datasets Nature Methods 4:923 – 925, November 2007

#### LFDR-based scoring system

ベイズ統計の考えに基づいており、ナイーブベイズ分類器を使った判別スコアリングを使ってペプチド 同定の検証が行われています。トレーニングデータセットの選別を繰り返し変更しながら判別スコアリン グの最適化を実施しています。計算により local FDR(LFDR)を算出しその数値がそのままスコア化 されています。トレーニングデータの選別は繰り返し複数回行われ、10ある分類器のうち3つずつを対象 として鍛えていきます。この繰り返し操作により誤って同定されているデータの影響が薄まり判別の正確 性が増します。

他の(Percolator など)スコアリング手法同様、LFDR も他の検索エンジンが提供するスコアを取り 込みます。Peptide Prophet でいう LDA や Percolator でいう SVM(Support Vector Machine)の 分類器にあたるものとして、LFDR ではナイーブベイズ分類器から算出した対数尤度比を使って True Positive と False Positive ヒットの区別を判定しています。識別子の最適化にあたっては過剰適合 (overfitting)による汎化不足とならないよう工夫しています。前駆体イオン(親イオン)の誤差は判別 スコア計算に考慮される要素の1つというだけでなく、別の観点からもスコアに影響を与えています。 Scaffold ではこのスコアについて離散型の(数え上げ方の)スコア分布でなく、より連続的なスコア分布 の関数に置き換えて計算し、確率の積算を行う際にも積分計算を行っています。

#### 論文:

https://dx.doi.org/10.1021%2Facs.jproteome.5b00536

#### Peptide Prophet

Peptide Prophet は検索エンジンによって算出された各ペプチドのスコアの分布を連続的な曲線の 分布に変換し、同定確率を算出するために利用します。分布の変換の際には検索に利用したデータベー スのサイズや検索データの特徴を利用します。この曲線化されたスコア分布を使って各スコアでの同定 確率を再計算します。同定確率はそのままペプチド同定の基準にも適用されます。

#### 論文:

Keller, A., Nesvizhskii, A. I., Kolker, E., and Aebersold R., Empirical statistical model to estimate the accuracy of peptide identifications made by MS/MS and database search. Anal. Chem., 2002, 74 (20), pp 5383–5392 DOI: 10.1021/ac025747h

#### Protein Prophet

Protein ProphetはPeptide Prophet で算出された各ペプチドの同定確率をもとに、アサインされて いるタンパク質の同定確率を算出するアルゴリズムです。Scaffold 5 ではそのアルゴリズムをさらに 調整し、シェアペプチドかオリジナルペプチドかによって計算における貢献度を変更しています。

#### 論文

Nesvizhskii, A. I., Keller, A., Kolker, E., Aebersold, R., A statistical model for identifying proteins by tandem mass spectrometry.

Anal. Chem., 2003, 75 (17), pp 4646-4658 DOI: 10.1021/ac0341261

Scaffold では取り込んだデータに対して、上記の各手法のうちいずれかの方法が適用され評価され ます。一方 Scaffold で準備されているアルゴリズムを使わず、各検索エンジンで検証の上出力された 結果をそのまま取り込む方法があります。Scaffold ではこれを「Prefiltered Mode」での取り込みと 呼んでいます。データの取り込み方に関する詳細は、「**2-2-2.** Prefiltered Mode で検証済みの mzIdentML ファイルを Scaffold 上の検証なしに読みこむ」をご覧ください。

2. データの読み込み

## 2-1. 概要、データの階層構造

Scaffold でデータを読み込むには大きく分けて以下の3つの方法があります。

| 結果取り込みの方法                     | 項目  | お勧めのケース                          |
|-------------------------------|-----|----------------------------------|
| MASCOT の検索結果ファイル(dat ファイ      |     | ・Scaffold と MASCOT がネットワークで      |
| ル、又は mzIdentML ファイル)を         | 2.2 | つながってない場合                        |
| Scaffold PC にコピーしてから Scaffold | 4-4 | ・Scaffold の validation 手法を適用しない、 |
| 上でファイルを取り込む                   |     | 「Prefiltered Mode」を適用したい場合       |
| Mascot Server のログファイルを        |     | ・ネットワークがつながっていて Scaffold の       |
| Scaffold 内で開き、該当結果を選択して       | 2-3 | validation 手法を利用する場合             |
| ネットワーク経由で取り込む                 |     |                                  |
| raw またはピークリストファイルを直接読         |     | ・X!Tandem または MSFragger での検索から   |
| み込み、X! Tandem または MSFragger   | 2-4 | 実行したい時                           |
| で検索してその結果を取り込む                |     |                                  |

加えて、各結果ファイルにはタンパク質の ID (Accession) 情報のみ含まれ、アミノ酸配列情報が含まれ ていません。Scaffold で各タンパク質のアミノ酸配列情報を見るためには、検索に使用したデータベース ファイルを Scaffold 上にも取り込む必要があります。MASCOT の検索結果を取り込む際、該当データ ベースファイルからアミノ酸配列を取得し直し、Scaffold 内の表示に反映させています。2-5 ではデータベ ースファイルの登録方法についてご案内します。

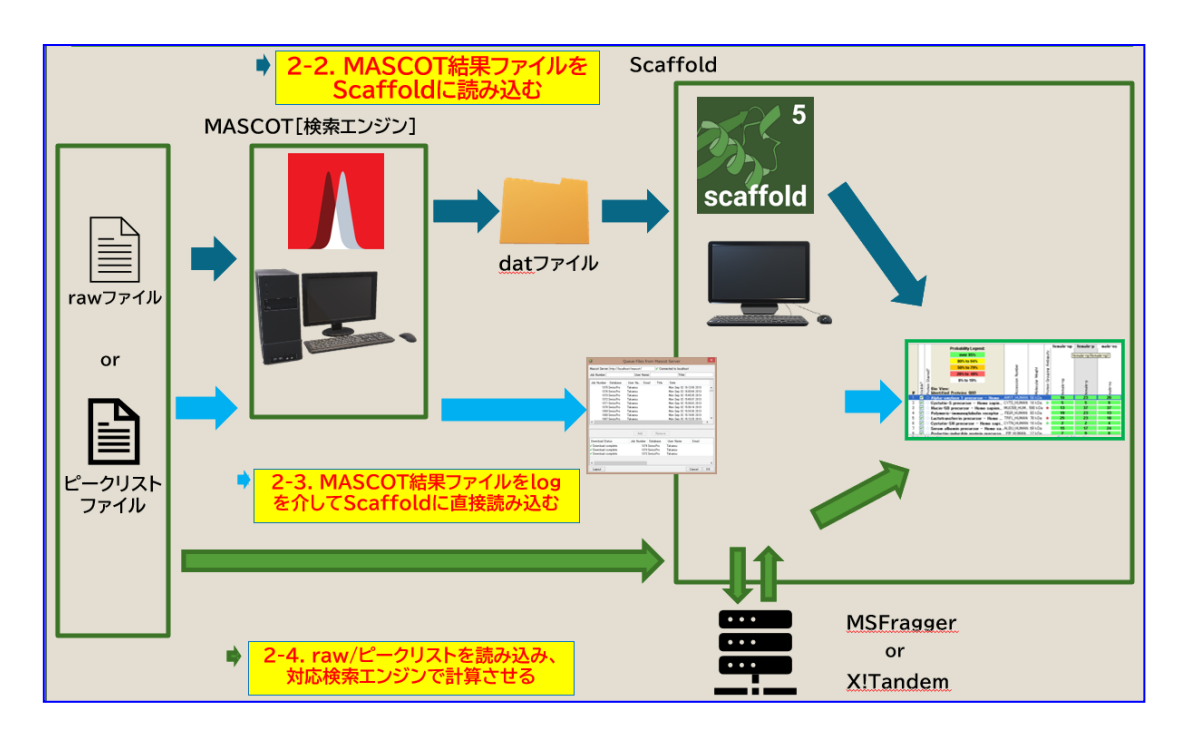

データ取り込みの際に重要な概念として、「Category」「Sample」「dat (その他取り込み可能なテキスト /XML ファイル)」の階層構造について説明いたします。

複数の dat をまとめたものが Sample、さらに複数の Sample をまとめたものが Category です。階 層構造はデータ取り込み時に定義します。

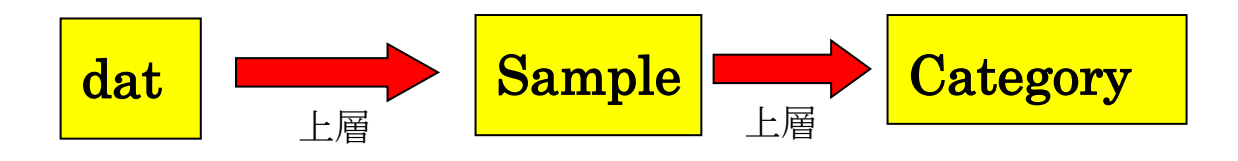

dat をまとめて表示するかどうかについては、結果表示画面「Samples」の上部にある、 「**BIO**」ボタン/「**MS**」ボタンで切り替えることができます。dat をすべて表示させる形式が「**MS**」です。

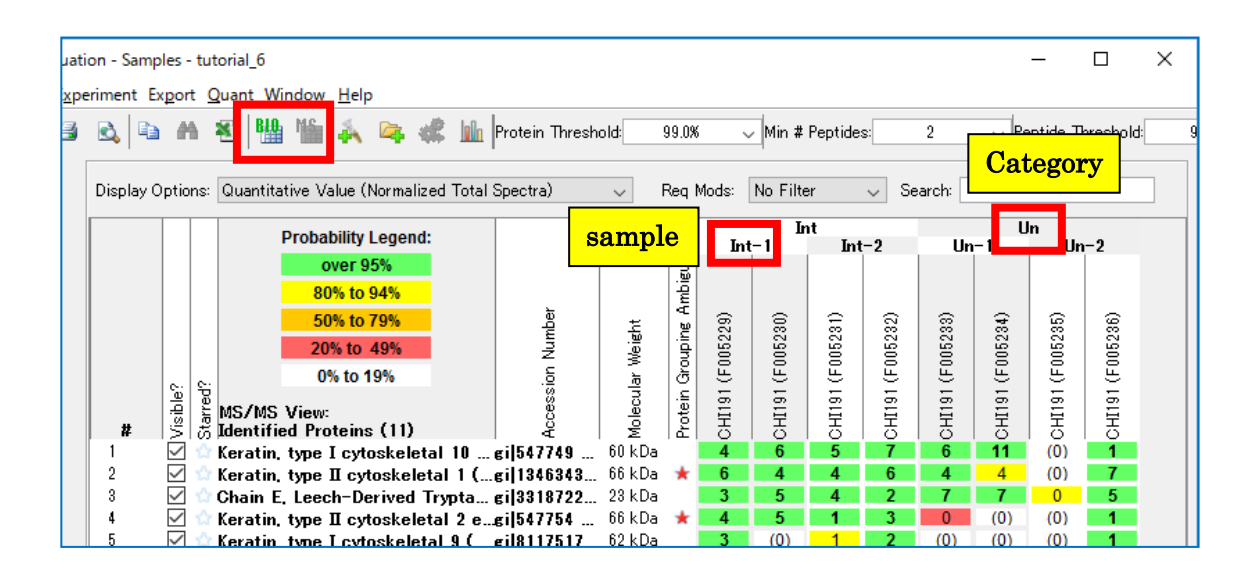

一方「BIO」ボタンを押すと sample 以下にある dat がすべてまとめられた表示がされます。

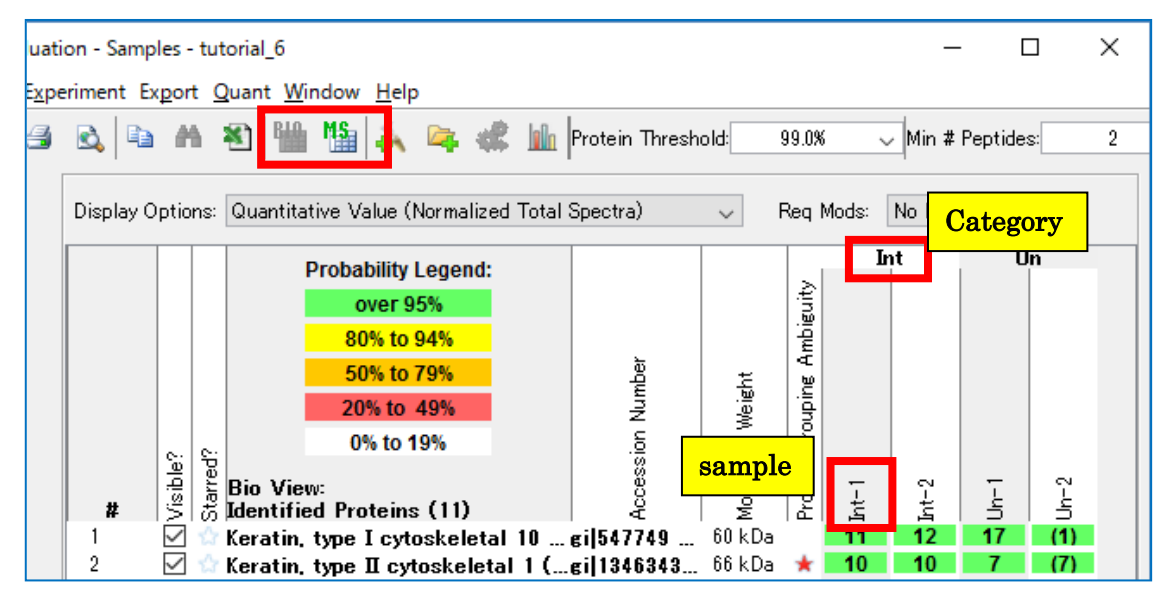

Scaffold でデータを取り込む際、途中でどのように取り込むのか選択する画面が現れます。以下図では 画面内の選択肢と、この章で説明する内容の対応付けをしています。

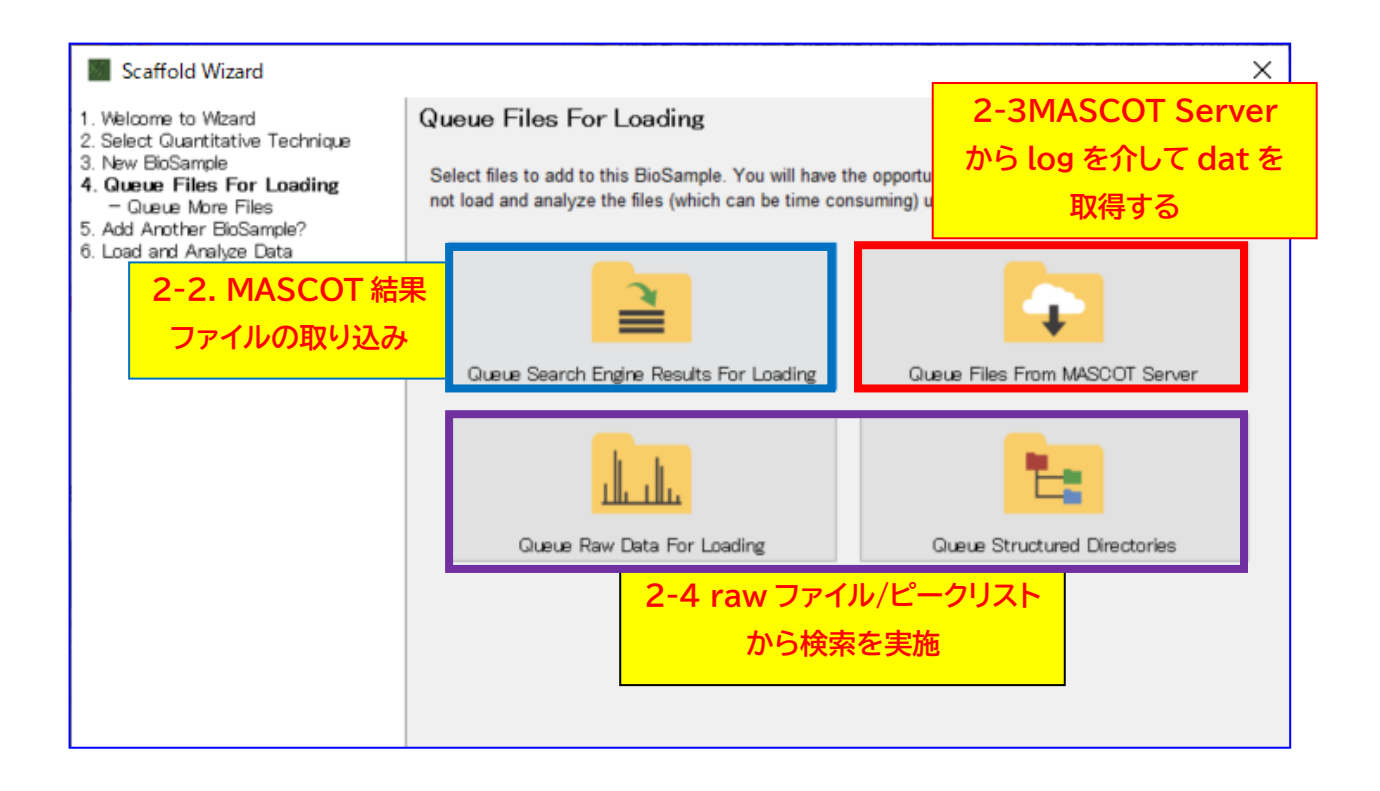

# 2-2. MASCOT 結果ファイルを直接指定し読み込む方法

MASCOT の結果を Scaffold に取り込む 2 つの方法のうちの1つ、MASCOT の検索結果ファイルを Scaffold で直接指定して読み込む方法についてご案内します。2-2-1 では、MASCOT の結果ファイル dat の取り込みを紹介しています。取り込みたい MASCOT の結果が、どういう名称でどこにあるファイル なのか事前に確認をした上で、該当する dat ファイルを Scaffold がインストールされている PC にコピー する必要があります。また 2-2-2 では、mzIdentML ファイルの取り込みについてご案内します。例えば MASCOT において、FDR が 1%など特定の数値となるよう定めたペプチド同定基準を Scaffold 上に おいても適用したい場合、結果画面から mzIdentML ファイルにて出力し、Scaffold で prefiltered mode で出力時の状態から Validation をすることなく結果として取り込む事が可能です。

#### 2-2-1. dat ファイルの読み込み: validation は Scaffold 上で行う方法

[MASCOT Server 上の dat ファイルの場所を確認する方法]

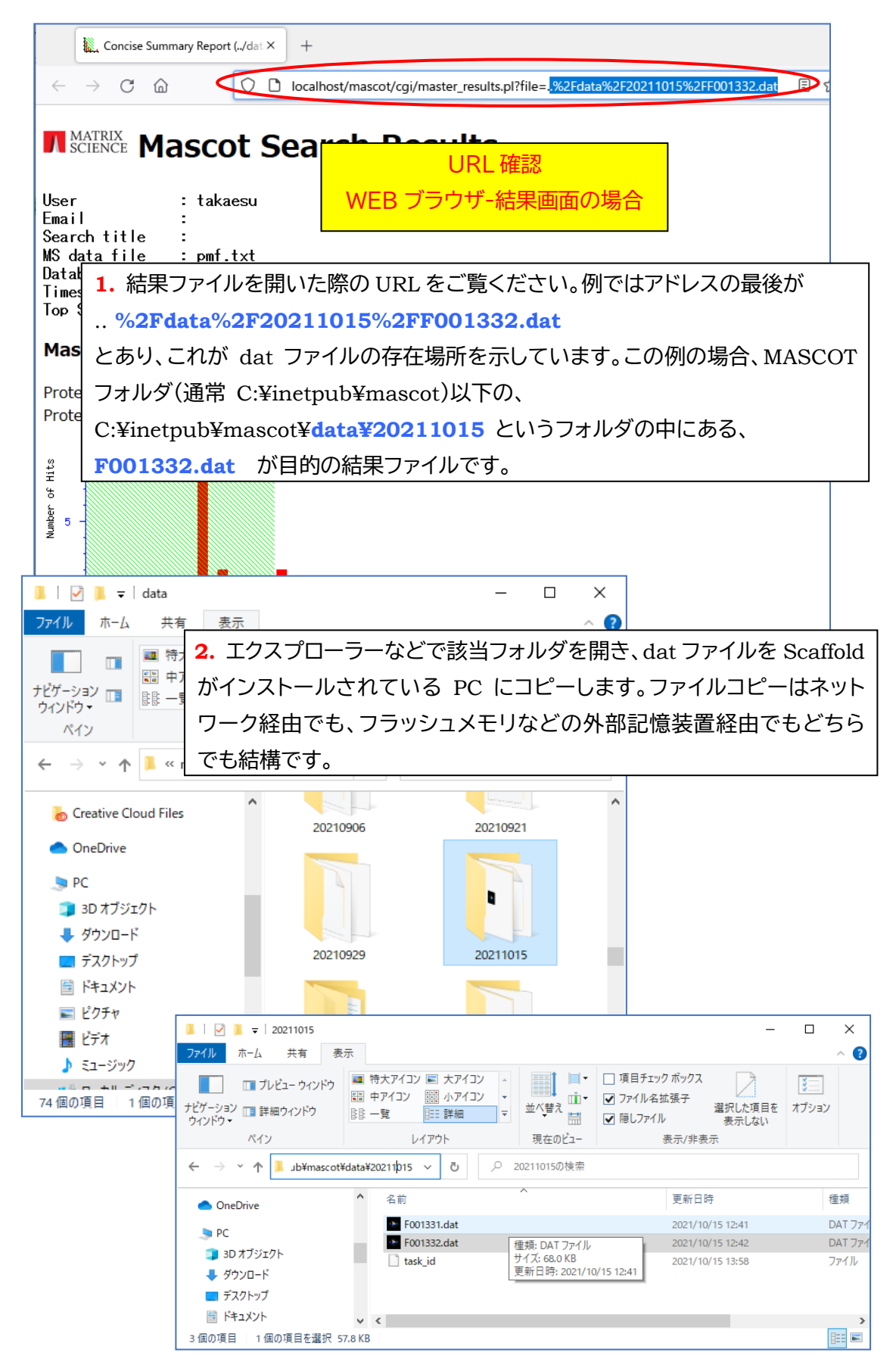

| <b>I</b>                            | Concise Sumr                       | nary Report (/                   | dat × Mascot Search                    | Log × +                             |                     |                    | URL 確認                   |        |
|-------------------------------------|------------------------------------|----------------------------------|----------------------------------------|-------------------------------------|---------------------|--------------------|--------------------------|--------|
| $\leftarrow \rightarrow$            | C ŵ                                | (                                | localhost/masco                        | :/x-cgi/ms-review.exe               |                     | WEBブラ              | ウザ-Search I              | og の場合 |
| MAS                                 | COT se                             | earch l                          | og                                     |                                     | l                   |                    |                          |        |
| Vo <del>rsion</del><br>Sort / filte | : 2.7.0 - I<br>er log File<br>GETs | MSKK (D6F<br>e:/logs/sea<br>?: 🗆 | RQ-7VGN-88XU-9Y<br>arches.log Start at | VD-MLUB)<br>:: (-1=end, 1=start) -: | how many:           | 50 86 in log, 86 a | after filters. Data dir: |        |
| Job#                                | PID                                | dbase                            | User Name                              | Email                               | Ti (                | In start time      | Durati                   |        |
|                                     | 0                                  | 0                                | 0                                      | 0                                   | 0                   |                    | 0                        |        |
|                                     |                                    |                                  |                                        |                                     |                     |                    |                          |        |
| 1 の別                                | 例 A.                               | Searc                            | h log 結果                               | 一覧から dat                            | ファイルの               | 場所を確認す             | る方法。                     |        |
| もあり                                 | ります。                               | ,表示                              | 項目の中で                                  | 「In」と書かれ                            | 1ている項               | 目のチェック             | ゚゚ボック ₄                  |        |
| スにチ                                 | ニック                                | クを入                              | れ、左側の                                  | 「Sort / Filter                      | ·」 ボタン <sup>:</sup> | を押すと・・             | • 5 •                    |        |

| N.                       | Concise Sum        | mary Report (/d      | at X Mascot SearchLog    | × +                |                 |           |                                       | - 🗆 ×                          |
|--------------------------|--------------------|----------------------|--------------------------|--------------------|-----------------|-----------|---------------------------------------|--------------------------------|
| $\leftarrow \rightarrow$ | C @                | 0                    | localhost/mascot/x-cgi/m | ns-review.exe?Call | edFromForm=1&lc | ogfile    | =%2Flogs%2Fsearches.lc 🏠              | $\bigtriangledown$ II $\equiv$ |
| MAS                      | COT se             | earch lo             | og                       |                    |                 |           |                                       | ^                              |
| Versior                  | n: 2.7.0 - I       | MSKK (D6R            | Q-7VGN-88XU-9YVD-MLI     | UB)                |                 |           |                                       |                                |
| Sort / filt              | er Log Fil<br>GETs | e:/logs/sear<br>?: 🗆 | rches.log Start at: (-1= | end, 1=start)      | -1 how m        | any:      | 50 86 in log, 86 after f              | filters. Data dir:             |
| Job#                     | PID                | dbase                | User Name                | Email              | ٦               | Ti        | Intermediate file                     | start time                     |
| 0                        | 0                  | 0                    | 0                        | 0                  |                 | 0         | 0                                     | 0                              |
|                          |                    |                      |                          |                    |                 |           |                                       |                                |
| <u>1332</u>              | 3016               | SwissPro             | takaesu                  |                    | (               | $\langle$ | <u>/data/20211015</u><br>/F001332.dat | Fri Oct 15 12:4                |
| <u>1331</u>              | 8980               | SwissPro             | takaesu                  |                    |                 |           | <u>/data/20211015</u><br>/F001331.dat | Fri Oct 15 12:4                |
| <u>1330</u>              | 7692               | SwissPro             | takaesu                  |                    | ファイルカ           | が置        | むかれている相対 pa                           | uth とファイル                      |
|                          |                    |                      |                          |                    | 名が表示            | t≀        | 1ます                                   |                                |

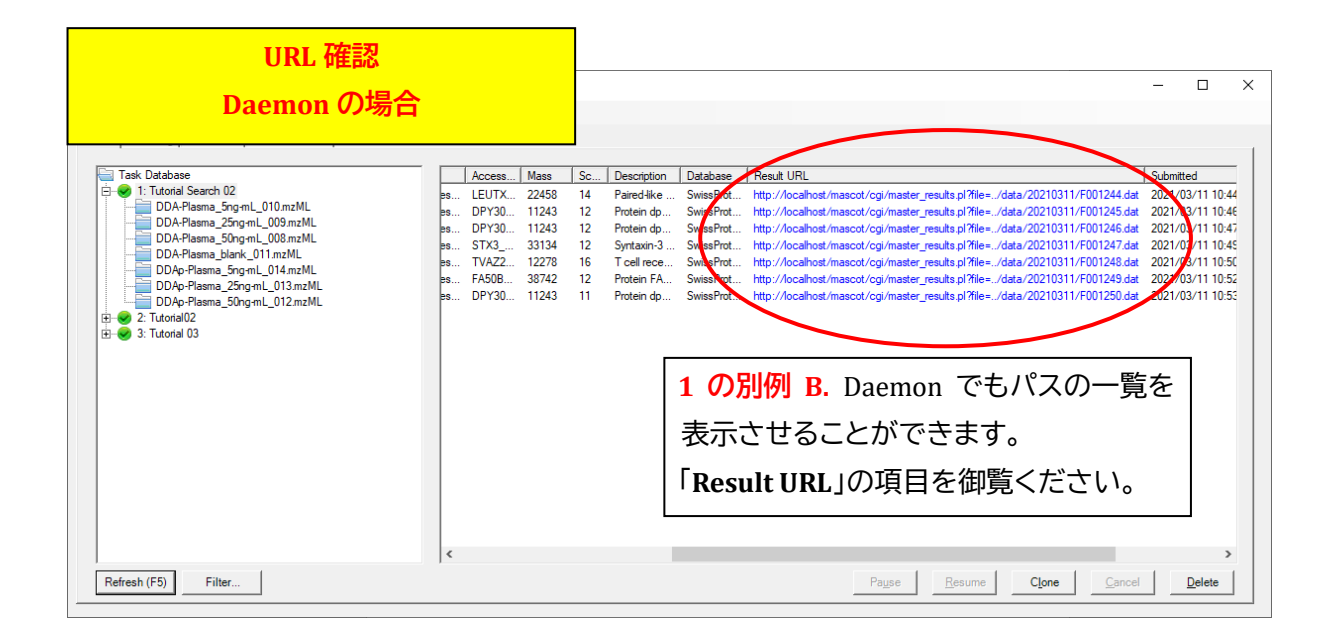

### [dat ファイルを指定して読み込む方法]

以下操作方法についてご案内します。定義するデータですが、Category として Control と Treatment, それぞれに Sample を2種類属した計4つのデータの取り込みを想定しています。

| Category  | Sample  | dat         |
|-----------|---------|-------------|
| Control   | Sample1 | F001234.dat |
|           | Sample2 | F001235.dat |
| Treatment | Sample3 | F001236.dat |
|           | Sample4 | F001237.dat |

#### [Control, Sample1 の指定]

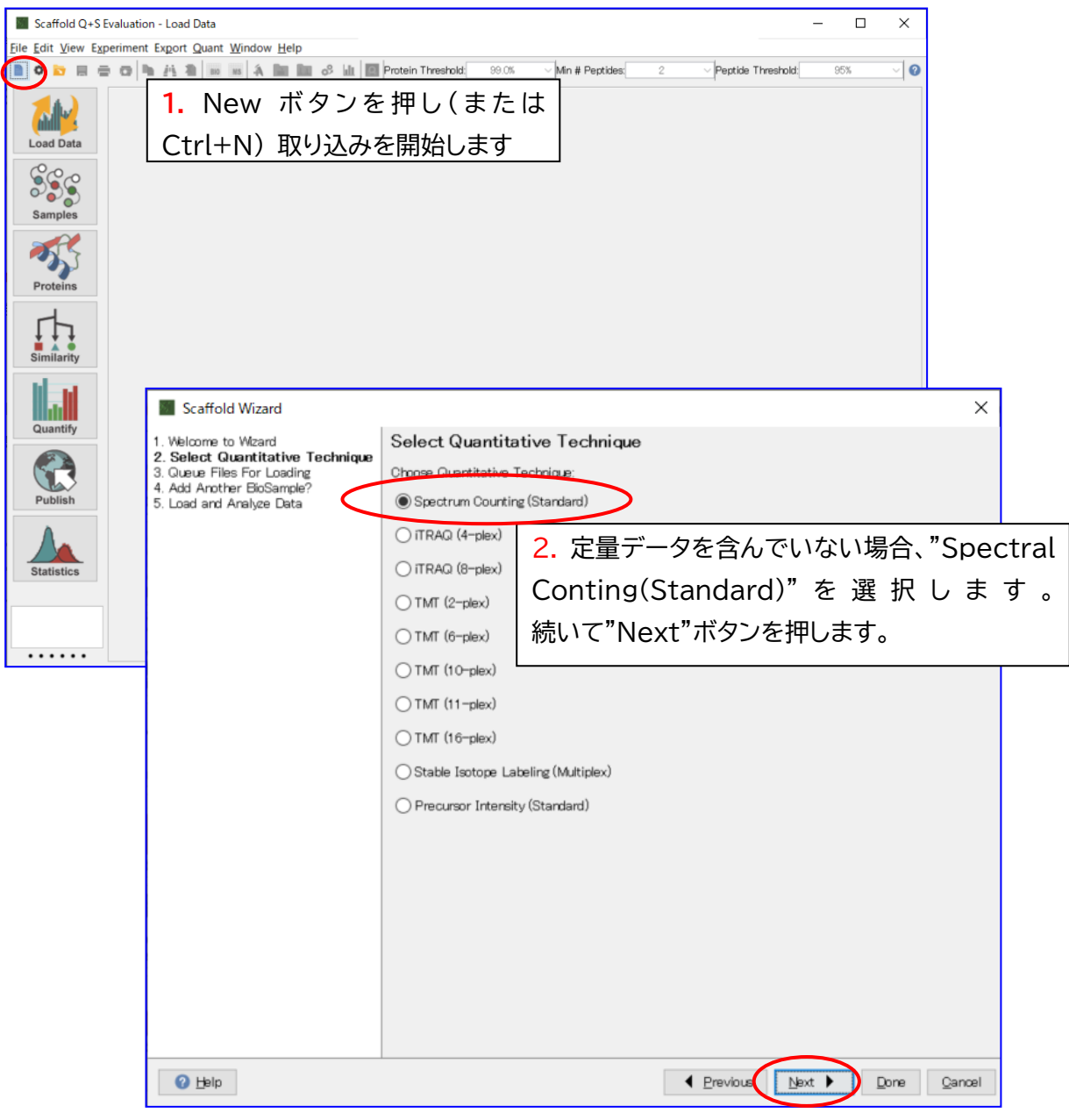

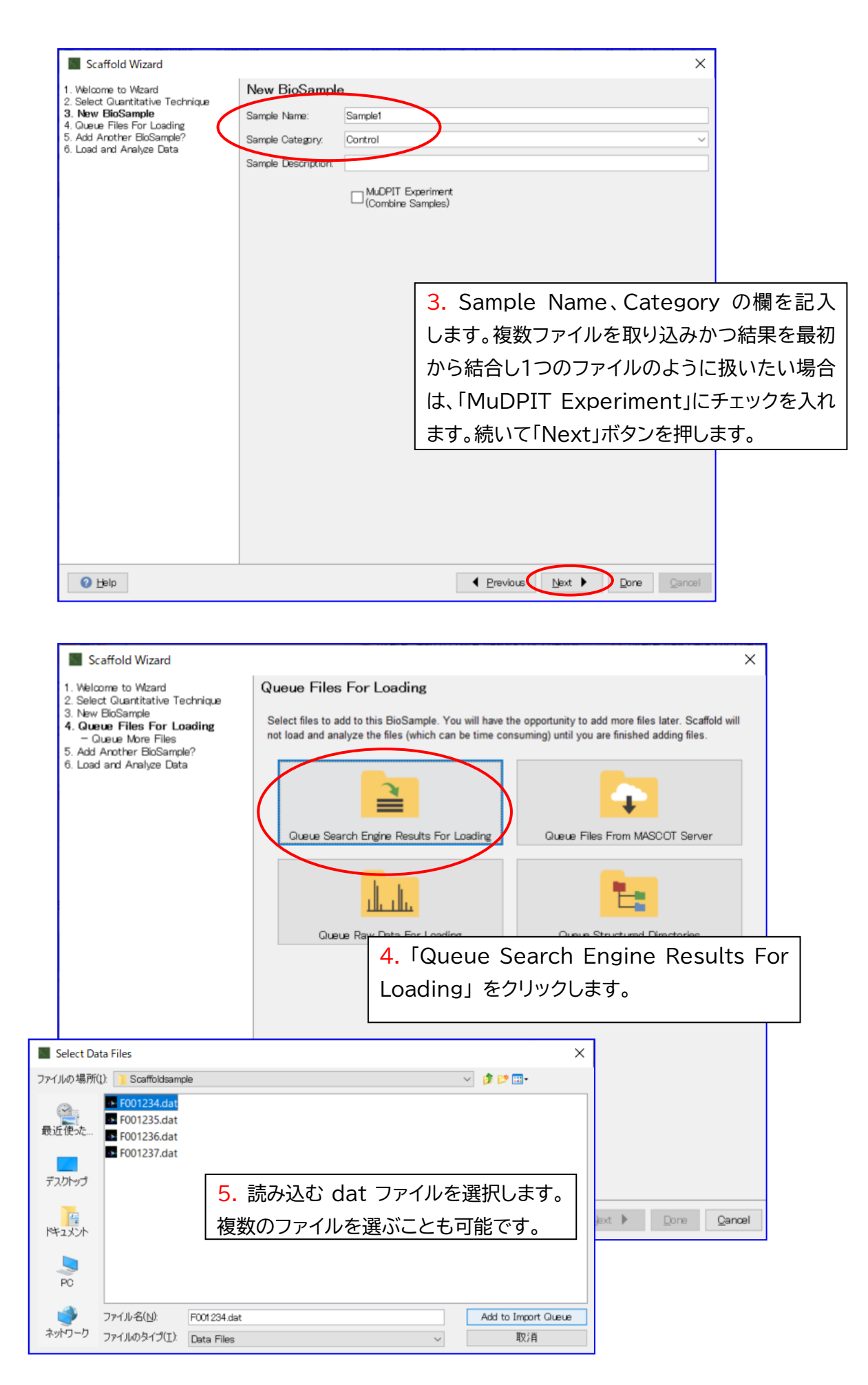

| Scaffold Wizard                                                                                                    | ×                                                                                                    |
|----------------------------------------------------------------------------------------------------|----------------------------------------------------------------------------------------------------|
| <ol> <li>Welcome to Wizard</li> <li>Select Quantitative Technique</li> <li>New BioSample</li> <li>Queue Files For Loading         <ul> <li>Queue Files For Loading</li> <li>Queue More Files</li> <li>Add Another BioSample?</li> <li>Load and Analyze Data</li> </ul> </li> </ol> | Queue Files For Loading         BioSample: Sample1         Standard sample: each file will be analyzed separately         If you wish to add more files to this BioSample, press a "Queue More" button below.         If you are done adding files, press "Next" to continue.         Image: Queue More Search Engine Results For Loading For This BioSample         Image: Queue More Raw Data For Loading For This BioSample         Image: Queue More Raw Data For Loading For This BioSample         Image: Queue More Files From MASCOT Server |
|                                                                                                    | 6. 同サンプルとして読み込む結果ファイルが更にないか問われます。ない場合は画面下の<br>「Next」ボタンを押します。                                                                                                    |
|                                                                                                    |                                                                                                    |
| 🕐 Help                                                                                                    |                                                                                                    |

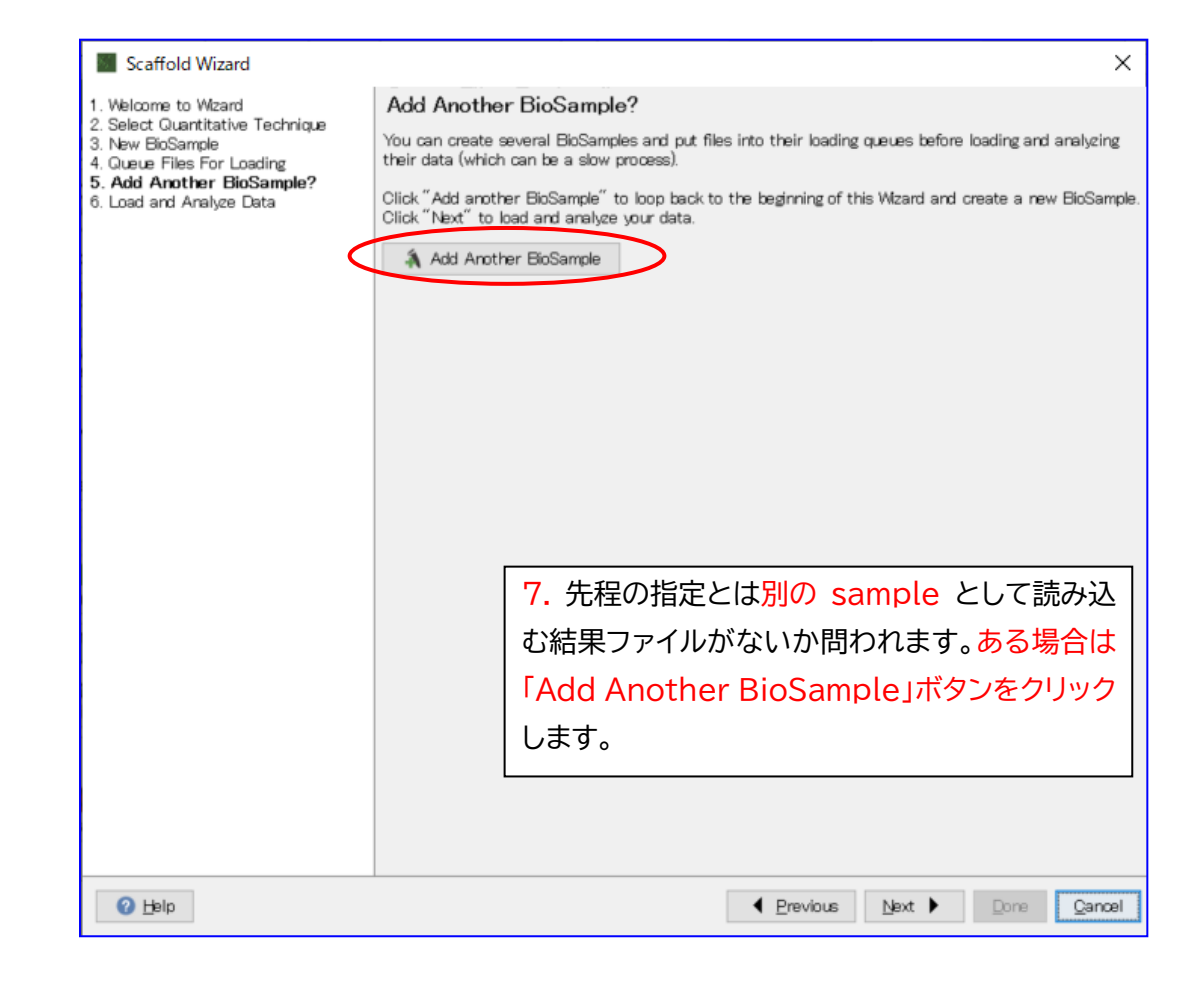

#### [Control, Sample2の指定]

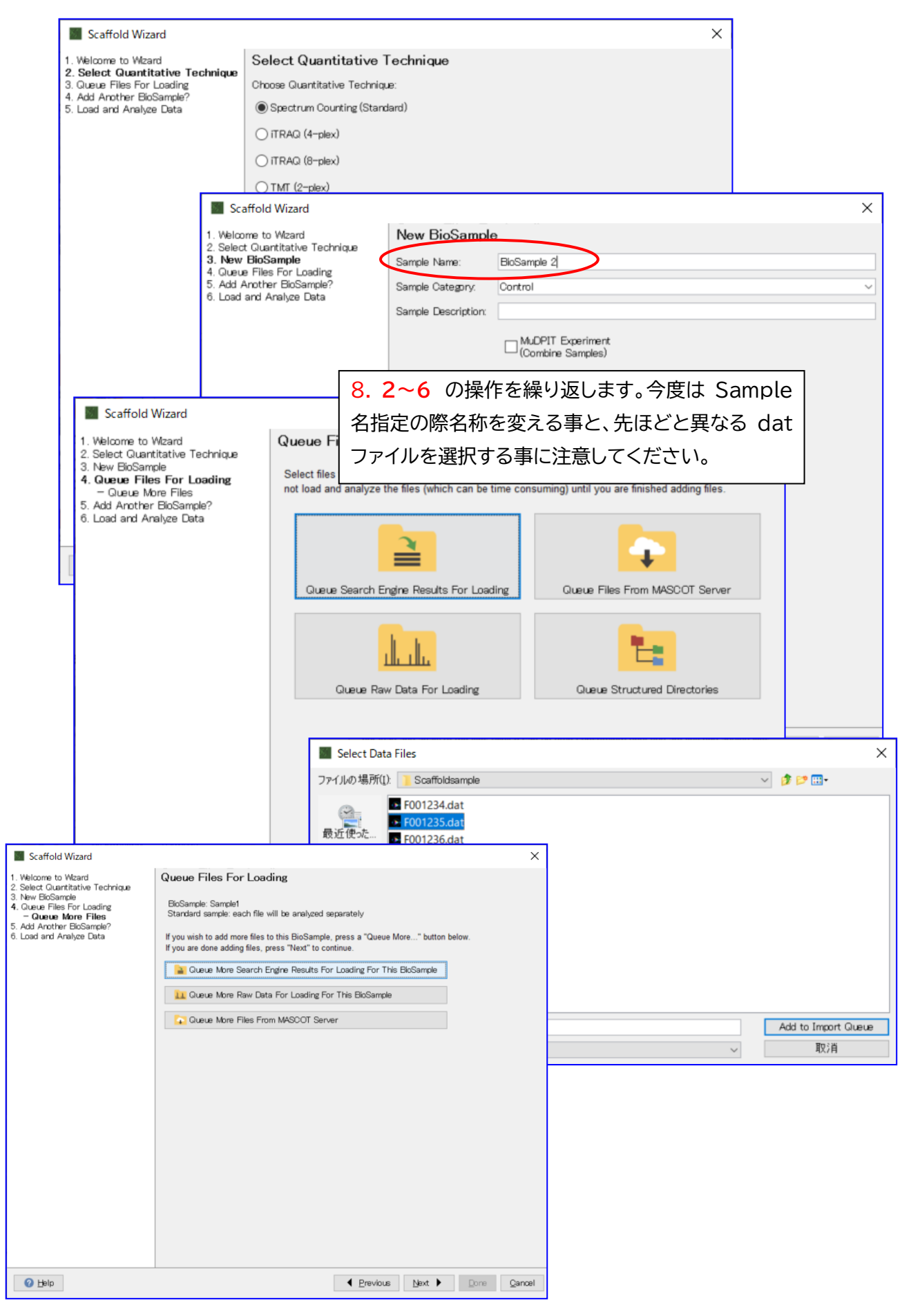

# [Treatmnt, Sample3 の指定]

|                                    | Sc.                                          | affold Wizar                                                                                                    | d                                |                     |                                                                           |                                        |                                                      |                               |                  |                                 |              |             | ×            |           |     |
|------------------------------------|----------------------------------------------|----------------------------------------------------------------------------------------------------|----------------------------------|---------------------|---------------------------------------------------------------------------|----------------------------------------|------------------------------------------------------|-------------------------------|------------------|---------------------------------|--------------|-------------|--------------|-----------|-----|
|                                    | 1. Welco<br>2. Selec<br>3. New<br>4. Queu    | ome to Wizaro<br>t Quantitativ<br>BioSample<br>e Files For L<br>Another Bi                                                | d<br>e Technic<br>oading         | que                 | Add Anoth<br>You can create<br>their data (whic                           | er BioSa<br>several Bio<br>ch can be a | mple?<br>Samples<br>slow pro                         | )<br>s and put<br>poess).     | files into their | loading que                     | eues before  | loading an  | nd analyzing |           |     |
|                                    | 5. Add<br>6. Load                            | Another Bi<br>and Analyze                                                                                                 | oSample<br>Data                  | ,?                  | Click "Add and<br>Click "Next" to                                         | ther BioSam<br>load and an             | ple″to<br>nalyze yo                                  | loop back<br>our data.        | to the beginn    | ing of this V                   | Wizard and c | reate a ne  | ew BioSampl  | e.        |     |
|                                    |                                              |                                                                                                    |                                  | $\subseteq$         | Add Ano                                                                   | ther BioSam                            | ple                                                  |                               |                  |                                 |              |             |              |           |     |
|                                    |                                              |                                                                                                    |                                  |                     |                                                                           |                                        |                                                      |                               |                  |                                 |              |             |              |           |     |
|                                    |                                              |                                                                                                    |                                  |                     |                                                                           |                                        |                                                      |                               |                  |                                 |              |             |              |           |     |
|                                    |                                              |                                                                                                    |                                  |                     |                                                                           |                                        | 9.                                                   | 7 同                           | 様、先程             | の指定                             | とは別          | のサン         | ンプルと         | こして       |     |
|                                    |                                              | Scaffold Wi                                                                                                    | zard                             |                     |                                                                           |                                        | 読。                                                   | み込む                           | 結果ファ             | マイルカ                            | ないカ          | 、問われ        | れます。         | ある        |     |
|                                    | 1. V                                         | Velcome to Wa                                                                                                    | ard                              |                     | Select Qua                                                                | antitative                             | 場合                                                   | 合は「                           | Add Ar           | nothei                          | r BioS       | Samp        | le」ボタ        | ルンを       |     |
|                                    | 2.3<br>3.0<br>4.4                            | Select Guan<br>Queue Files Fo<br>Add Another B<br>oad and Analy                                                           | r Loading<br>ioSample?<br>e Data | echnique            | Choose Quantit                                                            | tative Techni<br>Counting (Sta         | クリ                                                   | トックし                          | します。             |                                 |              |             |              |           |     |
|                                    | 0.1                                          |                                                                                                    | 20 2013                          |                     | ) itraq (4-                                                               | plex)                                  |                                                      |                               |                  |                                 |              |             |              |           |     |
|                                    |                                              |                                                                                                    |                                  |                     | Scaffold Wi                                                               | izard                                  |                                                      |                               |                  |                                 |              |             |              |           | ×   |
|                                    |                                              |                                                                                                    |                                  |                     | 1. Welcome to Wa<br>2. Select Quantita<br>3. New BioSam                   | zard<br>ative Technique<br>nle         | 1                                                    | Vew Bio                       | Sample           | under Q                         |              |             |              |           |     |
|                                    |                                              |                                                                                                    |                                  |                     | 4. Queue Files Fo<br>5. Add Another E                                     | or Loading<br>NoSample?                |                                                      | Sample Cate                   | gory. Treatm     | ent                             | ノ            |             |              |           | ~   |
|                                    |                                              |                                                                                                    |                                  |                     | to, Load and Analy                                                        | yze Llata                              | s                                                    | Sample Desc                   | ription:         |                                 |              |             |              |           |     |
|                                    |                                              |                                                                                                    |                                  |                     |                                                                           |                                        |                                                      |                               | □ Mu<br>(Co      | DPIT Experime<br>ombine Samples | ent<br>s)    |             |              |           |     |
| Scaf                               | fold Wizard                                  | I                                                                                                    | Queue E                          | Slee For Le         | ading                                                                     | 10.C                                   | れま                                                   | で同村                           | 羕、取りえ            | 込み操                             | 乍を繰          | り返し         | ,ます。 -       | 今度に       | t   |
| 2. Select<br>3. New Bi<br>4. Queue | Quantitative<br>oSample<br>Files For         | Technique                                                                                                    | Select files                     | to add to this l    | BioSample. You will I                                                     | Cate                                   | gory                                                 | / 名と                          | < Sam            | ole 名                           | を変え          | と<br>る<br>事 | と、先に         | まどと       | _   |
| - Que<br>5. Add An<br>6. Load ai   | ue More File<br>nother BioSa<br>nd Analyze ( | is<br>mple?<br>Data                                                                                                    | not load an                      | nd analyze the f    | iles (which can be tin                                                    | 異なる                                    | dat                                                  | tファ                           | イルを選             | 択する                             | 事に注          | 意して         | こくださ         | t۱。       |     |
|                                    |                                              |                                                                                                    |                                  |                     | <b>X</b>                                                                  |                                        |                                                      | t I                           |                  |                                 |              |             |              |           |     |
|                                    |                                              |                                                                                                    | Queu                             | e Search Engin      | e Results For Loading                                                     | gueu:                                  | e Files Fro                                          | m MASCOT S                    | Server           |                                 |              |             |              |           | _   |
|                                    |                                              |                                                                                                    |                                  | ı.                  | ılı.                                                                      | Market Select Dat                      | ta Files<br>[): 🚺 Soa                                | affoldsample                  |                  |                                 |              |             | v 🦸 📂 🖽 •    | ×         |     |
|                                    |                                              |                                                                                                    |                                  | Queue Raw Da        | ata For Loading                                                           | Θ.                                     | F001                                                 | 234.dat                       |                  |                                 |              |             |              |           |     |
|                                    |                                              |                                                                                                    |                                  |                     |                                                                           | 最近使った                                  | <ul> <li>F001</li> <li>F001</li> <li>F001</li> </ul> | 235.dat<br>236.dat<br>237.dat |                  |                                 |              |             |              |           |     |
|                                    |                                              | Scaffold Wizard                                                                                                    |                                  |                     |                                                                           | ,≓⊐,/1bu=1                             |                                                      | ×                             |                  |                                 |              |             |              |           |     |
|                                    |                                              | 1. Welcome to Wizard<br>2. Select Quantitative<br>3. New BioSample                                                        | Technique                        | Queue Files F       | or Loading                                                                |                                        |                                                      |                               |                  |                                 |              |             |              |           |     |
|                                    |                                              | <ol> <li>Queue Files For Los<br/>– Queue More Fil<br/>5. Add Another BioSan<br/>6. Load and Analyze D         </li> </ol> | iding<br>les<br>φle?<br>ita      | Standard sample: )  | en<br>each file will be analyzed sepa<br>nore files to this BioSample, pr | irately<br>ess a "Queue More" bi       | utton below.                                         |                               |                  |                                 |              |             |              |           | Der |
|                                    |                                              |                                                                                                    |                                  | If you are done add | ing files, press "Next" to contin<br>Search Engine Results For Li         | ue.<br>oading For This BioSam          | ple                                                  |                               |                  |                                 |              |             |              |           |     |
|                                    |                                              |                                                                                                    |                                  | 🗽 Queue More        | Raw Data For Loading For T                                                | his BloSample                          |                                                      |                               | 001236.dat       |                                 |              |             | Add to Impo  | ort Queue |     |
| <b>⊘</b> <u>H</u> ≋                | lp                                           |                                                                                                    |                                  |                     |                                                                           |                                        |                                                      |                               | ata Files        |                                 |              | $\sim$      | 取注           | Ä         |     |
|                                    |                                              |                                                                                                    |                                  |                     |                                                                           |                                        |                                                      |                               |                  |                                 |              |             |              |           |     |
|                                    |                                              |                                                                                                    |                                  |                     |                                                                           |                                        |                                                      |                               |                  |                                 |              |             |              |           |     |
|                                    |                                              |                                                                                                    |                                  |                     |                                                                           |                                        |                                                      |                               |                  |                                 |              |             |              |           |     |
|                                    |                                              |                                                                                                    |                                  |                     |                                                                           |                                        |                                                      |                               |                  |                                 |              |             |              |           |     |
|                                    |                                              |                                                                                                    |                                  |                     |                                                                           |                                        |                                                      |                               |                  |                                 |              |             |              |           |     |
|                                    |                                              | Ielp 🕑                                                                                                    |                                  |                     |                                                                           | <u>Previous</u> <u>N</u> ext           | :▶ <u>D</u> or                                       | ne <u>C</u> ancel             |                  |                                 |              |             |              |           |     |

### [Treatment, Sample4の指定]

これまで同様取り込み操作を繰り返します。

| _                                             |                                                                                                    |                                                                                                    |            |
|-----------------------------------------------|----------------------------------------------------------------------------------------------------|----------------------------------------------------------------------------------------------------|------------|
|                                               | Scaffold Wizard                                                                                                    | ×                                                                                                    |            |
| 1. W<br>2. Se<br>3. N<br>4. G<br>5. A<br>6. L | bloome to Watand<br>bloot Guarittative Technique<br>even EloSample<br>usus Files For Loading<br>del Another EloSample?<br>ad and Analyce Data | Add Another BioSample?<br>You can create several BioSamples and put files into their loading queues before loading and analyzing<br>their data (which can be a slow process).<br>Click "Add another BioSample" to loop back to the beginning of this Wizard and create a new BioSample.<br>Click "Next" to load and analyze your data.<br>Add Another BioSample |            |
|                                               | 11.す/<br>したら<br>せず「N                                                                                                    | ヾてのdat,sample,Categoryの取り込み;<br>、「Add Another BioSample」ボタンをク<br>Next」ボタンを押します。                                                                                                    | が終了<br>パック |
|                                               | 2 Holo                                                                                                    |                                                                                                    |            |

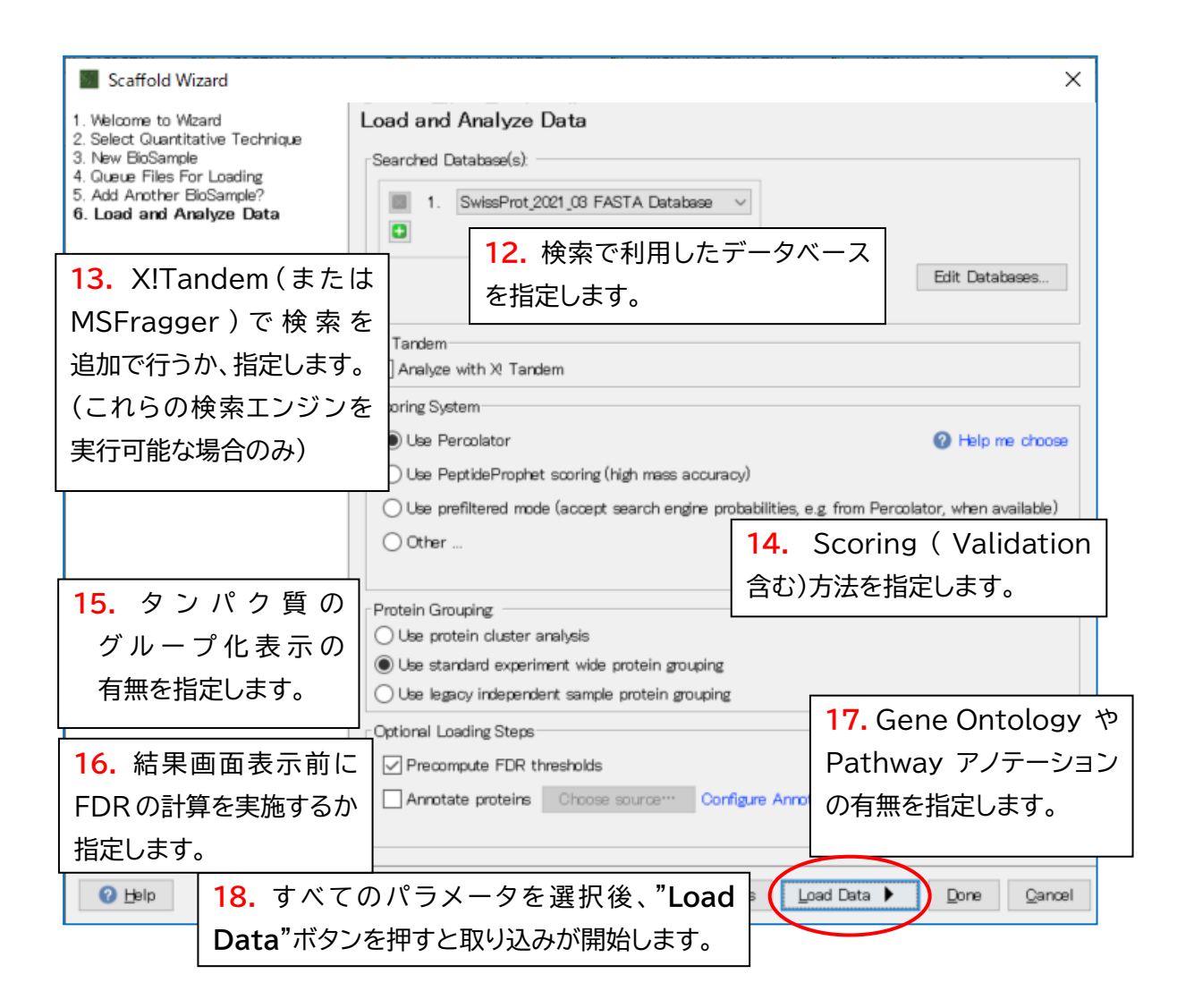

以上で dat のデータ取り込みは終了です。

2-2-2. mzIdentML 読み込み: validation は取り込み前に行う方法

#### [mzIdentML 並びに MGF ファイルの準備]

Scaffold で取り込みたい結果について、**MASCOT の結果画面**にて、「Export」の As 右側の選択肢 を「**mzIdentML**」に変更し、「**Export**」ボタンを押します。

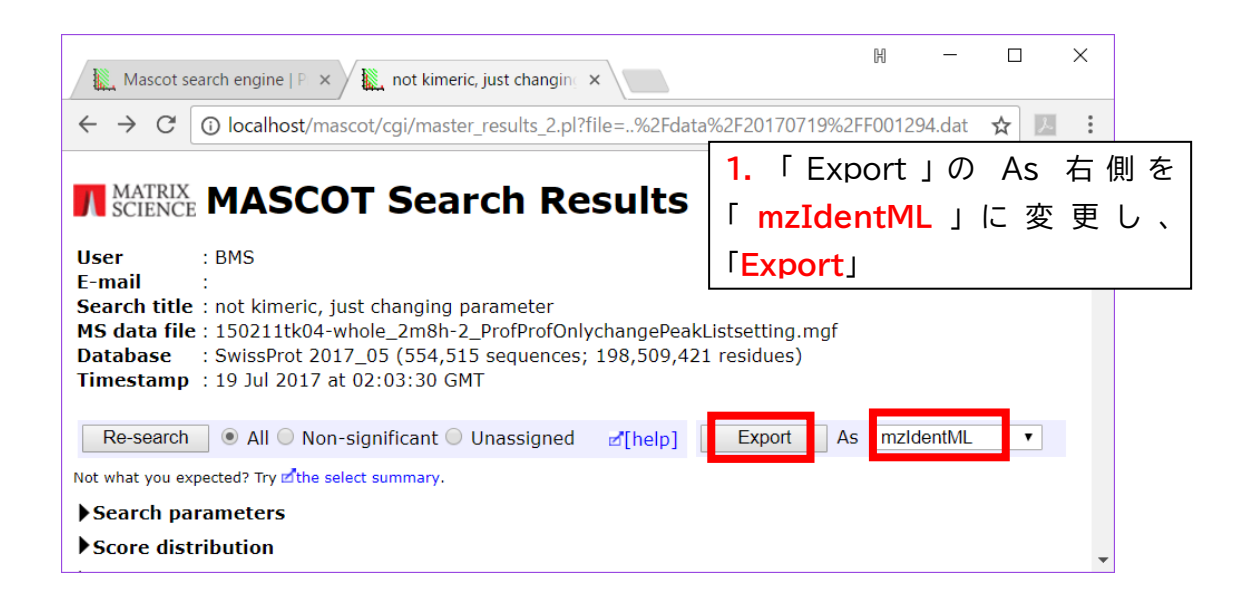

ファイル出力時の条件設定を行う画面に移行します。「Target FDR」などの数値を 1%など適切な 値に変更し、画面下部の「Export search results」ボタンを押します。

| Mascot search engine   P × Matrix Science -                 | Mascot ×            |                     | H — 🗆                      | ×                              |   |
|-------------------------------------------------------------|---------------------|---------------------|----------------------------|--------------------------------|---|
| ← → C () localhost/mascot/cgi/export_dat_                   | 2.pl?group_family=1 | 1&_showsubsets=1&fi | le=%2Fdata% 🛠 🗵            | :                              |   |
| Home Access Mascot Server Database sear                     | h help Contact      |                     |                            | <b>A</b>                       |   |
| Mascot database search > Access Mascot Server > Export      | search results      |                     | <mark>2.</mark> FDR の数     | 直を適切な値に変更し、                    |   |
| Export search results                                       |                     |                     | 「Export Sea                | arch results」                  |   |
| Export format                                               | mzldentML •         | •                   |                            |                                |   |
| Significance threshold n<                                   | 0.05 at 🤇           | identity  homolog   | У                          |                                |   |
| Target FDR                                                  | 1%                  |                     |                            | Щ п                            | ~ |
| threshold if set)                                           | 170 1               | Mascot search engir | ne   P 🗙 🗽 Matrix Science  | - Mascot · ×                   | ~ |
| FDR type                                                    | Distinct PSMs       | - → C 🛈 local       | nost/mascot/cgi/export_dat | t_2.pl?group_family=1&_sho 😭 🗾 | : |
| Display non-significant matches                             |                     |                     |                            |                                | • |
| Max. number of hits                                         | AUTO                | Ouery Level Ir      | formation                  |                                |   |
| Include same-set protein hits                               | -Standard C         | <b>C 7</b>          | Matala d Francisco Tar     |                                |   |
| (additional proteins that span<br>the same set of pentides) |                     |                     | Export data for all Querie |                                |   |
| Include sub-set protein hits                                |                     |                     | Export data for an Querte  |                                |   |
| (additional proteins that span<br>a sub-set of peptides)    | 1                   | Show command lin    | e arguments                | Export search results          |   |
|                                                             | -                   |                     |                            |                                |   |
|                                                             |                     |                     |                            |                                |   |
|                                                             |                     |                     |                            |                                |   |

遷移した画面で「Download」ボタンを押します。出力されるファイルは、「**F(search 番号).mzid** 」という 名称のファイルとなり、ブラウザの既定のダウンロードフォルダなどに保存されます。

この mzIdentML ファイルの作成を、Scaffold にて取り込みたい結果で繰り返し行います\*1。

\*1 Mascot Daemon にて、検索実行と連動して自動的に mzIdentML ファイルを作成するオプションが準備されています。

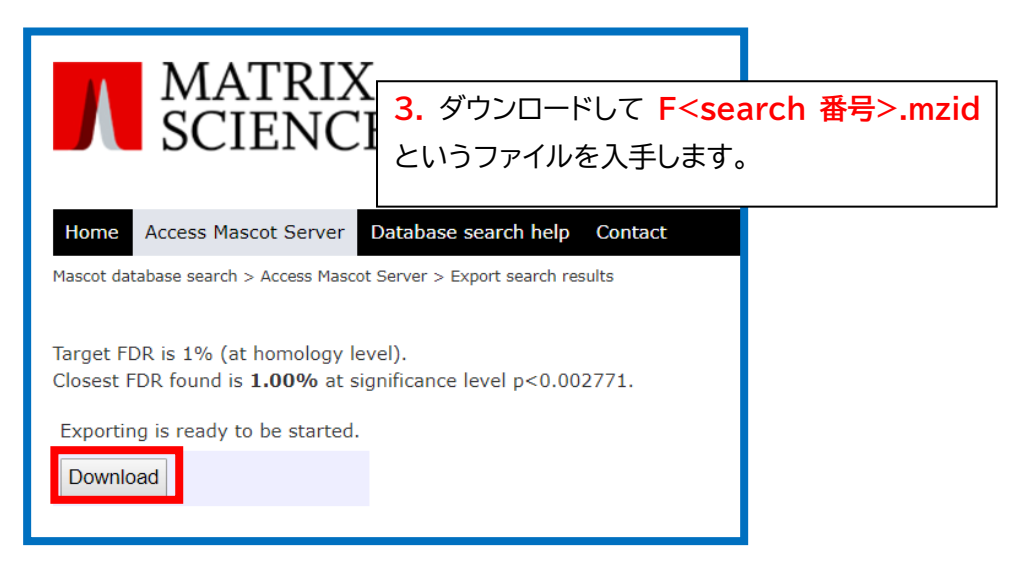

この mzid ファイルには各 query のピーク情報が含まれていません。mzid と同じフォルダ上にピークリスト ファイルである MGF ファイルを出力しておいておく必要があります。MGF の出力も結果画面の Export か ら可能です。

結果画面の Export format で「MGF Peak List」を選択すると、画面が遷移します。

| Export search results                                          | Help |
|----------------------------------------------------------------|------|
| Export format MGF Peak List                                    |      |
| Significance threshold p< $0.05$ at Oidentity $\odot$ homology |      |
| Display non-significant matches                                |      |
| Max. number of hits AUTO                                       |      |
| Min. number of sig. unique sequences $1 \checkmark$            |      |

画面下の「Export search results」ボタンを押すと MGF ファイルがダウンロードされます。

| Export search results       | Help                                                                                             |
|-----------------------------|--------------------------------------------------------------------------------------------------|
| Export format               | MGF Peak List 🗸                                                                                  |
| Output spectra in           | <ul> <li>original order (for use with mzIdentML or mzTab)</li> <li>Mascot query order</li> </ul> |
| Show command line arguments | Export search results                                                                            |

すべての mzid ファイルを準備したら、Scaffold を起動しデータの取り込みを開始します。手順は以下の通りです。

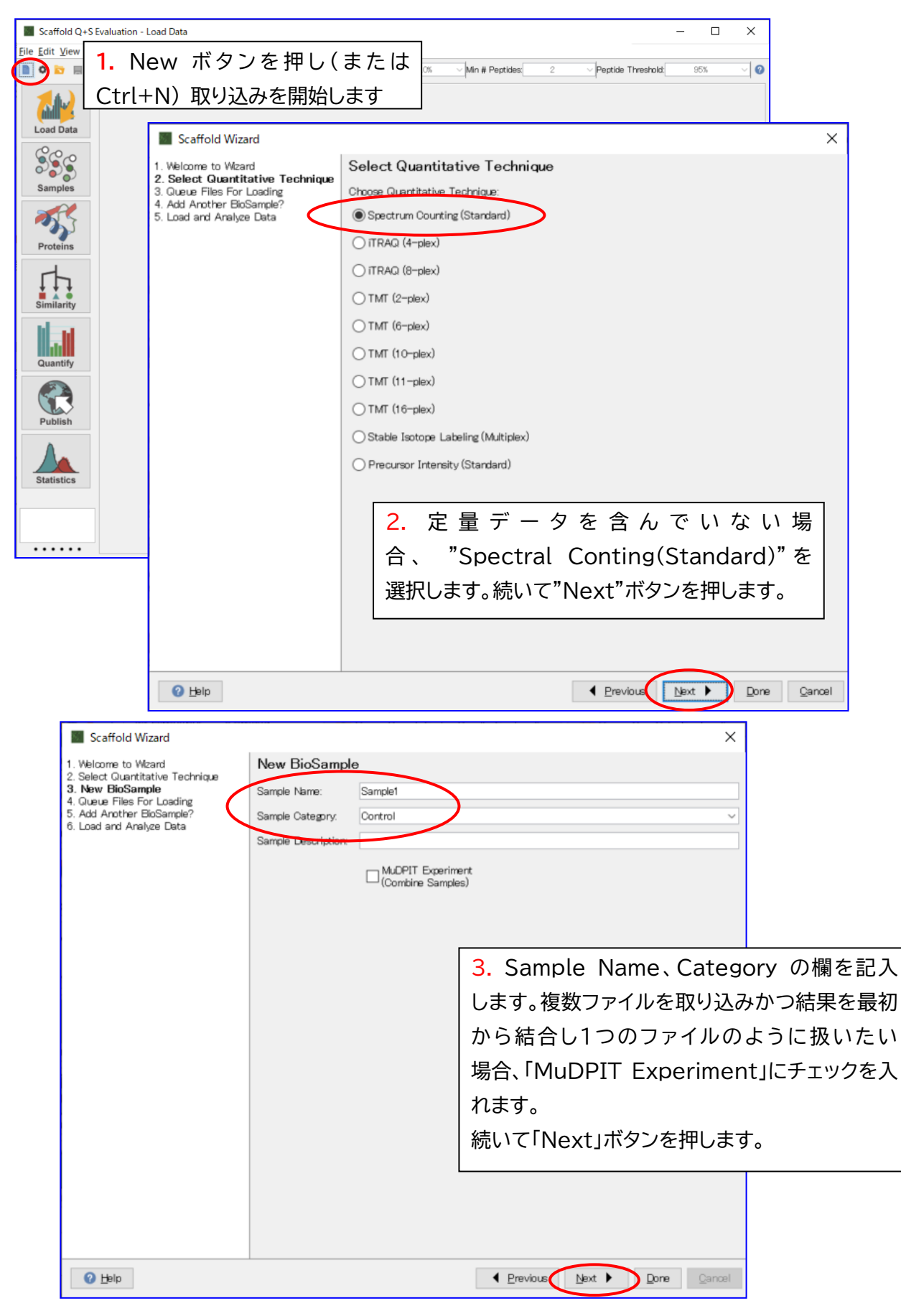

| ■ Scaffold Wizard<br>1. Welcome to Wizard<br>2. Select Quantitative Technique<br>3. New BioSample<br>4. Queue Search Engine Results For<br>Loading をクリックします。                                                                                                    |
|----------------------------------------------------------------------------------------------------|
| <ul> <li>- Queue More Files</li> <li>5. Add Another BioSample?</li> <li>6. Load and Analyze Data</li> <li>intervention of the files (which can be time consuming) until you are finished adding files.</li> <li>intervention of the files (which can be time consuming) until you are finished adding files.</li> <li>intervention of the files (which can be time consuming) until you are finished adding files.</li> <li>intervention of the files (which can be time consuming) until you are finished adding files.</li> <li>intervention of the files (which can be time consuming) until you are finished adding files.</li> <li>intervention of the files (which can be time consuming) until you are finished adding files.</li> <li>intervention of the files (which can be time consuming) until you are finished adding files.</li> <li>intervention of the files (which can be time consuming) until you are finished adding files.</li> <li>intervention of the files (which can be time consuming) until you are finished adding files.</li> <li>intervention of the files (which can be time consuming) until you are finished adding files.</li> <li>intervention of the files (which can be time consuming) until you are finished adding files.</li> <li>intervention of the files (which can be time consuming) until you are finished adding files.</li> <li>intervention of the files (which can be time consuming) until you are finished adding files.</li> <li>intervention of the files (which can be time consuming) until you are finished adding files.</li> <li>intervention of the files (which can be time consuming) until you are finished adding files.</li> <li>intervention of the files (which can be time consuming) until you are finished adding files.</li> <li>intervention of the files (which can be time consuming) until you are finished adding files.</li> <li>intervention of the files (which can be time consuming) untilyou are files (which can be tinded) (which can be tinded) (wh</li></ul>                                                                    |
| Select Data Files X                                                                                                    |
| ファイルの場所(1): 👔 mzIDentML 🗸 🗸 🎓 📰 •                                                                                                    |
| 最近使た… 日本の1273.mzid F001273.mzid F001275.mzid F001275.mzid F001275.mzid F001276.mzid F001276.mzid F0012 |
| 5. 読み込む mzIdentML ファイルを選択します。                                                                                                    |
| 14X2E#1                                                                                                    |
| PC Done Cancel                                                                                                    |
| マティル名(M):         FO01273 meld         Add to Import Queue           ネットワーク         ファイルのタイプ(I):         Data Files         取消                                                                                                    |
| <ul> <li>Scaffold Wizard ×</li> <li>Welcome to Wzard Select Quantitative Technique</li> <li>New BoSample</li> <li>Gueue Files For Loading</li> <li>Deueu More Files</li> <li>Add Archter BioSample?</li> <li>Load and Analyze Data</li> <li>Wore Raw Data For Loading For This BioSample</li> <li>Queue More Raw Data For Loading For This BioSample</li> <li>Queue More Files From MASCOT Server</li> <li>6. 同サンプルとして読み込む結果ファイルが更<br/>にないか問われます。ない場合は画面下の</li> </ul>                                                                                                    |
| 「Next」ボタンを押します。                                                                                                    |

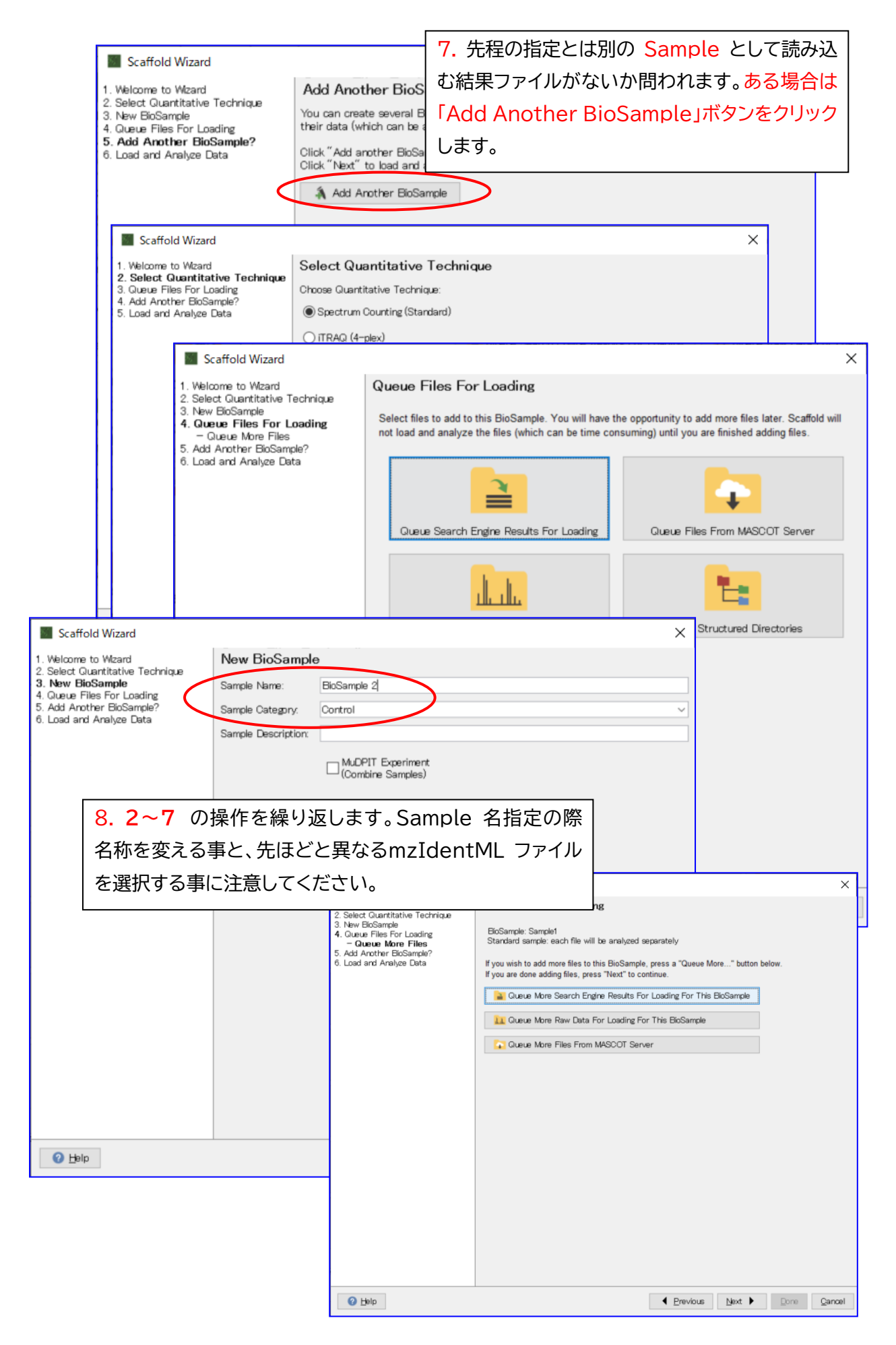

| Scaffold Wizard                                                                                                    |                                                                                                    | ×                                                                                                    |                                           |
|----------------------------------------------------------------------------------------------------|----------------------------------------------------------------------------------------------------|----------------------------------------------------------------------------------------------------|-------------------------------------------|
| Welcome to Wizard     Select Quantitative Technique     Sow Bosample     Queue Files For Loading     S. Add Another BioSample?     Load and Analyze Data | Add Another BioSample?<br>You can create several BioSamples:<br>their data (which can be a slow proc<br>Click "Add another BioSample" to lo<br>Click "Next" to load and analyze you | and put files into their loading queues before loading and analyzing<br>zes).<br>op back to the beginning of this Wizard and create a new BioSample.<br>r data. |                                           |
|                                                                                                    |                                                                                                    | 9.すべての dat,sample,Ca<br>したら、「Add Another Bid<br>せず「Next」ボタンを押します                                                                                                | ategory の取り込みが終了<br>oSample」ボタンをクリック<br>。 |
|                                                                                                    |                                                                                                    |                                                                                                    |                                           |
| 🕗 Help                                                                                                    |                                                                                                    | Previous Next      Qone Qancel                                                                                                    |                                           |

| Scaffold Wizard                                                                                                    |                                                                                                    | 10 検索で利田したデータベーフ                                                                                                    |
|----------------------------------------------------------------------------------------------------|----------------------------------------------------------------------------------------------------|----------------------------------------------------------------------------------------------------|
| 1. Select Quantitative Technique<br>2. New BioSample<br>3. Queue Files For Loading<br>4. Add Another BioSample?<br><b>5. Load and Analyze Data</b> | Load and Analyze Data Searched Database(s): 1. SwissProt_2021_03 FA                                | TA Database 〜                                                                                                    |
| <ul> <li>11. X! Tandem(または<br/>MSFragger)で検索を<br/>追加で行うか、指定します。</li> <li>(これらの検索エンジンを実<br/>行可能な場合のみ)</li> </ul>                                    | X! Tandem Analyze with X! Tandem Scoring System O Use Percolator                                   | Edit Databases<br><b>12.</b> Scoring(Validation 含む)方法<br>を指定します。検索エンジン側で調整した<br>結果をそのまま取り込む場合、「Use<br>prefiltered mode」を選択します。 |
| 13. タンパク質のグルー<br>プ化表示の有無を指定し<br>ます。                                                                                                    | Other      Protein Grouping      Use protein cluster analysis      Use standard eventiment wide to | æarch engine probabilities, e.g. from Percolator, when available)                                                              |
| 14. Gene Ontology や<br>Pathway アノテーション                                                                                                    | Optional Loading Steps Precompute FDR thresholds Annotate proteins Choose                          | protein grouping<br><b>15.</b> すべてのパラメータを選択<br>後、"Load Data"ボタンを押<br>すと取り込みが開始します。                                             |
| の有無を指定します。<br>2 ២                                                                                                    |                                                                                                    | Previous     Load Data     Dore     Qancel                                                                                     |

以上で mzIdentML の取り込みは終了です。

# 2-3. MASCOT Server からネットワークを介して dat を取得する方法

MASCOT の結果を Scaffold に取り込む 2 つの方法のうちの1つ、MASCOT のログファイルを開き、 Mascot Server からネットワークを通じて直接 dat ファイルを取り込む方法です。

#### [Sample を Search log から指定しネットワーク経由でファイルを取得する方法]

Category として Control と Treatment, それぞれに Sample を2種類属したデータを想定しています。

| Category  | Sample  | dat         |  |
|-----------|---------|-------------|--|
| Control   | Sample1 | F001244.dat |  |
|           | Sample2 | F001245.dat |  |
| Treatment | Sample3 | F001246.dat |  |
|           | Sample4 | F001247.dat |  |

#### [Control, Sample1 の指定]

| Scaffold Q+S Evaluation - Load Data                                    |                                                                                                    | – 🗆 X                                                        |
|------------------------------------------------------------------------|----------------------------------------------------------------------------------------------------|--------------------------------------------------------------|
| File Edit View Experiment Export Quant Window He                       |                                                                                                    |                                                              |
| Load Data<br>Ctrl+N) 項                                                 | ▲ S M Protein Threshold 0000 Mn # Peptides 3<br>ドタンを押し(または<br>Xり込みを開始します                                                                                                    | 2 Peptide Threshold 95% V                                    |
| Samples<br>Proteins<br>Similarity<br>Quantify<br>Publish<br>Statistics | Wizard<br>witard<br>witard<br>witard<br>wither Technique<br>For Loading<br>·BoSample?<br>wiyge Data<br>·BoSample?<br>with the Technique<br>·BoSample?<br>·BoSample?<br>·BoSample?<br>·Spectrum Counting (Standard)<br>·ITRAQ (4-plex)<br>·ITRAQ (4-plex)<br>·ITRAQ (4-plex)<br>·ITRAQ (4-plex)<br>·ITMT (10-plex)<br>·TMT (10-plex)<br>·TMT (10-plex)<br>·TMT (16-plex)<br>·TMT (16-plex)<br>·TMT (10-plex)<br>·TMT (10-plex | ique<br>タを含んでいない<br>l Conting(Standard)"を<br>"Next"ボタンを押します。 |
| ealb                                                                   |                                                                                                    |                                                              |

| Scaffold Wizard                                                                           | ×                                                                                                    |
|-------------------------------------------------------------------------------------------|----------------------------------------------------------------------------------------------------|
| 1. Welcome to Wizard                                                                      | New BioSample                                                                                                    |
| 2. Select Quantitative Technique<br>3. New BioSample                                      | Sample Name: Sample1                                                                                                    |
| 4. Glueue Files For Loading<br>5. Add Another BioSample?                                  | Sample Category: Control                                                                                                    |
| 6. Load and Analyze Lata                                                                  | Sample Description                                                                                                    |
|                                                                                           |                                                                                                    |
|                                                                                           | └─ (Combine Samples)                                                                                                    |
|                                                                                           | 2 Sample Name Catagory の棚を記入します                                                                                                    |
|                                                                                           | 5. Sample Name、Calegory の欄を記入しより。                                                                                                    |
|                                                                                           | 複数ファイルを取り込みかつ結果を最初から結合し                                                                                                    |
|                                                                                           | 1つのファイルのように扱いたい場合、「MuDPIT                                                                                                    |
|                                                                                           | Experiment」にチェックを入れます。                                                                                                    |
|                                                                                           |                                                                                                    |
|                                                                                           | 続いて「NEXL」がタンを押しより。                                                                                                    |
|                                                                                           |                                                                                                    |
|                                                                                           |                                                                                                    |
|                                                                                           |                                                                                                    |
|                                                                                           |                                                                                                    |
|                                                                                           |                                                                                                    |
|                                                                                           |                                                                                                    |
| 2 Heln                                                                                    | Province Next Drope Carvel                                                                                                    |
| Cerb                                                                                      | Lieanes Tevr h Fous Zaurei                                                                                                    |
|                                                                                           |                                                                                                    |
| Scaffold Wizard                                                                           | ×                                                                                                    |
| 1. Welcome to Wizard                                                                      | Queue Files For Loading                                                                                                    |
| 2. Select Quantitative Technique<br>3. New BioSamole                                      |                                                                                                    |
| <ol> <li>Queue Files For Loading         <ul> <li>Queue More Files</li> </ul> </li> </ol> | Select files to add to this BioSample. You will have the opportunity to add more files later. Scaffold will<br>not load and analyze the files (which can be time consuming) until you are finished adding files. |
| <ol> <li>Add Another BioSample?</li> <li>Load and Analyze Data</li> </ol>                 |                                                                                                    |
|                                                                                           |                                                                                                    |
|                                                                                           |                                                                                                    |
|                                                                                           | Queue Search Engine Results For Loading Queue Files From MASCOT Server                                                                                                    |
|                                                                                           |                                                                                                    |
|                                                                                           |                                                                                                    |
|                                                                                           |                                                                                                    |
|                                                                                           | Queue Ray Data Ear Leading Queue Staustured Directories                                                                                                    |
|                                                                                           | 4. Queue Search Engine Results For                                                                                                    |
|                                                                                           | Loading をクリックします。                                                                                                    |
|                                                                                           |                                                                                                    |
|                                                                                           |                                                                                                    |
|                                                                                           |                                                                                                    |
|                                                                                           |                                                                                                    |
|                                                                                           |                                                                                                    |
|                                                                                           |                                                                                                    |
|                                                                                           |                                                                                                    |
|                                                                                           | 4 Devices that he Devices                                                                                                    |
| Teib                                                                                      | Erevious Next ▶ Done Canoel                                                                                                    |

| Queue Files From                                | MASCOT Serv           | er                   |                                                                                                    | <b>5.</b> 取り込む結                                                                                | 課をログからクリックで                                                                                                    |
|-------------------------------------------------|-----------------------|----------------------|----------------------------------------------------------------------------------------------------|------------------------------------------------------------------------------------------------|----------------------------------------------------------------------------------------------------|
| Mascot Server: http://k<br>Job Number:          | ocalhost/mascot<br>Ua | er Name:             | Connected to localhost                                                                                                    | 選びま 9 (向晴<br>  も可能です)。<br>  「Add  ボタン                                                          | を押すと下の欄に取り                                                                                                    |
| Job / Database                                  | User Name             | Email                | · · · · · · · · · · · · · · · · · · ·                                                                                                    | 込まれた結果                                                                                         | が表示されます。選択を                                                                                                    |
| 1244 SvissPro<br>1245 SwissPro<br>1245 SwissPro | name<br>name<br>rame  | short me<br>short me | Queue Files From MASCO                                                                                                    | 終えたら「 <b>OK</b> 」                                                                              | ボタンを押します。                                                                                                    |
| 1246 SwissPro<br>1247 SwissPro                  | name                  | short me<br>short me | Job Number:                                                                                                    | User Name:                                                                                     | Title:                                                                                                    |
| 1248 SwissPro<br>1249 SwissPro                  | name<br>name          | short me             | Job / Database User M<br>1243 SwissPro name<br>1245 SwissPro name<br>1245 SwissPro name<br>1245 SwissPro name<br>1246 SwissPro name<br>1248 SwissPro name<br>1248 SwissPro name<br>1248 SwissPro name | Name Email<br>short memo<br>short memo<br>short memo<br>short memo<br>short memo<br>short memo | Title<br>MS/MS Example<br>20210310 Tutorial Sear<br>20210310 Tutorial Sear<br>20210310 Tutorial Sear<br>20210310 Tutorial Sear<br>20210310 Tutorial Sear<br>20210310 Tutorial Sear<br>20210310 Tutorial Sear v |
| Download Status                                 | Job Num               | Database             | <                                                                                                    | Add Rem                                                                                        | > ve                                                                                                    |
| <                                               |                       |                      | Download Status Job                                                                                                    | Num Database User                                                                              | Name Email                                                                                                    |
| Logout                                          |                       |                      |                                                                                                    |                                                                                                |                                                                                                    |
|                                                 |                       |                      | Logout                                                                                                    |                                                                                                | Cancel                                                                                                    |

| Scaffold Wizard                                                                                                    | ×                                                                                                    |
|----------------------------------------------------------------------------------------------------|----------------------------------------------------------------------------------------------------|
| <ol> <li>Welcome to Wizard</li> <li>Select Quantitative Technique</li> <li>New BioSample</li> <li>Queue Files For Loading         <ul> <li>Queue More Files</li> <li>Add Another BioSample?</li> <li>Load and Analyze Data</li> </ul> </li> </ol> | Queue Files For Loading         BioSample: Sample1         Standard sample: each file will be analyzed separately         If you wish to add more files to this BioSample, press a "Queue More" button below.         If you are done adding files, press "Next" to continue.         Image: Queue More Search Engine Results For Loading For This BioSample         Image: Queue More Raw Data For Loading For This BioSample         Image: Queue More Files From MASCOT Server |
|                                                                                                    | 6. 同サンプルとして読み込む結果ファイルが                                                                                                    |
|                                                                                                    | していた。<br>していた。<br>していた。<br>していた。<br>たかのの<br>していた。<br>たかのの<br>していた。<br>ない場合は画面下の                                                                                                    |
|                                                                                                    | 「Next」ホタンを押します。                                                                                                    |
|                                                                                                    |                                                                                                    |
| 🕜 Help                                                                                                    | Previces Next     Done Qancel                                                                                                    |

| Scaffold Wizard                                                                                                    | ×                                                                                                    |
|----------------------------------------------------------------------------------------------------|----------------------------------------------------------------------------------------------------|
| <ol> <li>Welcome to Wizard</li> <li>Select Guantitative Technique</li> <li>New BioSample</li> <li>Queue Files For Loading</li> <li>Add Another BioSample?</li> <li>Load and Analyze Data</li> </ol> | Add Another BioSample?<br>You can create several BioSamples and put files into their loading queues before loading and analyzing<br>their data (which can be a slow process).<br>Click "Add arother BioSample" to loop back to the beginning of this Wizard and create a new BioSample.<br>Click "Next" to load and analyze your data.<br>Add Another BioSample |
|                                                                                                    | 7. 先程の指定とは別のサンプルとして読み込む<br>結果ファイルがないか問われます。ある場合は<br>「Add Another BioSample」ボタンをクリック<br>します。                                                                                                    |
| Q Help                                                                                                    |                                                                                                    |

# [Control, Sample2の指定]

| Scaffold Wizard                                                                        | >                                   | < |
|----------------------------------------------------------------------------------------|-------------------------------------|---|
| 1. Welcome to Wizard<br>2. Select Quantitative Technique<br>3. Queue Files For Loading | Select Quantitative Technique       |   |
|                                                                                        | Choose Quantitative Technique:      |   |
| 5. Load and Analyze Data                                                               | Spectrum Counting (Standard)        |   |
|                                                                                        | O ITRAQ (4-plex)                    |   |
|                                                                                        | (itrag (8-plex)                     |   |
|                                                                                        | ○ TMT (2-piex)                      |   |
|                                                                                        | O TMT (6-piex)                      |   |
|                                                                                        | O TMT (10-plex)                     |   |
|                                                                                        | O TMT (11-plex)                     |   |
|                                                                                        | O TMT (16-plex)                     |   |
|                                                                                        | Stable Isotope Labeling (Multiplex) |   |
|                                                                                        | O Precursor Intensity (Standard)    |   |
|                                                                                        |                                     |   |
|                                                                                        |                                     |   |
|                                                                                        |                                     |   |
|                                                                                        |                                     |   |
|                                                                                        |                                     |   |
|                                                                                        |                                     |   |
|                                                                                        |                                     |   |
| <b>•</b>                                                                               |                                     |   |
| 🕑 Help                                                                                 |                                     |   |

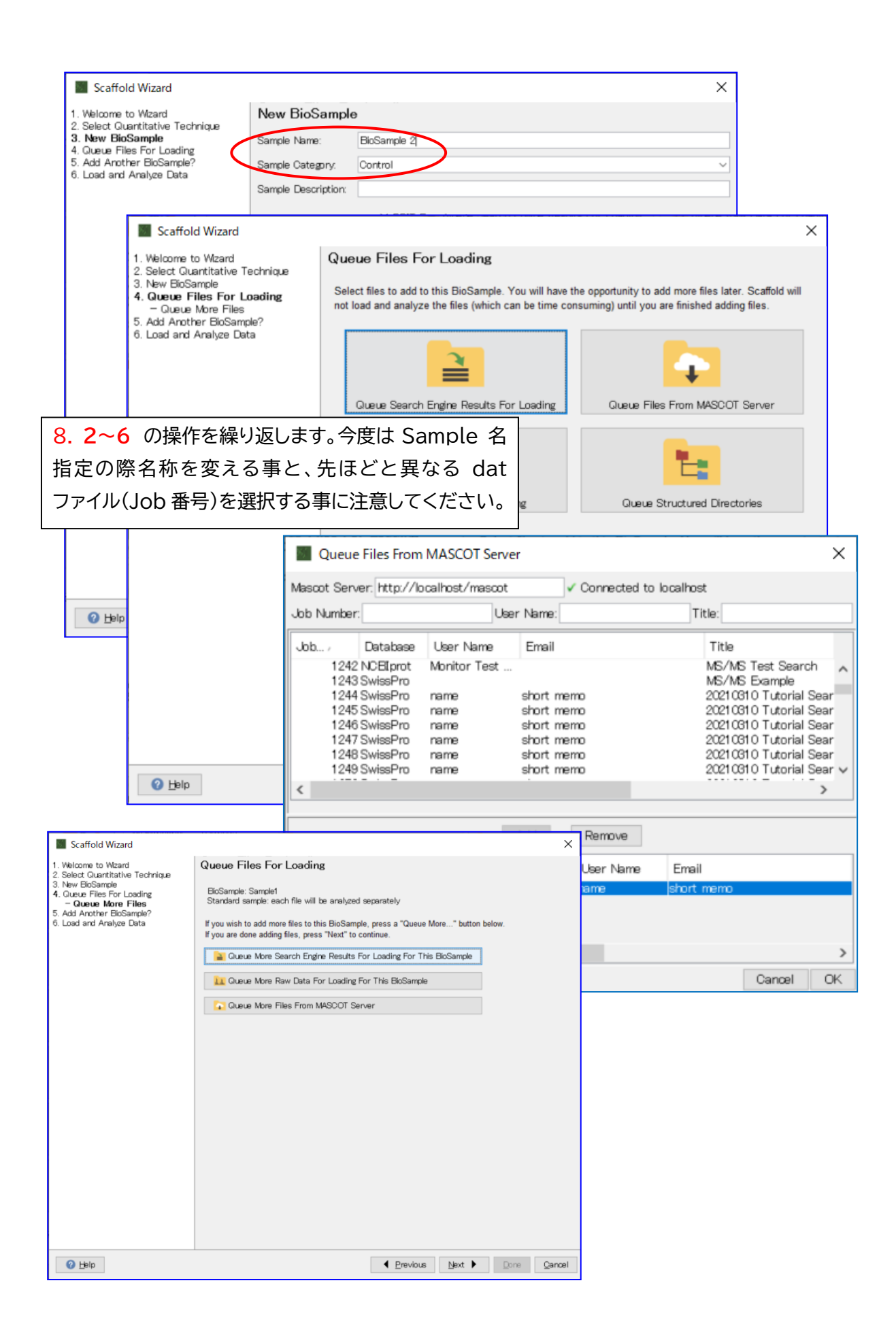

### [Treatmnt, Sample3の指定]

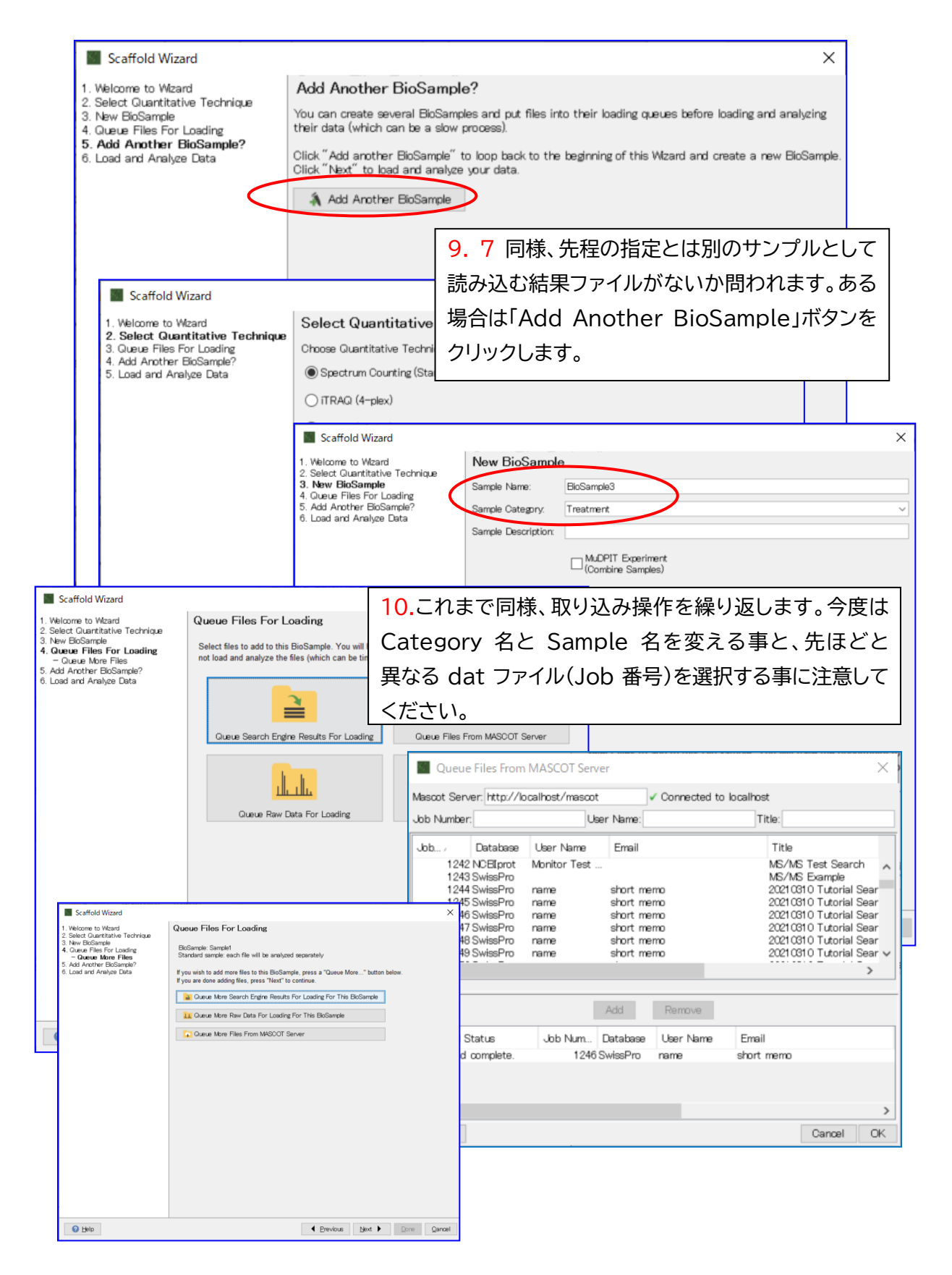

# [Treatment, Sample4の指定] これまで同様取り込み操作を繰り返します。

|                                                       | Scaffold Wizard                                    |                                                                                              |                                       | ×                         |  |
|-------------------------------------------------------|----------------------------------------------------|----------------------------------------------------------------------------------------------|---------------------------------------|---------------------------|--|
| 1.                                                    | Welcome to Wizard<br>Select Quantitative Technique | Add Another BioSample?                                                                       |                                       |                           |  |
| 3.<br>4.                                              | New BioSample<br>Queue Files For Loading           | You can create several BioSamples and put files<br>their data (which can be a slow process). | into their loading queues before loa  | ding and analyzing        |  |
| 5.<br>6.                                              | . Add Another BioSample?<br>Load and Analyze Data  | Click "Add another BioSample" to loop back to<br>Click "Next" to load and analyze your data. | the beginning of this Wizard and crea | ite a new BioSample.      |  |
|                                                       |                                                    | Add Another BioSample                                                                        |                                       |                           |  |
|                                                       |                                                    |                                                                                              |                                       |                           |  |
|                                                       |                                                    |                                                                                              |                                       |                           |  |
|                                                       |                                                    |                                                                                              |                                       |                           |  |
|                                                       | 11.すべ                                              | てのdat,sample,                                                                                | Category の                            | 取り込みが終了                   |  |
|                                                       | したら、                                               | Add Another B                                                                                | lioSample」オ                           | 、タンをクリック                  |  |
|                                                       | せず「Ne                                              | ext」ボタンを押しま                                                                                  | す。                                    |                           |  |
|                                                       |                                                    |                                                                                              |                                       |                           |  |
|                                                       | O Felb                                             |                                                                                              |                                       | bre Qancel                |  |
| Scaffold Wizard                                       |                                                    | <u>.</u>                                                                                     |                                       | ×                         |  |
| 1. Welcome to Wizard                                  | Load and Analyz                                    | ze Data                                                                                      |                                       |                           |  |
| 2. Select Quantitative Technique                      |                                                    |                                                                                              |                                       |                           |  |
| 4. Queue Files For Loading                            | Searched Database(s):                              |                                                                                              |                                       |                           |  |
| 5. Add Another BioSample?<br>6. Load and Analyze Data | 1. SwissProt_2021_08 FASTA Database V              |                                                                                              |                                       |                           |  |
|                                                       | 10                                                 |                                                                                              | - <i>' ' ' ' ' ' ' ' ' '</i>          |                           |  |
| 13 XITandom $(\pm t/t)$                               | -]    2                                            | ・ 快糸で利用したつ                                                                                   |                                       | Edit Databases            |  |
|                                                       | `  を打                                              | 指定します                                                                                        |                                       |                           |  |
| MSFragger)で検索を追                                       | XI Tandem                                          |                                                                                              |                                       |                           |  |
| 加で行うか、指定します                                           | Analyze with XI T                                  | Analyze with X Tandem                                                                        |                                       |                           |  |
|                                                       | Scoring Sistem                                     |                                                                                              |                                       |                           |  |
|                                                       | Coning System                                      |                                                                                              |                                       | O libbor of the           |  |
|                                                       | Use Percolator                                     |                                                                                              |                                       | W Help me choose          |  |
|                                                       | Use PeptidePro                                     | phet scoring (high mass accurat                                                              | 5y)                                   |                           |  |
|                                                       | O Use prefiltered                                  | mode (accept search engine pro                                                               | babilities, e.g. from Per             | rcolator, when available) |  |
|                                                       | Other                                              |                                                                                              | <b>14.</b> Scoring (Validation        |                           |  |
|                                                       |                                                    |                                                                                              | 含む)方法を打                               | 治定します                     |  |
| 15. タンパク質のグルー                                         | Protein Grouping                                   |                                                                                              |                                       |                           |  |
| プ化表示の有無を指定し                                           | O Use protein clust                                | er analysis                                                                                  |                                       |                           |  |
| ±+                                                    | Use standard exp                                   | periment wide protein grouping                                                               |                                       |                           |  |
| £ 9                                                   | Use legacy indep                                   | endent sample protein grouping                                                               | 17. G                                 | iene Ontology や           |  |
|                                                       | _ Optional Loading Ste                             | ips                                                                                          | Path                                  | way アノテーション               |  |
| 16. 結果画面表示前に                                          | Precompute FD                                      | R thresholds                                                                                 | の 左 知                                 |                           |  |
| FDRの計算を実施するか                                          | Annotate protei                                    | ns Choose source*** Conf                                                                     | igure Annot                           | まで旧たしより                   |  |
|                                                       |                                                    |                                                                                              |                                       |                           |  |
| 11年しま9。                                               |                                                    |                                                                                              |                                       |                           |  |
| 2 ๒ 18. すべて                                           | のパラメータ                                             | を選択後、 <b>"Load</b>                                                                           | s 🛛 Load Data 🕨                       | Done Cancel               |  |
| Doto"ボク`                                              |                                                    |                                                                                              |                                       |                           |  |

以上で search log からデータ取り込む操作は終了です。

## 2-4. raw またはピークリストを直接読み込むところから始める方法

Scaffold 5 からは、raw データを取り込み、検索エンジン X! Tandem または MSFragger で検索を 行ってその結果を Scaffold 5 上に表示させることができるようになりました。検索機能を利用したい場合、 予め各検索エンジンの実行ファイルの場所を Scaffold 上から指定する設定を行う必要があります。 それぞれのプログラムをご利用の際にはライセンスについてよくご確認いただき、license agreement に 承諾される必要がありますのでご注意ください。また検索エンジンによって読み込み可能なファイル フォーマットが異なりますのでその点もご注意ください。

検索可能なファイルフォーマット

**X! Tandem** : mzXML, MGF, DTA, PKL などのピークリストファイル **MSFragger** : Thermofisher raw データ、Bruker .d ディレクトリ、mzML などの raw ファイル

2-4-1. 実行する検索エンジンプログラムをセットする : X! Tandem の場合

以前までのバージョンと異なり、現バージョンでは X! Tandem がバンドルされていません。利用する ためにはユーザーが X! Tandem をダウンロードして Scaffold と同じコンピューターにインストールする 必要があります。

X! Tandem URL は以下にガイドがあります。 http://www.proteomesoftware.com/search-tools

インストールした X! Tandem を Scaffold で使用するため、以下の操作を行ってください。

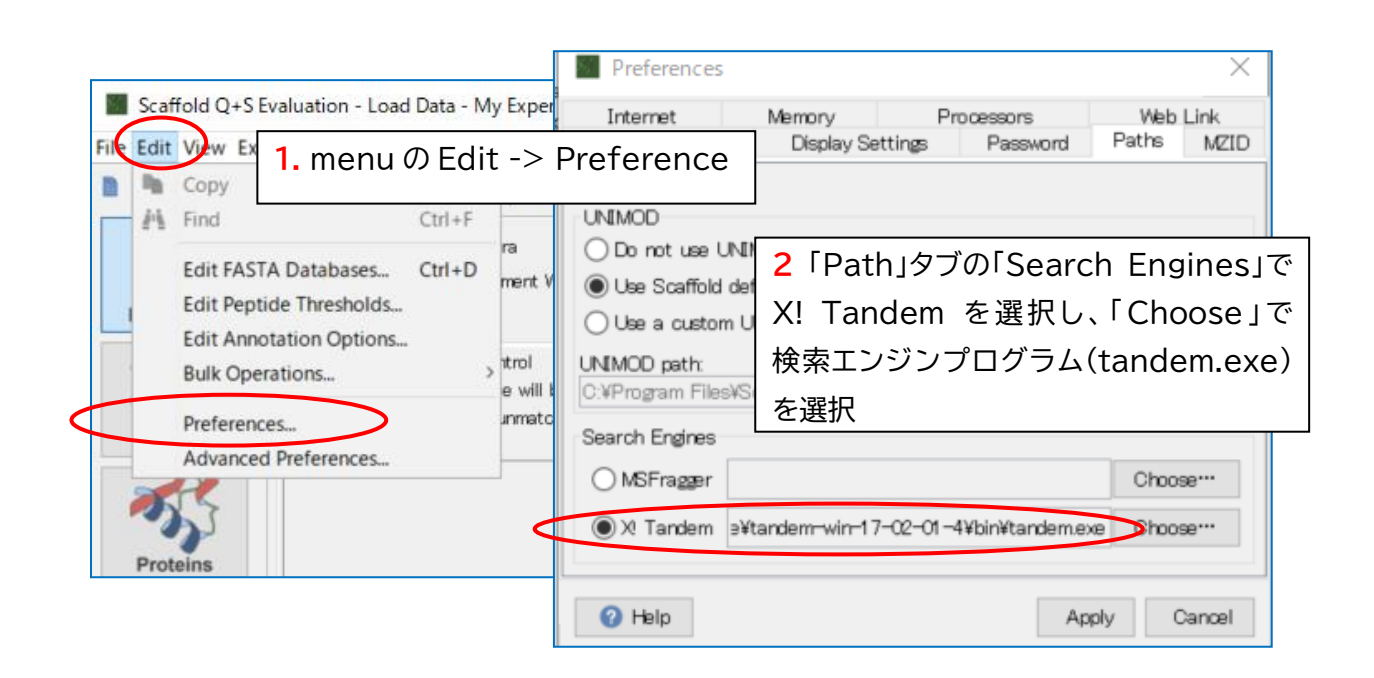

### 2-4-2. 実行する検索エンジンプログラムをセットする : MSFragger の場合

MSFragger を利用するためにはユーザーが MSFragger をダウンロードして Scaffold と同じコンピュータ ーにインストールする必要があります。

MSFragger URL は以下にガイドがあります。

http://www.proteomesoftware.com/search-tools

### インストールした MSFragger を Scaffold で使用するため、以下の操作を行ってください。

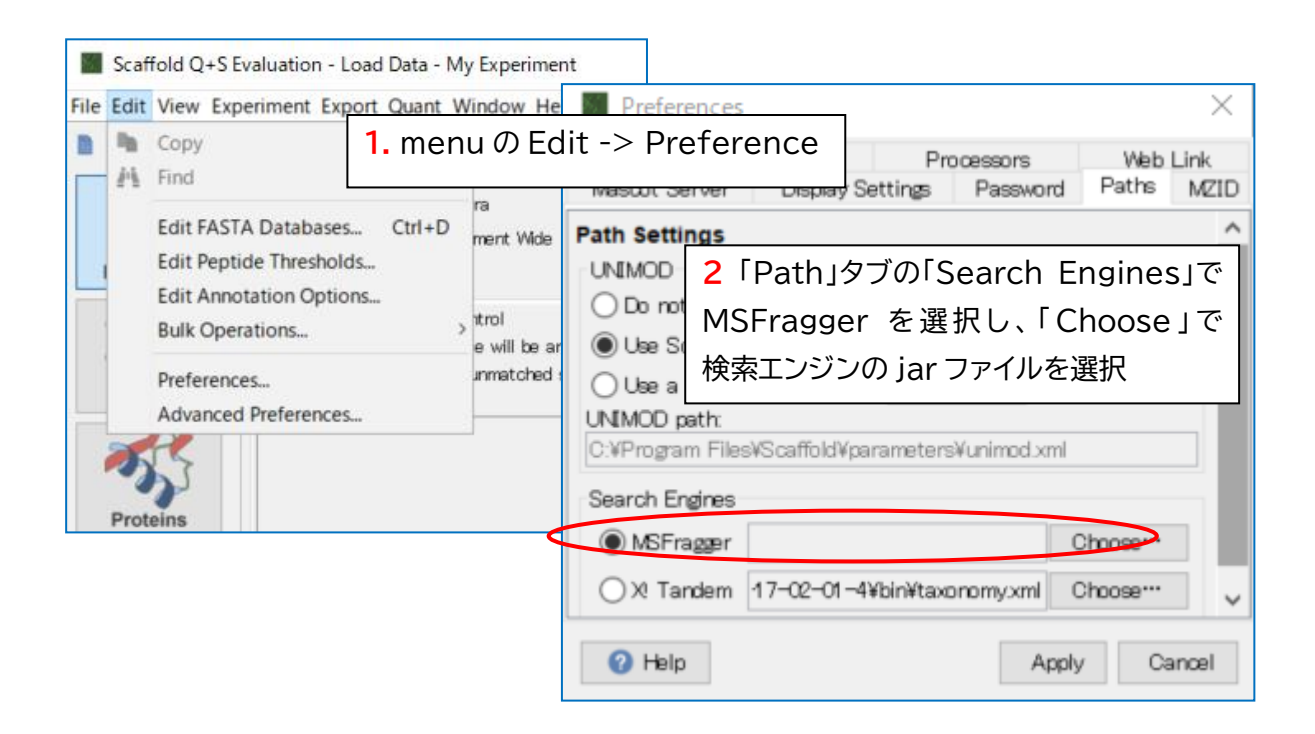

## 2-4-3. MSFragger または X!Tandem での検索実施とデータ読み込み方法

| Scaffold Q+S Evaluation - Load Data |                  |                   |                  |       |                   |  |  |
|-------------------------------------|------------------|-------------------|------------------|-------|-------------------|--|--|
| <u>File Edit View Exp</u>           | eriment Export ( | Quant Window Help |                  |       |                   |  |  |
| = 🛯 🖬 🔘                             | 1. New           | ボタンを押し(または        | otein Threshold: | 99.0% | ✓ Min # Peptides: |  |  |
| 14.)                                | Ctrl+N)          | 取り込みを開始します        |                  |       |                   |  |  |
|                                     |                  |                   |                  |       |                   |  |  |
| Load Data                           |                  |                   |                  |       |                   |  |  |
| <b>SSS</b>                          |                  |                   |                  |       |                   |  |  |
| Samples                             |                  |                   |                  |       |                   |  |  |
| Proteins                            |                  |                   |                  |       |                   |  |  |

| Scaffold Wizard                                         |                                                     | ×                          | 1                   |
|---------------------------------------------------------|-----------------------------------------------------|----------------------------|---------------------|
| 1 Welcome to Wittend                                    | Salact Quantitative Tec                             | hnique                     |                     |
| 2. Select Quantitative Technique                        | Choose Quantitative Technique:                      | nnque                      |                     |
| 4. Add Another BioSample?<br>5. Load and Analyze Data   | <ul> <li>Spectrum Counting (Standard)</li> </ul>    |                            |                     |
|                                                         | O iTRAQ (4-plex)                                    |                            |                     |
|                                                         | O ITRAQ (8-pley)                                    |                            |                     |
|                                                         |                                                     | 2                          | <u> </u> 、 ナショレン 十旦 |
|                                                         |                                                     | 2. 正里ナータを呂んでい              | ハるい场                |
|                                                         |                                                     | 合 、 "Spectral Conting(Star | ndard)"を            |
|                                                         |                                                     | │<br>│選択します。続いて"Next"ボタンを打 | 甲します。               |
|                                                         |                                                     |                            |                     |
|                                                         | ○ TMT (16-plex)                                     |                            |                     |
|                                                         | <ul> <li>Stable Isotope Labeling (Multip</li> </ul> | lex)                       |                     |
|                                                         | <ul> <li>Precursor Intensity (Standard)</li> </ul>  | 1                          |                     |
|                                                         |                                                     |                            |                     |
|                                                         |                                                     |                            |                     |
|                                                         |                                                     |                            |                     |
|                                                         |                                                     |                            |                     |
|                                                         |                                                     |                            |                     |
|                                                         |                                                     |                            |                     |
|                                                         |                                                     |                            |                     |
| A Hain                                                  |                                                     |                            | -                   |
| <u>T</u> ob                                             |                                                     | Text Files                 |                     |
|                                                         |                                                     |                            |                     |
| Scaffold Wizard                                         |                                                     | ×                          |                     |
| 1. Welcome to Wizard                                    | New BioSample                                       |                            |                     |
| 2. Select Quantitative Technique<br>3. New BioSample    | Sample Name: Sample1                                |                            |                     |
| 4. Queue Files For Loading<br>5. Add Another BioSample? | Sample Category: Control                            |                            |                     |
| 6. Load and Analyze Data                                | Sample Description:                                 |                            |                     |
|                                                         |                                                     | ceriment                   |                     |
|                                                         | (Combine S                                          | Samples)                   |                     |
|                                                         |                                                     |                            |                     |
|                                                         |                                                     |                            |                     |
|                                                         |                                                     |                            |                     |
|                                                         |                                                     | 3. Sample Name Category 0. | )欄を記人し              |
|                                                         |                                                     | ┃ます。複数ファイルを取り込みかつ結         | 課を最初か               |
|                                                         |                                                     | ら結合させたい場合、「                |                     |
|                                                         |                                                     |                            |                     |
|                                                         |                                                     | Experiment」にナエックを入れます      | 0                   |
|                                                         |                                                     | 続いて「Next」ボタンを押します。         |                     |
|                                                         |                                                     |                            |                     |
|                                                         |                                                     |                            |                     |
|                                                         |                                                     |                            |                     |
|                                                         |                                                     |                            |                     |
|                                                         |                                                     |                            |                     |
| 🕜 Help                                                  |                                                     |                            |                     |

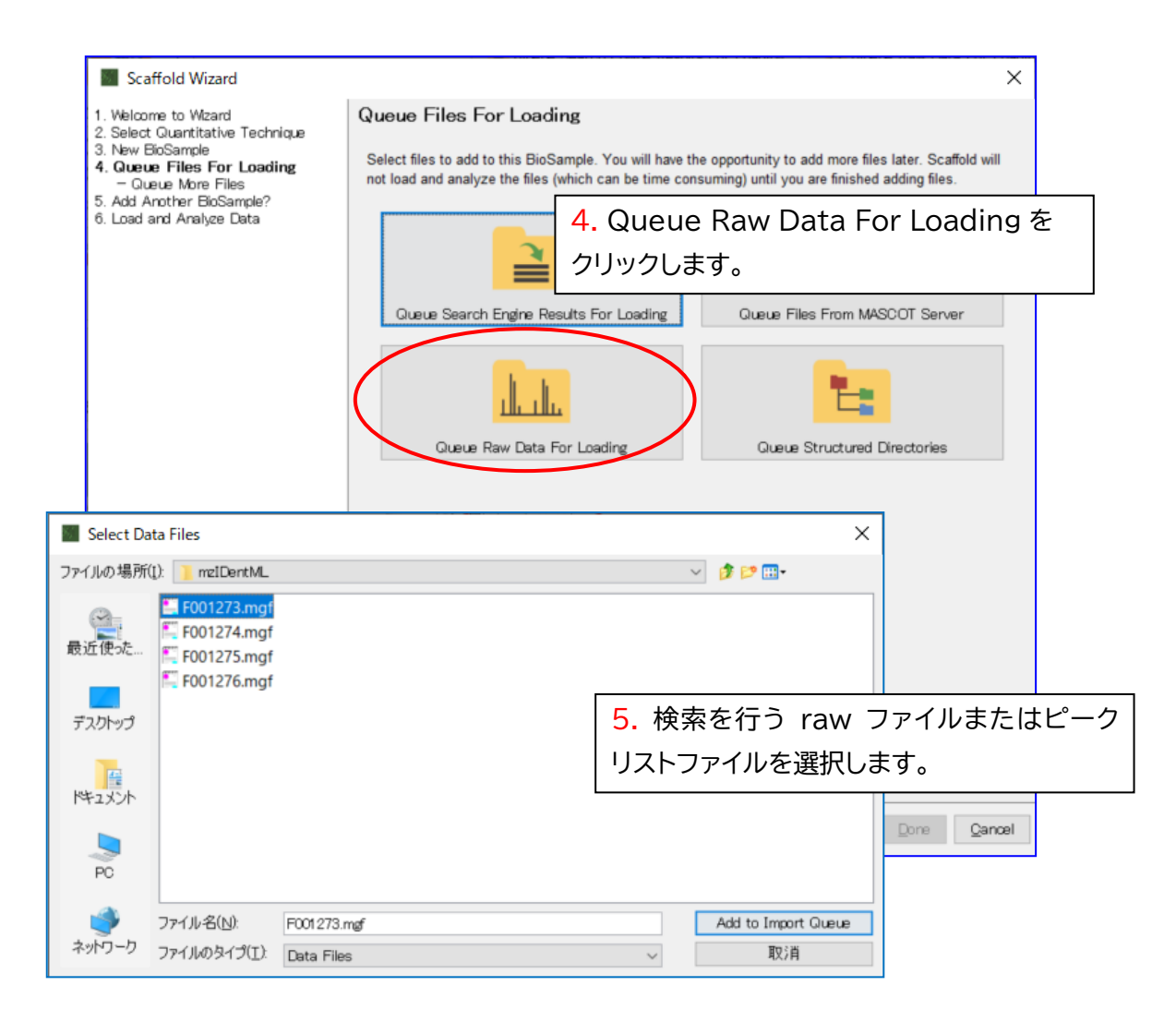

| Scaffold Wizard                                                                                                    | ×                                                                                                    |
|----------------------------------------------------------------------------------------------------|----------------------------------------------------------------------------------------------------|
| <ol> <li>Welcome to Wizard</li> <li>Select Quantitative Technique</li> <li>New BioSample</li> <li>Queue Files For Loading         <ul> <li>Queue More Files</li> <li>Add Another BioSample?</li> <li>Load and Analyze Data</li> </ul> </li> </ol> | Queue Files For Loading<br>BioSample: Sample1<br>Standard sample: each file will be analyzed separately<br>If you wish to add more files to this BioSample, press a "Queue More" button below.<br>If you are done adding files, press "Next" to continue.<br>Cueue More Search Engine Results For Loading For This BioSample<br>Queue More Raw Data For Loading For This BioSample<br>Queue More Files From MASCOT Server<br>6. 同サンプルとして読み込む結果ファイルカ<br>再にたいいか問われます。たいせま会はご頭ですの |
|                                                                                                    | 「Next」ボタンを押します。                                                                                                    |
|                                                                                                    |                                                                                                    |
|                                                                                                    | Erevious     Lext     Done     Qancel                                                                                                    |
| Scaffold Wizard                                                                                                    | ×                                                                                                    |
|----------------------------------------------------------------------------------------------------|----------------------------------------------------------------------------------------------------|
| <ol> <li>Welcome to Wizard</li> <li>Select Quantitative Technique</li> <li>New BioSample</li> <li>Queue Files For Loading</li> <li>Add Another BioSample?</li> <li>Load and Analyze Data</li> </ol> | Add Another BioSample?<br>You can create several BioSamples and put files into their loading queues before loading and analyzing<br>their data (which can be a slow process).<br>Click "Add another BioSample" to loop back to the beginning of this Wizard and create a new BioSample.<br>Click "Next" to load and analyze your data.<br>Add Another BioSample |
|                                                                                                    | 7. 先程の指定とは別のサンプルとして読み込む<br>結果ファイルがないか問われます。ある場合<br>「Add Another BioSample」ボタンをクリック<br>します。                                                                                                    |
|                                                                                                    |                                                                                                    |

| Scaffold Wizard                                                           |                                       | Х    |
|---------------------------------------------------------------------------|---------------------------------------|------|
| 1. Welcome to Wizard                                                      | Select Quantitative Technique         |      |
| 3. Queue Files For Loading                                                | Choose Quantitative Technique:        |      |
| <ol> <li>Add Another BioSample?</li> <li>Load and Analyze Data</li> </ol> | Spectrum Counting (Standard)          |      |
|                                                                           | ◯ iTRAQ (4plex)                       |      |
|                                                                           | ◯ ITRAQ (8plex)                       |      |
|                                                                           | ○ TMT (2-plex)                        |      |
|                                                                           | ○ TMT (6-plex)                        |      |
|                                                                           | O TMT (10-plex)                       |      |
|                                                                           | O TMT (11-plex)                       |      |
|                                                                           | O TMT (16-plex)                       |      |
|                                                                           | O Stable Isotope Labeling (Multiplex) |      |
|                                                                           | O Precursor Intensity (Standard)      |      |
| <br>8.2~6 の操作を繰                                                           | り返します。今度は Sample 名                    |      |
| 指定の際名称を変え                                                                 |                                       |      |
|                                                                           |                                       |      |
| ファイル(ピークリスト                                                               | ・ファイル)を選択する事に注意し                      |      |
| てください。                                                                    |                                       |      |
|                                                                           |                                       |      |
| 2 Help                                                                    | Previous Next ▶ Done Car              | ncel |

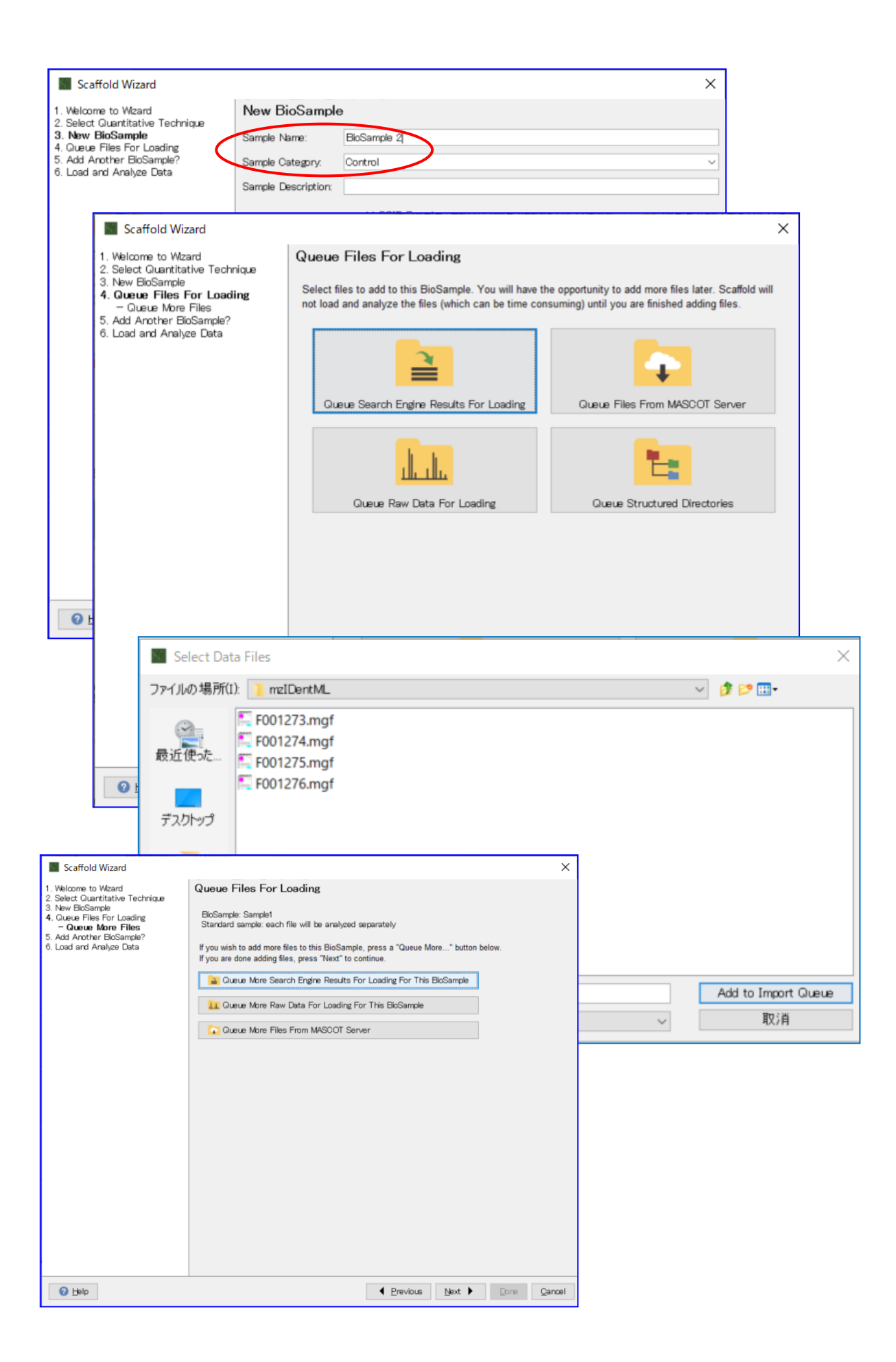

|                                                                                                    | ■ Scaffold Wizard ×<br>1. Velcome to Wizard ×<br>3. New BoSample<br>3. Ouce Files For Loading<br>5. Add Another BioSample?<br>4. Load and Analyze Data<br>9. すべての dat,sample,Category の取り込みが終了<br>したら、「Add Another BioSample」ボタンをクリック<br>せず「Next」ボタンを押します。                                                                                                    |
|----------------------------------------------------------------------------------------------------|----------------------------------------------------------------------------------------------------|
|                                                                                                    | Belp     Bervious Next      Dres Qancel                                                                                                    |
| <ul> <li>Scaffold Wizard</li> <li>Welcome to Wizard</li> <li>Select Quantitative Technique</li> <li>New BioSample</li> <li>Queue Files For Loading</li> <li>Add Another BioSample?</li> <li>Load and Analyze Data</li> </ul> 11. X!Tandem (またに<br>MSFragger)で検索者 | ×<br>Load and Analyze Data<br>Searched Database(s):<br>1. SwissProt_2021_03 FASTA Database<br>10. 検索で利用したデータベース<br>を指定します。<br>M Tandem                                                                                                    |
| 追加で行うか、指定します。                                                                                                    | Coring System     O Use Percolator     O Help me choose                                                                                                    |
| 13. タンパク質のグルー<br>プ化表示の有無を指定<br>します。                                                                                                    | <ul> <li>Use PeptideProphet scoring (high mass accuracy)</li> <li>Use prefiltered mode (accept search engine probabilities, e.g. from Percolator, when available)</li> <li>Other</li> <li>Protein Grouping</li> <li>Use protein cluster analysis</li> <li>Use standard experiment wide protein grouping</li> <li>Use legacy independent sample protein grouping</li> <li>Use legacy independent sample protein grouping</li> </ul> |
| 14. 結果画面表示前<br>FDRの計算を実施するた<br>指定します。                                                                                                    | Proofional Loading Steps<br>C Precompute FDR thresholds<br>か Annotate proteins Choose source Configure Anno<br>Annotate proteins Choose source Configure Anno                                                                                                    |
| <ul> <li>2 ๒</li> <li>16. すべて</li> <li>Data"ボタ</li> <li>面に遷移しま</li> </ul>                                                                                                    | てのパラメータを選択後、 <b>"Load</b><br>ンを押すと、検索パラメータ入力画<br>ます。                                                                                                    |

# [X! Tandem の場合]

# 以下のように検索を実行する際に与えるパラメータ入力画面が現れます。

| Scaffold Wizard  1. Select Quantitative Technique 2. New BioSample 3. Queue Files For Loading 4. Add Another BioSample?  5. Load and Analyze Data - Validation with X! Tandem | Load and Analyze Data   X Tandem Database Options Include only identified proteins Generate decoy proteins Accession Filter                                                                                                    | Precursor Tolerance 20      ppm      Fragment Tolerance 20      ppm      Digestion Erzyme SemiTrypsin |
|----------------------------------------------------------------------------------------------------|----------------------------------------------------------------------------------------------------|----------------------------------------------------------------------------------------------------|
|                                                                                                    | Variable Modifications       Fixed Modifications         Add Extra Fixed Mods:         Modification       Mass       AA         Met->Hsl       -48.00       Peptide C-Te         Met->Hsl       -48.00       Peptide C-Te         Dehydrated       -18.01       Peptide N-Te         Glu->pyro-Glu       -17.03       Peptide N-Te         Aminonia-loss       -17.03       Peptide N-Te         Aminonia-loss       -17.03       Peptide N-Te         Dehydrated       -0.98       Peptide N-Te         Amidated       -0.98       Peptide C-Te         Dehydro       -1.01       C         Deamidated       +0.98       N         Deamidated       +0.98       Q         Label:180(1)       +2.00       Peptide C-Te         Label:180(2)       +4.01       Peptide C-Te         Methyl       +14.02       D         Methyl       +14.02       Peptide C-Te | Add  Remove                                                                                           |
|                                                                                                    | Oxidation         +15.99         H           Oxidation         +15.99         M           Oxidation         +15.99         W           Oxidation         +15.99         W           Cation:Na         +21.98         D           Cation:Na         +21.98         Petride C-Te           Formyl         +27.99         Peptide N-Te           Dioxidation         +31.99         M                                                                                                    | すべてのパラメータを選択後、"Load<br>Data"ボタンを押すと、 データ取り込<br>み並びに検索が実行されます。                                         |

## X! Tandem Database Options

| Include only identified proteins | : 拡張検索実施のオプションだが、この画面では使用しません。      |
|----------------------------------|-------------------------------------|
| Generate decoy proteins          | : FDR 計算を行うための Decoy データベース作成を行います。 |
| Accession Filter                 | : 文字列の条件検索で、taxonomy や特定遺伝子のみを対象とする |
|                                  | 時に利用します("_HUMAN"などと利用します)。          |
| Precursor Tolerarnce             | : Precursorの測定値と理論値の誤差              |
| Fragment Tolerance               | : Fragmentの測定値と理論値の誤差               |
| Digestion Enzyme                 | : タンパク質配列から理論ペプチドを生成する際の切断パターン。     |
| Modification                     | : 修飾。Fixed(全アミノ酸置換)と Variable       |
|                                  | (置換する/しない を両方考慮)                    |

# [MSFragger の場合]

以下のように検索を実行する際に与えるパラメータ入力画面が現れます。

| ad and Analyze Data<br>/alidation with                                                                                                    | Load and A        | Analyze D          | ata            |               |         |                  |         |       |
|----------------------------------------------------------------------------------------------------|-------------------|--------------------|----------------|---------------|---------|------------------|---------|-------|
| ragger                                                                                                    | MSFragger Datab   | base Options       |                |               |         |                  |         |       |
|                                                                                                    | Include only i    | dentified proteins |                |               |         |                  |         |       |
|                                                                                                    |                   |                    |                | Precursor To  | lerance | 20 🌩 ppm 🕔       | 1       |       |
| Recommended                                                                                                    | Generate dec      | coy proteins       |                |               |         |                  |         |       |
| a station of the state of the state of the s | Accession Filter  |                    |                | Fragment To   | lerance | 20 🜩 ppm 🗸       | 1       |       |
|                                                                                                    | Accession inter   |                    |                |               |         |                  |         |       |
|                                                                                                    |                   |                    |                | Digestion En: | zyme    | Trypsin          | $\sim$  |       |
|                                                                                                    |                   |                    |                |               |         |                  |         |       |
|                                                                                                    | Variable Modifica | tions Fixed Modif  | fications      |               |         |                  |         |       |
|                                                                                                    | Add Extra Variab  | le Mods:           |                |               | Selecte | d Variable Mods: |         |       |
|                                                                                                    | Modification      | Mass               | AA             |               | Modifi  | cation           | Mass    | AA    |
|                                                                                                    | Met->Hsl          | -48.00             | Peptide C-Term |               | Oxidat  | ion              | +15.99  | M     |
|                                                                                                    | Met->Hse          | -29.99             | Peptide C-Term |               |         |                  |         |       |
|                                                                                                    | Dehydrated        | -18.01             | Peptide N-Term |               |         |                  |         |       |
|                                                                                                    | Glu->pyro-Glu     | -18.01             | Peptide N-Term |               |         |                  |         |       |
|                                                                                                    | Ammonia-loss      | -17.03             | Peptide N-Term |               |         |                  |         |       |
|                                                                                                    | Gin->pyro-Glu     | -17.03             | Peptide N-Term |               |         |                  |         |       |
|                                                                                                    | Amidated          | -0.98              | Peptide C-Term |               |         |                  |         |       |
|                                                                                                    | Dehydro           | -1.01              | C              |               |         |                  |         |       |
|                                                                                                    | Deamidated        | +0.98              | N              | Add           |         |                  |         |       |
|                                                                                                    | Deamidated        | +0.98              | Q              |               |         |                  |         |       |
|                                                                                                    | Label: 180(1)     | +2.00              | Peptide C-Term |               |         |                  |         |       |
|                                                                                                    | Label: 180(2)     | +4.01              | Peptide C-Term |               |         |                  |         |       |
|                                                                                                    | Methyl            | +14.02             | D              | A Romovio     |         |                  |         |       |
|                                                                                                    | Methyl            | +14.02             | E              | Remove        |         |                  |         |       |
|                                                                                                    | Methyl            | +14.02             | Peptide C-Term |               |         |                  |         |       |
|                                                                                                    | Oxidation         | +15.99             | H              |               |         |                  |         |       |
|                                                                                                    | Oxidation         | +15.99             | M              | -             |         |                  |         |       |
|                                                                                                    | Oxidation         | +15.99             | W              | オベア           | ωN      | ペーメータン           | を選択後    | "loa  |
|                                                                                                    | Cation:Na         | +21.98             | D              | 97.0          | 0)/     |                  | さ送八夜    | · LUC |
|                                                                                                    | Cation:Na         | +21.98             | E              | Data"         | 'ボム     | いた畑す             | レー ギー   | の取り   |
|                                                                                                    | Cation:Na         | +21.98             | Peptide C-Term | Dala          | ~ >     | ノを1490           |         | ノれり   |
|                                                                                                    | Formyl            | +27.99             | Peptide N-Term | ユッザイド         | 一长      | あが 実行-           | + ゎ ± ナ |       |
|                                                                                                    | Dioxidation       | +31.99             | M              | 0240          | に代      | 糸小天1」            | 216890  | )     |
|                                                                                                    | In. 1             |                    | B CL NF        |               | -       |                  |         |       |

# MSFragger Database Options

| Include only identified proteins | : 拡張検索実施のオプションだが、この画面では使用しません。      |
|----------------------------------|-------------------------------------|
| Generate decoy proteins          | : FDR 計算を行うための Decoy データベース作成を行います。 |
| Accession Filter                 | :文字列の条件検索で、taxonomy や特定遺伝子のみを対象とする  |
|                                  | 時に利用します("_HUMAN"などと利用します)。          |
| Precursor Tolerarnce             | : Precursorの測定値と理論値の誤差              |
| Fragment Tolerance               | : Fragmentの測定値と理論値の誤差               |
| Digestion Enzyme                 | : タンパク質配列から理論ペプチドを生成する際の切断パターン。     |
| Modification                     | : 修飾。Fixed(全アミノ酸置換)と Variable       |
|                                  | (置換する/しない を両方考慮)                    |

# 2-5. 配列データベースの登録

### 2-5-1. 概要

Scaffold に取り込む結果ファイルには、タンパク質の配列が含まれていません。同定タンパク質の ID(Accession)情報を基に配列情報を取得し紐づけるため、Scaffold 上で検索に利用したものと同じ配列 データベースを取り込む必要があります。また FASTA データベースのセットは Scaffold で検索結果を読み 込んだり検索を実行する前に行ったりする必要があります。Scaffold で取り込んだ FASTA ファイルは "Edit FASTA Databases"ダイアログで管理する事ができます。

FASTA を取り込む際、FASTA 先頭行の中でどの部位が Accession(ユニークな ID)となり、またどの部位 が Description(タンパク質の内容についての説明)にあたるのかを指定する必要がありますが、それを自 動的に行う設定も Scaffold には準備されています。ここでは配列データベースを Scaffold に取り込ませる 方法やその関連事項について説明しています。

### 2-5-2. Edit FASTA Databases ダイアログ

・MenuのEdit -> Edit FASTA Databases

・データ取り込みなど各所必要な時に現れる「Edit Databases」ボタン これら操作によりダイアログが現れます。

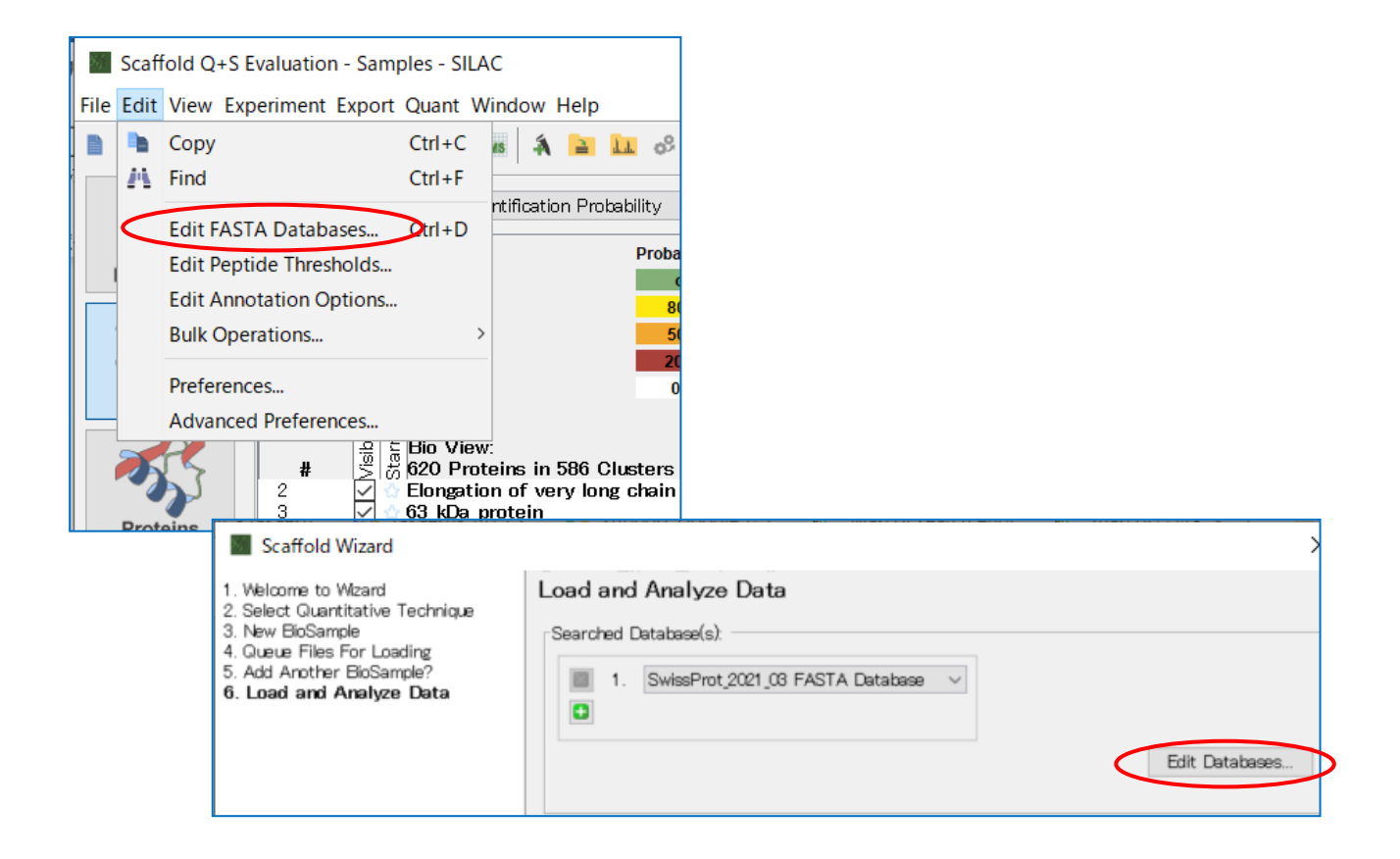

「Edit Databases」ダイアログでは登録されているデータベースの一覧、データベースの追加・変更・削除を 行う事ができます。

| Edit Databases                   |              |          |           | ×  |
|----------------------------------|--------------|----------|-----------|----|
| Database Name                    |              | % Decoys |           |    |
| SwissProt_2021_03 FASTA Database |              |          | No decoys | _  |
|                                  |              |          |           |    |
|                                  |              |          |           |    |
|                                  |              |          |           |    |
|                                  |              |          |           |    |
|                                  |              |          |           |    |
|                                  |              |          |           |    |
|                                  |              |          |           |    |
|                                  |              |          |           |    |
|                                  |              |          |           |    |
| Help                             | Add Database | Fix      | Delete    | OK |

# **2-5-3. FASTA** データベースの登録方法

1.2-5-2 で案内している方法で、「Edit Databases」ダイアログを開きます。

| Edit Databases                   | ×                                 |
|----------------------------------|-----------------------------------|
| Database Name                    | % Decoys                          |
| SwissProt_2021_03 FASTA Database | No decoys                         |
|                                  |                                   |
|                                  | <b>2.</b> 「Add Database」ボタンを押します。 |
| Help                             | Add Database Fix Delete OK        |

| 💹 Open FASTA                                                                    | Database                                                                           |                                                            | ×                                                                          |                                 |
|---------------------------------------------------------------------------------|------------------------------------------------------------------------------------|------------------------------------------------------------|----------------------------------------------------------------------------|---------------------------------|
| ファイルの場所( <u>I</u> ):                                                            | ] current                                                                          |                                                            | ✓ 🏂 📂                                                                      |                                 |
| 最近使った…<br>デスクトップ<br>ドキュメント                                                      | UP5640_H_sap                                                                       | piens_20201007.fasta<br>3. デー<br>「開く」?                     | ータベースファイルを選択し、<br>を押します。                                                   |                                 |
| PC<br>プ7<br>ネットワーク ファ                                                           | マイル名( <u>N</u> ):<br>マイルのタイプ( <u>T</u> ):                                          | UP5640_H_sapiens_20201007.fasta<br>FASTA database files    | → <b>除</b><br>、 取消                                                         |                                 |
| Parsing M<br>Select a metho<br>How should w<br>REVERSEIRA<br>Auto Pars          | fethod<br>od for parsing yo<br>re identify decoy<br>ANDOM ##   decoy<br>re Use Reg | x<br>our database:<br>/s?<br>/<br>gular Expressions Cancel | 4. データベースの ID,Descri<br>に関する抜出ルールを設定し<br>特にこだわりがないかぎり、「<br>Parse」を選んでください。 | iptior<br>,ます。<br>「 <b>Autc</b> |
| Edit Databases<br>Database Name<br>SwiseProt_2021_03 FA<br>JP5640_H_sapiens_202 | STA Database<br>01007 FASTA Da                                                     | tabase                                                     | X<br>% Decoys<br>No decoys<br>No decoys                                    |                                 |
|                                                                                 | <mark>5</mark> データ/<br>後、取り込<br>ます。確認(                                             | ベースの取り込みが開始し<br>まれたデータベースが一覧 <br>後「 <b>OK</b> 」を押してください。   | ます。収容<br>こ表示され                                                             |                                 |
|                                                                                 |                                                                                    |                                                            |                                                                            |                                 |

### 2-5-4. parse rule について(Configure Database Parser)

2-5-3 の parse rule に関する補足説明をいたします。

FASTA の先頭行の情報から、Accession (データベースのユニークな ID)と Description (説明部分の記述)の箇所を認識し、各エントリーデータの特性とします。この時、Accession や Description の部位を認識 するためのルール、文法のようなものが「parse rule」です。「正規表現」と呼ばれるようなルールを使って 定義します。Accession については、結果ファイルに含まれている内容と Scaffold 上で指定した内容が 一致している必要があります。

Parse rule は 2-5-3 でも説明したように、通常は"Auto Parse"を選択すれば問題ありません。しかし 検索エンジン側で使用していた parse rule と、Scaffold auto parse で指定した parse rule が一致して いない場合は調整する必要があります。一致しないと Scaffold で取り込んだのち各タンパク質の配列の 紐づけがうまくいかず、配列や分子量などの表示が正しく行われません。

ご自身で最適な parse rule を指定したい場合、FASTA ファイル設定時の途中、「Parsing Method」 選択時に、「Use Regular Expressions」ボタンを押します(下図)。

| Parsing Method                             | Х |
|--------------------------------------------|---|
| Select a method for parsing your database: |   |
| How should we identify decoys?             |   |
| REVERSE RANDOM ## decoy                    |   |
| Auto Parse Use Regular Expressions Cancel  |   |

| Configure Database Parser                                                                                                    | Х  |
|----------------------------------------------------------------------------------------------------|----|
| Parsed Accession Numbers and Protein Names:                                                                                                    |    |
| Name Database Parser: UP5640 H sapiens 20201007 FASTA Database                                                                                                    |    |
| Reset File Location: C:¥inetoub¥mascot¥sequence¥UP5640 H sapiens¥current¥UP5640 H sapiens 20201 007 fasta                                                                                                    | =  |
|                                                                                                    | -  |
|                                                                                                    |    |
| Accession Protein Description Decoy Alternate ID                                                                                                    |    |
| GentB16     Mixed lineage kinase domain-like protein GS=Homo sapiers OX=9000.     MLKL.       GentB16     Mixed lineage kinase domain-like protein GS=Homo sapiers OX=9000.     MLKL.       GentB16     Contract Interaction in the protein GS=Homo sapiers OX=9000.     MLKL.       GentB16     Image kinase domain-like protein GS=Homo sapiers OX=9000.     MLKL.       GentB16     Image kinase domain-like protein GS=Homo sapiers OX=9000.     MCAL2       GentB1-2     Isoform 3 of [F=actin]-moreoxygenase MCAL2 OS=Homo sapiers OX=900     MCAL2       GentB51-3     Isoform 3 of [F=actin]-moreoxygenase MCAL2 OS=Homo sapiers OX=900     MCAL2       GentB51-4     Isoform 5 of [F=actin]-moreoxygenase MCAL2 OS=Homo sapiers OX=900     MCAL2       GentB51-5     Isoform 5 of [F=actin]-moreoxygenase MCAL2 OS=Homo sapiers OX=900     MCAL2       GentB51-5     Isoform 5 of [F=actin]-moreoxygenase MCAL2 OS=Homo sapiers OX=900     MCAL2       GentB51-5     Isoform 5 of [F=actin]-moreoxygenase MCAL2 OS=Homo sapiers OX=900     MCAL2       GentB51-5     Isoform 5 of [F=actin]-moreoxygenase MCAL2 OS=Homo sapiers OX=900     MCAL2       GentB51-5     Isoform 5 of [F=actin]-moreoxygenase MCAL2 OS=Homo sapiers OX=900     MCAL2       Ox5800     MCAL2     OX=900     MCAL2       Ox5800     MCAL2     OX=900     MCAL2       Ox5800     CSAG2     Image Say Say Say Say Say S |    |
| UniProt/Swiss-Prot Alt. Accession (UniProtKB) V Accession Number Parse Rule: X(2(2:sp))(2:tr))*([[]*] )*)                                                                                                    |    |
| UniProt/Swiss-Prot Alt. Accession (UniProtKB)                                                                                                    | =  |
| UniProt/Swiss-Prot (UniProtKB) UniRef/NREF (UniProt) Decoy Protein Parse Rule: REVERSE[RANDOM##/decoy                                                                                                    | _  |
| Ensembl (EMBL/EBI) Alternate ID Parse Rule: >*GN=([¥-¥w]+)                                                                                                    |    |
| UniProt/Swiss-Prot Comb. Accession (UniProtKB)                                                                                                    |    |
| UniProt/Swiss-Prot (UniProtKB old) Generic                                                                                                    |    |
| Help Export     Apply Can                                                                                                    | œl |

# **3. Samples View**

# 3-1. 概要

Scaffold では各種機能を持つ View(画面)があり、左側にそれらの View を切り替えるためのスイッチがあります。

データを取り込み後、最初に表示されるのが「Samples」Viewです。

各サンプル別の同定タンパク質やアサインされたペプチドの数、同定されたタンパク質の Gene Ontology 情報を一覧で表示する画面です。Scaffold のデータ検証は主にこの Samples View で行います。

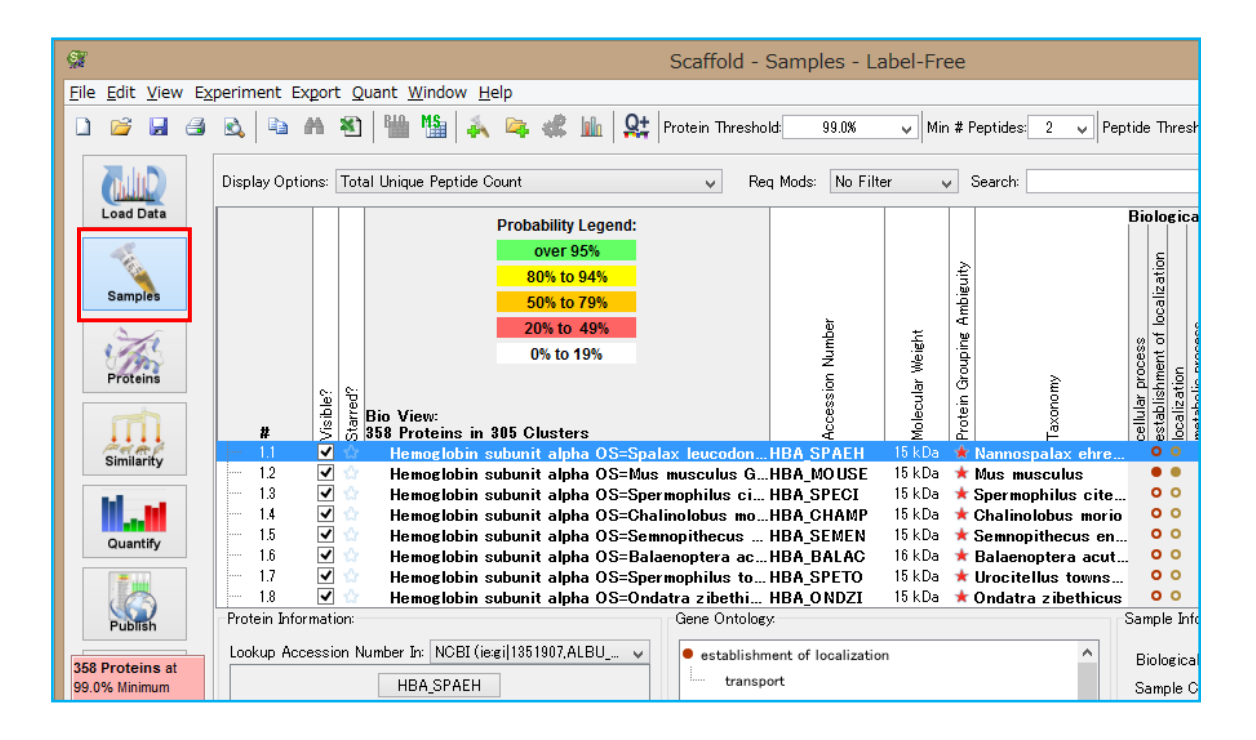

3 章では **Samples View** について、その見方・使い方を説明いたします。 英文マニュアルの「**Chapter.6 Sample View**」に該当する内容です。

## 3-2 . Samples View 画面·表示内容

Samples view ではサンプル毎に、同定タンパク質/アサインされたペプチドの数/Gene Ontology などの情報を表示しています。以降、表示内容について説明いたします。

### [全体図]

### 下図内の番号(①など)が、以降の説明の小項目 (「3-2-1」など)と連動しています。

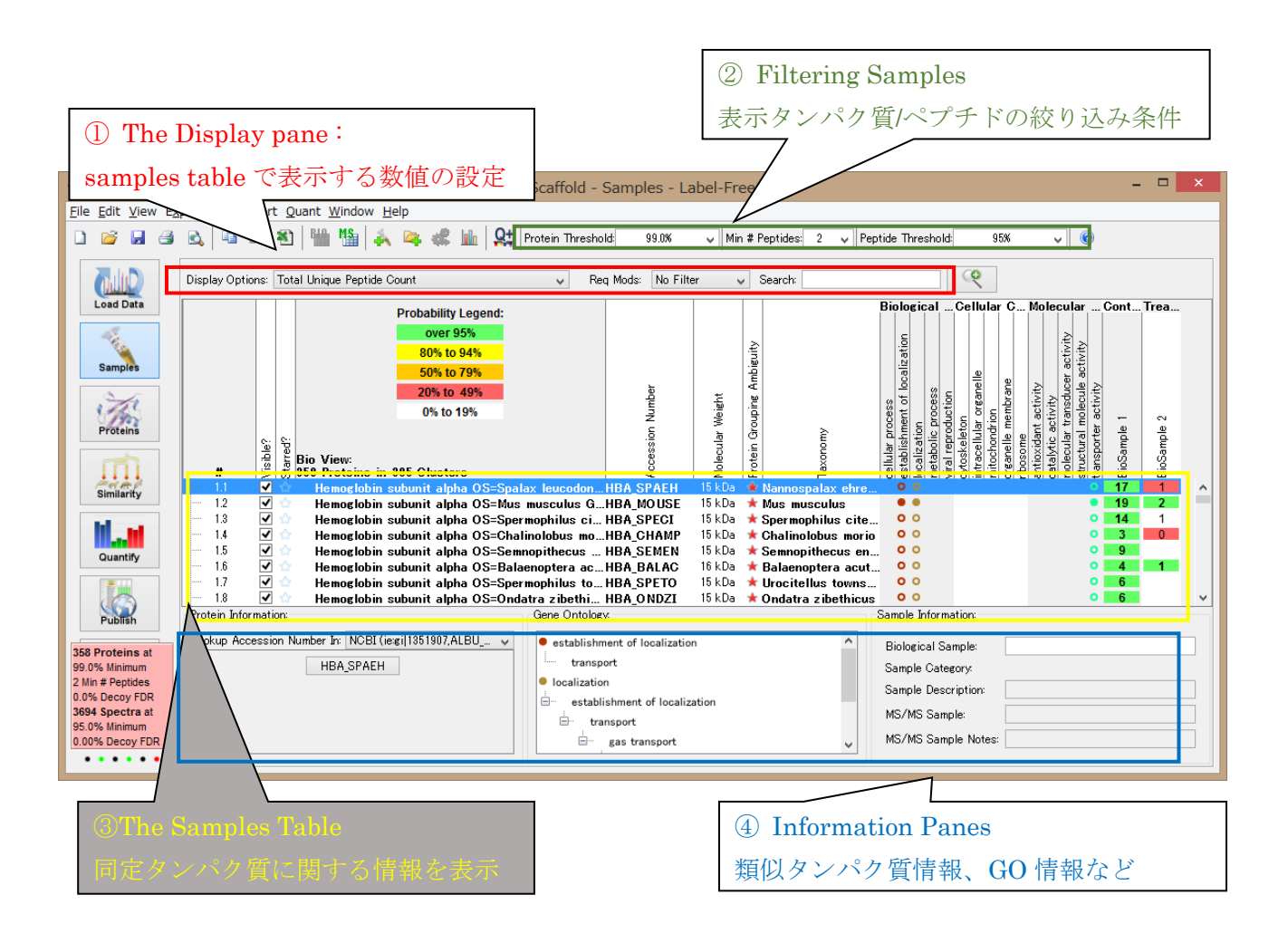

以降、各項目について説明をしていきます。

### 3-2-1. Display pane: Samples table で表示する数値の設定

各サンプルの列で表示される数字について、表示内容を切り替えます。主に、同定の確からしさや定量に関 連する数値を評価できる数値を選択する事ができます。

Display Options の選択項目は次頁表の通りです。

| 項目                                 | 説明                                                      |
|------------------------------------|---------------------------------------------------------|
| Protein Identification Probability | タンパク質の同定確率。タンパク質にアサインされたペプチドの同定                         |
|                                    | 確率(Peptide prophet) を基に Protein Prophet で計算 されま         |
|                                    | す。                                                      |
| Percent Coverage                   | タンパク質全長(残基数)に対し、アサインされたペプチドの残基数                         |
|                                    | の割合。                                                    |
| Percentage of Total Spectra        | サンプル内全スペクトルに対して、タンパク質にアサインされたスペ                         |
|                                    | クトルの数の割合。                                               |
| Exclusive Unique Peptide Count     |                                                         |
| Total Unique Peptide Count         |                                                         |
| Exclusive Unique Spectrum          |                                                         |
| Count                              | 取初: Exclusive が Total                                   |
| Total Unique Spectrum Count        | Unique pentide / Unique spectrum / Spectrum             |
| Exclusive Spectrum Count           | Count という形式となっています                                      |
| Total Spectrum Count               | Count 200 Justic a J Colarge                            |
|                                    |                                                         |
| Quantitative Value                 | Total Spectrum Count を、各サンプルの全同定スペクトル数を元                |
|                                    | に Normalize した指標値。表示内容を別の定量指標に変更可能                      |
|                                    | (Experiment -> Quantitative Analysis $\mathcal{O}$ [Use |
|                                    | Normalization]->「Quantitative Method」)                  |

### 説明補足:

#### ■ Exclusive と Total

・Exclusive は、該当タンパク質(グループ)のみに存在するペプチド/スペクトル。それに対し Total は、 Exclusive に加え他のグループ【類似タンパク質群】でもアサインされているペプチド/スペクトルを加え た数となります。従って、数は

Total  $\geq$  Exclusive となります。

#### Unique peptides / Unique spectra / Spectrum

Scaffold の用語において「Unique」は、他の同定タンパク質と共通してアサインされているペプチドであるかどうかは一切関係ありません。同じ配列にマッチしている複数のスペクトルについて、1つにまとめて1つと数え上げるか、それともばらばらのままで数え上げるかの違いです。3つの項目は次頁のような違いがあります。

### Unique Peptides

タンパク質にアサインされたペプチド数。修飾のあるなしに関わらず、また電荷の相違に関わらず、同一 配列のペプチドは1つとして数えます。

### •Unique Spectra

Unique peptides と似ていますが、修飾が異なる場合や電荷が異なる場合は別のものとして数えます。

#### •Spectrum

同一ペプチド配列として同定されたスペクトルすべてを1つにまとめずバラバラに数えます。

### 従って数は

### 「 Req Mods 」:

特定の修飾基がついているペプチドのみを表示するためのフィルター

#### 「 Search 」:

すべてのタンパク質 / ペプチド データを対象としたキーワード検索で検索条件に該当するタンパク質/ ペプチド のみを表示するためのフィルター。入力欄にキーワードを入れて検索する単純検索のほか、虫眼 鏡アイコンをクリックすると現れる詳細検索画面があります(下図)。

| Gonfigure Advanced P                                                                                                    | rotein Filter  |          |       | ×              |  |  |  |  |  |
|----------------------------------------------------------------------------------------------------|----------------|----------|-------|----------------|--|--|--|--|--|
| Search for proteins based on accession number, protein name, peptide sequences (or sub sequences) and spectrum ID names. All searches support regular expressions. For example, you can find possible CaMKII phosphorylation sites by searching for peptides with the "R_[ST]" motif. Please visit <u>this site</u> for more help with forming regular expressions. |                |          |       |                |  |  |  |  |  |
| Warning:<br>Searching by spectrum name can be extremely slow. It works best on small data sets.                                                                                                    |                |          |       |                |  |  |  |  |  |
| Matching All $\sim$ of the text                                                                                                    | filters:       |          |       |                |  |  |  |  |  |
| Accession/Protein Name:                                                                                                    |                |          |       |                |  |  |  |  |  |
| Protein Sequence Motif:                                                                                                    |                |          |       |                |  |  |  |  |  |
| Identified Peptide Sequence:                                                                                                    |                |          |       |                |  |  |  |  |  |
| Spectrum Name (SLOW):                                                                                                    |                |          |       |                |  |  |  |  |  |
| Category Filtering Options                                                                                                    |                |          |       |                |  |  |  |  |  |
| Present in All $$                                                                                                    | tegories:      | Absent f | rom t | he Categories: |  |  |  |  |  |
| 🚦 Add Categories                                                                                                    |                | 🖸 Add    | Cate, | gories         |  |  |  |  |  |
| Quantitative Profile Filtering C                                                                                                    | )ptions        | Filte    | r by: | Significant    |  |  |  |  |  |
| Compared Categories: Hig                                                                                                    | h Categories:  |          | Low   | (Categories:   |  |  |  |  |  |
| Add Categories                                                                                                    | Add Categories |          | ٠     | Add Categorie: |  |  |  |  |  |
| Starred as                                                                                                    | 🗠 🗋 ★ 🖿        | *        |       |                |  |  |  |  |  |
| With taxonomy:                                                                                                    | ~              |          |       |                |  |  |  |  |  |
| With Any $\sim$ of these GO Te                                                                                                    | erms:          |          |       |                |  |  |  |  |  |
| 😫 Add GO Terms                                                                                                    |                |          |       |                |  |  |  |  |  |
| 🕜 Help                                                                                                    | Арр            | ly C     | lear  | Cancel         |  |  |  |  |  |

3-2-2. Filtering Samples: 表示たんぱく質/ペプチドの絞り込み

| 1                  |       |                 |   | 1                  |     | 1 |
|--------------------|-------|-----------------|---|--------------------|-----|---|
| Protein Threshold: | 99.0% | Min # Peptides: | 2 | Peptide Threshold: | 95% | ~ |
| 1                  |       |                 |   |                    |     | 1 |

### [Protein Threshold]

タンパク質の同定確率(Protein Identification Probability)、または Protein FDR による表示 タンパク質の絞込みができます。同定確率は アルゴリズムProtein Prophetにより計算される数値です。 Protein FDR は%の後ろに「FDR」とついている項目(下図)で、decoyデータベースに対する検索を 行った時のみ現れます。(Protein FDRの計算方法は少し特殊です。英文マニュアルをご参照ください)

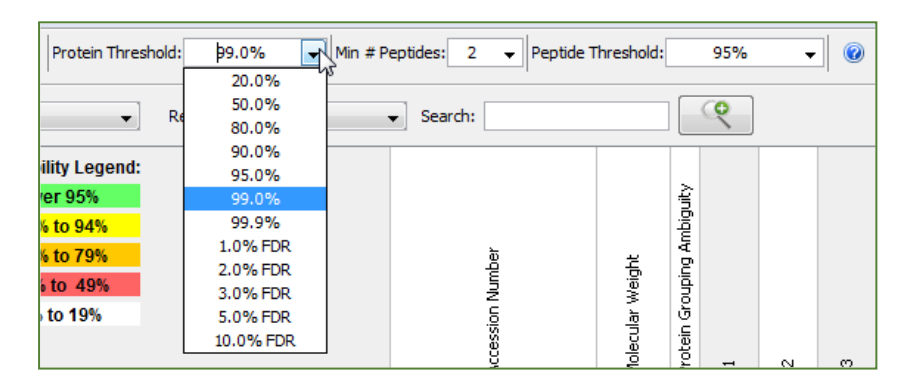

### [Min # Peptides]

タンパク質にアサインされた同定ペプチド数の最低数値を指定できます。1~5 までの数値を設定 できます。

### [Peptide threshold]

ペプチドの同定確率 (Peptide Identification Probability)または FDRのパーセントによる表示 ペプチドの絞込みができます。数値はアルゴリズム LFDR(local False Discovery Rate)またはPeptide Prophet により計算されます。ここで定義した閾値の基準を上回るペプチドのみが、タンパク質の同定や Display options などで表示されるペプチドの数、Coverage の数値計算に使われます。

同定基準は、予め提示されている選択肢の他、「**Custom**」を選択する事でユーザーが独自に設定をする ことができます。Custom を選択した場合、Protein Threshold の基準は使用できなくなります。

| Protein Threshold: 99.0% 👻 | Min # Peptides: 2 👻 Peptide Th                                                                                                    | reshold: | þ5% <b>→</b> |
|----------------------------|----------------------------------------------------------------------------------------------------|----------|--------------|
|                            | -11                                                                                                    |          | 0%           |
| Rea Mader No Filter        | r Soorchi                                                                                                    |          | 20%          |
|                            | Search:                                                                                                    |          | 50%          |
| it. I amondu               |                                                                                                    |          | 80%          |
| ity Legend:                |                                                                                                    |          | 90%          |
| r 95%                      |                                                                                                    |          | 95%          |
| to 94%                     |                                                                                                    |          | Custom       |
| to 79%                     | ىق<br>ت                                                                                                    |          | 0.1% FDR     |
| 4- 40%                     | ~ ~ ~ ~ ~ ~ ~ ~ ~ ~ ~ ~ ~ ~ ~ ~ ~ ~ ~                                                                                                    | ł        | 0.5% FDR     |
| 10 49%                     |                                                                                                    | We       | 1.0% FDR     |
| to 19%                     | in in its in the second second s | ılar     | 2.0% FDR     |
|                            | es.                                                                                                    | l ec     | 5.0% FDR     |
|                            | Ŭ                                                                                                    | ş        | 1 20         |

"Custom"では様々な条件を指定する事ができます。

- Peptide Probability (最初から入っていますがゴミ箱アイコンをクリックして消す事ができます)
- 電荷
- Precursor の誤差
- ペプチドの長さ
- 修飾の種類
- Missed Cleavage数
- 各検索エンジンから得られるパラメータ [スコアなど]

| 🚰 Configure Peptid | e Threshold                   | ad Ka da da                     | ×               |
|--------------------|-------------------------------|---------------------------------|-----------------|
| Name               |                               |                                 | _               |
|                    |                               | Name Name can                   | not be blank    |
| De Peptide         | Probability                   |                                 | <u>.</u>        |
|                    | Allow pe                      | ptide when its probability is a | it least 0.95 🜩 |
|                    | 🖆 Peptide Rules 🛛 🗙           |                                 |                 |
| 2                  | Charge                        |                                 |                 |
|                    | Modification Filter           |                                 |                 |
|                    | Number of Enzymatic Termini   |                                 |                 |
|                    | Parent Mass Tolerance         |                                 |                 |
|                    | Peptide Length                |                                 |                 |
|                    | Byonic                        |                                 |                 |
|                    | IdentityE                     |                                 |                 |
|                    | MS-Amanda Proteome Discoverer |                                 |                 |
|                    | MS-GF+                        |                                 |                 |
|                    | MaxQuant                      |                                 |                 |
|                    | MyriMatch                     |                                 |                 |
|                    | OMSSA                         |                                 |                 |
|                    | PEAKS Studio                  |                                 |                 |
|                    | Phenyx                        |                                 |                 |
|                    | Protein Pilot                 |                                 |                 |
|                    | Sequest                       |                                 |                 |
|                    | Spectrum Mill                 |                                 |                 |
|                    | X! Tandem                     |                                 |                 |
|                    | ZCore Proteome Discoverer     |                                 |                 |
|                    | Add Cancel                    |                                 |                 |
|                    |                               |                                 |                 |
|                    |                               |                                 |                 |
|                    |                               |                                 |                 |
|                    |                               |                                 |                 |
|                    |                               |                                 |                 |
|                    |                               |                                 |                 |
|                    |                               | -                               |                 |
| 🕜 Help             |                               | 🕂 Add Peptide Rule              | OK Cancel       |
|                    |                               |                                 |                 |

複数の条件を組み合わせて作成する事も可能です。

### 3-2-3. The Samples Table: 同定タンパク質に関する情報の表示

Samples Tableでは各サンプルで同定されたタンパク質の情報が表示されます。

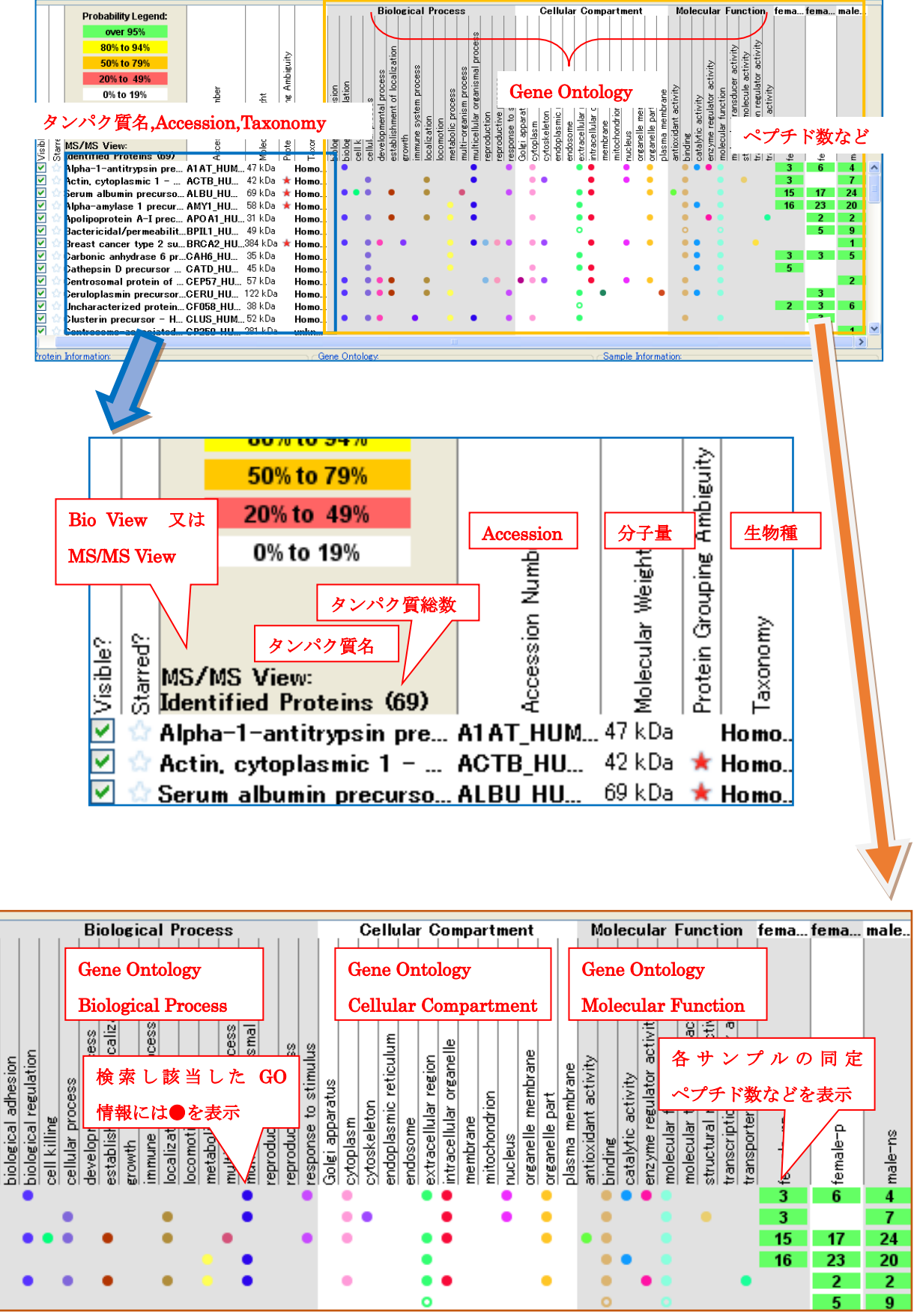

Samples View での表示は、アイコンの BioSample View / MS Sample View ボタンの切り替えによって内容を変更することができます(下図)。

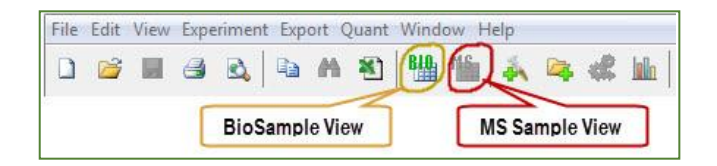

BioSample View では、予め定義された BioSample 単位にデータがまとめられます。一方 MS Sample View を選ぶと、まとめられていた MS Sample が展開して表示されるようになります(下図)

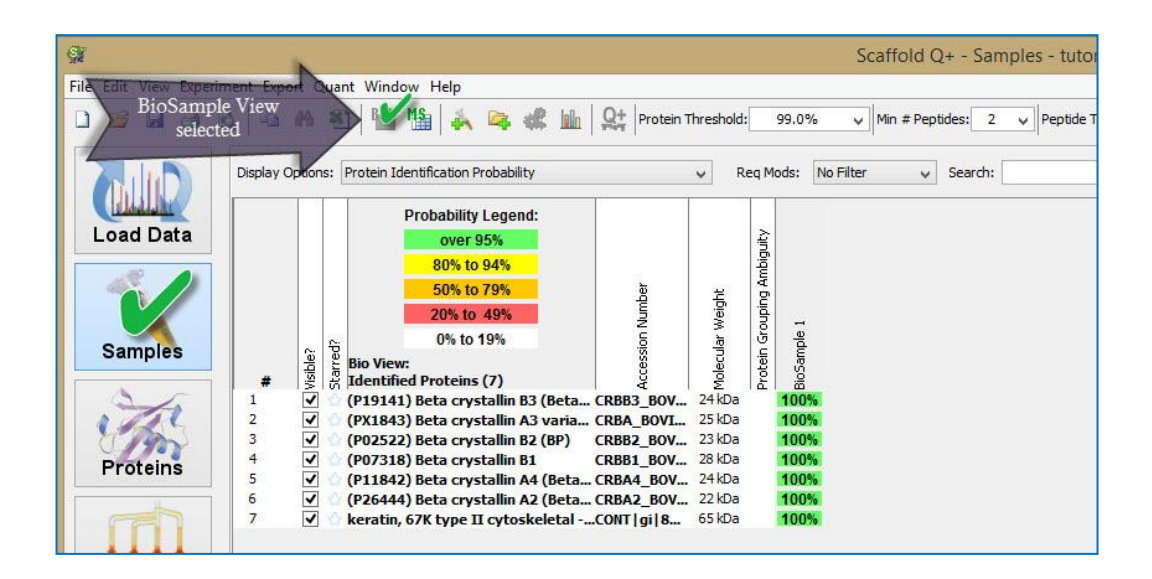

| Ste Edit View Experir | nent Export    | Quant Window Help                                                                                              |                               |                            |                                           | Sca           | ffold Q       | + - Samp                       | les - tu      | itorial_'     |               |               |               |               |                                |               |               |
|-----------------------|----------------|----------------------------------------------------------------------------------------------------|-------------------------------|----------------------------|-------------------------------------------|---------------|---------------|--------------------------------|---------------|---------------|---------------|---------------|---------------|---------------|--------------------------------|---------------|---------------|
| MS/MS Sam<br>selecte  | iple View<br>d | <u>م الله 🗢 🛋 الله الع</u>                                                                                     | + Protein Th                  | reshold:                   | 99.0%                                     | ~ M           | in # Pept     | ides: 2                        | Pepti         | de Thresh     | old:          | 95%           | ,             |               |                                |               |               |
|                       | Display Optic  | Protein Identification Probability                                                                             | ,                             | ✓ Re                       | eq Mods:                                  | No Filter     | ~             | Search:                        |               |               |               | Q             | ]             |               |                                |               |               |
|                       |                | Probability Legend:                                                                                            | 1                             |                            |                                           |               |               |                                |               | Bios          | ample         | 1             |               |               |                                |               |               |
| Load Data<br>Samples  | a the          | Over 95%<br>80% to 94%<br>50% to 79%<br>20% to 49%<br>0% to 19%                                                | ccession Number               | olecular Weight            | otein Grouping Ambiguity<br>ovine_spot_06 | ovine_spot_07 | ovine_spot_08 | ovine_spot_09<br>ovine_spot_10 | ovine_spot_11 | ovine_spot_12 | ovine_spot_13 | ovine_spot_14 | ovine_spot_15 | ovine_spot_16 | ovine_spot_17<br>ovine_spot_18 | ovine_spot_19 | ovine_spot_20 |
| 2/0                   | 1              | (P19141) Beta crystallin B3 (Beta CRI                                                                          | BB3_BOV                       | 24 kDa                     | 100%                                      |               | ا ھ           |                                | -             | 100%          | 00%           | 100%          | 77%           | 100%          | 100%                           | 100%          | <u>а</u>      |
| Strong .              | 3              | (PX1843) Beta crystallin A3 varia CRI<br>(P02522) Beta crystallin B2 (BP) CRI                                  | BA_BOVI<br>BB2_BOV            | 25 kDa<br>23 kDa           |                                           | _             |               | 100%                           | 100%          | 100%          | 67%           | 100%          | 100%          | 99%           | 100%                           |               |               |
| Proteins              | 5 7            | (P07318) Beta crystallin B1 CR<br>(P11842) Beta crystallin A4 (Beta CR<br>(P26444) Beta crystallin A2 (Beta CR | BB1_BOV<br>BA4_BOV<br>BA2_BOV | 28 kDa<br>24 kDa<br>22 kDa |                                           | 100% 1        | 00%           |                                | -             |               |               |               | 77%           | 100%          | 100%                           | 100%          | 100%          |
|                       |                | I w keratin, 67K type II cytoskeletalCOI                                                                       | NT   gi   8                   | 65 KDa                     |                                           | 50%           |               |                                | 73%           |               |               |               |               |               |                                | 100%          |               |

また、表内の各列をクリックすると、その項目での降順/昇順/並び替え解除 にて各列を並び替えるこ とができます。

|                   | 1    |                          | 1           | 1        |             | -         |       | Die          | ogio           | I De  |       |       |       | _    |              | Cal   |                | . Ca     |     | *****        |        |       | ħđ.   |             | oula  | ~ E.    | notion         | fama      | forma | mala     |   |
|-------------------|------|--------------------------|-------------|----------|-------------|-----------|-------|--------------|----------------|-------|-------|-------|-------|------|--------------|-------|----------------|----------|-----|--------------|--------|-------|-------|-------------|-------|---------|----------------|-----------|-------|----------|---|
|                   |      | Probability Legend:      | _           |          |             | 1.1       | 1.1   |              |                |       | UCES  | 55    | 1.1   | 1.1  | 1            |       | uia            |          | npa | (me          | π.<br> | 1     |       |             | cuia  |         | netion         | Tema.     | rema  | maie     |   |
|                   |      | over 95%                 |             |          |             |           |       |              |                |       |       |       | ,     |      |              |       |                |          |     |              |        |       |       |             |       |         |                |           |       |          |   |
|                   |      | 80% to 94%               | │           |          |             |           |       |              |                |       |       | e e   |       |      |              |       |                |          |     |              |        |       |       |             |       | 2       | . ₹            |           |       |          |   |
|                   |      | 50% to 79%               | •           | 1        | anity       |           |       | atio         |                |       |       |       |       |      |              |       |                |          |     |              |        |       |       |             | ≥     | - tivit | ivity<br>activ |           |       |          |   |
|                   |      | 20% to 49%               |             |          | - apie      |           | _     | ess          | ġ              |       |       | cess  |       | : 4  |              |       | ξ              | <u>a</u> |     |              |        |       |       |             | otivi | a<br>a  | tor act        |           |       |          |   |
|                   |      | 0% to 19%                | þe          | Ŧ        | a<br>₽      | lon       |       | , bro        |                |       | 88    | proi  |       | mult |              |       | lig            | gion     |     |              | rane   | e e   | ivity |             | s s   | .e 5    | cule<br>eula   | AIX I     |       |          |   |
|                   |      |                          | Nun         | Veig     | -idi        | dhe       | inge  | ant of the   | ter            |       | -Š    | ism.  |       | sti  | atris        |       | 2              | r re     |     | 5            | le mt  | μĚ    | act   |             | ulat  | unct    | n rele         |           | 1     |          |   |
| 0                 | 1    |                          | .u          | lar v    | am Gro      | <u> a</u> | ling  | pmer<br>shme | 0              | ation | lic d | organ | i lo  | seto | appar<br>sem | eleto | asm.           | ellula   | ane | s ondr       | - e    | i mei | dant  |             | e reg | llar f  | iptio          | -np       | ٩     | 2        |   |
| lible             | arre | MS/MS View:              | 89          | lect     | xoni        | log       |       | velo<br>Udel | owth<br>m      | ile   | itabi | it i  | D D D | 2 2  | iei a        | ě.    | <sup>6</sup> 8 | trac     | - E | cleu<br>cleu | gane   |       | i ă   | ndine.      | zym z | lect.   | Inct           | male Insp | nale  | <u>e</u> |   |
| Š                 | 15   | Identified Proteins (69) | l ∛         | Ξ        | 1 - E       | : اقنا    | 팀 영 : | 9 8 8        | 1 <b>6</b> 1.5 | 8.    | 의 힘   | E E   | 비 편 중 | i e  | 815          | 181   | ଳା କା          | i≦.∣⊗    | Ē   | 희 김          | 5      | 512   | 등:    | <u>اة</u> : | 8 8   | 원 원     | 비칭 의           | fer Ita   | Ē     | Ĕ        |   |
| ~                 | ώ    | Alpha-1-antitrypsin pre  | A1AT_HUM    | . 47 kDa | Homo.       | . •       |       |              |                |       |       | •     |       | •    | •            |       |                | • •      |     | •            |        |       |       | • •         | •     |         |                | 3         | 6     | 4        | ^ |
| $\mathbf{\nabla}$ | 1    | Actin, cytoplasmic 1     | ACTB_HU     | 42 kDa   | ★ Homo.     |           | •     |              |                | •     |       | •     |       |      | •            | •     |                | •        |     | ٠            | •      |       |       | •           |       |         | •              | 3         |       | 7        |   |
| ~                 | 1    | Serum albumin precurso   | ALBU_HU     | 69 kDa   | ★ Homo.     |           |       | •            |                | •     |       | •     |       | ٠    | •            |       |                | • •      |     |              |        |       | • (   | •           |       |         |                | 15        | 17    | 24       |   |
| ~                 | 1    | Alpha-amylase 1 precur   | AMY1_HU     | 58 kDa   | ★ Homo.     |           |       |              |                |       |       | •     |       |      |              |       |                | •        |     |              |        |       |       | • •         |       |         |                | 16        | 23    | 20       |   |
| ~                 | 1    | Apolipoprotein A-I prec  | APO AT HU., | . 31 kDa | Homo.       |           |       | •            |                | •     |       | •     |       |      | •            |       |                | • •      |     |              | •      |       |       | •           | ٠     |         |                | •         | 2     | 2        |   |
| ~                 | 1    | Bactericidal/permeabilit | BPIL1 HU    | 49 kDa   | Homo.       |           |       |              |                |       |       |       |       |      |              |       |                | 0        |     |              |        |       |       |             |       |         |                |           | 5     | 9        |   |
|                   | 12   | Breast cancer type 2 su  | BRCA2 HU.   | .384 kDa | \star Homo. |           |       | •            | •              |       |       | •     |       | •    |              | •     |                | •        |     | •            |        |       |       | • •         |       |         |                |           |       | 1        |   |
|                   | 12   | Carbonic anhydrase 6 pr. | CAH6 HU     | 35 kDa   | Homo.       |           | •     |              |                |       |       |       |       |      |              |       |                | •        |     |              |        |       |       | • •         |       |         |                | 3         | 3     | 5        |   |
| ~                 |      | Cathensin D precursor    | CATD HI     | 45 kDa   | Homo        |           |       |              |                |       |       |       |       |      |              |       |                | • •      |     |              |        |       |       |             |       |         |                | 5         |       |          |   |
|                   | 1.0  | outliopoint of productor | 0           | 531.0    |             |           |       | -            |                | -     |       |       | -     |      | -            | -     |                |          |     |              | _      | _     |       | _           |       |         |                |           |       | -        |   |

### 3-2-4. Information Panes:タンパク質・サンプルに関する追加情報

画面下部には Samples table とは異なる情報を表示する Information Panes があります(下図)。 左から順に、「Protein Information pane」「Annotation pane」「Sample Information pane」から 構成されています。

| Protein Information:                                                | Gene Ontology.                                                                                                    | Sample Information:                                                                                   |
|---------------------------------------------------------------------|----------------------------------------------------------------------------------------------------|----------------------------------------------------------------------------------------------------|
| Lookup Accession Number In: NCBI (ie.gi 1351907,ALBU v<br>HBA_SPAEH | establishment of localization     transport     localization     - transport     - transport     - transport     - gas transport | Biological Sample:<br>Sample Category:<br>Sample Description:<br>MS/MS Sample:<br>MS/MS Sample Notes: |

#### Protein Information pane

左下の「Protein Information pane」では、選択しているタンパク質について、ファミリー(Scaffold では、 MASCOT でいう subset と sameset に該当する)タンパク質の ID が並んで表示されます (下図)。ま た「Lookup Accession Number In」で接続先のサイトを選択してからボタンを押すと、該当サイトにおけ るエントリー情報をブラウザで表示させることができます。

| Proteins at<br>D% Minimum<br>in # Peptides<br>% Decoy FDR<br>( Spectra at<br>D% Minimum<br>D% Decoy FDR | Protein Information:<br>Lookup Accession Number In: NCBI (ie:gi 1351907,ALBU_BOVIN,P02769)<br>MYG_AOTTR MYG_CALJA MYG_GALCR MYG_HORSE MYG_LAG |
|----------------------------------------------------------------------------------------------------|----------------------------------------------------------------------------------------------------|
| in boot y . bit                                                                                         | ٩ ١١١                                                                                                    |

### Annotation pane

真ん中下の「Gene Ontology pane」では、選択しているタンパク質の Gene Ontology 階層構造の情報 が表示されます(下図)。気になる GO に関して選択しダブルクリックすると、Gene Ontologyの用語説明の ページが WEB ブラウザで開きます。

| 3os Ta |                                                                                                    | o <b>o</b>                                                                                                    | 0                             |        | 100% 100% |   |                                                                  |
|--------|----------------------------------------------------------------------------------------------------|----------------------------------------------------------------------------------------------------|-------------------------------|--------|-----------|---|------------------------------------------------------------------|
| 3os Ta | <b>o</b> o o                                                                                                    | 0                                                                                                    | 00                            |        | 100% 100% |   |                                                                  |
|        | Gene Ontology:                                                                                                    |                                                                                                    |                               |        |           |   | 1_G:                                                             |
| •      | <ul> <li>biological regulati</li> <li>regulation of</li> <li>regulation</li> <li>regulation</li> <li>regulation</li> <li>regulation</li> </ul> | on<br>biological process<br>n of localization<br>ation of transport<br>egulation of intracellular to<br>negative regulation of | ransport<br>intracellular tra | nsport |           | 4 | Biological S<br>Sample Ca<br>Sample De<br>MS/MS San<br>MS/MS San |

### Sample Information pane

画面右下は、Sample に関する情報を表示する「Sample Information pane」です。sample table 内で、 各 sample(Biosample または MS Sample)の列の何かの項目を選択すると、その sample に関する情報 が表示されます(下図)。

|                        | 50% 100<br>100% 100<br>100% 100 | %<br>% |                                                                                                    |                                        |
|------------------------|---------------------------------|--------|----------------------------------------------------------------------------------------------------|----------------------------------------|
| 't<br>llular transport |                                 | 4      | 1_G:<br>Biological Sample:<br>Sample Category:<br>Sample Description:<br>MS/MS Sample:<br>MS/MS Sample Notes: | 1_G<br>Bovine lens<br>bovine_mudpit_10 |

# 3-3 . FDR ダッシュボード・オプションインジケーターランプ

画面一番左側の下に、FDR の計算内容に関する表示と、表示に関するオプション で何が選択されているかを一目で判別するインジケーターがついています(右図)。

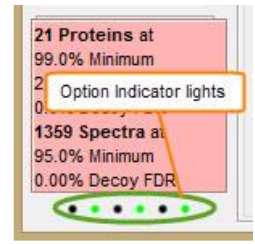

FDR ダッシュボードには、同定基準を超えるタンパク質数、スペクトル数並びに

それぞれのフィルターリング条件が表示されます。

解析対象の検索が Decoy データベースに対しての検索も行い FDR の計算ができる時、ダッシュボードの 色が赤(下図左)になります。decoy の計算をしていない場合、青色(下図右)となります。

| 21 Proteins at   | 7 Proteins at     |
|------------------|-------------------|
| 99.0% Minimum    | 99.0% Minimum     |
| 2 Min # Peptides | 2 Min # Peptides  |
| 0.0% Decoy FDR   | 0.0% Prophet FDR  |
| 1359 Spectra at  | 447 Spectra at    |
| 95.0% Minimum    | 95.0% Minimum     |
| 0.00% Decoy FDR  | 0.27% Prophet FDR |

FDR ダッシュボードの下にある6つの〇は、表示のオプション選択状況のオン/オフを緑丸/黒丸で表しています(下図)。各丸の内容は左から順に以下の内容です。丸にカーソルを合わせると説明が 表示されます。

- Show less <5% probability
- Show lower Scoring Matches
- Show entire protein Clusters
- Use Protein Cluster Analysis
- Use Independent Sample Grouping strategy
- Scoring Scheme (LFDR:緑, Peptide Prophet Advanced : オレンジ、 Peptide Prophet:黒)

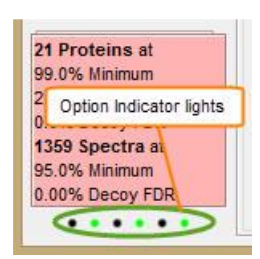

インジケーターの上にカーソルを合わせる事で、選択内容を文字で確認する事ができます。なお上記 リストの上の3項目は、Menuの View にて設定内容を切り替える事が可能です。

# 3-4 . Probability の凡例

MS Sample 並びに BioSample の各セルについている色は、Sample 画面の表左上にあるタンパク質の同定確率(Probability)に基づいています(下図)。タンパク質の同定確率は、Protein Prophet によって 計算された数値です。

|   | 1000     | -       |                                        |               |         | 1       |         |         |                     |        |        |         | Rie     | -       | . 1     | - 191   |   |
|---|----------|---------|----------------------------------------|---------------|---------|---------|---------|---------|---------------------|--------|--------|---------|---------|---------|---------|---------|---|
|   |          |         | Probability Legend:                    |               |         |         |         |         |                     |        |        |         | DI      | Joannyi |         |         | l |
|   |          |         | over 95%                               |               |         | uity    |         |         |                     |        |        |         |         |         |         |         | l |
|   |          |         | 80% to 94%                             |               |         | piqu    |         |         |                     |        |        |         |         |         |         |         | l |
|   |          |         | 50% to 79%                             | ğ             | ギ       | g Ar    |         | ~       |                     |        |        | -       | N       |         | *       | 10      | l |
|   |          |         | 20% to 49%                             | Imp           | Veig    | -iqi    | Ĵ.      | Ĵ.      | D,                  | Ĵ,     | Ę.     | Ţ.      | Ę.      | Ę.      | Ĵ.      | Ę.      | l |
|   | -        | ÷       | 0% to 19%                              | l G           | ar V    | 5       | g,      | ĕ,      | ĕ,                  | ď,     | ₫      | ds'     | dd,     | g       | g .     | ۲, a    | l |
| # | visible? | Starred | MS/MS View:<br>Identified Proteins (7) | Access        | Molecul | Protein | povine. | povine. | oovine              | povine | povine | oovine. | oovine. | povine. | oovine. | oovine. |   |
| 1 | -        |         | (P19141) Beta crystallin B3 (Beta (    | RBB3_BOV      | 24 kDa  |         | 100%    | i T     | 6 . <del></del> . ( |        |        |         | 100%    | 100%    | 100%    | 77%     | Ì |
| 2 | -        |         | (PX1843) Beta crystallin A3 varia      | RBA BOVI      | 25 kDa  |         |         |         |                     |        | 100%   | 100%    | 100%    |         | 77%     |         |   |
| 3 | ~        |         | (P02522) Beta crystallin B2 (BP)       | RBB2_BOV      | 23 kDa  |         |         |         |                     |        |        |         | 100%    | 67%     | 100%    | 100%    | Ĵ |
| 4 | ~        |         | (P07318) Beta crystallin B1            | RBB1_BOV      | 28 kDa  |         |         | 100%    | 100%                |        |        |         |         |         |         | 77%     |   |
| 5 | ~        |         | (P11842) Beta crystallin A4 (Beta (    | RBA4_BOV      | 24 kDa  |         |         |         |                     |        |        |         |         |         |         |         |   |
| 6 | -        |         | (P26444) Beta crystallin A2 (Beta      | RBA2 BOV      | 22 kDa  |         |         |         |                     |        |        |         |         |         |         |         | Í |
| 7 | ~        |         | keratin, 67K type II cytoskeletal      | CONT   gi   8 | 65 kDa  |         |         | 50%     |                     |        |        | 73%     |         |         |         |         |   |

# 4. Menu の各項目について

この章では、Scaffold のメニュー選択内容と各項目で設定できる内容について説明しています。最初に 一通り説明し、それ以降の項目で各選択項目の中でより詳しい解説が必要な情報についてピックアップ しています。

**4-1. menu**の内容 説明

File Edit View Experiment Export Quant Window Help

|      | メニュー                       |          | コマンド                                                           |  |  |  |  |  |
|------|----------------------------|----------|----------------------------------------------------------------|--|--|--|--|--|
| File | ;                          |          | ・New - ファイル作成ウィザードを起動します。詳細は2章「MASCOT                          |  |  |  |  |  |
|      |                            |          | 結果取り込み」をご覧ください。                                                |  |  |  |  |  |
| File | Edit View Experiment Expor | t Qu     | ・ <b>Open</b> - Scaffold のファイル(.sf3)を開きます。                     |  |  |  |  |  |
|      | New Ctrl                   | + N      | ・ <b>Merge</b> - Scaffold 上で .sf3 ファイルを統合します。詳細は               |  |  |  |  |  |
| 2    | Open Ctrl                  | +0       | 「 <b>4-3</b> .sf3 ファイルの統合(merge)」をご覧ください。                      |  |  |  |  |  |
| *    | Merge Ctrl                 | +M       | ・Close - 今開いている sf3 ファイルを閉じます                                  |  |  |  |  |  |
|      | Close                      |          | ・ <mark>Save</mark> - 今開いている sf3 ファイルを保存します                    |  |  |  |  |  |
|      | Save Ctrl                  | + S      | ・Save As - 今開いている sf3 ファイルを別名で保存します。                           |  |  |  |  |  |
|      | Save As                    | -        | ・Save Condensed Data - 今開いている sf3 ファイルを、保存 対                   |  |  |  |  |  |
|      | Save Condensed Data Ctrl   | +1       | 象を変更しながら別名保存します。詳細は「4-4.データサイズ 間引き                             |  |  |  |  |  |
|      | Print Ctrl                 | + P      | 方法」をご覧ください。                                                    |  |  |  |  |  |
|      | Print Preview              |          | ・ <b>Print</b> - 現在開いている view 画面を印刷します。                        |  |  |  |  |  |
|      | Exit                       |          | ・Print Preview - 印刷の preview を表示します。                           |  |  |  |  |  |
|      |                            |          | ・ <b>Exit</b> – Scaffold を終了します。                               |  |  |  |  |  |
| Edi  | t                          |          | ・Copy – 選択時に開いている view のデータをそのままクリップボ                          |  |  |  |  |  |
|      |                            |          | ードにコピーします。タブ区切りのデータとなります。                                      |  |  |  |  |  |
| Ba   | C                          | Chilly C | ・Find - 検索用のダイアログを開き view から該当項目を探します。                         |  |  |  |  |  |
| 4A   | Find                       | Ctrl+F   | ・ <mark>Edit FASTA Database</mark> - FASTA データベースを追加します。詳細     |  |  |  |  |  |
|      |                            | Ctrl + D | は「 <b>2-4</b> . 配列データベースの登録」をご覧ください。                           |  |  |  |  |  |
|      | Edit Peptide Thresholds    | CIII+D   | ・Edit Peptide Threshold - ペプチドの閾値を設定します。詳細は                    |  |  |  |  |  |
|      | Edit Annotation Options    |          | 「 <b>3-2-2</b> . Filtering Samples」内の Peptide Threshold 項目をご覧く |  |  |  |  |  |
|      | Bulk Operations            |          | ださい。                                                           |  |  |  |  |  |
|      | Preferences                |          | ・Edit Annotation Options-GO に関する設定画面を開きます。詳                    |  |  |  |  |  |
|      | Advanced Preferences       |          | 細は「 <b>4-5</b> .GO の設定」をご覧ください。                                |  |  |  |  |  |
|      |                            |          | ・Bulk Operation – [Samples viewのみ] 選択項目をまとめて設定                 |  |  |  |  |  |
|      |                            |          | 変更します。                                                         |  |  |  |  |  |
|      |                            |          | ・Preferences – Scaffold の設定変更。詳細は「4-6.Preferences 設            |  |  |  |  |  |
|      |                            |          | 定」をご覧ください。                                                     |  |  |  |  |  |
|      |                            |          | ・Advanced Preferences – Scaffold の設定変更。詳細は                     |  |  |  |  |  |
|      |                            |          | 「 <b>4-7</b> .Advanced Preferences」をご覧ください。                    |  |  |  |  |  |

| <b>س</b> ב <b>ت</b> ×                                               | コマンド                                                           |  |  |  |  |  |
|---------------------------------------------------------------------|----------------------------------------------------------------|--|--|--|--|--|
| View                                                                | ・Navigation Pane – View 切り替えパネル(画面左側)表示/非表示                    |  |  |  |  |  |
|                                                                     | ・Switch Sample View – BioSample / MS Sample 表示切替               |  |  |  |  |  |
| View Experiment Export Quant Window He                              | ・Switch Display Options - Display Options を切替。詳細は              |  |  |  |  |  |
| ✓ Navigation Pane Ctrl+0                                            | 「 <b>3-2-1</b> .Display options」をご覧ください。                       |  |  |  |  |  |
| Switch Sample View                                                  | ・Show Entire Protein Clusters – タンパク質のクラスターに 含                 |  |  |  |  |  |
| Switch Display Options                                              | まれる、Protein probability が設定基準値以下のメンバー タ                        |  |  |  |  |  |
| Show Entire Protein Clusters<br>Show Lower Scoring Matches          | ンパク質について表示/非表示 するかの切替                                          |  |  |  |  |  |
| Show <5% Probabilities                                              | ・Show Lower Scoring Matches -Protein probability が設定           |  |  |  |  |  |
| <ul> <li>Show Sample Notes</li> <li>Show Hidden Proteins</li> </ul> | 基準値以下の場合に display option で定められた数値を各サンプル                        |  |  |  |  |  |
| Show GO Annotations                                                 | のセルに表示/非表示 するかの切替                                              |  |  |  |  |  |
| Navigate •                                                          | ・Show < 5% Probabilities – Peptide Probability のとても 低          |  |  |  |  |  |
|                                                                     | いペプチドについて 表示/非表示 するかの切替                                        |  |  |  |  |  |
|                                                                     | ・Show Sample Notes – Samples 画面下段の「Information pane」           |  |  |  |  |  |
|                                                                     | について 表示/非表示 するかの切替                                             |  |  |  |  |  |
|                                                                     | ・ <mark>Show Hidden Annotations</mark> – Hidden と定義したタンパク質の表   |  |  |  |  |  |
|                                                                     | 示/非表示 するかの切替                                                   |  |  |  |  |  |
|                                                                     | ・Navigate – 画面内にタブがある view 内の pane について、選択タ                    |  |  |  |  |  |
|                                                                     | ブを切替                                                           |  |  |  |  |  |
|                                                                     |                                                                |  |  |  |  |  |
| Experiment                                                          | ・Edit Experiment – 選択中の MS Sample(experiment)に つ               |  |  |  |  |  |
|                                                                     | いて、名称などを設定するダイアログが現れます                                         |  |  |  |  |  |
| Edit Experiment                                                     | ・ <mark>Edit BioSample</mark> – 選択中の BioSample の編集。「Load Data」 |  |  |  |  |  |
| Edit BioSample Ctrl+E                                               | view→sample タブ選択右クリック→「Edit BioSample」と同じ 操                    |  |  |  |  |  |
| Delete Biological Sample                                            | 作(ダイアログ出現)                                                     |  |  |  |  |  |
| Queue Files For Loading Ctrl+Q                                      | ・Add BioSample – BioSample を追加。「Load Data」view→「Add            |  |  |  |  |  |
| Queue Structured Directories For Loading<br>Apply New Database      | BioSample」と同じ操作(ダイアログ出現)                                       |  |  |  |  |  |
| Extract Alternate IDs<br>Apply Protein Annotation Preferences       | ・Delete BioSample – BioSample を削除。「Load Data」view→             |  |  |  |  |  |
| Load and Analyze Queue     Ctrl+A                                   | BioSample のタブ選択右クリック→「Delete BioSample」と同じ操作                   |  |  |  |  |  |
| Add or Edit Annotations                                             | (ダイアログ出現)                                                      |  |  |  |  |  |
| uantitative Analysis                                                | ・Queue Files For Loading – Experimentを追加。「Load Data」           |  |  |  |  |  |
|                                                                     | view→「Queue Files For Loading」と同じ操作(ダイアログ出現)                   |  |  |  |  |  |
|                                                                     | •Queue Files From Mascot Server For Loading - 1つ上の             |  |  |  |  |  |
|                                                                     | 「Queue Files for Loading」コマンドと似ていますが、dat ファイルを                 |  |  |  |  |  |
|                                                                     | MASCOT Server のログから選択しネットワーク経由で取得。                             |  |  |  |  |  |
|                                                                     | •Queue Structured Directories For Loading – $2 \supset \pm 0$  |  |  |  |  |  |
|                                                                     | 「Queue Files for Loading」と似ていますが、取得対象がファイルでな                   |  |  |  |  |  |
|                                                                     | <フォルダ内のファイル群である場合に使用。「Load Data」 view→                         |  |  |  |  |  |
|                                                                     | 「Queue Structured Directories」と同じ操作(ダイアログ出現)                   |  |  |  |  |  |
|                                                                     |                                                                |  |  |  |  |  |

| אב <i>ב</i> א          | コマンド                                                    |
|------------------------|---------------------------------------------------------|
| Experiment 続き          | ・Apply New Database – データベースの追加。詳しくは 「2-4.              |
|                        | 配列データベースの登録」を参照してください。                                  |
|                        | ・Extract Alternate IDs – 検索時の「Accession」とは別に 定め         |
|                        | られた ID に関する設定。Pathway など外部データベースとの連携の                   |
|                        | 際に使用する ID の抜き出しルールを選択します。                               |
|                        | ・Apply Protein Annotation Preferences - 類似タンパク質 グ       |
|                        | ループの中で、どのタンパク質を代表として選択し表示するかに関す                         |
|                        | る設定。正規表現で設定します。                                         |
|                        | ・Load and Analyze Queue - 「Load Data」View にて Experiment |
|                        | と BioSample の紐づけが完了しているものの、Experiment の 取               |
|                        | り込みが未完了な状態の場合、取り込みを開始します。                               |
|                        | ・Reset Peptide Validation - 主に Proteins View で、手動で      |
|                        | <br>変更した peptide valid チェック(同定ペプチドとして認識する/ しな           |
|                        | い の切り替え)をリセットします。                                       |
|                        | ・Add or Edit Annotations – GO または Pathway 情報の付与に関       |
|                        | する設定を行います。詳しくは「 <b>4-5.</b> GO の設定」、並びに「 <b>4-8.</b>    |
|                        | Pathwayの設定」をご覧ください。                                     |
|                        | ・Quantitative Analysis – 定量解析(検定)を行います。詳細は 11           |
|                        | 章の「定量手法と検定」をご覧ください。                                     |
|                        |                                                         |
| Export                 | ・Subset Database – 結果に出てきたタンパク質のうち特定の条件                 |
|                        | を満たすタンパク質のみを fasta フォーマットで出力します。                        |
| Subart Database        | ・ <mark>Spectra</mark> – 特定の条件を満たす ピークリストを出力します。        |
| Subset Database        | ・BLIB – blib フォーマットで同定結果の中かピークリストを出力しま                  |
|                        | す。skyline や Scaffold DIA などでで使用可能です。                    |
| ProtXMI                | ・ <b>ProtXML</b> – protXML フォーマットで解析結果を出力します            |
| mzldentMl              | ・mzIdentML – mzIdentML フォーマットで解析結果を出力します                |
| SEDB                   | ・SFDB – Scaffold PerSPECtives(別売) フォーマットでファイルを          |
| Scaffold Batch         | 保存します。                                                  |
| Scaffold Batch Archive | ·Scaffold Batch /                                       |
|                        | ·Scaffold Batch Archive                                 |
| Publication Report     | ともに Scaffold Batch(別売)で使用するフォーマットファイルを保存                |
| Samples Report         | します。                                                    |
| Spectrum Reports       |                                                         |
| Peptide Reports        | [次頁に続く]                                                 |
| Protein Reports >      |                                                         |
| PSEA-Quant Report      |                                                         |
| Current View           |                                                         |
| 街 Complete             |                                                         |

| -ב־א                                                                                                    | コマンド                                                                                                    |
|----------------------------------------------------------------------------------------------------|----------------------------------------------------------------------------------------------------|
| Export 続き                                                                                                    | 以降は Excel で開く事ができる CSV フォーマットでの出力です                                                                                                    |
| <ul> <li>Publication Report</li> <li>Samples Report</li> <li>Spectrum Reports</li> <li>Peptide Reports</li> <li>Protein Reports</li> <li>PSEA-Quant Report</li> <li>Current View</li> <li>Complete</li> </ul> | <ul> <li>・Publication Report - Publish view で表示される内容と同じ情報・Samples Reports - Samples view で表示される内容と同じ情報で出力します。出力時に、表示する数字を Display option から選択できるほか、sameset/subset のタンパク質も併せて出力するかを選ぶことができます。</li> <li>・Spectrum Reports - 検索結果をスペクトル単位で出力します。</li> <li>Spectrum の数字をそのまま出力するか、定量指標を出力するか選ぶことができます。</li> <li>・Peptide Reports - 検索結果をペプチド単位で出力します。</li> <li>Protein View の Peptide pane のデーター覧に該当します。</li> <li>・Protein Reports - 検索結果をタンパク質単位で出力。Protein View の Peptide pane のデーター覧に該当します。</li> <li>・Protein Reports - 検索結果をタンパク質単位で出力。Protein View の Protein pane のデーター覧に該当します。</li> <li>・Protein Report - PSEA-Quant 解析(同定タンパク質について機能別のグループ化を行う解析)のレポートを出力します。</li> <li>・Current View - 現在みている View の情報を出力(*View によっては選択できません)</li> <li>・Complete - 様々な解析データをまとめてフォルダに出力します。</li> <li>・ sample 画面の display option を変えたパターンで出力</li> <li>・ タンパク質毎に Peptide Report と同内容の情報が出力</li> </ul> |
| Quant Quant Window Help Q+ Launch Q+ Quantitation Browser Edit Quantitative Method/Purity Correction                                                                                                    | <ul> <li>(「Q+」または「Q+S」モジュール購入時で該当データを読み込み時のみ<br/>選択可能)</li> <li>・Launch Q+ Quantitation Browser – Q+モジュールを起動</li> <li>・Edit Quantitative Method / Purity Correction – 定量解析に<br/>関連する値の補正に関する設定</li> </ul>                                                                                                    |
| WintowWintowHelpEmphasizeImphasizeLoad DataCtrl+1SamplesCtrl+2ProteinsCtrl+3ImageQuantifyCtrl+4SimilarityCtrl+5ImageStatisticsCtrl+6ImageStatisticsCtrl+7                                                     | <ul> <li>・Emphasize - 選択中のviewが複数のpanelから構成される時、大きく表示したい箇所を emphasize で選択してください。</li> <li>・view名 - view名と同じ項目を選択する事で View 画面の切り替えができます。画面左側「Navigation pane」で各 View のパネルをクリックするのと同じです。(表示されているショートカットキーでも画面を切り替える事ができます。)</li> </ul>                                                                                                    |

|      | メニュー                          | コマンド                                                        |
|------|-------------------------------|-------------------------------------------------------------|
| Hel  | p                             | ・Help on Current View – 現在開いている view に関して online            |
|      |                               | help 画面が開きます。                                               |
| Help |                               | ・ Help Contents – online help が開きます。                        |
|      | Help on Current View          | ・ Scaffold User's Guide – PDFの Scaffold マニュアルが開きま           |
| 0    | Help Contents                 | す。                                                          |
| 0    | Scaffold User's Guide         | ・ <b>Scaffold Q+ User's Guide</b> – PDFの Scaffold Q+マニュアルが開 |
| 0    | Scaffold Q+ User's Guide      | きます。                                                        |
| 0    | Open Demo Files               | ・ <b>Open Demo Files</b> - 予め準備されている demo ファイルを開く事が         |
| 0    | Scaffold FAQs/Resource Center | できます。                                                       |
|      | Show Log Files                | ・Scaffold FAQs/Resource Center – Proteome Software 社のサ      |
|      | Referencing Scaffold          | イトにある FAQ や tutorial 用の Resource にアクセスできます。                 |
|      | Upgrade License Key           | ・Show Log Files - errorlog, output log が格納されているフォル          |
|      |                               | ダを開きます。                                                     |
|      | About Scaffold                | ・Referencing Scaffold – Scaffold 関連の reference (論文)に関す      |
|      |                               | る情報にアクセスできます。                                               |
|      |                               | ・ <b>Upgrade License Key</b> – license を再入力できます。            |
|      |                               | ・About Scaffold – Scaffold のバージョンや、コピーライトに関する               |
|      |                               | 情報などにアクセスできます。                                              |
|      |                               |                                                             |
| Ider | ntityE                        | ・Quantitation Options – identityE に関するオプションを指定              |
|      |                               | ・Export IdentityE report – IdentityE のレポート同様、解析対象           |
|      |                               | ペプチド情報のタブ区切りデータを出力します。                                      |
|      |                               |                                                             |

# **4-2.** ファイル保存方法・ファイルを開く方法

File -> Save (又は Ctrl キー + S)でファイルを保存できます。Scaffold ファイルの拡張子は「sf3」です。

| Scaffold - Samples - Scaffold                    | d_WholePr | oteome-converted            |             |            |                  |                              |
|--------------------------------------------------|-----------|-----------------------------|-------------|------------|------------------|------------------------------|
| <u>File</u> <u>E</u> dit <u>V</u> iew Experiment | Export    | <u>W</u> indow <u>H</u> elp |             |            |                  |                              |
| <u>N</u> ew                                      | Ctrl+N    | 🏙 🌇 🍝 a                     | 🇱 🔟 Mir     | n Protein: | 95.0% <u>-</u> M | in # Peptide                 |
| 💕 <u>O</u> pen                                   | Ctrl+0    |                             |             |            |                  |                              |
| ᆶ <u>M</u> erge with SFD                         | Ctrl+M    | er of Unique Peptides       | Req Mod     | ls: No Fi  | ilter            |                              |
| <u>C</u> lose                                    |           | robability Legend:          |             |            |                  |                              |
| <u> </u>                                         | Ctrl+S    | over 95%                    |             |            |                  |                              |
| J S <u>a</u> ve As                               |           | Save the Current Scaffold   | File        |            | uity.            |                              |
| Save Condensed Da <u>t</u> a                     | Ctri+1 *  | 20% to 49%                  | 5           |            | Amt              | 5.5                          |
| 🛃 <u>P</u> rint                                  | Ctrl+P    | 0% to 19%                   | q<br>m<br>N | (eight     | ning.            | dhesic                       |
| 🗟 Print Preview                                  |           |                             | 22 ion      | ular V     | in Gro           | cical a<br>cical n<br>illing |
| E <u>x</u> it                                    |           | 'iew:<br>I Proteins (69)    | Acces       | Molea      | Prote            | biolog<br>biolog<br>cell k   |
|                                                  | ≧Alpha−a  | mylase 1 precursor – H      | AMY1_HU     | 58 kDa     | 🔺 Homo           |                              |
| 2 🗸                                              | Mucin-5   | B precursor - Homo sa       | MUC5B H     | 590 kDa    | ★ Homo           |                              |

OS が日本語環境の場合ファイルできるだけデスクトップ上でなく別の場所に置くようにしてください。 保存したファイルを開くには、File -> Open (Ctrl + O)とします。旧バージョンのファイル(拡張子 sfd)を 開く場合、フォーマット変換の過程が入るので多少時間がかかります。ご注意ください。

| 48 Scaffold - Samples - Scaffold                   | _WholeP  | roteome-converted                     |                     |            |               |                                     |
|----------------------------------------------------|----------|---------------------------------------|---------------------|------------|---------------|-------------------------------------|
| <u>File E</u> dit <u>V</u> iew E <u>x</u> periment | Export   | <u>W</u> indow <u>H</u> elp           |                     |            |               |                                     |
| <u>N</u> ew                                        | Ctrl+N   | 🛍 MS 🔬 👒 4                            | 🌊 📊 Mir             | n Protein: | 95.0% -       | Min # Peptide                       |
| <u>⊖</u> pen                                       | Ctrl+0   |                                       |                     | r          |               |                                     |
| ᆶ Merge with SFD                                   | Ctrl+M   | er of Unique Peptides                 | Req Mod             | ls: No Fi  | lter          |                                     |
| <u>C</u> lose                                      |          | robability Legend:                    |                     |            |               |                                     |
| 🛃 <u>S</u> ave                                     | Ctrl+S   | over 95%                              |                     |            |               |                                     |
| S <u>a</u> ve As                                   |          | 80% to 94%                            |                     |            | .≱            |                                     |
| 🛃 Save Condensed Da <u>t</u> a                     | Ctrl+T   | Save the Current Scaffold             | <mark>l File</mark> |            | mbigu         | _                                   |
|                                                    | Chul - D | 0% to 19%                             | aber                | 1.         | A gu          | lation                              |
| Print Proviou                                      | CUI+P    |                                       | N N                 | r Wei      | y iroupi      | l adhi<br>8<br>sores                |
|                                                    |          | _                                     | 0.<br>8<br>8        | cula       | ain G<br>anom | ogical<br>ogical<br>killin<br>lar p |
| E <u>x</u> it                                      |          | l Proteins (69)                       | Acc                 | Mel        | Prot<br>Tax   | biol<br>cell                        |
|                                                    | Alpha-a  | mylase 1 precursor – H<br>Powerschaft | AMY1_HU             | 58 kDa     | ★ Homo        |                                     |

# 4-3. sf3 ファイルの統合 (File ->merge)

別々に作成された sf3 ファイルを、Scaffold 上で統合する事ができます。

統合する時はまず一方の sf3 ファイルを Scaffold 上で開きます。File -> merge とするとファイル 選 択画面になるので、もう一方の sf3 ファイルを選 択します。すると右図のような Merge 操作のダイ アログが現れます。ダイアログの「Merge」ボタンを 押すとファイルの統合が 行われます。

| 💱 Queue Scaffold Files 🛛 💦                     |
|------------------------------------------------|
| Queue Scaffold Files For Merging               |
| File Name                                      |
| merge2.sf3                                     |
|                                                |
|                                                |
|                                                |
|                                                |
|                                                |
|                                                |
|                                                |
| Image: Margin Image: Cancel     Add More Files |
|                                                |

なお、Merge の逆、すなわちデータから一部のデータを削除するのは「Load Data」view から行います。 詳細は「**5-3**.BioSample tab と Load and Analyze Queue button」をご覧ください。

# 4-4. sf3 ファイルのデータサイズを削減する方法

Scaffold で読み込む dat ファイルのサイズが大きく処理が遅くなったりできなくなる場合、sf3 ファイル が内部に持っている MS/MS のスペクトルデータを捨て、sf3 ファイル全体のサイズを小さくする事で対処 できます。

## \* ここで指定する操作でファイルを保存すると、データが完全に捨てられてしまい元の状態に戻す事が できません。試す場合などは必ずファイルのバックアップを取ってから行ってください。

File -> Save condensed data と選択すると、選択肢のダイアログが現れます(下図)。

| 🞯 Save Condensed File                                                                                                    |                                                                  | - |  |  |  |  |  |  |  |
|----------------------------------------------------------------------------------------------------|------------------------------------------------------------------|---|--|--|--|--|--|--|--|
| This function creates Condensed Scaffold files containing only identified<br>spectra for distributing data over the web or email. Condensed files with only<br>identified spectra are generally 50% the size of uncondensed files, while<br>Condensed files without any spectra are generally 10% the size. Warning: "Saving<br>Without Any Spectra" and "Save MCP Required Spectra" options remove TIC and<br>precusor intensity quantitation data. |                                                                  |   |  |  |  |  |  |  |  |
|                                                                                                    | Save Only Identified Spectra Save Frozen Only Identified Spectra |   |  |  |  |  |  |  |  |
|                                                                                                    | Save Without Any Spectra Save Frozen Without Any Spectra         |   |  |  |  |  |  |  |  |
|                                                                                                    | Save MCP Required Spectra Save Frozen MCP Required Spectra       |   |  |  |  |  |  |  |  |
| lelp                                                                                                    | Cancel                                                           |   |  |  |  |  |  |  |  |

選択肢の内容は以下の通りです。なお、「Frozen」とついているものは、ついていないものに加えて ファイル情報を内部で圧縮しており、ファイルサイズはより小さくなりますが処理は遅くなります。

### •Save Only Identified Spectra

#### **·Save Frozen Identified Spectra**

同定基準を超えるスコアを持つデータのみスペクトルデータを保存し残りのデータは破棄します。

### •Save Without Any Spectra

#### Save Frozen Without Any Spectra

同定基準を超えるものも含め、すべてのスペクトルデータを破棄します。各ペプチドの配列や スコア に関する情報は残ります。

#### Save MCP Required Spectra

#### **·Save Frozen MCP Required Spectra**

MCP で提出が求められる基準に基づいたもので、基本的には Only Identified Spectra と同じです。

処理によりファイルサイズが減少します。目安として、「Only Identified Spectra」が元データの 50%、 「Without Any Spectra」が元データの 90%を削除します。また Frozen の圧縮では 1/2~ 1/3 と なります。

ある解析例では以下のようにファイルサイズが縮小されます。

| 項目                          | ファイルサイズ      |
|-----------------------------|--------------|
| 元のデータ                       | 1,337,646 KB |
| Only Identified Spectra     | 457,167 KB   |
| Without any spectra         | 79,657 KB    |
| Save MCP Required Spectra   | 457,134 KB   |
| Frozen Save only Identified | 212,247 KB   |
| Spectra                     |              |
| Frozen Without Any Spectra  | 36,271 KB    |

# 4-5. GO の設定

Scaffold の Samples ウィンドウで Gene Ontology の情報を表示させる事ができます。Gene Ontology の情報は NCBI から取得することができるほか、EBI にて公開されている Gene Ontology Annotation Database ファイルを Scaffold がインストールされている PC にダウンロードし、その ファイ ルから取得する方法もあります。ローカルのファイルをいったんセットすると、インターネットを介した取得 より短時間で情報を取得できるほか、インターネット接続がない/回線速度が遅い 環境でも問題なく利用 できます。以降、「GOA ファイルのセット」「表示する GO の設定」「GO 情報を付与、表示する方法」について ご案内します。

## **4-5-1. GOA** ファイルのセット

Gene Ontology Annotation Database を Scaffold にセットする方法について記します。操作は GO のファイルが自動で取得できる場合と、自動取得を試みた結果何らかの理由で操作が完了しない場合にファイルを別途取得してセットする場合の2種類をご案内いたします。

[次頁に続きます]

### [ファイル取得を自動で行う場合]

Edit ->「Edit Annotation Options」->「GO Annotation Database」にて「Add」ボタンを押します。現 れるダイアログの「Source」項目で使用予定の生物種を選択し、「Add」ボタンを押します。(下図)

| 👹 Sca                    | ffold Evaluation - Samples -                               | tutorial_6                                                                 |                                                                                                    |                                          |        |                                                             |                                    |                    |           |          |
|--------------------------|------------------------------------------------------------|----------------------------------------------------------------------------|----------------------------------------------------------------------------------------------------|------------------------------------------|--------|-------------------------------------------------------------|------------------------------------|--------------------|-----------|----------|
| File Edi                 | t View Experiment Export                                   | Quant W                                                                    | /indow Help                                                                                                    |                                          |        |                                                             |                                    |                    |           |          |
|                          | Copy<br>Find                                               | Ctrl+C<br>Ctrl+F                                                           | 🛍 MSa   🍂                                                                                                    | <b>~</b>                                 | -      |                                                             |                                    |                    |           |          |
|                          | Edit FASTA Databases                                       | Ctrl+D                                                                     | identification Pro                                                                                                    | bat                                      | 👹 Con  | figure Annotatio                                            | n Sources                          |                    |           | $\times$ |
|                          | Edit Peptide Thresholds                                    |                                                                            | Probability Leg                                                                                                    | en                                       | GO Ani | notation Databases                                          | $\triangleright$                   |                    |           |          |
|                          | Edit Annotation Options                                    | >                                                                          | over 95%                                                                                                    |                                          |        |                                                             |                                    |                    |           |          |
|                          | Bulk Operations                                            |                                                                            | 80% to 94%                                                                                                    |                                          | Databa | ase Name                                                    |                                    | Alternate ID So    | ource     |          |
|                          | Dreferences                                                | >                                                                          | 50% to 79%                                                                                                    | 4                                        | NOBI A | Annotations                                                 |                                    | NCBI:None          |           |          |
| <mark>1.</mark> Eo<br>を選 | <b>1.Edit -&gt; Edit Annotation Options</b><br>を選びます。      |                                                                            |                                                                                                    |                                          | pamgo  | <u>atumetaciens_valid.</u><br>2「GO Anno<br>「 <b>Add</b> 」をク | <sup>gar</sup><br>tation I<br>フリック | Databases」<br>します。 | タブ内の、     |          |
| Sim                      | #         4         9           antify         5         7 | Bio Vie<br>Identifi<br>Keratin<br>Keratin<br>Chain I<br>Keratin<br>Keratin | ew:<br>ied Proteins (1<br>, type I cytosk;<br>, type II cytosk<br>E, Leech-Deriv;<br>, type II cytosk<br>, type I cytosk; | 1)<br>ele<br>.eli<br>.eli<br>.eli<br>ele | () L   | elp                                                         | <u>A</u> dd                        | Edit…              | Delete Ca | ancel    |

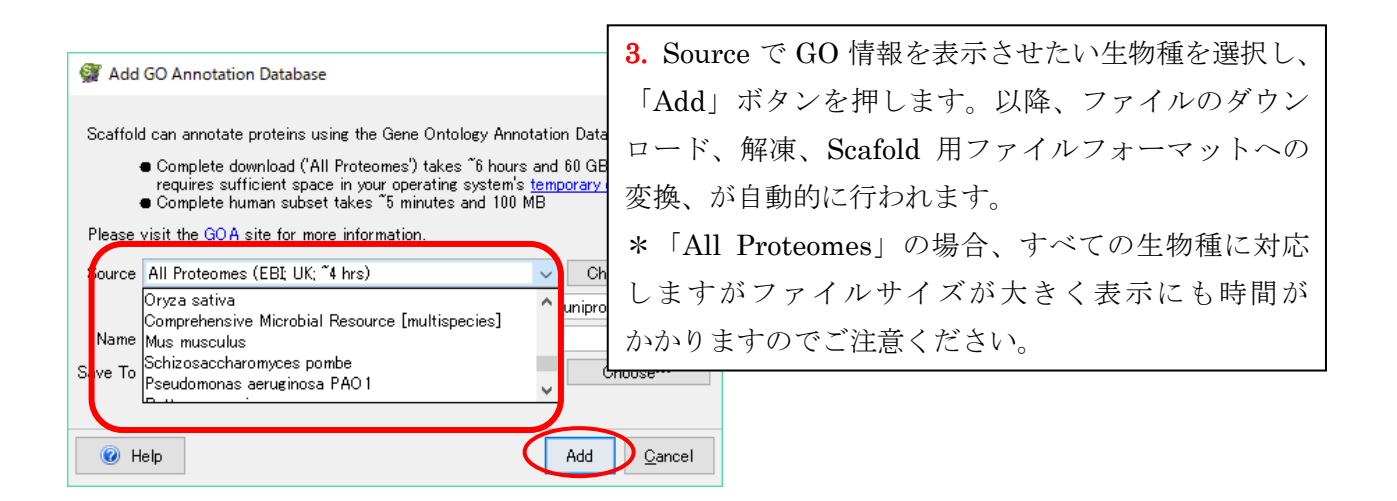

### [ファイルを別途準備してセットする場合]

前述の [ファイル取得を自動で行う場合] にて、ファイル取得が一定時間内に終わらなかったなど何らかの 理由で実行完了しなかった場合、ファイル取得を別途行ってそのファイルを読み込むことで問題を回避でき ることがあります。

Edit ->「Edit GO Term Options」->「GO Annotation Database」にて使用予定の生物種を選択し、 「Add」ボタンを押します(下図)。

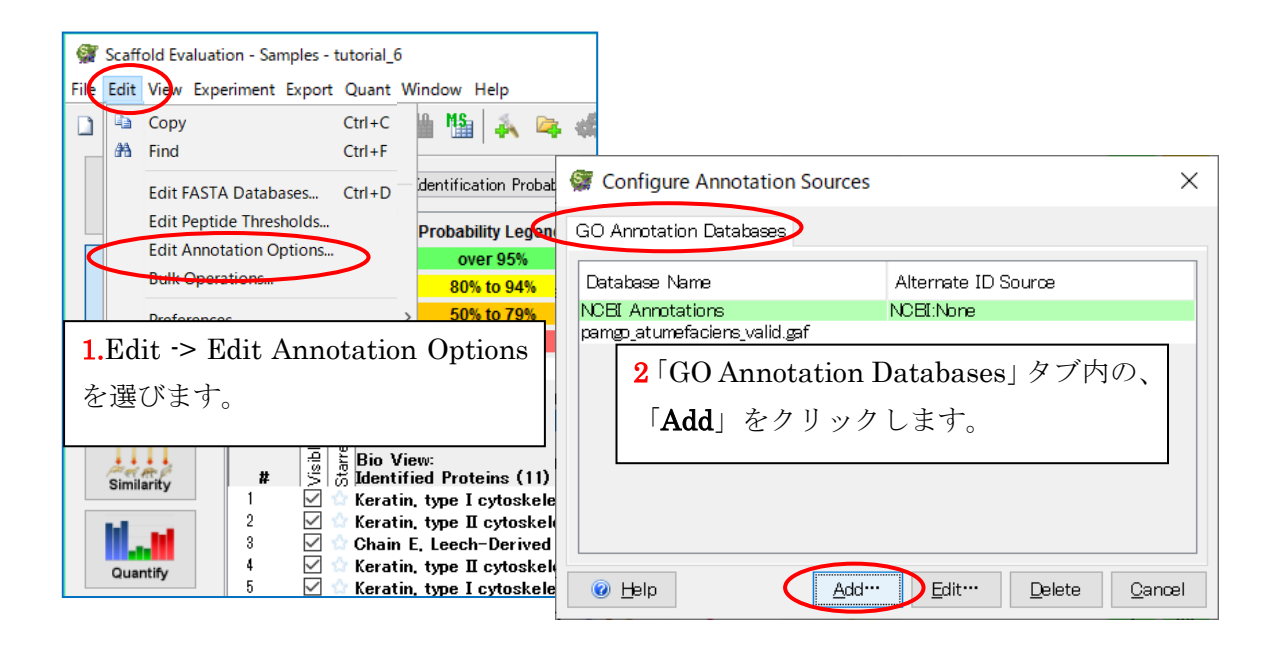

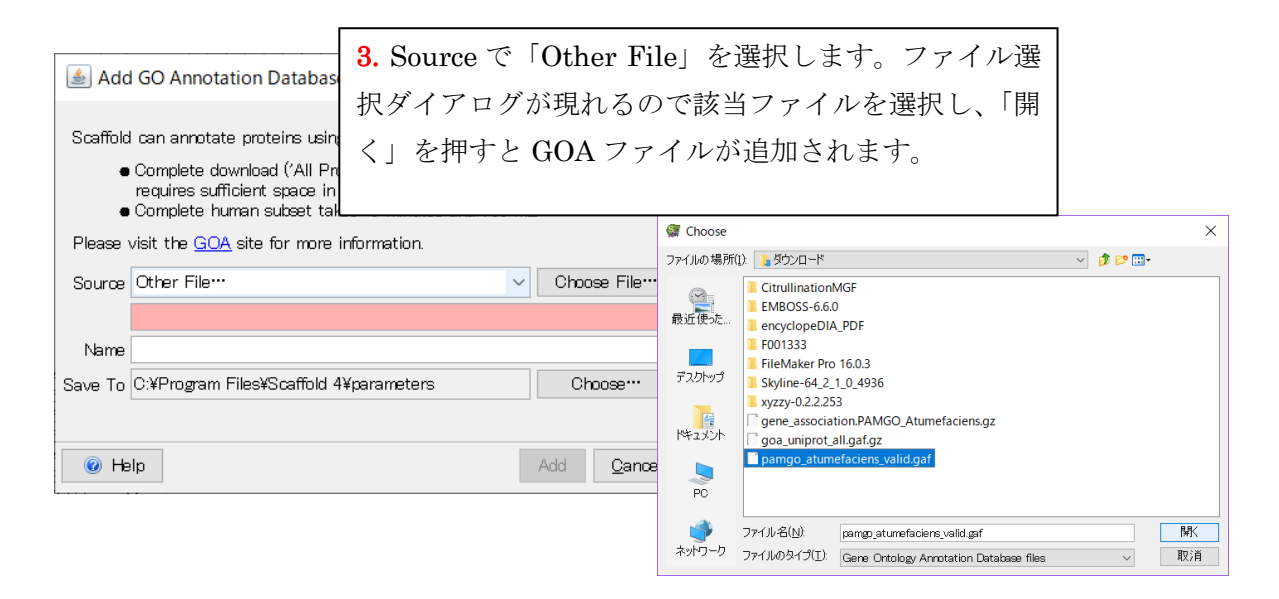

### 4-5-2. 表示する GO 情報の設定

GO は「Biological process」「Cellular component」「Molecular function」の3つについて、それぞれ 階層構造で構成されています。Scaffold では GO 情報を表示させることができますが、どの階層のどの項 目について表示するかは以下 2 つの選択肢があります。

- PSEA-Quant を適用し得られた Gene Ontology を適用

自身で選択

ここでは表示内容に関する設定方法をご案内します。

[設定画面の表示]

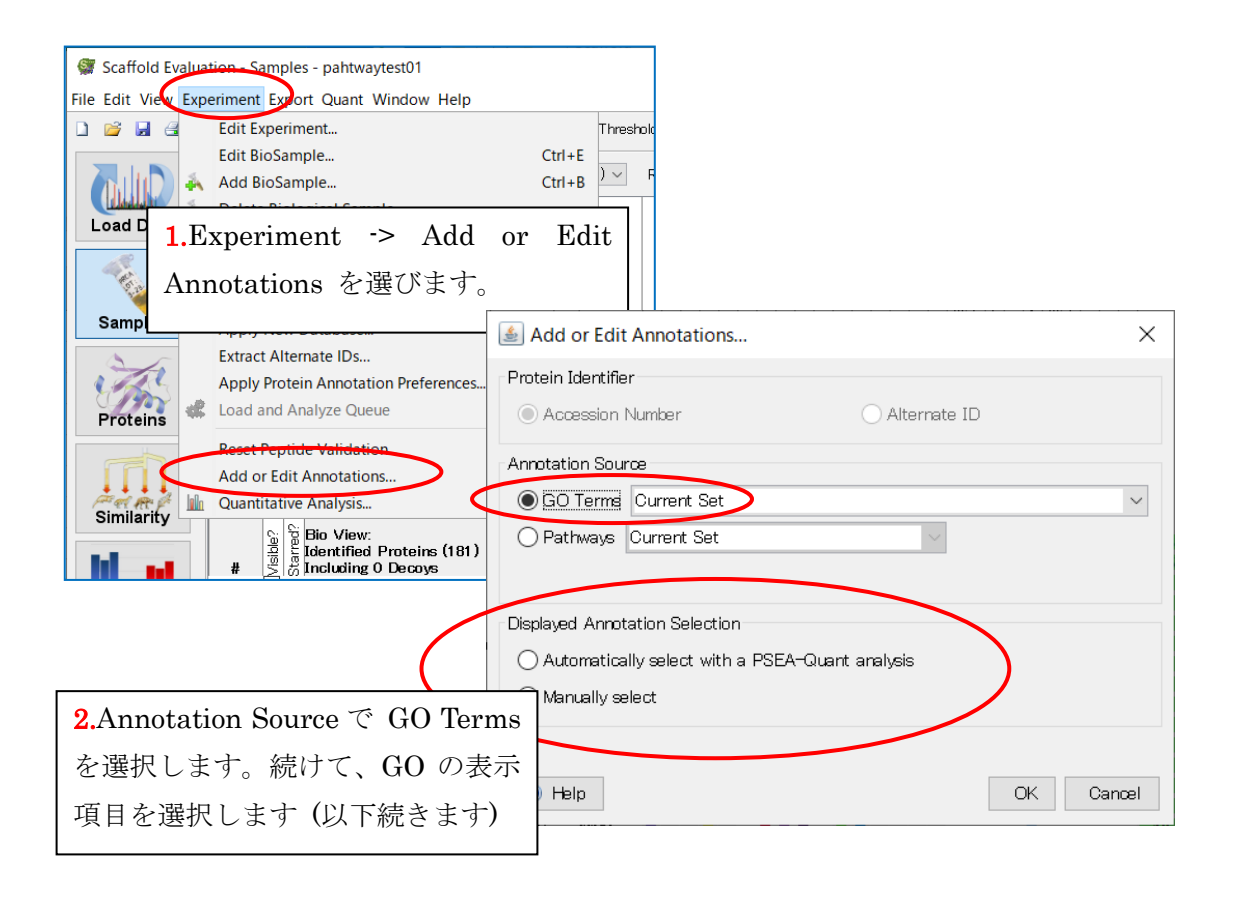

# [a.Automatically select with a PSEA-Quant analysis を選択する場合]

Г

| <ul> <li>▲ Add or Edit Annotations</li> <li>Protein Identifier</li> <li>Accession Number</li> <li>Accession Number</li> <li>Annotation Source</li> <li>③ GO Terms Current Set</li> <li>○ Pathways Current Set</li> <li>○ Displayed Annotation Selection</li> <li>④ Automatically select with a PSEA-Quant analysis</li> <li>○ Manually select</li> <li>○ Manually select</li> </ul> |                                      |                                        |
|----------------------------------------------------------------------------------------------------|--------------------------------------|----------------------------------------|
| Protein Identifier<br>● Accession Number<br>Annotation Source<br>● GO Terms Current Set<br>● Pathways Current Set<br>Displayed Annotation Selection<br>● Automatically select with a PSEA-Quant analysis<br>● Manually select<br>● Help                                                                                                    | 🛓 Add or Edit Annotations            | <b>3a.</b> Automatically select with a |
| Accession Number I OKI Gutter utility one) とといくという  I OKI Gutter utility one) とといくという  I OKI Gutter utility one) とといくという  I OKI Gutter utility one) とといくという  I OKI Gutter utility one) とといくという  I OKI Gutter utility one) とといくという                                                                                                    | Protein Identifier                   | PSEA-Quant analysis」を選択し               |
| Annotation Source                                                                                                    | Accession Number                     |                                        |
| GO Terms Current Set     Pathways Current Set     Displayed Annotation Selection     Automatically select with a PSEA-Quant analysis     Manually select     Manually select     OK pancel                                                                                                    | Annotation Source                    | 「UK」ホタンを押しまり                           |
| Pathways Current Set      Displayed Annotation Selection      Automatically select with a PSEA-Quant analysis     Manually select      Help      OK Pancel                                                                                                    | GO Terms     Current Set             |                                        |
| Displayed Annotation Selection  Automatically select with a PSEA-Quant analysis  Manually select  Help  OK Pancel                                                                                                    | O Pathways Current Set               | $\sim$                                 |
| OK Pancel                                                                                                    |                                      |                                        |
| Oisplayed Annotation Selection     O Automatically select with a PSEA-Quant analysis     Manually select     OK ancel                                                                                                    |                                      |                                        |
| Automatically select with a PSEA-Quant analysis     Manually select     OK ancel                                                                                                    | Displayed Annotation Selection       |                                        |
| Manually select     OK Jancel                                                                                                    | Automatically select with a PSEA-Qua | ant analysis                           |
| Help     OK Jancel                                                                                                    | O Manually select                    |                                        |
| Help     OK Dancel                                                                                                    |                                      |                                        |
| Help     OK     Oancel                                                                                                    |                                      |                                        |
|                                                                                                    | 🕡 Help                               |                                        |
|                                                                                                    |                                      |                                        |
|                                                                                                    |                                      |                                        |
|                                                                                                    |                                      |                                        |

| 👹 PSEA-Quan      | t Analysis                                           | ×                            |  |  |  |
|------------------|------------------------------------------------------|------------------------------|--|--|--|
| Protein Set Sour | œ                                                    |                              |  |  |  |
| GO Terms         | ☑ Set the Displayed GO Terms to the most significant | t results                    |  |  |  |
|                  | ✓ Limit results to the top 20€                       |                              |  |  |  |
| Patriways        | Limit results to terms with p-value less than        | 0.01 🖨                       |  |  |  |
|                  | 🗹 Exclude redundant GO Terms                         | <b>4a.</b> 自動的に、表示に最適な GO グル |  |  |  |
| Analysis Score   |                                                      | ープを選択する 「PSEA-Quant          |  |  |  |
| Experiment-      | Wide                                                 | analysis」実行に関するパラメータを        |  |  |  |
| One Catego       | ~~~~~~~~~~~~~~~~~~~~~~~~~~~~~~~~~~~~~~~              | 選択します。設定後、「Apply」ボタン         |  |  |  |
| O Two Catego     | v                                                    | を押すと設定が適用され、設定に合わ            |  |  |  |
|                  |                                                      | せた GO 情報が表示されます。             |  |  |  |
| 🔳 Quantitative   | Value: Normalized Total Spectra 🔞 How to change this |                              |  |  |  |
| Save a copy      | of the PSEA-Quant Report                             | *このプログラムは本来定量解析との            |  |  |  |
| 🔞 Help           | Apply                                                | 結びつける目的で開発されたもので             |  |  |  |
|                  |                                                      | す。今回の選択肢でも Quantitative      |  |  |  |
|                  |                                                      | Value と結び付けた Report 出力に      |  |  |  |
|                  |                                                      | 関するオプションを選択する事が              |  |  |  |
|                  |                                                      | 出来ます。                        |  |  |  |

# [b.Manual Select を選択する場合:表示項目を増やす操作]

| Add or Edit Annotations                                                                                                    | ×                                                                                                    |
|----------------------------------------------------------------------------------------------------|----------------------------------------------------------------------------------------------------|
|                                                                                                    | ~                                                                                                    |
| Protein Identifier                                                                                                    |                                                                                                    |
| Accession Number                                                                                                    | 🔿 Alternate ID                                                                                         |
| Annotation Source                                                                                                    |                                                                                                    |
| GO Terms Current Set                                                                                                    | 3b.「Manually select」を選択し、                                                                              |
| O Pathways Current Set                                                                                                    | 「OK」ボタンを押します                                                                                           |
|                                                                                                    |                                                                                                    |
| Displayed Annotation Selection                                                                                                    |                                                                                                    |
| Automatically select with a PSEA                                                                                                    | A-Quant analysis                                                                                       |
|                                                                                                    |                                                                                                    |
|                                                                                                    |                                                                                                    |
|                                                                                                    |                                                                                                    |
| 🙆 Help                                                                                                    | OK Cancel                                                                                              |
|                                                                                                    |                                                                                                    |
| Search: Total Ter                                                                                                    | ms: 46441                                                                                              |
| biological process     cellular process     event     event | <b>4b.</b> 上段の GO 情報で加えたい項目を階層構                                                                        |
|                                                                                                    | 造を展開しながら探し出し、選択した状態で                                                                                   |
| ell quiescription The cell cycle phase, following G1, during v<br>ell quiescription of the cell cycle phase                                                                                                    | 「Add」ボタンを押します。                                                                                         |
| telophase     mitotic cell cycle phase                                                                                                    |                                                                                                    |
| M phase     metaphase     G1 phase     G2 phase     G2 phase     G2 phase     G2 phase     G1 of the process     f-• response to stimulus     f-• biological regulation     f-• multi-organism process     f-• growth                                                                                                    |                                                                                                    |
| Add Selected GO Terms: 52                                                                                                    | et to User Default Reset to Scaffold Default                                                           |
| Color ID Head Node Selected GO Terms                                                                                                    | Definition                                                                                             |
| 22610 Biological Process biological adhesion                                                                                                    | The attachment of a cell or organism to a substr                                                       |
| 65007 Biological Process biological regulation     1906 Biological Process cell killing                                                                                                    | Any process that modulates a measurable attribu<br>Any process in an organism that results in the kill |
| 9987 Biological Process cellular process                                                                                                    | Any process that is carried out at the cellular lev                                                    |
| <ul> <li>ozooz biologicar Processi developmentar processi</li> </ul>                                                                                                    | A biological process whose specific duculifie is th                                                    |

| e e e e e e e e e e e e e e e e e e e | <del>esponse to s</del><br>piological reg<br>multi-organis<br>growth                                 | ulation<br>m process                                                                                                    |                                                                                                    |            |                                                                                                    |                                                                                                    |                                                                                                    |                                                                                                    |                                                                                                    |                                                                                                    | ~     |
|---------------------------------------|----------------------------------------------------------------------------------------------------|----------------------------------------------------------------------------------------------------|----------------------------------------------------------------------------------------------------|------------|----------------------------------------------------------------------------------------------------|----------------------------------------------------------------------------------------------------|----------------------------------------------------------------------------------------------------|----------------------------------------------------------------------------------------------------|----------------------------------------------------------------------------------------------------|----------------------------------------------------------------------------------------------------|-------|
| Selected G                            | GO Terms: 53                                                                                         | 3                                                                                                    | Add Remove                                                                                                    | Reset 1    | to User Default                                                                                                    | Reset to                                                                                                    | Scaffold Defau                                                                                                    | ılt                                                                                                    |                                                                                                    |                                                                                                    |       |
| Color                                 | ID                                                                                                   | Head Node                                                                                                    | Selected GO Terms                                                                                                    |            | Definition                                                                                                    |                                                                                                    |                                                                                                    |                                                                                                    |                                                                                                    |                                                                                                    |       |
|                                       | 51320<br>22610<br>65007<br>1906<br>9987<br>32502<br>51234<br>40007<br>2376<br>51179<br>40011<br>8152 | Biological Process<br>Biological Process<br>Biological Process<br>Biological Process<br>Biological Process<br>Biological Process<br>Biological Process<br>Biological Process<br>Biological Process<br>Biological Process<br>Biological Process<br>Biological Process<br>Biological Process<br>Biological Process | S phase<br>biological adhesion<br>biological ref<br>cell killing<br>cellular processes<br>developmental process<br>establishment of local<br>growth<br>immune system process<br>localization<br>localization<br>location<br>metabolic process | <b>5b.</b> | The cell cyc<br>The attachor<br>Any process<br>Any process<br>Any process<br>Any process<br>Any process<br>Self-propell<br>The chemic<br>A biological | cle phase, foil<br>ment of a cel<br>s that modula<br>s in an orzen<br>示リス)<br>e m size or n<br>s involved in<br>s in which a<br>ed movemen<br>al reactions : | iowing G1, dur<br>Lor organism<br>ttes a measura<br>ism that result<br>にて該当<br>nass or an end<br>the developm<br>cell, a substan<br>c of a cell or c<br>and pathways,<br>ab inches on | ing which DN<br>coa substrate<br>a substrate<br>s in the killin<br>項目が力<br>ret or functio<br>ce, or a cellu<br>rganism from<br>including ana | A synthesis ta<br>, another cert<br>of any biologi<br>g of its own c<br>ロ わりま<br>a part or arm<br>ning of the im<br>lar entity, suc<br>one location<br>bolism and cs<br>m of the arm | ites place.<br>, or other c<br>cal process<br>ells or thos<br>for<br>mune syste<br>th as a prot<br>to another.<br>itabolism, b<br>or different |       |
| 🕜 <u>H</u> el                         | p                                                                                                    |                                                                                                    |                                                                                                    |            |                                                                                                    | Save dis                                                                                                    | olayed GO Ter                                                                                                    | ms as uær d                                                                                                    | efault Sele                                                                                                    | ect <u>C</u> a                                                                                                    | incel |

### [Manual Select を選択する場合:表示項目を減らす操作]

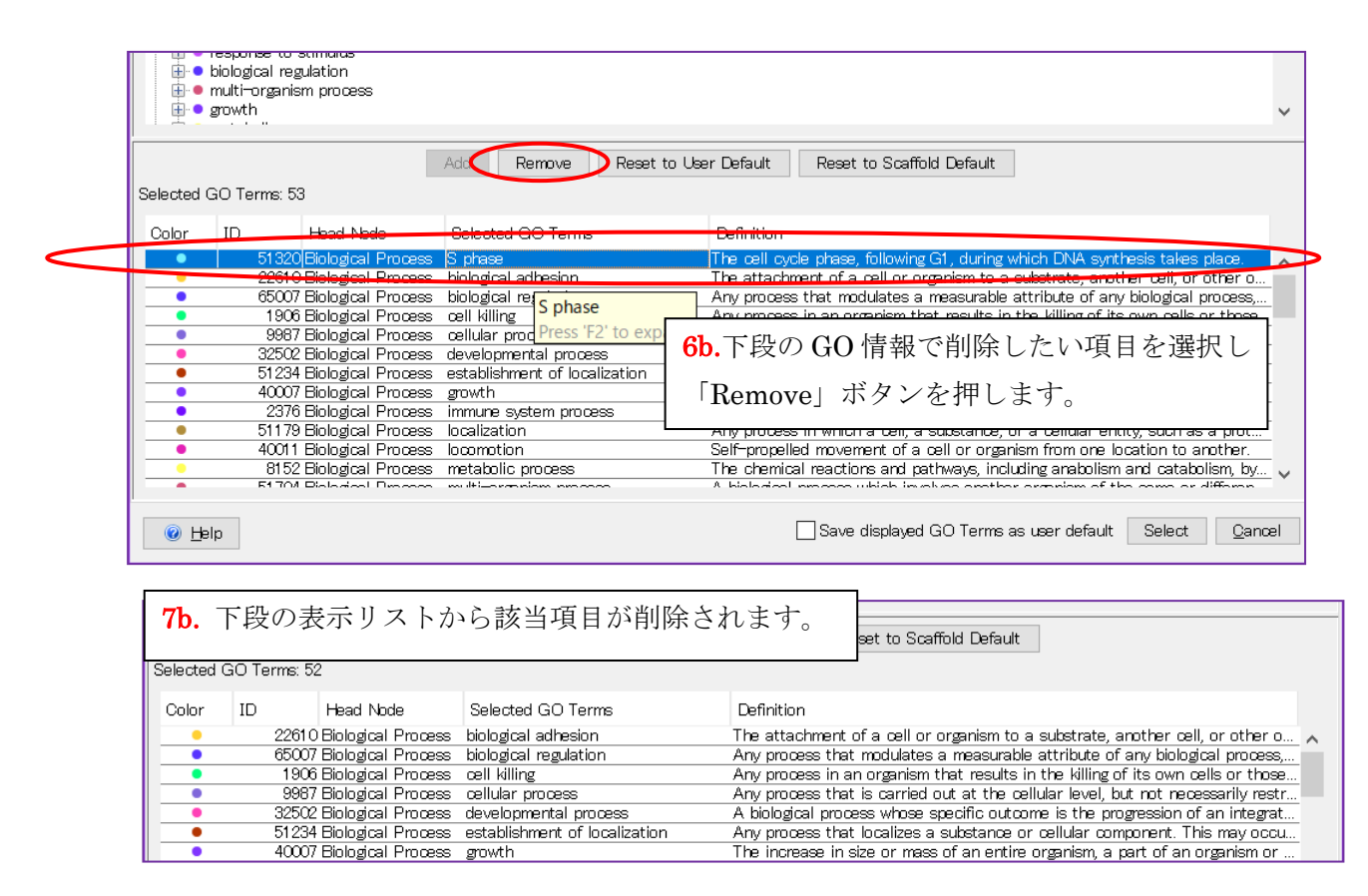

# 4-6. Preferences の設定内容

Scaffold 動作に関する設定が集まっている「Preferences」ダイアログは、メニューの 「Edit」→ 「Preferences」と選択する事で開く事ができます。Preferences ダイアログには、以下の計9つのタブから 構成されています。

[Internet][Memory][Procesors][Web Link][Mascot Server][Display Settings][Password] [Paths Settings][MZID]

|                               | 👹 Preferences                         |                      |          |       | $\times$ |
|-------------------------------|---------------------------------------|----------------------|----------|-------|----------|
|                               | Mascot Server                         | Display Settings     | Password | Paths | MZID     |
| 以下、谷タフで設定できることについて説明して        | Internet N                            | Memory Pro           | Doessors | Web   | Link     |
| います。                          | Internet Settings                     |                      |          |       |          |
|                               | Allow Scaffold to                     | connect to the Inter | net      |       |          |
|                               | Use an HTTP pro:                      | xy server            |          |       |          |
| □ Internet                    | Proxy server name<br>(or IP address): |                      |          |       |          |
| Internet 接続する/しない、Proxy サーバーの | Proxy port number:                    |                      |          |       |          |
| 設定を行う事ができます(右図)。              |                                       |                      |          |       |          |
|                               |                                       |                      |          |       |          |
|                               | @ Help                                |                      | Appl     | y C:  | ancel    |

### □ Memory

Scaffold で使用する事ができる Memory の最大値を設定する事ができます。Scaffold の動作が遅い時、 設定値を上げる事で改善される事があります。設定変更の内容を反映させるためには、Scaffold ソフ トウェアの再起動を行う必要があります。

### $\Box$ Processors

Scaffold で使用するコア数を指定する事ができます。ただし Scaffold 自体は使用可能なスレッド上限は 2で、それ以上の設定は X!Tandem の検索時にのみ有効です。

### $\Box$ Web Link

Protein Information:

Samples Viewの画面下部、Protein Information (下図、右図)で表示されるタンパク質データベース へのリンクに関する設定ができます。

DYHC1\_MOUSE

Lookup Identifier In: NCBI (e.g. g)1351907,ALB

|                 | Strate Preferences                                                               |                                                              |                                       |        |       |       |  |  |
|-----------------|----------------------------------------------------------------------------------|--------------------------------------------------------------|---------------------------------------|--------|-------|-------|--|--|
| n Information   | Mascot Server                                                                    | r Display Settings Password                                  |                                       |        | Paths | MZID  |  |  |
| 質データベース         | ニース Internet Memory Processors Wet                                               |                                                              |                                       |        |       |       |  |  |
|                 | Web Sites                                                                        |                                                              |                                       |        |       |       |  |  |
| ,               | NCBI (e.g. gi 1351<br>UniProt (e.g. ALE<br>HPRD (e.g. P027)<br>WikiPathways (e.; | <mark>1907,ALBU</mark> E<br>BUBOVIN,PC<br>69)<br>g Gene Name | B <mark>OVIN,PO</mark><br>2769)<br>∋) | 02769) |       |       |  |  |
| U_BOVIN_P02769) | (                                                                                |                                                              |                                       |        |       |       |  |  |
|                 |                                                                                  | New Dat                                                      | tabase                                | Edit   | De    | elete |  |  |
|                 | giar g                                                                           |                                                              |                                       | Apply  | Ca    | ncel  |  |  |

#### □ Mascot Server

log ファイルを参照する MASCOT Server に 関 する設定を行う事ができます。

#### Display Settings

利用できる View を選択する事ができます(右図)。 チェックを外すと画面左の Navigation pane から 消え、さらに menu の Window でも選択する事が できなくなります。

またデータ取り込みやファイルオープン時に最初に 開く View に関する設定も行う事ができます。

#### □ Password

ファイル単位で各種操作にパスワードを設定し、パ スワードを入力しないと幾つかの操作ができない ようにします(右図)。設定に関する各項目に つい ての説明は以下の通りです。

- Use Password
   パスワード使用の ON/OFF、並びにパスワードを設定します。
- Protect Exporting Spectra
   スペクトルを出力する際パスワードを要求し
   ます。
- Protect Resetting Thresholds
   Threshold を変更する際パスワードを要求します。
- Protect Changing Display Settings
   表示 View 画面の変更をする際にパスワードを要求します。
- Protect Hidden Proteins
   Hidden protein の設定を変更する際にパスワードを要求します。

### Path

修飾設定で利用しているファイル unimod に関する設定を行います。

- Do not use UNIMOD
   結果ファイルに入っている修飾に関する情報をそのまま利用します。
- Use Scaffold default UNIMOD
   Scaffold が自身で持っている UNIMOD ファイルを利用します。
- Use a custom UNIMOD file ユーザーが準備した UNIMOD ファイルを利用します。

| 🐖 Preferences                                                                             |                  |       |          |       | ×      |  |  |
|-------------------------------------------------------------------------------------------|------------------|-------|----------|-------|--------|--|--|
| Internet Memory Processors Web Link<br>Mascot Server Display Settings Password Paths MZID |                  |       |          |       |        |  |  |
| Display Setting                                                                           | s                |       |          |       |        |  |  |
| Show Samples                                                                              | s View           |       |          |       |        |  |  |
| Show Proteins                                                                             | s View           |       |          |       |        |  |  |
| Show Similarit                                                                            | y View           |       |          |       |        |  |  |
| Show Quantita                                                                             | ation View       |       |          |       |        |  |  |
| Show Publish                                                                              | View             |       |          |       |        |  |  |
| Show Statistic                                                                            | x View           |       |          |       |        |  |  |
| Default view optio                                                                        | n (for new files | 3):   |          |       |        |  |  |
| Protein Identification Probability $\sim$                                                 |                  |       |          |       |        |  |  |
| Reset Don't Show Messages                                                                 |                  |       |          |       |        |  |  |
|                                                                                           |                  |       |          |       |        |  |  |
| 🕜 Help                                                                                    |                  |       | A        | pply  | Cancel |  |  |
|                                                                                           |                  |       |          |       |        |  |  |
| Preferences                                                                               |                  |       |          |       | ×      |  |  |
| Internet Memory Processors Web Link                                                       |                  |       |          |       | Link   |  |  |
| Mascot Server                                                                             | Display Set      | tings | Password | Paths | MZID   |  |  |
|                                                                                           |                  |       |          |       |        |  |  |

Apply

Cancel

Protect Exporting Spectra

Protect Hidden Proteins

🕜 Help

Protect Resetting Thresholds

Protect Changing Display Settings
#### □ MZID

MZID にタンパク質の配列情報が含まれている場合、MZID に含まれている方のタンパク質配列を 優先して使用するように設定する事ができます。

### 4-7. Advanced Preferences の設定内容

Scaffold が結果検証のアルゴリズムで使う検索エンジンのスコアについて定義する事ができます。 設 定内容により同定基準に変動があり、結果も変わってきます。SequestとMASCOT用の設定がありますが、 Sequest(Proteome Discoverer) 用の設定はバージョンが 1.2 より古い場合のみ適用を検討するもので、 多くの人は当てはまりません。

#### [Sequest]

バージョンが 1.2 より古い場合、以下の資料をご参照の上設定値を検討してください。ver.1.3 以上の場合、設定画面にあるように最適な設定を「Auto-Detect」します。

・PDF(英文) マニュアル Chapter.4 Scaffold's Main Window -> Advanced Preferences -> Sequest tab ・Online help Main menu component ->Advanced Preferences -> Sequest tab

#### [MASCOT]

「Ion – Identity Scoring も利用」するか「Ion Score のみ使用」するかを選択することができます。 設定は、MASCOT から来た結果か、Proteome Discoverer から来た結果かでさらに分かれています。

|             | Use<br>Ion-Identity<br>Scoring | Use<br>Ion Score<br>Only |  |
|-------------|--------------------------------|--------------------------|--|
| Mascot:     | ۲                              | 0                        |  |
| Discoverer: | ۲                              | 0                        |  |
|             |                                |                          |  |
|             |                                |                          |  |

### 4-8. Pathway に関する設定

Scaffold の Samples ウィンドウで Pathway の情報を表示させる事ができます。Pathway の情報は 「Wikipathways」または「Reactome」サイト から取得する事ができます。以降、「データベースの使用条件 (タンパク質 ID)」、「適用の実施方法」「お勧めの Pathway 情報表示」についてご案内します。

#### 4-8-1. Wikipathways,Reactome と使用時のタンパク質 ID について

WikiPathways, Reactome はそれぞれ反応パスウェイについてまとめられたデータベース[サイト]です。 詳細は以下情報をご参照ください。

#### Wikipathways

Kelder T, Pico AR, Hanspers K, van Iersel MP, Evelo C, Conklin BR. (2009) Mining Biological Pathways Using WikiPathways Web Services. PLoS ONE 4(7)

#### Reactome

Fabregat et al. 2017 PMID: 28249561

Wikipathways を利用するためには、「gene name」情報が必要です。Scaffold にて gene name は FASTA ファイル内の情報、または NCBI のサイトから取得します。gene name 情報の取得並びに表示させ るには、「Experiment」->「**Extract Alternate IDs**」を実施する必要があります。

一方、Reactome データベースを利用する際も Uniprot の Accession (例:P02769 な ど。'ALBU\_BOVIN などの表記ではない)情報が必要となります。そのため、Reactome 使用を前提とする 場合、検索時から Accession (P02769 など)が ID となっているデータベースに対する検索結果を Scaffold に取り込むように注意してください。

#### 4-8-2. Pathway 情報の表示 [Scaffold 上]

Pathwayに関する情報をScaffold のSamples 画面で表示させる事ができます。ただしScaffold上では 該当タンパク質が含まれる Pathway の種類が表示されるのみです。タンパク質が含まれる Pathway 一覧 や、特定 Pathway の全体図とその中で該当タンパク質が占める位置の確認については、外部サイトの情報 を確認する必要があります。外部サイトの参照については、「**4-8-3**. Pathway 情報の表示 [外部サイト]」を ご参照ください。

次頁以降、Scaffold 上で Pathway 情報を表示させる操作方法についてご案内しています。

#### [設定画面の表示]

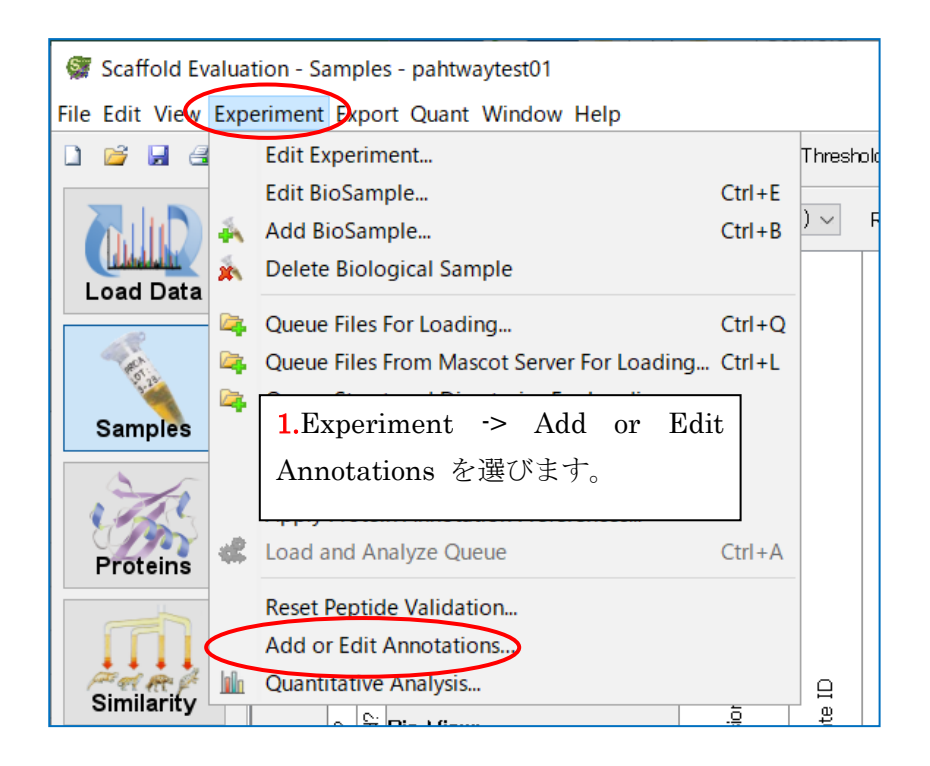

| 🛓 Add or Edit Annotations           | ×                               |
|-------------------------------------|---------------------------------|
| Protein Identifier                  |                                 |
| Accession Number                    | 🔿 Alternate ID                  |
| Annotation Source                   |                                 |
| O GO Terms NCBI                     | ~                               |
| Pathways     reactome.org           | $\sim$                          |
| Only annotate filtered set of prote | 2.Annotation Source で「Pathways」 |
| Displayed Annotation Selection      | を選択します。                         |
| Automatically select with a PSEA-   | Quant analysis                  |
| ◯ Manually select                   |                                 |
|                                     |                                 |
| 🕜 Help                              | OK Cancel                       |

## [a.Automatically select with a PSEA-Quant analysis を選択する場合]

| Ad          | ld or Edit Annot      | ations                                    | ×                                                         |
|-------------|-----------------------|-------------------------------------------|-----------------------------------------------------------|
| - Protei    | in Identifier         |                                           |                                                           |
|             | in Identiner          |                                           |                                                           |
|             |                       | atically soloct with a                    |                                                           |
|             | a. Autom              | atically select with a                    |                                                           |
| P           | 'SEA-Quan             | t analysis」を選択し、                          | ~                                                         |
|             | 「OK」ボタ                | ンを押します                                    |                                                           |
|             |                       |                                           |                                                           |
| Displa      | ved Annotation Se     | election                                  |                                                           |
| A           | Automatically selec   | t with a PSEA-Quant analysis              |                                                           |
|             | Anually select        |                                           |                                                           |
|             |                       |                                           |                                                           |
|             |                       |                                           |                                                           |
| ۲           | Help                  | C                                         |                                                           |
|             |                       |                                           |                                                           |
|             |                       | 🐖 PSEA-Quant Analys                       | sis ×                                                     |
|             |                       | Protein Set Source                        |                                                           |
|             |                       | GO Terms                                  |                                                           |
|             |                       | 🗌 🖸 Star Color                            | et the Displayed GO Terms to the most significant results |
|             |                       |                                           | ✓ Limit results to the top 20 🖨                           |
|             |                       |                                           | Limit results to terms with p-value less than 0.01 🊔      |
|             |                       | 5                                         |                                                           |
|             |                       |                                           |                                                           |
|             |                       | Aralysis Score                            | グループを選択する 「PSEA-Quant                                     |
|             |                       |                                           | analysis」 実行に関するパラメータを                                    |
|             |                       | Experiment-Wide                           |                                                           |
|             |                       | One Category                              | 選択します。設定後、「Apply」ホタン                                      |
|             |                       | 🔿 Two Category                            | を押します。                                                    |
|             |                       |                                           |                                                           |
|             |                       | 📕 Quantitative Value: No                  | brmalized Total Spectra 🔞 How to change this              |
|             |                       | Save a copy of the PS                     | SEA-Quant Report                                          |
|             |                       |                                           |                                                           |
|             |                       | 🕜 Help                                    | Apply Cancel                                              |
|             |                       |                                           |                                                           |
| 🞯 Write PSE | A-Quant Report (      | ſSV format)                               | ×                                                         |
| 保存:         | 📜 pathwayQ2019        | 0607                                      | ✓ p ▷ ···                                                 |
| <b>_</b>    |                       |                                           |                                                           |
| 最近使った…      |                       |                                           | 5a. 続けて PSEA Qiamt Report の                               |
|             |                       |                                           | 山力坦応レファイルタが明われる                                           |
| デュカトップ      |                       |                                           |                                                           |
|             |                       |                                           | 力・決定します。                                                  |
| KHE VIK     |                       |                                           | Pathway 情報が表示されます。                                        |
|             |                       |                                           |                                                           |
|             |                       |                                           |                                                           |
| PC          |                       |                                           |                                                           |
| <b>1</b>    | ファイル名(N):             | A-Quant Report for checkof49_test04Pathwa | ayPXD12979 xls 保存                                         |
| ネットワーク      | ファイルのタイプ( <u>T</u> ): | MS-Excel files                            | ~ 取消                                                      |

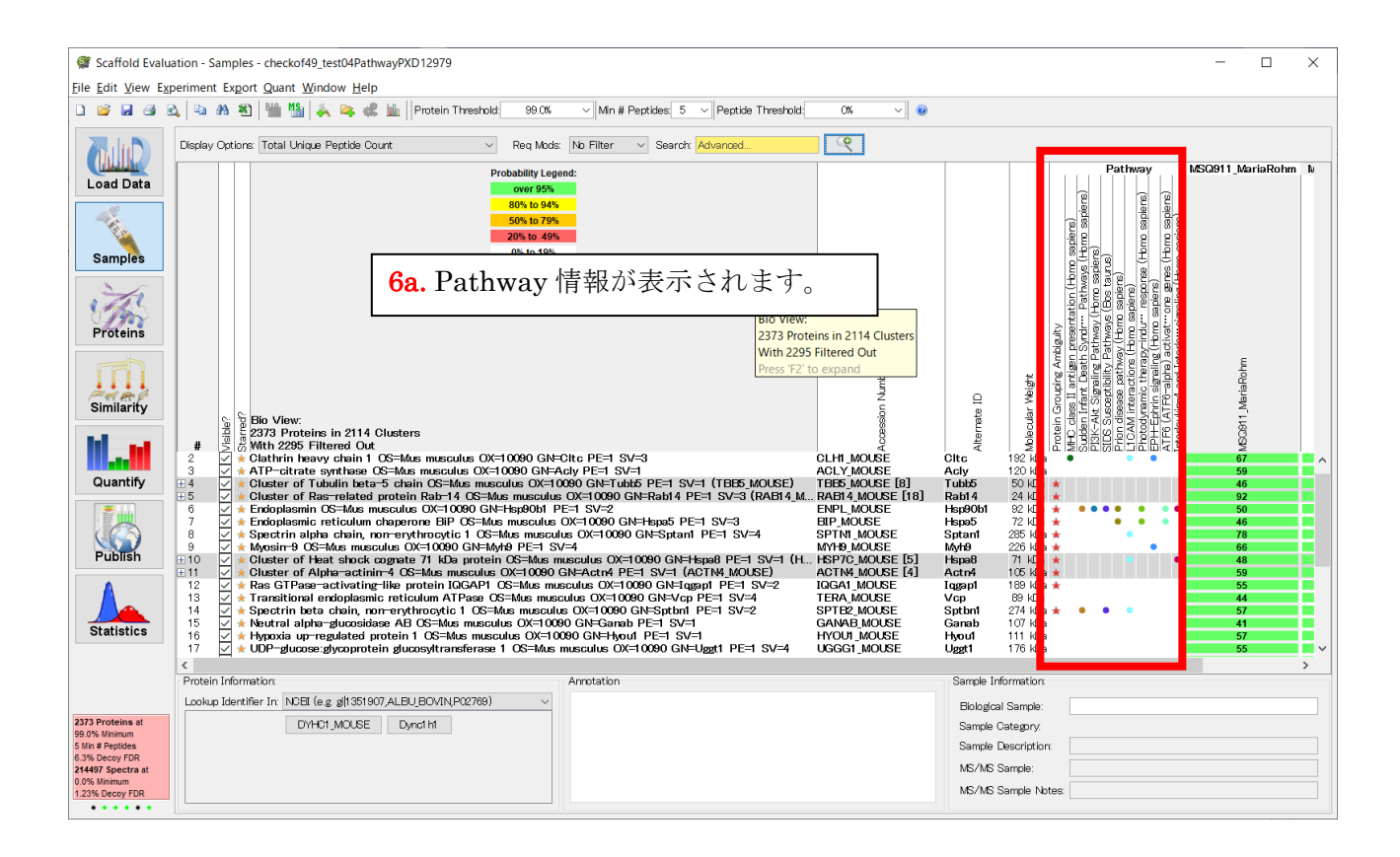

#### [b.Manual Select を選択する場合:表示項目を増やす操作]

| 🛓 Add or Edit Annotations               | ×              |
|-----------------------------------------|----------------|
| Protein Identifier                      |                |
| Accession Number                        | 🔿 Alternate ID |
| 3b.「Manually select」を選択し、               |                |
| 「OK」ボタンを押します                            | ~              |
| Patriways Current Sec                   | $\sim$         |
|                                         |                |
| Displayed Annotation Selection          |                |
| O Automatically select with a PSEA-Quar | nt analysis    |
| Manually select                         |                |
|                                         |                |
| Help                                    | OK Cancel      |

| 🛓 Co    | nfigure Reactome                                                                                                    | ×                                                                                                    |
|---------|----------------------------------------------------------------------------------------------------|----------------------------------------------------------------------------------------------------|
| Resourc | æ UniProt                                                                                                    | ~                                                                                                    |
|         | Opecies<br>Iphapapillomavirus 9<br>renicola marina<br>acillus anthracis<br>os taurus<br>aenorhabditis elegans<br>andida albicans<br>anis familiaris | <b>4b</b> . 表示させたい Pathway 項目を<br>手動で選択し、チェックを入れます。<br>必要に応じてダイアログ下部にある<br>検索ウィンドウなどを使用します。<br>すべて選択後、「OK」ボタンを押しま<br>す。 |
|         | avia porceilus<br>ercopithecus aethiops<br>hlamydia trachomatis                                                                                     |                                                                                                    |
|         | hlorocebus sabaeus<br>lostridium botulinum<br>lostridium perfringens                                                                                |                                                                                                    |
|         | lostridium tetani<br>orynephage beta<br>owpox virus                                                                                                 |                                                                                                    |
|         | ricetulus griseus<br>rithidia facciculata<br>a far craciaeur                                                                                        | ✓                                                                                                    |
| Dearti  |                                                                                                    | OK Cancel                                                                                                    |

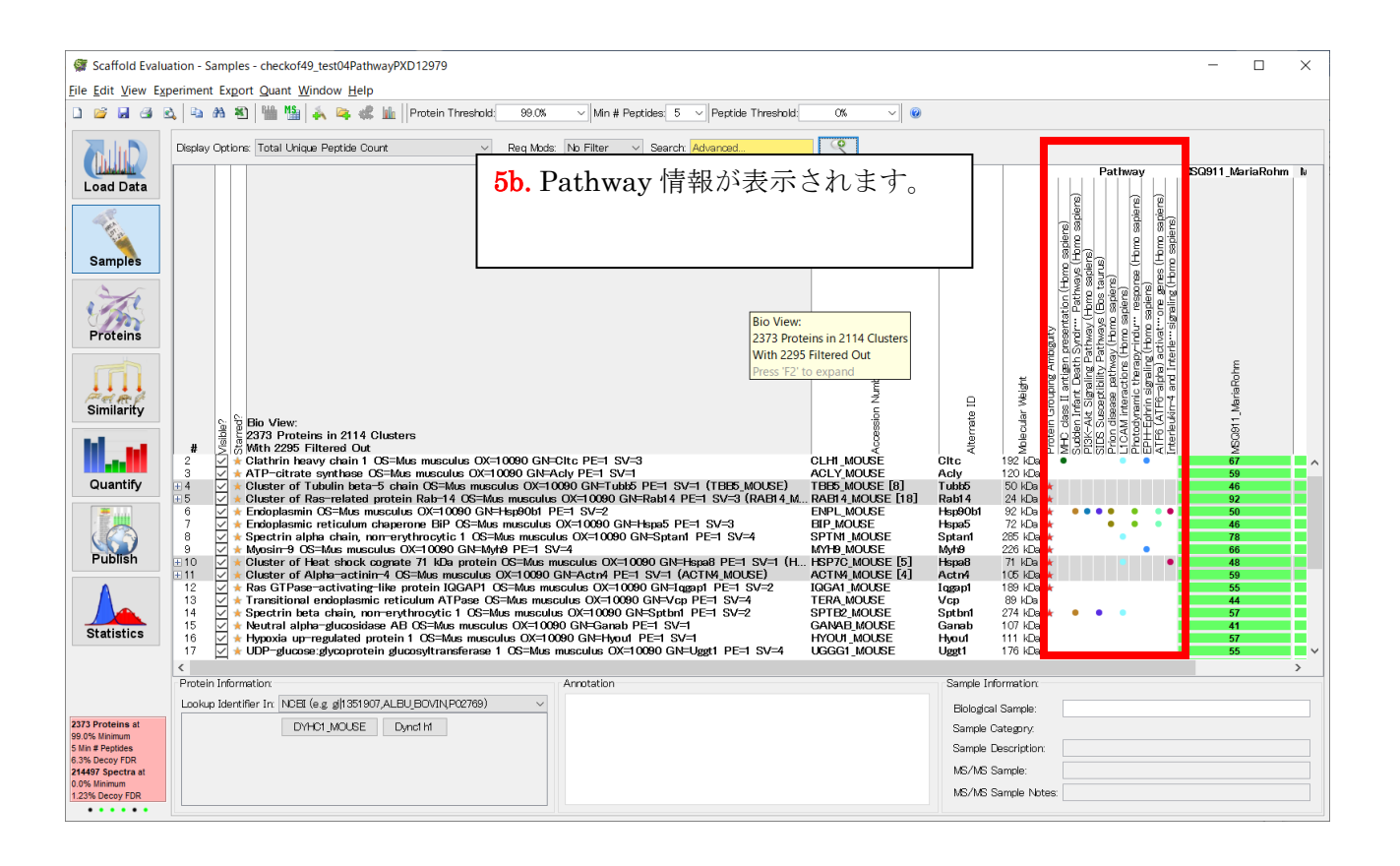

### 4-8-3. Pathway 情報の表示 [外部サイト]

Scaffold 上では各タンパク質が含まれる Pathway 情報が表示されるのみにとどまります。Pathway の 詳細情報については、公開元の WikiPathways または Reactome サイト上で確認することになります。 両サイトへのリンクは Scaffold の Samples 画面下部、「Protein Information」pane と「Annotation」 pane にあります。

| Similarity<br>Quantify<br>Publish<br>Statistics                                                                                 | Bio View:     Bio View:     Bio View:     Bio View:     Bio View:     Constant Constant Constants     Constant Constants     Constants     Constant Constants     Constants     Constant Constants     Constants     Constant Constants     Constants     Constant Constants     Constants     Constants | Chic PE=1 SV=3         OLH           Valy PE=1 SV=1         ACL           X000 GH=TubbS PE=1 SV=1 (TBE5 MOUSE)         TBE8           X0=10000 GH=TubbS PE=1 SV=3         EAP           X0=10000 GH=TubbS PE=1 SV=3         EAP           X0=10000 GH=TubbS PE=1 SV=3         EAP           X0=10000 GH=TubbS PE=1 SV=3         EAP           X0=10000 GH=TubbS PE=1 SV=3         EAP           X0=10000 GH=TubbS PE=1 SV=2         EAP           X0=10000 GH=TubbS PE=1 SV=2         EAP           X0=10000 GH=TubbS The SV=2         EAP           X0=10000 GH=TubbS The SV=2         EAP           X0=10000 GH=TubbS The SV=2         EAP           X0=000 GH=TubbS The SV=2         EAP           X0=000 GH=TubbS The SV=1         EAP           X0=000 GH=TubbS The SV=1         EAP           X0=000 GH=TubbS The SV=1         EAP           X0=000 GH=TubbS The SV=1         EAP           X0=000 GH=TubbS The SV=1         GAN           X0=000 GH=TubbS The SV=1         GAN           X0=000 GH=TubbS The SV=1         GAN           X0=000 GH=TubbS The SV=1         GAN           X0=000 GH=TubbS The SV=1         GAN           X0=000 GH=TubbS The SV=1         GAN           X0=0000 GH=TubBS The SV=1 | T MOUSE (1)<br>1 MOUSE (1)<br>1 MOU | Q         a         a         a           Q         a         a         a           Q         a         a         a           Q         a         a         a           Q         a         a         a           Q         a         a         a           Q         a         a         a           Q         a         b         a           Q         a         b         a           Q         a         b         a           Q         a         b         a           Q         a         b         a           Q         a         b         a           Q         a         b         a           Q         a         b         b         a           Q         a         b         b         a           Q         a         b         b         a           Q         a         b         b         a           A         a         b         b         a           A         b         b         b         a           a |
|----------------------------------------------------------------------------------------------------|----------------------------------------------------------------------------------------------------|----------------------------------------------------------------------------------------------------|----------------------------------------------------------------------------------------------------|----------------------------------------------------------------------------------------------------|
| 2373 Proteins at<br>99.0% Minimum<br>5 Min # Peptides<br>6.3% Decoy FDR<br>214497 Spectra at<br>0.0% Minimum<br>1.23% Decoy FDR | Protein Information<br>Lookup Identifier Im (WiRPathwaye (e.g. Gene Name) ~                                                                                                    | Arrotation<br>Pathways<br>Prior disease pathway (Homo sapiens)<br>Protodynamic therapy-induced unfolded protein respons<br>ATFR (ATFR-alpha) activates chaperone genes (Homo s                                                                                                    | se (Homo sapiens)<br>apiens)                                                                                                    | Sample Information. Biological Sample: Sample Category. Sample Description MS/MS Sample Notes:                                                                                                    |
| Protei                                                                                                    | in Information:<br>up Identifier In: WikiPathways (e.g. Gene Name)<br>BIP_MOUSE Hspa5                                                                                                    | Annotation<br>Pathways<br>Prion dise<br>Photodyn<br>ATF6 (AT                                                                                                    | ease pathway<br>amic therapy-<br>IF6-alpha) act                                                                                                    | (Homo sapiens)<br>induced unfolded protein response (Homo sapiens)<br>ivates chaperone genes (Homo sapiens)                                                                                                    |

左側の「Protein Information」にある gene name (または Accession)ボタンをクリックすると、該当タンパ ク質でサイト上にて検索した Pathway 一覧が表示されます(下図)。

| ARE AND                                                                           | special                                                                                                    |                                                               | 2                                                 | .og in / create account |
|-----------------------------------------------------------------------------------|----------------------------------------------------------------------------------------------------|---------------------------------------------------------------|---------------------------------------------------|-------------------------|
|                                                                                   | Find pathways                                                                                                    |                                                               |                                                   |                         |
| BETA<br>WIKIPATHWAYS                                                              | Search for: Hspa5                                                                                                    | ALL SPECIES                                                   | ▼ Search                                          |                         |
| Pathways for the People                                                           | Tip: use AND, OR, *, ?, parentheses or o                                                                                                    | quotes                                                        |                                                   |                         |
|                                                                                   | 11 pathways found                                                                                                    |                                                               |                                                   |                         |
| Help     About us     Contact us     Report a bug     How to cite download        |                                                                                                    |                                                               |                                                   |                         |
| <ul> <li>Download files</li> <li>Web service API</li> <li>WikiPathways</li> </ul> | Photodynamic therapy-induced<br>unfolded protein response (Homo<br>sapiens)                                                                                                    | ATF6 (ATF6-alpha) activates<br>chaperone genes (Homo sapiens) | Unfolded Protein Response (UPR)<br>(Homo sapiens) |                         |
| Embed code                                                                        | Mile the control of the control of the cont |                                                               |                                                   |                         |
| activity  Browse pathways Recent changes New pathways                             |                                                                                                    |                                                               |                                                   |                         |
| - Edit asthurus                                                                   |                                                                                                    |                                                               |                                                   |                         |

また真ん中の「Annotaion」paneには、検索項目でマッチした Pathwayの項目リストがあり、それぞれの ハイパーリンクをクリックすると該当 Pathway が表示されます。

Pathwayの中で該当タンパク質がどの位置に存在するかについては、表示されたWEBページ内の検索で該当タンパク質名を探してください。

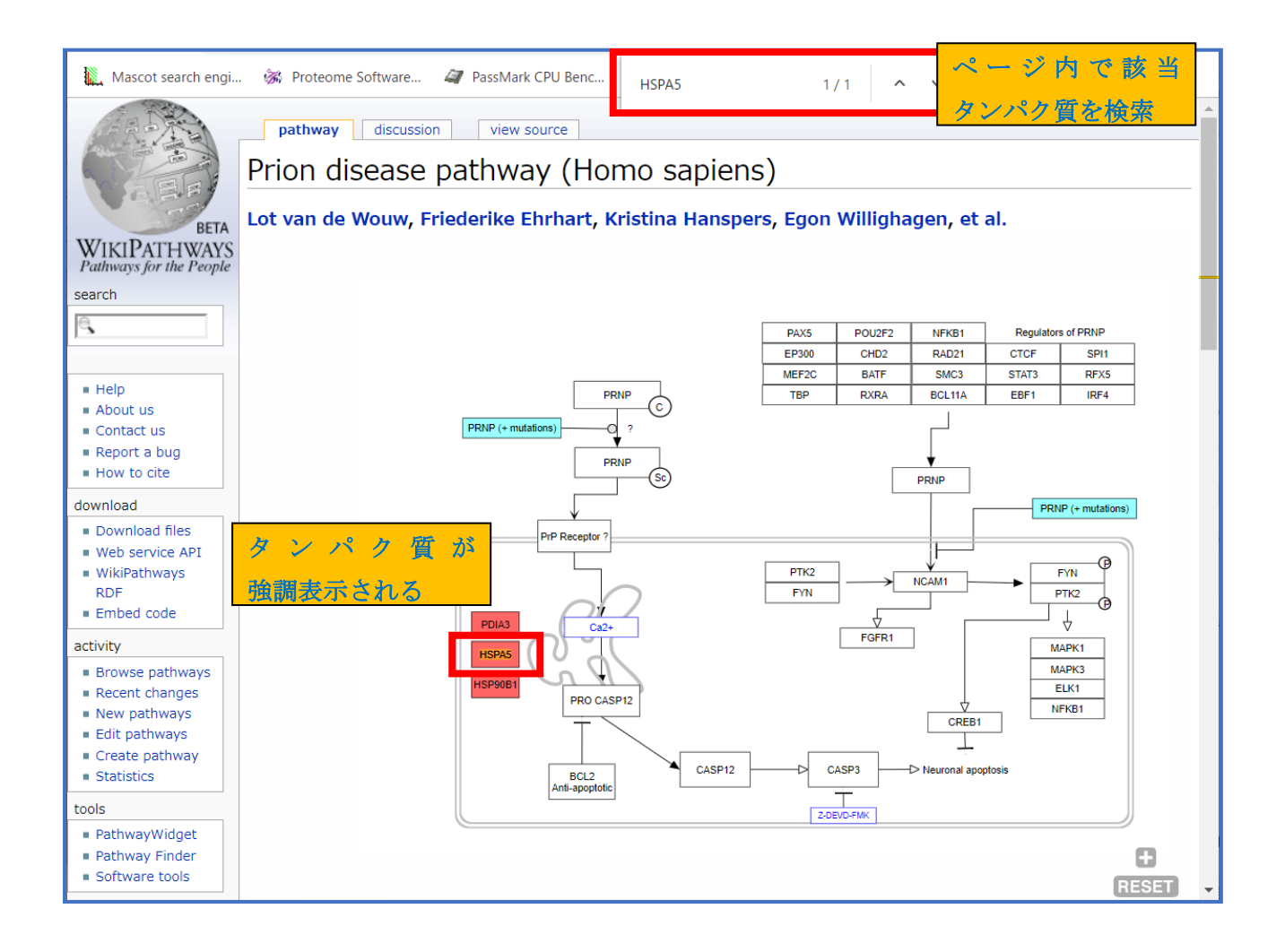

「Protein Information」または「Annotation」 pane についての詳細は、「**3-2-4**. Information Panes: タンパク質・サンプルに関する追加情報」も併せてご確認ください。

[次頁に続く]

# **4-9.** ツールバーアイコン

使用頻度が高い項目については、画面左上にアイコンが準備されています。ほとんどのアイコンは メニューに同じ項目があります。

| アイコン       | 説明                                                                     |
|------------|------------------------------------------------------------------------|
|            | ・New - ファイル作成ウィザードを起動します。詳細は2章「MASCOT 結果取り込み」をご覧                       |
|            | ください。                                                                  |
| **         | ・Bach Job Queue Dialog – Scaffold Batch の実行ダイアログを表示。このアイコンは            |
| ¥          | Scaffold Batch のライセンス購入時のみ表示されます。                                      |
| <b>11</b>  | ・Open - Scaffold のファイル(.sf3)を開きます。                                     |
|            | ・Save - 今開いている sf3 ファイルを保存します                                          |
| 4          | ・Print - 現在開いている view 画面を印刷します。                                        |
| 2          | ・Print Preview – 印刷の preview を表示します。                                   |
|            | ・Copy - 選択時に開いている view のデータをそのままクリップボードにコピーします。タ                       |
|            | ブ区切りのデータとなります。                                                         |
| æ          | ・Find - 検索用のダイアログを開き view から該当項目を探します。                                 |
| *          | ・Excel - 現在の View 画面情報について、CSV フォーマットで出力。Export- current view          |
|            | と同じ。                                                                   |
| <b>B10</b> | ・BioSample Summarization level – データを BioSample 単位にまとめた表示に切り           |
|            | 替えます。                                                                  |
| MS         | ・MS/MS Sample Summarization level – データを Experiment (MS/MS Sample)     |
|            | 単位にまとめた表示に切り替えます。                                                      |
| 4          | ・Add BioSample – BioSample を追加。「Load Data」view→「Add BioSample」と同じ操     |
|            | 作(ダイアログ出現)                                                             |
|            | ・Queue Files For Loading – Experiment を追加。「Load Data」view→「Queue Files |
|            | For Loading」と同じ操作(ダイアログ出現)                                             |
| <u></u>    | ・Load and Analyze Queue - 「Load Data」View にて Experiment と BioSampleの紐  |
|            | づけが完了しているものの、Experiment の取り込みが未完了な状態の場合、取り込みを開                         |
| _          | 始します                                                                   |
|            | ・Quantitative Analysis – 定量解析(検定)を行います。詳細は「」                           |
| Q+         | ・ <mark>Scaffold Q+/Q+S</mark> - Q+/Q+S モジュールを起動します。                   |
| ۲          | ・ <b>Help</b> – Online help を起動します。                                    |

## 5. Load Data View

### 5-1. 概要

Scaffold では各種機能を持つ View があり、画面左側にそれらの View を切り替えるためのスイッチがあります。5 章では「Load Data」View について説明しています。

「Load Data」View では現在取り込んでいるデータの BioSample に関して MS Sample データを追加/ 削除 したり、BioSample 自体を追加/削除 する事ができます。

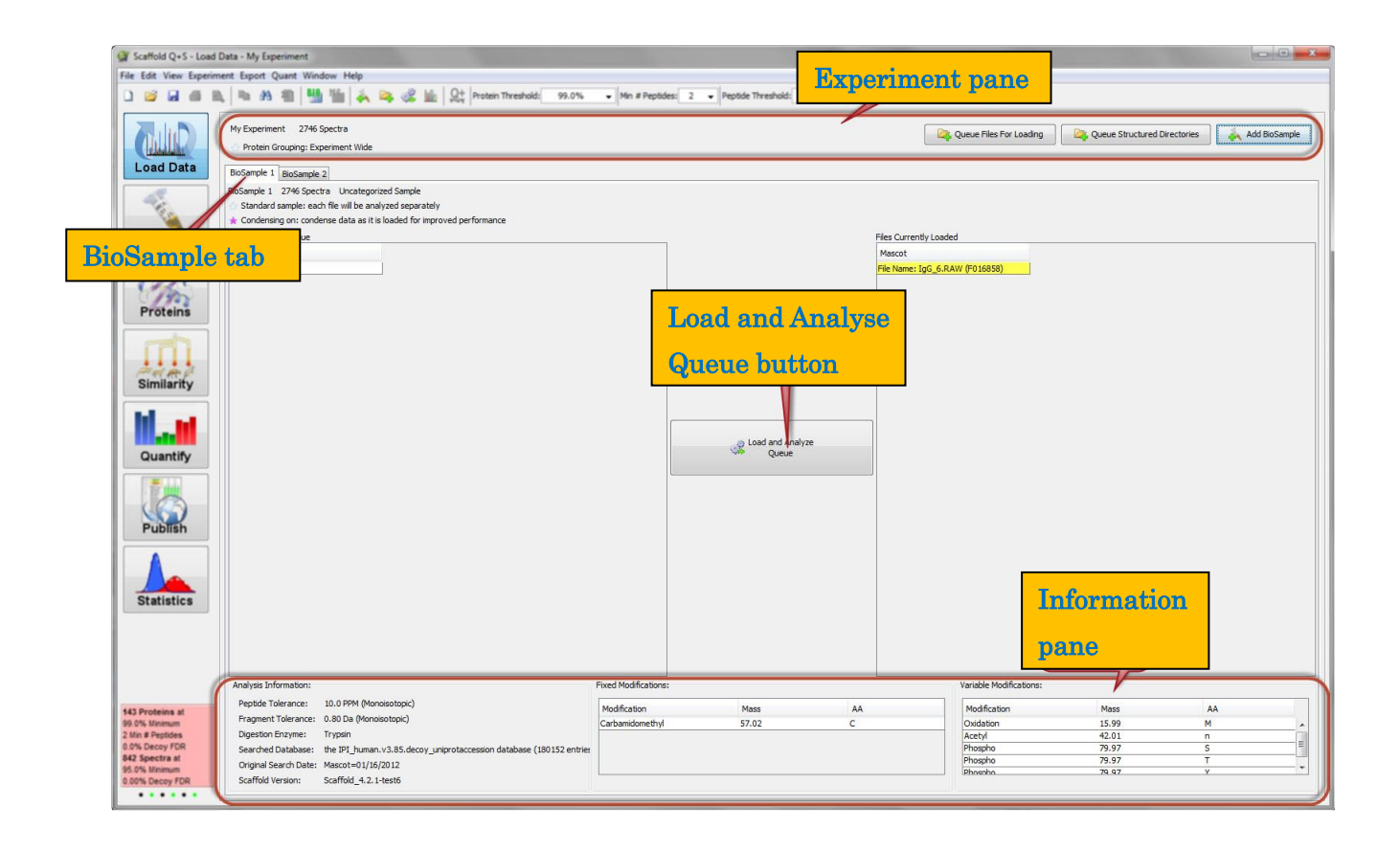

以降 Load Data View 画面について、上図で示す4つのパーツ、

- Experiment pane
- BioSample tabs と、Load and Analyze Queue button
- Information pane

に分けて説明していきます。

### 5-2. Experiment pane

View 画面上部、「Experiment pane」(下図)では Scaffold で取り込んでいるデータに関する概要を 確認する事ができるほか、BioSample\*や MS Sample の追加を行う事ができます。

\* BioSample … (MS) sample データをまとめた、1 つ上の階層単位。詳細は「2-1. 概要、結果ファイルの階層構造」をご確認ください。

| tutorial_6 1366 Spectra             | 🚑 Queue Files For Loading | 🚑 Queue <u>S</u> tructured Directories | 🎄 Add BioSample |
|-------------------------------------|---------------------------|----------------------------------------|-----------------|
| 🔄 Protein Grouping: Experiment Wide |                           |                                        |                 |

Experiment pane 左側は Experiment の名称 (sf3 ファイルの名称)や取り込んだスペクトルの総数、 タンパク質のグループ化の設定が表示されています。

右側には3つのボタンがあります。

#### **•Queue Files For Loading**

現在選択されている BioSample に、新たに MS Sample を加えます。加える MS Sample が 1 ファイルの時に使用します。

#### **•Queue Structured Directories**

現在選択されている BioSample に、新たに MS Sample を加えます。加える MS Sample が フォルダ構造になっている時に使用します。

#### ·Add BioSample

BioSample を追加する時に利用します。

以下内容の関連項目として、2章の「MASCOT 結果取り込み」も併せてご参照ください。

- MS Sample, BioSample, Category (2-1. 概要、結果ファイルの階層構造)
- データの取り込み操作 (2-2, 2-3, 2-4)

## 5-3. BioSample tab $\succeq$ Load and Analyze Queue button

Load Data View の主体部分では、BioSample 別にタブで構成された画面が表示されています(下図)。 タブにはBioSample名が、そのすぐ下にはスペクトル数と(BioSampleより上位に位置する)Category名 が表示されています。その下の行には以下2つのオプションの現状について表示されています。

- データのまとめ方(標準か MUDPIT 設定か)
- スペクトルデータの扱い (condense 設定)

| 👹 Scaffold Evaluation                                                                    | n - Load Data - tutor                                                                       | ial_6                                                                              |                     |                |                    |                                    |                                       |               | _                     |             |
|------------------------------------------------------------------------------------------|---------------------------------------------------------------------------------------------|------------------------------------------------------------------------------------|---------------------|----------------|--------------------|------------------------------------|---------------------------------------|---------------|-----------------------|-------------|
| <u>File Edit View Experin</u>                                                            | ment Export Quant                                                                           | <u>W</u> indow <u>H</u> elp                                                        |                     |                |                    |                                    |                                       |               |                       |             |
|                                                                                          | ► AA 🖷 💾 🏙                                                                                  | 🗼 👒 🦛 🌆 Protein                                                                    | Threshold:          | 99.0%          | ∕∕Min # P          | eptides:                           | 2 >                                   | Peptide Thre  | shold:                | 95% ~       |
| BioSample Ø                                                                              | terial 6 1366 Spec                                                                          | stra<br>periment Wide                                                              | 🛱 Quei              | ue Files For L | oading             | 🙀 Queus                            | : <u>S</u> tructured (                | Directories   | 🗼 Add E               | BioSample   |
| Load Data                                                                                | Int-1 Int-2 Int-2                                                                           | r-1 🖵 Un-2                                                                         |                     |                |                    |                                    |                                       |               |                       |             |
| Samples                                                                                  | t-1 480 Spectra I<br>Standard sample: eac<br>Condensing off: keep a<br>les in Loading Queue | nt<br>h file will be analyzed separa<br>all unmatched spectra for fut              | tely<br>:ure export |                | [                  | Files Currer                       | tly Loaded                            |               |                       |             |
| Proteins                                                                                 |                                                                                             | BioSample に<br>取り込み予定の                                                             | D結果                 |                |                    | Mascot<br>CHI191 (FO<br>CHI191 (FO | 05229)<br>05230)                      | BioSar<br>取り込 | nple に<br>み済の         | :<br>結果     |
|                                                                                          |                                                                                             |                                                                                    |                     | Load<br>Cua    | and<br>lyze<br>eue |                                    |                                       |               |                       |             |
| Quantify<br>Publish                                                                      |                                                                                             |                                                                                    |                     |                |                    |                                    |                                       |               |                       |             |
| Statistics                                                                               | Analysis Information:                                                                       |                                                                                    | Fixed Modific:      | ations:        |                    |                                    | ⊤Variable Mi                          | odifications: |                       |             |
| 44 Drataine at                                                                           | Peptide Tolerance:                                                                          | 0.30 Da (Monoisotopic)                                                             | Modification        |                | Mass               | AA                                 | Modificati                            | n             | Mass                  | AA          |
| 99.0% Minimum<br>2 Min # Peptides<br>0.0% Prophet FDR<br>163 Spectra at<br>95.0% Minimum | Fragment Tolerance:<br>Digestion Erzyme:<br>Searched Database:<br>Original Search Date:     | 0.20 Da (Monoisotopic)<br>Trypsin<br>the NCBInr_20050928 data<br>Mascot=10/12/2005 | Carbamidom          | ethyl (Iodoac  | 57.02              | C                                  | Deamidatio<br>Deamidatio<br>Oxidation | on            | 0.98<br>0.98<br>15.99 | N<br>Q<br>M |
| 1.26% Prophet FDR                                                                        | Scaffold Version:                                                                           | Scaffold_3.0-pre63                                                                 |                     |                |                    |                                    |                                       |               |                       |             |

その下に続いている左右二つの表ですが、画面の右側の表「Files Currently Loaded」が現在 BioSample に取り込み済みの MS Sample を表しています。一方左側の表「Files in Loading Queue」は、追加は されていないが追加されるように設定されている MS Sample を表しています。左側に項目がある状態で、 真ん中のボタン「**Load and Analyze Queue**」を押すと、データの取り込みを開始します。

左右どちらの表に含まれる MS Sample も、右クリック→Remove とすることで取り除く事ができます。 特に右側の「Files Currently Loaded」のデータを取り除くと、各種再計算が自動的に実行されます。

## **5-4. Information pane**

Load Data Viewの下部にある表示が「Information pane」です。

左から順に「**Analysis Information**」「**Fixed Modifications**」「**Variable Modifications**」の sub pane から構成されています。

| 検索条件                   | <mark>+</mark>            | 修飾(缶                 | xed)       |    | 修飾(                     | variable) | I  |
|------------------------|---------------------------|----------------------|------------|----|-------------------------|-----------|----|
| Analysis Information:- |                           | Fixed Modifications: |            |    | Variable Modifications: |           |    |
| Peptide Tolerance:     | 0.30 Da (Monoisotopic)    | Modification         | Mass       | AA | Modification            | Mass      | AA |
| Fragment Tolerance:    | 0.20 Da (Monoisotopic)    | Carbamidomethyl (Io  | doac 57.02 | С  | Deamidation             | 0.98      | N  |
| Digestion Enzyme:      | Trypsin                   |                      |            |    | Deamidation             | 0.98      | Q  |
| Searched Database:     | the NCBInr_20050928 datab | c                    |            |    | Oxidation               | 15.99     | M  |
| Original Search Date:  | Mascot=10/12/2005         |                      |            |    |                         |           |    |
| Scaffold Version:      | Scaffold_3.0-pre63        |                      |            |    |                         |           |    |

#### Analysis Information では、検索に関する条件が表示されています。

Fixed Modifications 並びに Variable Modifications では、検索時に指定した修飾に関する情報が記されています。

各種表示は、BioSample tab 内の Files Currently Loaded で MS Sample が指定されている場合、 選択 Sample での情報が表示されます。何も選択されていない場合はすべての sample について該当項目 が列挙される形で表示されます(ただし通常は検索条件がすべて同じデータを取り込むケースがほとんで あると考えます)。

# **6. Protein View**

## 6-1. 概要

Scaffold では各種機能を持つ View があり、画面左側にそれらの View を切り替えるためのスイッチがあります。

6章では「Proteins」View について説明いたします。

各タンパク質に関する詳細な情報、例えばタンパク質全長に対してアサインされた同定ペプチドの分布 状況であったり、マッチしたペプチドの MS/MS マススペクトルとのマッチング状況を確認したりといった 事は、「**Proteins**」View で行います。

Proteins View は、主に3つのパーツで構成されています。

左上の「Proteins Pane」では同定タンパク質に関する様々な情報を表示しています。

右上の「**Peptides Pane**」では、同定タンパク質にアサインされているペプチドに関する様々な情報を表示して、Proteins Paneの選択項目と連動しています。

画面下部の「**Spectrum Pane**」では、Proteins/Peptides pane で選択している内容に関連する 各種図/グラフ が表示されます。以降各 pane についてより詳しく説明しています。

| <u>67</u>                                                                                                    |                                  |                                 |                                        | Scaffold O                       | -S - Proteins - | tutoria  | 12      |                          |            |                |                      |                      |       | - 0 ×    |
|----------------------------------------------------------------------------------------------------|----------------------------------|---------------------------------|----------------------------------------|----------------------------------|-----------------|----------|---------|--------------------------|------------|----------------|----------------------|----------------------|-------|----------|
| File Edit View Experim                                                                                                    | ent Export Quant Window Hel      | b                               |                                        |                                  |                 |          |         |                          |            |                |                      |                      |       |          |
| L) 💕 🖩 🎒 R                                                                                                    | ( 🗈 🗚 🐮   🎬 😘                    | r<br>義 👒 🖑 📠 👷 Pro              | tein Threshold:                        | 99.0% v Min # Peptides: 2        | ✓ Peptide Three | hold:    | 95%     | v @                      |            |                |                      |                      |       |          |
|                                                                                                    |                                  |                                 |                                        |                                  |                 |          |         | -1                       |            |                | 1                    | 1                    | _     |          |
|                                                                                                    | All Proteins                     |                                 | <ul> <li>All Biological Sar</li> </ul> | nples                            | v -             | Valid    | Se      | quence                   | Prob       | Mascot Ion s   | Mascot Identity      | Mascot Delta Ion Sc. | X! Ta | NTT Mor  |
|                                                                                                    | a                                | 0                               |                                        | l holes a                        |                 | -        | 1.0 (R) | FKDLGEEHFK(G)            | 100%       | 39.6           | 44.2                 | 15.1                 | 4.96  | 2 ^      |
| Communication of the second second se | Sequence Coverage                | Protein Accession C             | ategory Bio S                          | ampie MS/MS Sample               | P               | -        | 1.0 (K) | GLVLIAFSQYLQQCPFDEHVK(L) | 100%       |                |                      |                      | 6.72  | 2 Cart   |
| Load Data                                                                                                    |                                  | Serum albu ALBU_BOVIN AA        | c1                                     |                                  | ^               |          | 1.0 (K) | GLVLIAFSQYLQQCPFDEHVK(L) | 100%       | 55.3           | 40.6                 | 51.3                 | 8.35  | 2 Cart   |
|                                                                                                    |                                  | Serum abu ALBU_BOVIN AA         | C2                                     |                                  |                 |          | 1.0 (K) | GLVLIAF5QYLQQCPFDEHVK(L) | 100%       | 39.5           | 39.9                 | 38.1                 | 6.29  | 2 Cart   |
|                                                                                                    |                                  | Serum abu ALBU_BOVIN BB         | C3                                     |                                  |                 | <u> </u> | 1.0 (K) | GLVLIAFSQYLQQCPFDEHVK(L) | 100%       |                |                      |                      | 3.15  | 2 Cart   |
| Por at                                                                                                    |                                  | Serum albu ALBU_BOVIN BB        | C4                                     |                                  |                 | <u> </u> | 1.0 (K) | GLVLIAFSQYLQQCPFDEHVK(L) | 100%       | 15.7           | 41.0                 | 8.5                  | 1.64  | 2 Cart   |
| Viel 1                                                                                                    |                                  | Serum abu ALBU_BOVIN CC         |                                        |                                  |                 |          | 1.0 (K) | LVNELTEFAK(T)            | 100%       | 37.1           | 44.1                 | 22.3                 | 2.42  | 2        |
| Samples                                                                                                    |                                  | Serum abu ALBU_RABIT AA         |                                        |                                  |                 |          | 1.0 (V) | NELTEFAK(T)              |            | _              |                      |                      | 2.52  | 1        |
| Gampies                                                                                                    |                                  | Serum abu ALBU_RABIT AA         | D                                      | A star Deserve                   |                 |          | 1.0 (K) | TCVADESHAGCEK(S)         | -          | Ponti          | log Pa               | no                   | 6.25  | 2 Cart   |
|                                                                                                    |                                  | Serum albu ALBU_RABIT_BB        | - <b>Pro</b>                           | teins Pane                       |                 |          | 1.0 (K) | TCVADESHAGCEK(S)         | _          | r ehm          | ree r a              | 116                  | 5.40  | 2 Cart   |
|                                                                                                    |                                  | Serum albu ALBU DABIT CO        |                                        |                                  |                 |          | 1.0 (K) | SLHTLFGDELCK(V)          |            | 24.4           |                      | 27.0                 | 5.19  | 2 Cart   |
| 1 All                                                                                                    |                                  | Serum albu ALBU PIG A/          |                                        |                                  | _               |          | 1.0 (K) | SLHTLFGDELCK(V)          | 100%       | 21.5           | 41.9                 | 27.0                 | 5.40  | 2 Cart   |
| CIM                                                                                                    |                                  | Serum abu ALBU DIC AA           |                                        |                                  |                 |          | 1.0 (K) | SLHTLFGDELCK(V)          | 100%       | 31.5           | 41.9                 | 17.6                 | 3.40  | 2 Cart   |
| Proteins                                                                                                    |                                  | Serum abu ALBU PAT AA           |                                        |                                  |                 |          | 1.0 (k) | SUHTLPGDELCK(V)          | 100%       | 52.4           | 41.7                 | 49.0                 | 5.17  | 2 Carl   |
|                                                                                                    |                                  | Serum abu ALBU PAT CC           |                                        |                                  |                 |          | 1.0 (R) | ETYGDMADCCEK(Q)          | 100%       | 31.7           | 41.7                 | 20.1                 | 4.05  | 2 Carl   |
|                                                                                                    |                                  | NE0005026 OTRE CONTR A4         |                                        |                                  |                 |          | 1.0 (R) | ETYGDMADCCEK(Q)          | 100%       | 51.7           | 41.7                 | 20.1                 | 2.32  | 2 001    |
|                                                                                                    |                                  | NE0005026 OTRE CONTR A4         |                                        |                                  |                 |          | 10 (K)  | QEPERNECPLSHKDDSPDLPK(L) | 100%       |                |                      |                      | 1.47  | 2 Carl   |
|                                                                                                    |                                  | NE0005026 OTRE CONTR BE         |                                        |                                  |                 |          | 1.0 (N) | VERENECEDSHODSPDLPK(L)   | 100%       | 48.1           | 47.6                 | 40.4                 | 6.30  | 2 Carl   |
| Fred Re P                                                                                                    |                                  | NE0005026 OTRE CONTR BE         | c4                                     |                                  |                 |          | 10 (K)  | LKRODNITL CDEEV(A)       | 100%       | 29.9           | 43.4                 | 9.3                  | 6.20  | 2 Carl   |
| Similarity                                                                                                    |                                  | NE0005026 OTRE CONTR CO         | c5                                     |                                  |                 |          | 10 (k)  | LKPOPNIEGDEFK(A)         | 100%       | 22.4           | 41.8                 | 12.9                 | 4 54  | 2 Carl V |
|                                                                                                    |                                  | Beta-lactori LACB BOVIN AA      | c1                                     |                                  |                 | <        |         |                          |            |                |                      |                      |       | >        |
|                                                                                                    | Protein Sequence Similar Protein | s Coactrum Coactrum Model Erro  | Fragmentation                          | Table                            |                 |          |         |                          |            |                |                      |                      |       | ^        |
|                                                                                                    | Sinis Protein                    | a apeca ann apeca ann houer bho | ringmentation                          | Table                            |                 |          |         |                          |            |                |                      |                      |       |          |
|                                                                                                    | ALBU_BOVIN (1                    | 00%), 69,294.2 Da               |                                        |                                  |                 |          |         |                          |            |                |                      |                      |       |          |
| Quantify                                                                                                    | Serum albumin                    | precursor (Allergen Bo          | sd 6)                                  |                                  |                 |          |         |                          |            |                |                      |                      |       |          |
|                                                                                                    | 35 exclusive u                   | nique peptides, 54 exclu        | sive unique :                          | spectra, 82 total spectra, 42    | 6/607 amino a   | icids (7 | 70% cov | (erage)                  |            |                |                      |                      |       |          |
| <b>=</b>                                                                                                    |                                  |                                 | •                                      |                                  |                 |          |         | • /                      |            |                |                      |                      |       |          |
| . 📰 🛄                                                                                                    | MKWVTE                           |                                 | AVSPG                                  | VEDDDTHKSE                       |                 | K D I    | C F     | EHEK CIVII               |            | SOVIO          |                      | הבעעגוע              | NEL   |          |
| ( (23)                                                                                                    |                                  |                                 | ATSKO                                  |                                  | VACLD           | E T X    |         |                          |            |                |                      |                      |       |          |
|                                                                                                    |                                  | CVAD ESHAG                      | KEWOK                                  | HILFGDELCK                       | VASLR           | E        |         | MADCCER                  | <u>. r</u> | RNEC           | LSHK                 |                      | N D D |          |
| Publish                                                                                                    | PDPNIL                           | CDEF KADEK                      | K F W G K                              | TLTEIARRHP                       | TETAP           |          |         | AN                       |            |                | L L                  |                      | MRE   |          |
|                                                                                                    | K V L A S S                      | ARUR LRUAS                      |                                        | ERALKAWSVA                       | RLSUK           | r P P    | AE      | Sport                    | 707 7 20   | n Don          |                      | GDLLECA              | DDR   |          |
| •                                                                                                    | ADLARY                           | ICDN QDIIS                      | SKLKE                                  | CCDKPLLEKS                       | HCTAE           | VER      | DA      | pect                     | rui        | u ı aı         |                      | NYUEAKD              | AFL   |          |
|                                                                                                    | GSFLYE                           | YSRR HPEYA                      | VSVLL                                  | RLAKEYEAIL                       | EECCA           | KDL      | рын     | AC -                     |            |                | -                    | IKQNCDQ              | FEK   |          |
|                                                                                                    | LGEYGF                           | QNAL IVRYT                      | R K V P Q                              | <mark>V S T P T L V E V S</mark> | RSLGK           | VGI      | T R C   | CIKPESER                 | лр с       | TEDYL          | SLIL                 | N R L C V L H        | EKT   |          |
|                                                                                                    | PVSEKV                           | TKCC TESLV                      | NRRPC                                  | FSALTPDETY                       | <b>VPK</b> AF   | DEP      | < L F   | TFHADICT                 | . P [      | <b>ТЕК</b> Q I | к <mark>кот</mark> , | ALVELLK              | НКР   |          |
| Statistics                                                                                                    | KATEEQ                           | LK <mark>TV</mark> MENFV        | AFVDK                                  | C C A A D D K E A C              | FAVEG           | PKL      | _ V V   | STQTALA                  |            |                |                      |                      |       |          |
| 21 Proteins at                                                                                                    |                                  |                                 |                                        |                                  |                 |          |         |                          |            |                |                      |                      |       |          |
| 99.0% Minimum                                                                                                    |                                  |                                 |                                        |                                  |                 |          |         |                          |            |                |                      |                      |       |          |
| 2 Min # Peptides                                                                                                    |                                  |                                 |                                        |                                  |                 |          |         |                          |            |                |                      |                      |       |          |
| 0.0% Decoy FDR                                                                                                    |                                  |                                 |                                        |                                  |                 |          |         |                          |            |                |                      |                      |       |          |
| 1359 Spectra at                                                                                                    |                                  |                                 |                                        |                                  |                 |          |         |                          |            |                |                      |                      |       |          |
| 95.0% Minimum                                                                                                    |                                  |                                 |                                        |                                  |                 |          |         |                          |            |                |                      |                      |       |          |
| 0.00% Decoy FDR                                                                                                    |                                  |                                 |                                        |                                  |                 |          |         |                          |            |                |                      |                      |       | ~        |
|                                                                                                    | L                                |                                 |                                        |                                  |                 |          |         |                          |            |                |                      |                      |       | · ·      |
|                                                                                                    |                                  |                                 |                                        |                                  |                 |          |         |                          |            |                |                      |                      |       |          |

## 6-2. Proteins pane : タンパク質に関する情報を表示

Proteins View の左上、Proteins pane では、同定タンパク質に関する情報が表示されます。画面上部 に左右2つのプルダウンメニューがあります。

左はタンパク質一覧、右は BioSample/MS Sample 一覧です(下図)。

| タンパ                          | ペク質一!        | 覧             |               |           | 1            | BioSa   | mple  | / MS | Sam  | ple – | ·覧   |        |
|------------------------------|--------------|---------------|---------------|-----------|--------------|---------|-------|------|------|-------|------|--------|
| Keratin, type I cytoskeletal | 10 (Cytokera | tin-10) (CK-1 | 10) (Keratin- | 10) 🝸 All | Biological S | Samples |       |      |      |       |      |        |
| Sequence Coverage            | Protein      | Accession     | Category      | Bio Samp  | MS/MS        | Prob    | %Spec | #Pep | #Uni | #Spec | %Cov | m.w.   |
|                              | Keratin, ty  | gj547749      | Int           | Int-1     |              | 100%    | 3.5%  | 9    | 11   | 17    | 13%  | 60 kDa |
|                              | ]Keratin, ty | gi 547749     | Int           | Int-2     |              | 100%    | 3.9%  | 10   | 10   | 16    | 16%  | 60 kDa |
|                              | Keratin, ty  | gi547749      | Un            | Un-1      |              | 100%    | 2.8%  | 6    | 6    | 8     | 8.6% | 60 kDa |
|                              | ]Keratin, ty | gj547749      | Un            | Un-2      |              | 100%    | 0.53% | 1    | 1    | 1     | 1.7% | 60 kDa |

右の一覧がBioSampleか MS Sampleかは、選択している表示モードによります。すべての項目につい て選択・表示するか、個別のタンパク質、個別のBioSample/MS Sample に対して表示を行うかを選択す る事ができます。

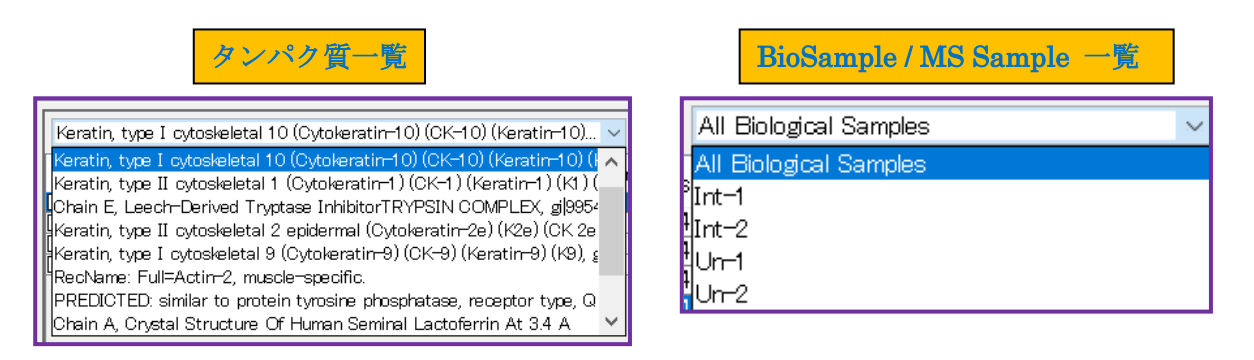

プルダウンの下には同定タンパク質に関する各種情報が表としてまとめられています。 表の各項目についてはそれぞれ以下の通りです。

#### Sequence Coverage

タンパク質の全長に対して、マッチしたペプチドの箇所を一瞥して確認できる表示です。枠内域がタンパ ク質全長を、黄色の領域がマッチしたペプチドの箇所を、緑の領域が修飾部位を表しています。タンパク 質が各 BioSample / MS Sample でどのようにマッチしているかを比較する際に利用します。

• Protein

タンパク質の description (短めの機能説明文)

#### Accession

タンパク質の Accession number

Category

属している Category 名

- •BioSample
  - 属している BioSample名

#### •MS/MS Sample

データの MS sample 名

```
•m.w.
```

タンパク質の質量

·Prob.

protein probabilityの数値。prefiltered mode で取り込んだ場合は表示されません。

•%Spec.

Sample View  $\mathcal{O}$  Display option にもある、「Percentage of all Spectra」

•#Pep.

Sample View の Display option にもある、「Exclusive unique peptide count」

•#Unique

Sample View の Display option にもある、「Exclusive unique spectrum count」

•#Spec

タンパク質のグループ化(クラスタリング)設定をしている場合、Display option の「Total spectrum Count」を表します。グループ化設定をしていない場合、Display option の「Exclusive Spectrum Count」を表します。列の項目名にカーソルを合わせるとどちらが表示されているか、確認する事ができます。

```
•%Cov.
```

Sequence Coverage ( $\mathcal{O}$ %)

## 6-3. Peptide pane: ペプチドに関する情報を表示

Protein View の右上、Peptides pane では、左上で選択された protein にアサインされたスペクトルデー タに関する情報が表示されています(下図)。

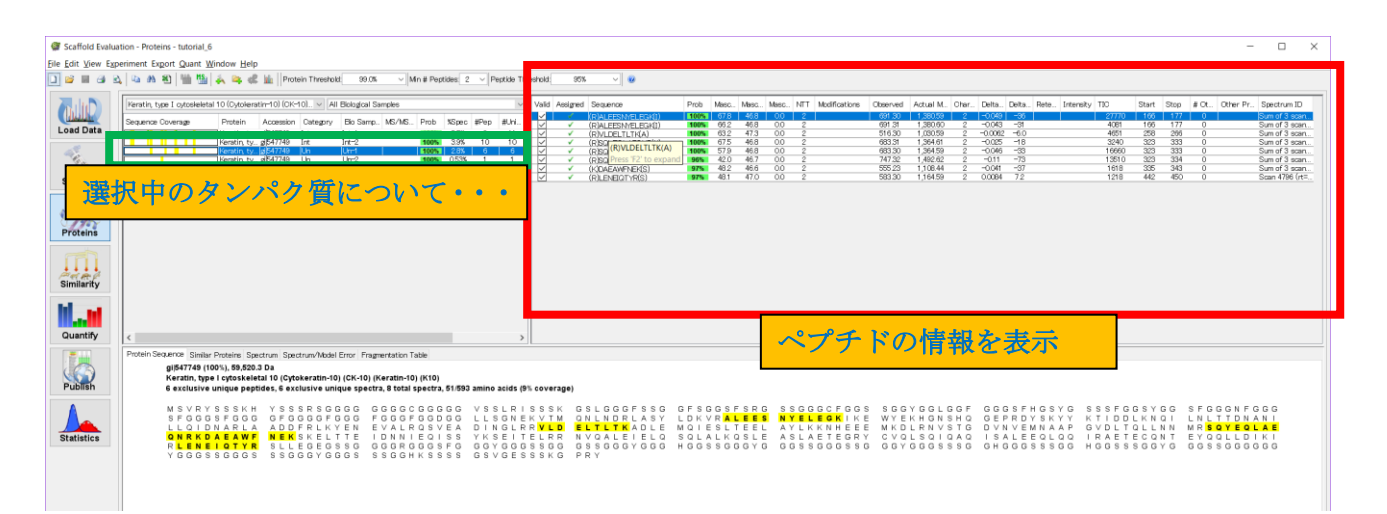

### 表の各項目は以下の通りです。

| Valid        | Assigned                                                                                                    | Sequence           | Prob | Masc | Masc | Masc | NTT | Modifications | Obs |
|--------------|----------------------------------------------------------------------------------------------------|--------------------|------|------|------|------|-----|---------------|-----|
| $\checkmark$ | <ul> <li>Image: A second second s</li></ul> | (R)ALEESNYELEGK(I) | 100% | 67.8 | 46.8 | 0.0  | 2   |               | 6   |
| $\checkmark$ | ✓                                                                                                    | (R)ALEESNYELEGK(I) | 100% | 66.2 | 46.8 | 0.0  | 2   |               | 6   |
| $\checkmark$ | ✓                                                                                                    | (R)VLDELTLTK(A)    | 100% | 63.2 | 47.3 | 0.0  | 2   |               | 5   |
| $\checkmark$ | ✓                                                                                                    | (R)SQYEQLAEQNR(K)  | 100% | 67.5 | 46.8 | 0.0  | 2   |               | 6   |
| $\checkmark$ | ×                                                                                                    | (R)SQYEQLAEQNR(K)  | 100% | 57.9 | 46.8 | 0.0  | 2   |               | 6   |
| $\checkmark$ | ×                                                                                                    | (R)SQYEQLAEQNRK(D) | 96%  | 42.0 | 46.7 | 0.0  | 2   |               | - 7 |
| $\checkmark$ | ✓                                                                                                    | (K)DAEAWFNEK(S)    | 97%  | 48.2 | 46.6 | 0.0  | 2   |               | 5   |
| $\checkmark$ | ×                                                                                                    | (R)LENEIQTYR(S)    | 97%  | 48.1 | 47.0 | 0.0  | 2   |               | 5   |
|              |                                                                                                    |                    |      |      |      |      |     |               |     |

#### •Valid

チェックが入っているデータは protein probability の計算に使用されます。取り込み時のデフォルトでは peptide probabilityの threshold を満たすすべてのデータにチェックが入っています。

#### •Weight/Assigned

単純なグループ化が適用されている場合は該当ペプチドがユニークだと緑のチェック、共有ペプチドだと 赤の十字で表示されます。Clustering (類似タンパク質のグループ化)が適用されている時には該当デー タの weight の数値を表します。ユニークなら 1,シェアならシェア状況に応じて数値が小さくなります。

#### •Sequence

ペプチド配列を表します。前と後ろの()に囲われた部分はペプチド直前あるいは直後のアミノ酸を表しま す。

#### ·Prob.

peptide probability. Prefiltered mode で取り込まれた場合は表示されません。

#### •Search engine scores

検索エンジンごとに表示内容が異なります。

- **SEQUEST** : Xcorr & DeltaCn
- Mascot : Ion score, Identity score, Delta Ion Score
- X! Tandem : Expect 值(log)

#### •NTT

missed cleavage あるいは Number of Tryptic Termini (同じ意味ですが検索エンジンなどで用語が異なります)。

#### Modifications

修飾情報

| Observed | Actual M | Char | Delta   | Delta | Rete | Intensity | TIC   | Start | Stop | # Ot | Other Pr | Spectrum ID   |
|----------|----------|------|---------|-------|------|-----------|-------|-------|------|------|----------|---------------|
| 691.30   | 1,380.59 | 2    | -0.049  | -36   |      |           | 27770 | 166   | 177  | 0    |          | Sum of 3 sca  |
| 691.31   | 1,380.60 | 2    | -0.043  | -31   |      |           | 4081  | 166   | 177  | 0    |          | Sum of 3 sca  |
| 516.30   | 1,030.59 | 2    | -0.0062 | -6.0  |      |           | 4651  | 258   | 266  | 0    |          | Sum of 3 sca  |
| 683.31   | 1,364.61 | 2    | -0.025  | -18   |      |           | 3240  | 323   | 333  | 0    |          | Sum of 3 sca  |
| 683.30   | 1,364.59 | 2    | -0.046  | -33   |      |           | 16660 | 323   | 333  | 0    |          | Sum of 3 sca  |
| 747.32   | 1,492.62 | 2    | -0.11   | -73   |      |           | 13510 | 323   | 334  | 0    |          | Sum of 3 sca  |
| 555.23   | 1,108.44 | 2    | -0.041  | -37   |      |           | 1618  | 335   | 343  | 0    |          | Sum of 3 sca  |
| 583.30   | 1,164.59 | 2    | 0.0084  | 7.2   |      |           | 1218  | 442   | 450  | 0    |          | Scan 4796 (rl |
|          |          |      |         |       |      |           |       |       |      |      |          |               |

#### •Observed

スペクトルデータ側のペプチドの m/z

Actual Mass

ペプチドの質量

•Charge

ペプチドの電荷

•Delta Da

ペプチド質量の差の Da、実測値 - 理論値

#### •Delta ppm

ペプチド質量の差の Da、(実測値 - 理論値) / (実測値)

#### **·Retention Time**

LC の保持時間 (秒)。データによっては表示されない

Intensity

ペプチドの Precursor スペクトルでの intensity (面積)。データによっては表示されない。

•TIC

MS/MS 各ピークの intensity の和。

•Start

ペプチド先頭部の、タンパク質全長における位置 (残基番号)。

•Stop

ペプチド末端部の、タンパク質全長における位置 (残基番号)。

#### •# Other Proteins

シェアペプチドの場合、シェアされているタンパク質の数。

#### **•Other Proteins**

シェアされているタンパク質の Accession。

#### •Spectrum ID

スペクトルの名称。

## 6-4. Spectrum pane :タンパク質/スペクトル 関連図

Spectrum pane (英文マニュアルでは Protein Sequence pane)では、proteins pane や peptides pane で選択しているタンパク質やスペクトルに関連する図を表示させることができます。以下5つのタブから構成されています。

- Protein Sequence tab
- Similar Proteins tab
- Spectrum tab
- Spectrum/Model Error tab
- Fragmentation Table tab

以下、各タブの画面について説明しています。

#### 6-4-1. Protein Sequence tab

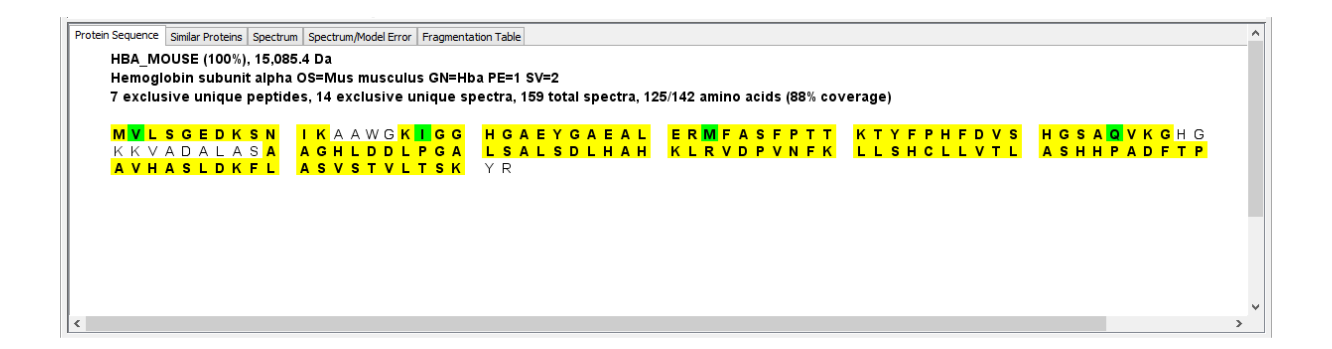

Protein Sequence tab では、選択しているタンパク質の全長に対して、アサインされたペプチドが どこに位置するのかを表しています。黄色い部分はペプチドがマッチしている箇所、緑のアミノ酸は修飾を 受けていることを表します。また配列の上部にはタンパク質の Accession や Description、質量、アサイン されたペプチド/スペクトル 数、coverage (%)なども表示されます。

またタブ内で右クリックを選択する事で、画像として保存したり関連情報をクリップボードにコピーしたり する事もできます。

[次頁に続きます]

#### 6-4-2. Similar Proteins tab

Similar Proteins tab では、選択しているタンパク質と同様のペプチドマッチをしているタンパク質 (グループ)について、その類似度を確認する事ができます(下図)。グループ内のタンパク質すべてに ついて、左上の Proteins pane と基本的に同じ情報が表示されます。グループ内のタンパク質において、 ペプチドの重なり度合などを確認する事ができます。

| Protein Sequence Similar Proteins Spectrum Spectrum | Model Error Fragmentation Table       |                        |      |       |      |      |       |      |       |
|-----------------------------------------------------|---------------------------------------|------------------------|------|-------|------|------|-------|------|-------|
| Sequence Coverage                                   | Protein                               | Accession              | Prob | %Spec | #Pep | #Uni | #Spec | %Cov | m.w.  |
|                                                     | Chain A, Crystal Structure Of The F   | irst g 1942351         | 100% | 2.7%  | 5    | 6    | 13    | 46%  | 13274 |
|                                                     | Chain B, Porcine E-Trypsin (E.C.3.4.) | 21.4) g 999627         | 100% | 2.7%  | 5    | 6    | 13    | 71%  | 8801  |
|                                                     | Chain E, Leech-Derived Tryptase In    | nibi <b>g</b>  3318722 | 100% | 2.7%  | 5    |      | 13    | 26%  | 23454 |
|                                                     | Chain A, Trypsin (E.C.3.4.21.4) Comp  | exe gi 494360          | 100% | 2.7%  | 5    | 6    | 13    | 26%  | 23455 |
|                                                     | Chain A, Complex Of The Second Ku     | nit gi 291 4482        | 100% | 2.7%  | 5    | 6    | 13    | 26%  | 23457 |
|                                                     | Trypsin precursor                     | g 136429               | 100% | 2.7%  | 5    | 6    | 13    | 25%  | 24391 |
|                                                     |                                       |                        |      |       |      |      |       |      |       |
|                                                     |                                       |                        |      |       |      |      |       |      |       |
|                                                     |                                       |                        |      |       |      |      |       |      |       |

#### 6-4-3. Spectrum tab

Spectrum tab では、画面右上の Peptides pane で選択中のスペクトルデータについて、スペクトル ベースで理論値とのマッチング状況を確認する事ができます(下図)。

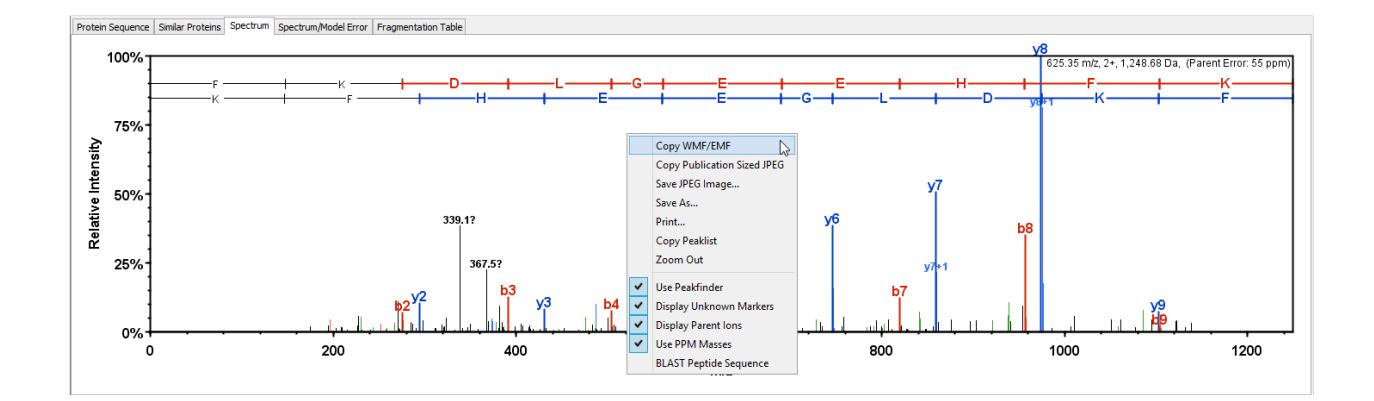

スペクトルのグラフはインタラクティブに操作/表示 できます。ドラッグ&ドロップで特定領域を拡大 したり、拡大後にシングルクリックする事で元の表示に戻したりする事ができます。またタブ内で右クリック を選択する事で、画像として保存したりピークリスト情報をクリップボードにコピーしたり、配列を BLAST 検索したりする事もできます。

[次頁に続きます]

#### 6-4-4. Spectrum/Model error tab

Spectrum/Model Error tab では、右上の Peptides pane で選択しているスペクトルデータについて、 理論値と実測値との誤差を確認する事ができます(下図)。縦軸が誤差、横軸はフラグメントの質量(Da)で す。

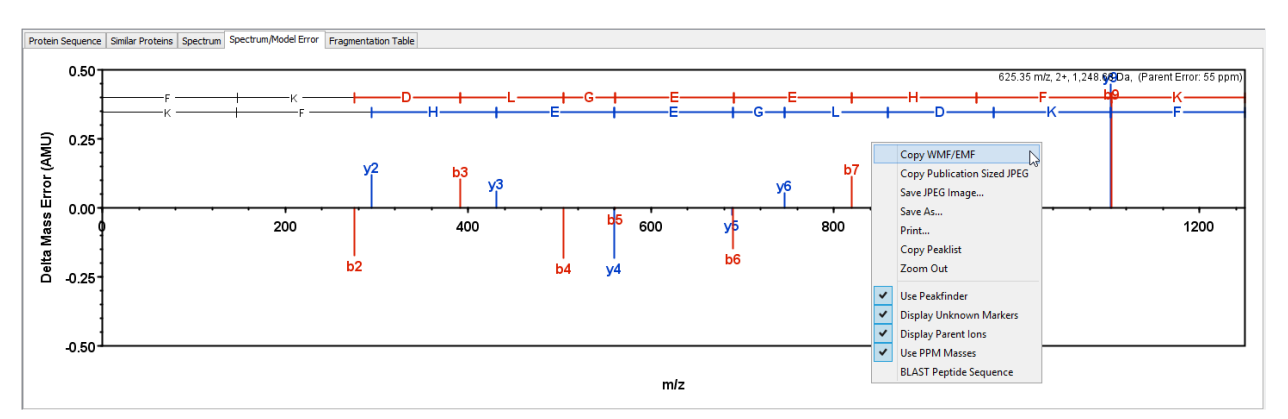

またタブ内で右クリックを選択する事で、画像として保存したりピークリスト情報をクリップボードにコピーしたり、配列を BLAST 検索したりする事もできます。

#### 6-4-5. Fragment table tab

Fragment table tab では、右上の Peptides pane で選択しているスペクトルデータについて、理論値 ベースで理論値とのマッチング状況を確認する事ができます(下図)。色が塗られているところがマッチした 箇所です。「+2H」は 2 価、「-NH3」「-H2O」は脱アミノ/脱水を表します。またタブ内で右クリックを選択 する事で、画像として保存したりデータをクリップボードにコピーしたり、CSV ファイルに出力する事が できます。

| Pr | otein Seq | uence S | Similar Prote | ins Spect | trum | Spectrum/ | Model Erro | or Fragme | Fragmentation Table |     |  |  |  |
|----|-----------|---------|---------------|-----------|------|-----------|------------|-----------|---------------------|-----|--|--|--|
| в  | B Ions    | B+2H    | B-NH3         | B-H2O     | AA   | Y Ions    | Y+2H       | Y-NH3     | Y-H2O               | Υ   |  |  |  |
| 1  | 114.1     | 57.5    |               |           | Ι    | 2,284.2   | 1,142.6    | 2,267.1   | 2,266.2             | 20  |  |  |  |
| 2  | 227.2     | 114.1   |               |           | Ι    | 2,171.1   | 1,086.0    | 2,154.1   | 2,153.1             | 19  |  |  |  |
| З  | 328.2     | 164.6   |               | 310.2     | Т    | 2,058.0   | 1,029.5    | 2,041.0   | 2,040.0             | 18  |  |  |  |
| 4  | 465.3     | 233.1   |               | 447.3     | Н    | 1,956.9   | 979.0      | 1,939.9   | 1,938.9             | 17  |  |  |  |
| 5  | 562.3     | 281.7   |               | 544.3     | Р    | 1,819.9   | 910.4      | 1,802.9   | 1,801.9             | 16  |  |  |  |
| 6  | 676.4     | 338.7   | 659.4         | 658.4     | N    | 1,722.8   | 861.9      | 1,705.8   | 1,704.8             | 15  |  |  |  |
| 7  | 823.4     | 412.2   | 806.4         | 805.4     | F    | 1,608.8   | 804.9      | 1,591.8   | 1,590.8             | 14  |  |  |  |
| 8  | 938.5     | 469.7   | 921.4         | 920.5     | N+1  | 1,461.7   | 731.4      | 1,444.7   | 1,443.7             | 13  |  |  |  |
| 9  | 995.5     | 498.3   | 978.5         | 977.5     | G    | 1,346.7   | 673.9      | 1,329.7   | 1,328.7             | 12  |  |  |  |
| 10 | 1,109.5   | 555.3   | 1,092.5       | 1,091.5   | N    | 1,289.7   | 645.3      | 1,272.7   | 1,271.7             | 11  |  |  |  |
| 11 | 1,210.6   | 605.8   | 1,193.6       | 1,192.6   | Т    | 1,175.6   | 588.3      | 1,158.6   | 1,157.6             | 10  |  |  |  |
| 12 | 1,323.7   | 662.3   | 1,306.6       | 1,305.7   | L    | 1,074.6   | 537.8      | 1,057.6   | 1,056.6             | 9   |  |  |  |
| 13 | 1,438.7   | 719.9   | 1,421.7       | 1,420.7   | D    | 961.5     | 481.3      | 944.5     | 943.5               | 8   |  |  |  |
| 14 | 1,552.7   | 776.9   | 1,535.7       | 1,534.7   | N    | 846.5     | 423.7      | 829.4     | 828.5               | - 7 |  |  |  |
| 15 | 1,667.8   | 834.4   | 1,650.7       | 1,649.8   | D    | 732.4     | 366.7      | 715.4     | 714.4               | 6   |  |  |  |
| 16 | 1,780.9   | 890.9   | 1,763.8       | 1,762.8   | Ι    | 617.4     | 309.2      | 600.4     |                     | 5   |  |  |  |
| 17 | 1,911.9   | 956.4   | 1,894.9       | 1,893.9   | M    | 504.3     | 252.7      | 487.3     |                     | 4   |  |  |  |
| 18 | 2,025.0   | 1,013.0 | 2,007.9       | 2,007.0   | L    | 373.3     | 187.1      | 356.3     |                     | 3   |  |  |  |
| 19 | 2,138.1   | 1,069.5 | 5 2,121.0     | 2,120.0   | Ι    | 260.2     | 130.6      | 243.2     |                     | 2   |  |  |  |
| 20 | 2,284.2   | 1,142.6 | 5 2,267.1     | 2,266.2   | ĸ    | 147.1     | 74.1       | 130.1     |                     | 1   |  |  |  |

# 7. Grouping,Clustering と Similarity View

Scaffold では各種機能を持つ View があり、画面左側にそれらの View を切り替えるためのスイッチがあります。7章では「Similarity」View について説明しています。また Similarity と関連がある内容として、 Scaffold にて Group 化、Clustering 化する際のルールについても併せて説明しています。

### 7-1. Scaffold での類似タンパク質の扱い

質量分析データベースのプロテオミクスの解析ではスペクトルデータを元にペプチド配列を同定します。 そしてそのペプチドがどのタンパク質に含まれる配列と同じかという情報を元に同定タンパク質をリストア ップします。検索対象のデータベース中に、同定ペプチドをシェアするタンパク質が複数存在する事は頻繁 に起こります。

ヒットしたペプチドの組み合わせが全く同じ、mascot で「**same-set**」と呼んでいる組み合わせを、 Scaffold では「**protein group**」と呼んでいます。Samples リストの中で Accession の表示の後ろに() がありその中に+数字、と表示されているものがこれに該当します(下図)。

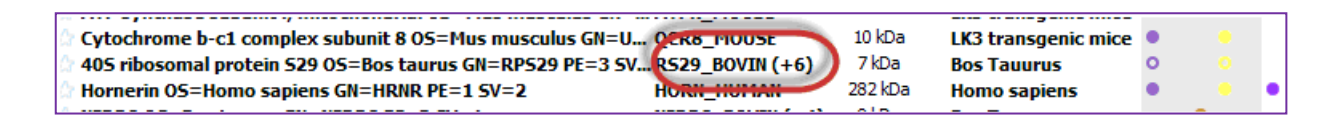

same-set より下位、ヒットしたペプチドにオリジナルのペプチドがなく、他により多くのペプチドがマッチ しているタンパク質が存在するケースを MASCOT では「**sub-set**」と呼んでいます。Scaffold では sub-set のデータは Samples View の同定タンパク質リストに現れず、後述するように Similarity View の「No group」に一緒くたにされてしまいます。

ー方シェアするペプチドを持ちながら、他のタンパク質にはアサインされていないユニークなペプチドを もつタンパク質もあります。MASCOT ではこれらタンパク質はすべて「**Family Protein**」としてまとめら れます。取り込み時のグループ化アルゴリズムの選択にもよりますが、Scaffold ではユニークペプチドのみ ならずシェアペプチドの確からしさに基づいて、クラスター(Cluster)としてまとめられるケースと、リスト中 の他のタンパク質にシェアペプチドが存在する事を示すにとどまるケースがあります。 以降 7 章では、グループ化や Clustering の手法について説明しています。

### 7-2. 表示内容の詳細 : summary 画面

Scaffold 4 以降では「Share peptide Grouping」というグループ化・クラスター化のアルゴリズムを適用 する事ができます。Scaffold 3 以前で扱われていた内容については「Legacy Protein Grouping」と呼ん でいます。

「Share peptide Grouping」の方法は、従来の方法で求められていた、「高い同定確率であるペプチドが

『ユニーク』に存在する」という条件適用にこだわると同定タンパク質リストから抜け落ちてしまうような タンパク質を救済する事を第一の目的としたアルゴリズムです。

データ取り込み時に「Protein Grouping」というオプションで「Use protein cluster analysis」という選択 肢を選ぶことでこのアルゴリズムが適用可能です(下図)。

| Load and Analyze Data                                                      |
|----------------------------------------------------------------------------|
| Searched Database:                                                         |
| uniprot_sprot_mouse_20121129 FASTA Database (2)                            |
| Use non-default forward/decoy ratio: No Decoys 👻                           |
| Add New Database                                                           |
| -XI Tandem:                                                                |
| Analyze with XI Tandem                                                     |
| Scoring System:                                                            |
| <ul> <li>Use LFDR scoring (all instruments)</li> </ul>                     |
| <ul> <li>Use legacy PeptideProphet scoring (high mass accuracy)</li> </ul> |
| <ul> <li>Use legacy PeptideProphet scoring (standard)</li> </ul>           |
| Protein Grouping:                                                          |
| Use protein duster analysis                                                |
| Use standard experiment wide protein grouping                              |
| Use legacy independent sample protein grouping                             |
| Protein Annotations:                                                       |
| <ul> <li>Don't annotate (No download required)</li> </ul>                  |
| Fetch GO annotations remotely (UniProt, IPI, NCBI; ~20 mins every time)    |
| (Configure GO Source)                                                      |
|                                                                            |
|                                                                            |
|                                                                            |
|                                                                            |
|                                                                            |
|                                                                            |
| ✓ Previous Load Data Done Cancel                                           |

他の選択肢を選んだ場合でも、データを取り込 んだ後に変更することができます。

メニューの Experiment -> Edit Experiment に て現れるダイアログにて、ラジオボタン上の 選択 肢にて「use protein cluster analysis」の項目を 選び、「Apply」ボタンを押す事で変更可能です(右 図)。

| I Edit Experiment                               |
|-------------------------------------------------|
| Experiment Description:                         |
| Protein Grounina:                               |
| Use protein cluster analysis                    |
| O Use standard experiment wide protein grouping |
| Use legacy independent sample protein grouping  |
| Help     Apply     Cancel                       |

以降、このグループ化並びにクラスター化の アルゴリズムの説明のため、内容をさらに以下3つのパート にわけて説明します。

- •7-2-1. Protein Grouping (same-set)
- •7-2-2. Protein Paring (sub-set)
- •7-2-3. Protein Clustering (Family protein)

#### 7-2-1. Protein Grouping (same-set)

ヒットしたペプチドの組み合わせが全く同じ、mascot で「**same-set**」と呼んでいる組み合わせを、 Scaffold では「**protein group**」と呼んでいます。前述のように、group に複数のタンパク質を含む場合、 Samples view にて Accession の後ろに()と+数字、と表示されます(下図)。

| 0/01019/0                                                  | -                |         |            | 9 40     |    |
|------------------------------------------------------------|------------------|---------|------------|----------|----|
|                                                            | 5                | e e     | 5          | ර් 🚬 🗌   |    |
| Bio View:                                                  | -8               | de la   | 8          | <u> </u> | 8  |
| 2793 Proteins in 2524 Clusters                             | Ä                |         |            | 8 B      | 8  |
| $\frac{3}{6}$ With 12 Decovs and 6 Filtered Out            | Ŭ                | E F     | - <u>-</u> | 원 중      | ୍ୟ |
| NADH dehvdrogenase [ubiquinone] 1 alpha subcomplex suNDU   | A9 MOUSE         | Ndufa9  | 43 k̄Da'   | 13       | 6  |
| Arginine—tRNA ligase, cytoplasmic OS=Mus musculus OX_ISYO  | O MOURE          | Pars    | 76 kDa     | 6        | 9  |
| Calmodulin-1 OS=Mus musculus OX=10090 GN=Calm1 PE CAL      | MI MOUSE (+2)    | alm1    | 17 kDa     | 7        | 7  |
| Adenvivi cyclase-associated protein 1 OS=Mus musculus CAP  | TINOUSE          | Capl    | 52 kDa     | 10       | 9  |
| Elongation factor Tu, mitochondrial OS=Mus musculus OX EFT |                  |         |            | 9        | 10 |
| Cluster of Calcium/calmodulin-dependent protein kinase KCC | 2B MOUSE [4] CAP | 1_MOUSE | (Da        | + 6      | 10 |

Accession Number のところをクリックすると、group に含まれるタンパク質が表示され、その中から選択する事でリストに表示される Accession を変更することができます(下左図)。また Samples View 下部の「Protein Information pane」でもグループに属するタンパク質を確認する事ができます(下右図)

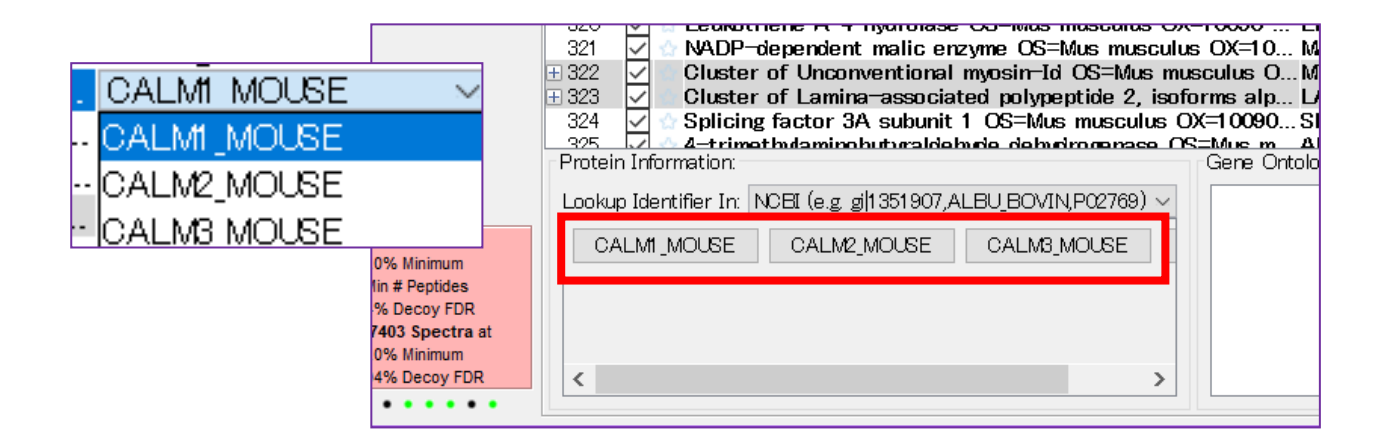

グループに属するタンパク質と、そのタンパク質に帰属するペプチドについて着目すると、ペプチドは以下の2種類に大別する事ができます。

- シェアペプチド ... 複数タンパク質にアサインされるペプチド
- ユニークなペプチド ... 単一のタンパク質にアサインされているペプチド

シェアペプチドについてはタンパク質によって配分比率が計算され、確率の計算などにはその配分 比率 が適用されます。配分比率自体はタンパク質の存在が確からしいほど高くなるような計算式になっていて、 主にユニークなペプチドを使って計算します。 タンパク質 A における ペプチド p の配分比率 Weight W (p,A) は、以下の式から算出します。

$$W(p, A) = \frac{PE_{excj}(A)}{\sum_{All(B \supseteq p)} PE_{excj}(B)}$$

分子(numerator)である PE<sub>excl</sub>(A) とは、A にアサインされているすべてのユニークペプチド X の同定確率 Px を足し合わせたものです(下式)。

$$PE_{excl}(A) = \sum_{X \subset A} P_X$$

分母(denominator)が意味するところは標準化です。PE<sub>excl</sub>(A)と同様ユニークペプチドの probability 和 を、ペプチド p がアサインされているすべてのタンパク質でさらに足し合わせ、その数字で割ると いう標 準化を行っています。すなわち、他のタンパク質に比ベユニークペプチドの数が多く その probability が高いと配分比率も高くなるようになっています。

計算された配分比率は Similarity View の画面内で表示されます(下図)。

| Myog | lobin                 |      |              |              |               |          |               |          |          |          |               |               |    |
|------|-----------------------|------|--------------|--------------|---------------|----------|---------------|----------|----------|----------|---------------|---------------|----|
|      |                       |      |              |              |               | luster o | f Myogla      | obin (MY | G_HORS   | E)       | Cluste        | No Grou       | qt |
| dex  | Pantida               | Brok | Evolucino To | bila         | /G_HORSE (+1) | /G_CASFI | /6_GALCR (+2) | /6_OCHPR | /G_ORVAF | VG_RABIT | /G_GLOME (+2) | /G_ELEMA (+2) |    |
|      |                       | 100% | EXClusive To |              | 0.76          | 0.02     | 2             | 0.11     | 2        | 0.11     | 2             | 2             |    |
|      | ALFIED                | 100% |              | V            | 0.70          | 0.02     | 0.00          | 0.11     | 0.00     | 0.11     | 0.00          |               |    |
| 2    | ALELFR                | 33%  |              | $\checkmark$ | 0.63          | 0.01     | 0.09          | 0.09     | 0.09     |          | 0.09          | -             | _  |
| 3    | ETLEKFDKFKNLKSEDEMKGS | 100% | Myoglobin    | 1            |               |          |               | 1.00     |          |          |               |               |    |
| 4    | GDFGADAQGAMTK         | 100% | Myoglobin    | 1            | 1.00          |          |               |          |          |          |               |               |    |
| 5    | GLSDGEWQQVLNVWGK      | 100% | Myoglobin    | V            | 1.00          |          |               |          |          |          |               |               |    |
| 6    | HGTVVLTALGGILK        | 100% | Mvoalobin    | V            | 1.00          |          |               |          |          |          |               |               |    |

### 7-2-2.Protein Pairing(sub-set)

same-setのデータは groupとしてまとめらますが、ペプチドのアサイン状況が sub-set,包含関係的に下 位に位置する状況、の場合、group にはまとめられず Similarity View でのみ確認する事ができます。 Similarity View の画面右側、「No Group」にまとめられています(次頁図)。

| Histo | ne H2A type 1-B/E OS=Homo sa | piens GN | =HIST1H2AB PE= | 1 SV              | =2                |                   |                    |                   |                   |                  |                  |
|-------|------------------------------|----------|----------------|-------------------|-------------------|-------------------|--------------------|-------------------|-------------------|------------------|------------------|
|       |                              |          |                |                   | Cluste            | Cluste            | .Cluste            | Cluste            | No Grou           | p                |                  |
| Index | Peptide                      | Prob     | Exclusive To   | Valid             | H2A1B_HUMAN (+14) | H2A1D_HUMAN (+18) | * H2AV_BOVIN (+21) | * H2AZ_CANAL (+1) | H2A1A_HUMAN (+25) | H2A1_CANAL (+30) | H2A1_ASHGO (+40) |
| 1     | ATIAGGGVIPHIHK               | 52%      | Histone H2     | $\mathbf{\nabla}$ |                   |                   | 1.00               |                   |                   |                  |                  |
| 2     | HLQLAIR                      | 80%      |                | $\checkmark$      | 0.39              | 0.39              | 0.21               | 0.01              | -                 | _                | -                |
| 3     | HLQLAIRNDEELNK               | 100%     |                | $\checkmark$      | 0.50              | 0.50              |                    |                   | -                 | _                |                  |
| 4     | NDEELNKLLGK                  | 100%     | Histone H2     | ~                 |                   | 1.00              |                    |                   |                   |                  |                  |
| 5     | NDEELNKLLGR                  | 100%     | Histone H2     | $\checkmark$      | 1.00              |                   |                    |                   |                   |                  |                  |
| 6     | VTIAQGGVLPNIQAVLLPK          | 100%     |                | $\checkmark$      | 0.50              | 0.50              |                    |                   |                   |                  |                  |

### 7-2-3.Protein Clustering (Family Proteins)

MASCOT では、同定基準を超えるシェアペプチドが1つでも存在すれば Family Protein としてまとめ られます(下記条件 1)。一方 Scaffold の Protein Clustering のアルゴリズムではそれよりも厳しい条件 (下記条件 2)があり、シェアペプチドが一定の基準を超えていなければなりません。

クラスター化のルールは以下の通りです

- \* 英文マニュアルと記述の構成が少し異なりますのでご注意ください
- 1. シェアペプチドの probability 値の和が 95% 以上である
- 2. シェアペプチドの probability 値の和が、シェア並びにユニークペプチドの probability 値の和に対して 50% 以上である。
- 3. 1,2 の条件をすべて満たすタンパク質同士で Family が構成される

なお、Cluster 形成を検討する段階では Samples Filter の各種条件は検討されません。Cluster 形成後、 filter が適用され、Samples 画面に表示されるかどうかが決まります。下記資料に、計算例も含めた説明 がございます。

https://proteomesoftware.zendesk.com/hc/en-us/articles/115001221723-Protein-Grouping -and-Clustering-in-Scaffold

Cluster は、Samples 画面にて Row number の横に十字アイコンが表示され、名称も「Cluster of ~」 と表示されています(下図)。Accession の後ろには、Cluster に属するタンパク質の数も[N]の形で表示 されています。

| T | 207          |                                                                            |
|---|--------------|----------------------------------------------------------------------------|
|   | 295          | 🖉 😭 Adenylyl cyclase-associated protein 1 OS=Mus musculus CAP1_MOUSE       |
|   | 296          | 🖊 🕁 Elongation factor Tu, mitochondrial OS=Mus musculus OXEFTU_MOUSE       |
|   | <b>±</b> 297 | 🖊 🕁 Cluster of Calcium/calmodulin-dependent protein kinase KCC2B_MOUSE [2] |
|   | 298          | 🖊 🕁 Transport and Golgi organization protein 1 homolog OS= TGO1_MOUSE      |
|   | ± 299        | Cluster of Creatine kinase B-type OS=Mus musculus OX=KCRB_MOUSE            |
|   | 300          | 🖊 🕁 Aldo-keto reductase family 1 member A1 OS=Mus muscul AK1A1_MOUSE       |
|   | 301          | 🛿 🎡 Dynamin-1-like protein OS=Mus musculus OX=10090 GN= DNM1 L_MOUSE       |
|   |              |                                                                            |

Cluster の Accession number のところをクリックすると、Cluster で表示する代表タンパク質の Accession に関して選択する事ができます。

十字ボタンをクリックするとその下に展開し、Cluster に属するタンパク質が一覧で表示されます(下図)。

|    | 29   | 5     | $\langle \cdot \rangle$ | Ademylyl cyclase-associated protein 1 OS=Mus musculus CAP1_MOUSE       |
|----|------|-------|-------------------------|------------------------------------------------------------------------|
| 1. |      |       | Ě                       |                                                                        |
| IE | - 29 | 7     | $\checkmark$            | Cluster of Calcium/calmodulin-dependent protein kinase KCC2B_MOUSE [2] |
|    | -    | 297.1 | <                       | Calcium/calmodulin-dependent protein kinase type II KCC2B_MOUSE        |
|    | l    | 297.2 | $\checkmark$            | ☆ Calcium/calmodulin-dependent protein kinase type II KCC2D_MOUSE      |
|    | 29   | 8     | $\checkmark$            | 🕆 Transport and Golgi organization protein 1 homolog OS= TGO1_MOUSE    |
| E  | 29   | 9     | $\overline{}$           | Cluster of Creatine kinase B-type OS=Mus musculus OX=KCRB_MOUSE        |
|    | 30   | 0     | $\checkmark$            | Aldo-keto reductase family 1 member A1 OS=Mus muscul AK1A1_MOUSE       |

メニューの View -> Show Entire Protein Clusters を選択すると、Samples 画面の各種 Filtering 条件 を満たさないタンパク質がグレーアウトの形で表示されます(下図)。ここからも、Family の形成には Samples の Filtering 条件は関係ないことがわかります。

|       |                                                                        | _ |
|-------|------------------------------------------------------------------------|---|
| ⊒ 297 | Cluster of Calcium/calmodulin-dependent protein kinase KCC2B_MOUSE [4] |   |
| 297.1 | 🖞 💮 Calcium/calmodulin-dependent protein kinase type II KCC2B_MOUSE    |   |
| 297.2 | 🖞 🖞 Calcium/calmodulin-dependent protein kinase type II KCC2G_MOUSE    |   |
| 297.3 | 🖞 💮 Calcium/calmodulin-dependent protein kinase type II KCC2D_MOUSE    |   |
| 297.4 | 🖞 🕁 🛛 Calcium/calmodulin-dependent protein kinase type II KCC2A MOUSE  |   |
| 298   | 🖞 🕆 Transport and Golgi organization protein 1 homolog OS= TGO1_MOUSE  |   |
| ± 299 | Cluster of Creatine kinase B-type OS=Mus musculus OX=KCRB_MOUSE [2]    |   |
| 300   | 🖞 👷 Aldo-keto reductase family 1 member A1 OS=Mus muscul AK1A1_MOUSE   |   |

Samples View などで表示される数字について、Cluster では個々のタンパク質とは内容が異なります。 例えば下図をご覧ください。丸と A,B,C がタンパク質、丸の中の小さい四角の表示がスペクトルを表し、 タンパク質 B と C がクラスターを構成しているとします。B の Total Spectra は 4、C も 4 ですが B と C のクラスターでは和の 8 ではなく 6 であることに注意してください。シェアされているペプチドはまとめて 1つとカウントされます。

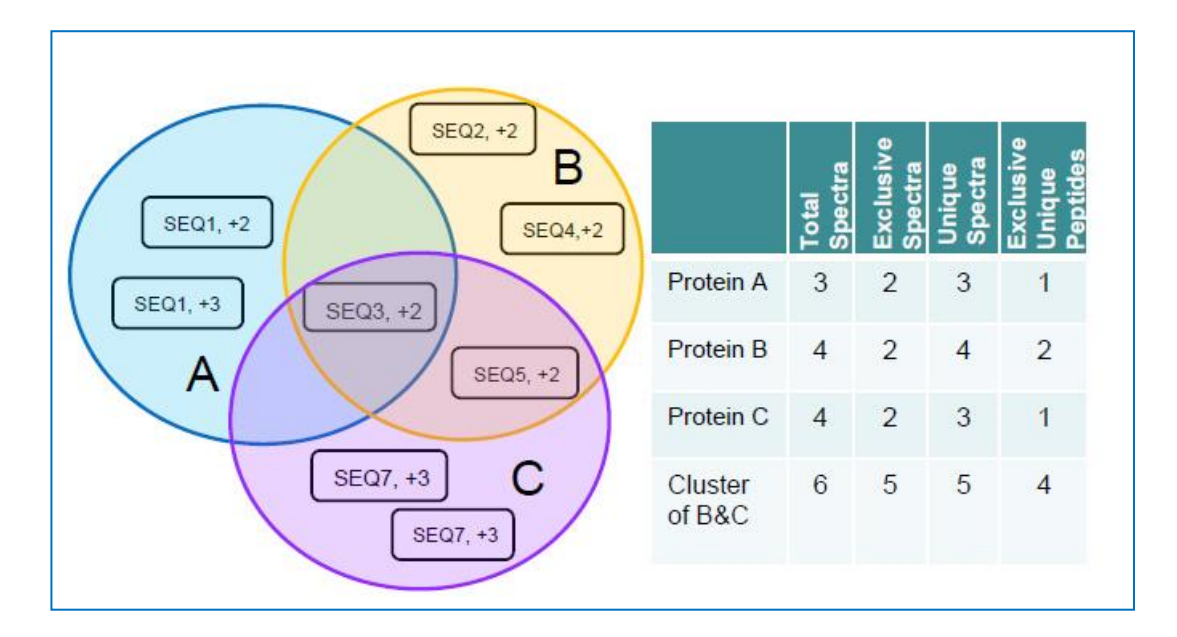

## 7-3. Legacy Protein grouping

ここでは Scaffold 3 以前で利用されていた グループ化のルール(現バージョンでも Legacy Protein grouping と呼ばれているルール)について説明しています。

Legacy Protein grouping ルールが適用されている場合でも、Similarity Viewの表示はほとんど変わりませんが、各セルの数値が Weight でなく 同定確率 probability である点が異なります(下図)。

| 1    |                                  | • • • • •    |      | 1.44                   |           | _        |           |          |           |        |           |           |             | L         |           |           |
|------|----------------------------------|--------------|------|------------------------|-----------|----------|-----------|----------|-----------|--------|-----------|-----------|-------------|-----------|-----------|-----------|
| Seru | m albumin precursor (Allergen Bo | s d 6)       |      |                        |           |          |           |          |           |        |           |           |             |           |           |           |
|      |                                  |              |      | Serum a                | albumi    | Seru     | Seru      | Seru     | No Grou   | р      |           |           |             |           |           |           |
| ndex | Pentide                          | Exclusive To | alid | NINO9 <sup>-</sup> UBU | LBU_CONTR | ALBU_PIG | LBU_RABIT | ALBU_RAT | LBU_SHEEP | UMACMU | LBU_CANFA | ABU_FELCA | 1.150 HUMAN | LBU_HORSE | ITEN MORE | ETA_HORSE |
| 1    | AADKDNCFATEGPNLVARSKE            | Serum albu   |      | a                      | a         | *        | a         | *<br>95% | a         | a a    | 4         | a         | a           | . a       | 4         | LL.       |
| 2    | AATITK                           |              | V    |                        |           |          |           |          |           |        |           |           |             |           |           | (36%)     |
| 3    | AEFVEVTK                         | Serum albu   | 1    | 100%                   | 100%      |          |           |          |           |        |           |           |             |           |           |           |
| 4    | AIPENLPPLTADFAEDKDVCK            | Serum albu   | V    | 100%                   | 100%      |          |           |          |           |        |           |           |             |           |           |           |
| 5    | CCAADDKEACFAVEGPK                | Serum albu   | 1    | 100%                   | 100%      |          |           |          |           |        |           |           |             |           |           |           |
| 6    | CCTESLVNR                        |              | 1    | 100%                   | 100%      | (100%)   |           |          | (100%)    | (100%) |           | (100%)    | (100%)      |           |           |           |
|      | CDNQDTISSK                       | Serum albu   | V    | 62%                    | 62%       |          |           |          |           |        |           |           |             |           |           |           |
| 8    | DAFLGSFLYEYSR                    | Serum albu   | 1    | 100%                   | 100%      |          |           |          |           |        |           |           |             |           |           |           |
| 9    | DAIPENLPPLTADFAEDKDVCK           | Serum albu   | 1    | 100%                   | 100%      |          |           |          |           |        |           |           |             |           |           |           |
| 10   | DDPHACYSTVFDK                    | Serum albu   | 1    | 100%                   | 100%      |          |           |          |           |        |           |           |             |           |           |           |
| 11   | DLGEEHFK                         | Serum albu   | 1    | 100%                   | 100%      |          |           |          |           | (100%) |           |           |             |           |           |           |
| 12   | ECCDKPLLEK                       |              | 1    | 100%                   | 100%      | (100%)   | (100%)    |          |           | (100%) |           |           |             |           |           |           |
| 13   | ECCHGDLLECADDR                   |              | 1    | 100%                   | 100%      | (100%)   | (100%)    | (100%)   | (100%)    | (100%) | (100%)    | (100%)    | (100%)      | (100%)    | (100%)    |           |
| 14   | ECCHGDLLECADDRADLAK              |              | 1    | 100%                   | 100%      | (100%)   | (100%)    |          | (100%)    | (100%) | (100%)    | (100%)    | (100%)      | (100%)    |           |           |
| 15   | ENFVAFVDK                        | Serum albu   | 1    | 29%                    | 29%       |          |           |          | (29%)     |        |           |           |             |           |           |           |
| 16   | ETYGDM                           | Serum albu   | 1    | 26%                    | 26%       |          |           |          | (26%)     |        |           |           |             |           |           |           |
| 17   | ETVCDMADCCEK                     | Corum albu   |      | 100%                   | 100%      |          |           |          | (100%)    |        |           |           |             |           |           |           |

Legacy protein grouping における、ペプチドのタンパク質への帰属方法は以下の通りです。 大まかにいうと、ペプチド帰属はタンパク質の同定の確からしさの大きい方にペプチドを帰属させる、と いうルールとなっています。

そこでまずタンパク質毎に、アサインされたペプチドの probability の和を算出します(下図)。

| 1  | A B                     | С                            | D     | E          | F          | G         | H           | 1          | 1          | K            | L           | M          | N      | 0          |
|----|-------------------------|------------------------------|-------|------------|------------|-----------|-------------|------------|------------|--------------|-------------|------------|--------|------------|
| 1  | Inde penice             | Exclusive TO                 | Valid | 8115783196 | 8113279011 | 813056149 | 61109055949 | 6111513661 | 8122355563 | Bil 13989799 | BII91092998 | Bilasparse | BIRADI | 8116915886 |
| 2  | 1 AKWYPEVR              |                              | FALSE | 9%         | 9%         | 9%        | 9%          | 9%         |            |              | 9%          | 9%         | 9%     |            |
| 3  | 2 CVVVGDGAVGK           |                              | FALSE | 28%        | 28%        | 28%       |             | 28%        | 28%        |              | 28%         |            |        |            |
| 4  | 3 DDKDTIEK              |                              | TRUE  | 73%        | 73%        | 73%       | 73%         | 73%        |            |              |             | 73%        | 73%    | 73%        |
| 5  | 4 GSPQAIK               | Chain A, Small G-Protein     | TRUE  | 75%        |            |           |             |            |            |              |             |            |        |            |
| б  | 5 IISAMQTIKCVVVGDGAVGK  |                              | TRUE  |            |            |           |             |            |            |              |             |            |        |            |
| 7  | 6 KLTPITYPQGLAMAK       | Chain A, Small G-Protein     | TRUE  | 95%        |            |           | 95%         | 95%        | 95%        | 95%          | 95%         | 95%        | 95%    |            |
| 8  | 7 LIPITYPQGLAMAK        | Ras-related C3 botulinum tox | TRUE  |            | 95%        | 95%       |             |            |            |              |             |            |        |            |
| 9  | 8 LTPITYPQGLAMAK        | Chain A, Small G-Protein     | TRUE  | 95%        |            |           | 95%         | 95%        | 95%        | 95%          | 95%         | 95%        | 95%    |            |
| 10 | 9 LVPITYPQGLAMAK        |                              | TRUE  |            |            |           |             |            |            |              |             |            |        |            |
| 11 | 10 TVFDEAIR             |                              | TRUE  | 95%        | 95%        | 95%       | 95%         | 95%        | 95%        | 95%          | 95%         |            |        | 95%        |
| 12 | 11 VDSKPVNLGLWDTAGOEDVI | DR                           | TRUE  |            |            |           |             |            |            |              |             |            |        | 92%        |
| 13 |                         | Sum of probabilities         |       | 433%       | 263%       | 263%      | 358%        | 358%       | 285%       | 285%         | 285%        | 263%       | 263%   | 260%       |
| 14 |                         |                              | 1     |            |            |           |             |            |            |              |             |            |        |            |
| 15 |                         |                              |       |            |            |           |             |            |            |              |             |            |        |            |

ペプチド単位でデータを眺めた際、シェアされているタンパク質の中で最も probability の和が大きい タンパク質に帰属させます。値が同じタンパク質が2つ以上ある場合はそのすべてに帰属させます。下図で は緑に塗られた箇所が帰属する位置です。

| X        | Scaffold Table Export.xls |                              |       |            |           |            |            |             |            |            |           |             |          |            | • |
|----------|---------------------------|------------------------------|-------|------------|-----------|------------|------------|-------------|------------|------------|-----------|-------------|----------|------------|---|
| .A       | В                         | С                            | D     | E          | F         | G          | н          | 1           | J          | К          | L         | М           | N        | 0          | р |
| 1        | Pepide                    | Exclusive TO                 | Valid | 8115783196 | 81109659A | 8111513661 | 8112356563 | BIT 3989799 | B191092998 | 8113279011 | 813060149 | BILAGIA TAP | 81123572 | 8116959861 |   |
| 2        | AKWYPEVR                  |                              | FALSE | 9%         | 9%        | 9%         |            |             | 9%         | 9%         | 9%        | 9%          | 9%       |            |   |
| 3        | CVVVGDGAVGK               |                              | FALSE | 28%        |           | 28%        | 28%        |             | 28%        | 28%        | 28%       |             |          |            |   |
| 4        | DDKDTIEK                  |                              | TRUE  | 73%        | 73%       | 73%        |            |             |            | 73%        | 73%       | 73%         | 73%      | 73%        |   |
| 5        | GSPQAIK                   | Chain A, Small G-Protein     | TRUE  | 75%        |           |            |            |             |            |            |           |             |          |            |   |
| 6        | IISAMQTIKCVVVGDGAVGK      |                              | TRUE  |            |           |            |            |             |            |            |           |             |          |            |   |
| 7        | KLTPITYPQGLAMAK           | Chain A, Small G-Protein     | TRUE  | 95%        | 95%       | 95%        | 95%        | 95%         | 95%        |            |           | 95%         | 95%      |            |   |
| 8        | LIPITYPQGLAMAK            | Ras-related C3 botulinum tox | TRUE  |            |           |            |            |             |            | 95%        | 95%       |             |          |            |   |
| 9        | LTPITYPQGLAMAK            | Chain A, Small G-Protein     | TRUE  | 95%        | 95%       | 95%        | 95%        | 95%         | 95%        |            |           | 95%         | 95%      |            |   |
| 10       | LVPITYPQGLAMAK            |                              | TRUE  |            |           |            |            |             |            |            |           |             |          |            |   |
| 11       | TVFDEAIR                  |                              | TRUE  | 95%        | 95%       | 95%        | 95%        | 95%         | 95%        | 95%        | 95%       |             |          | 95%        |   |
| 12       | VDSKPVNLGLWDTAGQEDYDR     |                              | TRUE  |            |           |            |            |             |            |            |           |             |          | 92%        |   |
| 13<br>14 |                           |                              |       | 433%       | 358%      | 358%       | 285%       | 285%        | 285%       | 263%       | 263%      | 263%        | 263%     | 260%       |   |

続いて、緑に塗られたペプチドがないタンパク質をリストから除きます(下図)。

| 14 | В                     | C                            | D     | E         | F             | G         | н           | 1 |  |
|----|-----------------------|------------------------------|-------|-----------|---------------|-----------|-------------|---|--|
| 1  |                       |                              |       | Group 1   | Group 2       |           | Group 3     |   |  |
| 2  | Peptide               | Ecusive                      | Valid | 611578319 | 8 81132 (POL) | 813056140 | 81169158861 |   |  |
| 3  | AKWYPEVR              |                              | FALSE | 9%        | 9%            | 9%        |             |   |  |
| 4  | CVVVGDGAVGK           |                              | FALSE | 28%       | 28%           | 28%       |             |   |  |
| 5  | DDKDTIEK              |                              | TRUE  | 73%       | 73%           | 73%       | 73%         |   |  |
| 6  | GSPQAIK               | Chain A, Small G-Protein     | TRUE  | 75%       | 1             |           |             |   |  |
| 7  | IISAMQTIKCVVVGDGAVGK  |                              | TRUE  |           | 4             |           |             |   |  |
| 8  | KLTPITYPQGLAMAK       | Chain A, Small G-Protein     | TRUE  | 95%       |               |           |             |   |  |
| 9  | LIPITYPQGLAMAK        | Ras-related C3 botulinum tox | TRUE  |           | 95%           | 95%       |             |   |  |
| 10 | LTPITYPQGLAMAK        | Chain A, Small G-Protein     | TRUE  | 95%       |               |           |             |   |  |
| 11 | LVPITYPQGLAMAK        |                              | TRUE  |           |               |           |             |   |  |
| 12 | TVFDEAIR              |                              | TRUE  | 95%       | 95%           | 95%       | 95%         |   |  |
| 13 | VDSKPVNLGLWDTAGQEDYDR |                              | TRUE  |           |               |           | 92%         |   |  |
| 14 |                       |                              |       | 433%      | 263%          | 263%      | 260%        |   |  |

最後に、緑に塗られたペプチドの中で probability が 95%未満のものしかないタンパク質をリストから除きます(下図)。

| 4  | scaffo | Id Table Export.xls   |                              |       |           |              |           |   |
|----|--------|-----------------------|------------------------------|-------|-----------|--------------|-----------|---|
| 1  | A      | В                     | С                            | D     | E         | F            | G         | н |
| 1  |        |                       |                              |       | Group 1   | Group 2      |           |   |
| 2  | Inde   | 2 en sée              | Ecclusive TO                 | Valid | BI1578319 | 8 BI13279011 | 613055149 |   |
| 3  | 1      | AKWYPEVR              |                              | FALSE | 9%        | 9%           | 9%        |   |
| 4  | 2      | CVVVGDGAVGK           |                              | FALSE | 28%       | 28%          | 28%       |   |
| 5  | 3      | DDKDTIEK              |                              | TRUE  | 73%       | 73%          | 73%       |   |
| 6  | 4      | GSPQAIK               | Chain A, Small G-Protein     | TRUE  | 75%       |              |           |   |
| 7  | 5      | IISAMQTIKCVVVGDGAVGK  |                              | TRUE  |           |              |           |   |
| 8  | 6      | KLTPITYPQGLAMAK       | Chain A, Small G-Protein     | TRUE  | 95%       |              |           |   |
| 9  | 7      | LIPITYPQGLAMAK        | Ras-related C3 botulinum tox | TRUE  |           | 95%          | 95%       |   |
| 10 | 8      | LTPITYPQGLAMAK        | Chain A, Small G-Protein     | TRUE  | 95%       |              |           |   |
| 11 | 9      | LVPITYPQGLAMAK        |                              | TRUE  |           |              |           |   |
| 12 | 10     | TVFDEAIR              |                              | TRUE  | 95%       | 95%          | 95%       |   |
| 13 | 11     | VDSKPVNLGLWDTAGQEDYDR |                              | TRUE  |           |              |           |   |
| 14 |        |                       |                              |       | 433%      | 263%         | 263%      |   |

最終的に残ったものが Legacy proteins group でまとめられる「group」となります。

## 7-4. Samples View と Similarity View との関連について

類似(Group,Cluster)タンパク質の類似状況と、**Samples** View 並びに **Similarity** View でそれらが どのように表示されるかについて、改めて説明します。

group [same-set] のタンパク質は、**Samples** view で代表タンパク質1つにまとめられて表示され ます(下図)。Accession Number の後ろに(+数字)の形で表示され、カーソルを合わせると画面下部の Protein Information pane に group に属する他のタンパク質の情報を確認する事ができます。

| Image: Probability Legend:       Image: Probability Legend:       Image: Probability Legend:         Image: Probability Legend:       Image: Probability Legend:       Image: Probability Legend:         Image: Probability Legend:       Image: Probability Legend:       Image: Probability Legend:         Image: Probability Legend:       Image: Probability Legend:       Image: Probability Legend:         Image: Probability Legend:       Image: Probability Legend:       Image: Probability Legend:         Image: Probability Legend:       Image: Probability Legend:       Image: Probability Legend:         Image: Probability Legend:       Image: Probability Legend:       Image: Probability Legend:       Image: Probability Legend:         Image: Probability Legend:       Image: Probability Legend:       Image: Probability Legend:       Image: Probability Legend:         Image: Probability Legend:       Image: Probability Legend:       Image: Probability Legend:       Image: Probability Legend:       Image: Probability Legend:         Image: Probability Legend:       Image: Probability Legend:       Image: Probability Legend:       Image: Probability Legend:       Image: Probability Legend:       Image: Probability Legend:       Image: Probability Legend:       Image: Probability Legend:       Image: Probability Legend:       Image: Probability Legend:       Image: Probability Legend:       Image: Probability Legend: Probability Legend: Probability Legend: <t< th=""><th>Display Options</th><th>s: Total Unique Peptide Count v Reg Mods: No f</th><th>Filter – Search:</th><th></th></t<> | Display Options                                   | s: Total Unique Peptide Count v Reg Mods: No f                                                                                                    | Filter – Search:                                                       |                                            |
|----------------------------------------------------------------------------------------------------|---------------------------------------------------|----------------------------------------------------------------------------------------------------|------------------------------------------------------------------------|--------------------------------------------|
| 1262       ✓       FAS-associated factor 1 OS=Mus musculus OX=10090 G FAF1_MOUSE       Faf1         1263       ✓       Histone H2A.V OS=Mus musculus OX=10090 GN=H2afv P H2AV_MOUSE (+1)       H2afv         1264       ✓       Humo overgreese 2, OS=Mus musculus OX=10090 GN=H2afv P H2AV_MOUSE (+1)       H2afv         1265       ✓       Importin=8 OS=Mus musculus OX=10090 GN=H2afv P H2AV_MOUSE       Hmov2         1265       ✓       Importin=8 OS=Mus musculus OX=10090 GN=H2afv P H2AV_MOUSE       Hmov2         1266       ✓       Protein NipSnap homolog 1 OS=Mus musculus OX=10090 NIPS1_MOUSE       Nipsnap1         1267       ✓       Nuclear pore complex protein Nup98-Nup96 OS=Mus musculus. NUP98_MOUSE       Nup98         1268       ✓       Adenylosuccinate synthetase isozyme 2 OS=Mus musculu PURA2_MOUSE       Ades         1268       ✓       Adenylosuccinate synthetase usculus OX=10090 GN=Stor3 PE SEXN8 MOUSE       Stor3                                                                                                    | 2aqisi<br># \\<br>1260<br>1261 \\                 | Probability Legend:<br>over 95%<br>80% to 94%<br>50% to 94%<br>20% to 49%<br>0% to 19%<br>Bio View:<br>2793 Proteins in 2524 Clusters<br>2793 Proteins in 2524 Clusters<br>With 12 Decoys and 6 Filtered Out<br>DENN domain-containing protein 4C OS=Mus musculus O<br>Sorbitol debudrogenese, OS=Mus musculus OX=10080 GN= | DEINAC_WOUSE                                                           | Dennate ID                                 |
| 1265       ✓ importin=8 OS=Mus musculus OX=10090 GN=Ipo8 PE=1 S IPO8_MOUSE       Ipo8         1266       ✓ importin=8 OS=Mus musculus OX=10090 GN=Ipo8 PE=1 S IPO8_MOUSE       Nipsnap1         1267       ✓ importin=8 OS=Mus musculus OX=10090 GS=Mus musculus OX=10090 NIPS1_MOUSE       Nipsnap1         1267       ✓ importin=8 OS=mus musculus OX=10090 OS=Mus musculus OX=10090 GS=Mus musculus E       Nup98_MOUSE       Nup98         1268       ✓ importin=3 OS=musculus OX=10090 GN=Stor3 PE SEXN8 MOUSE       Aders/Indextorate Synthetase isozyme 2 OS=Mus musculu PURA2_MOUSE       Aders/Indextorate Synthetase Isozyme 2 OS=Mus musculus SEXN8 MOUSE       Stor3                                                                                                    | 1262<br>1263<br>1264                              | FAS-associated factor 1 OS=Mus musculus OX=10090 G<br>Histore H2A.V OS=Mus musculus OX=10090 GN=H2afv P<br>Home overpress 2 OS=Mus musculus OX=10000 CN=Hem                                                                                                    | FAF1_MOUSE<br>H2AV_MOUSE (+1)<br>HMOV2_MOUSE                           | Fafl<br>H2afv<br>Hmov2                     |
|                                                                                                    | 1265<br>1266<br>1267<br>1268<br>1268<br>1269<br>V | <ul> <li>Importin-8 OS=Mus musculus OX=10090 GN=1po8 PE=1 S</li> <li>Protein NipSnap homolog 1 OS=Mus musculus OX=10090</li> <li>Nuclear pore complex protein Nup98-Nup96 OS=Mus mus</li> <li>Adenylosuccinate synthetase isozyme 2 OS=Mus musculu</li> <li>Sideroflexin-3 OS=Mus musculus OX=10090 GN=Sfxn3 PE</li> </ul>  | IPO8_MOUSE<br>NIPS1_MOUSE<br>NUP98_MOUSE<br>PURA2_MOUSE<br>SFXN3_MOUSE | Ipo8<br>Nipsnap1<br>Nup98<br>Adss<br>Sfxn3 |

MASCOT でいう sub-set のタンパク質は、samples view には全く表示されません。**Similarity** View の「No group」欄にまとめて表示されます(下図)。

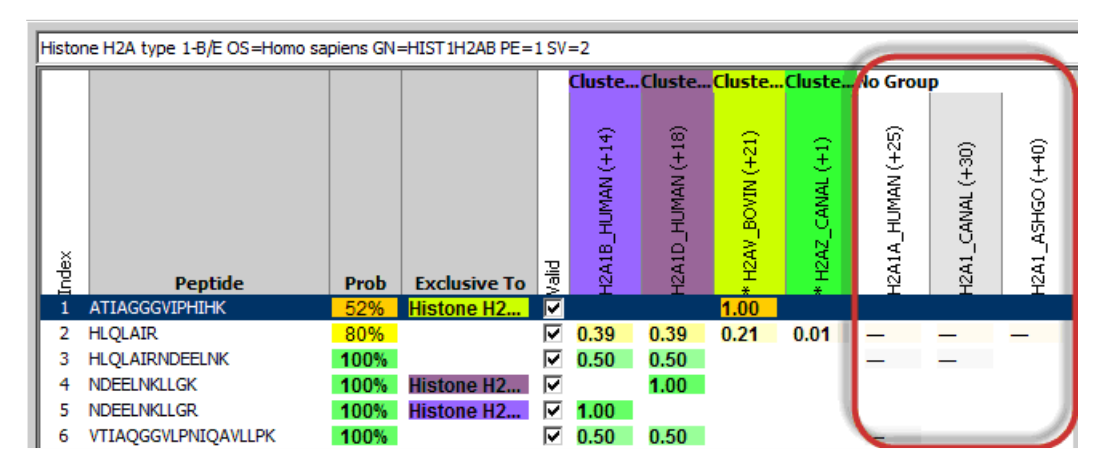

Family protein に属するような、シェアペプチドを持ちつつユニークなペプチドを持つ場合で、シェア ペプチドの確からしさもある程度保証されている場合、**Samples** View には「Cluster」としてまとめられ て表示されます(下図)。

| 295              | <ul> <li></li> </ul> | Adenylyl cyclase-associated protein 1 OS=Mus musculus CAP1_MOUSE       |
|------------------|----------------------|------------------------------------------------------------------------|
| 296              | $\checkmark$         | Elongation factor Tu mitochondrial OS=Mus musculus OX FETU MOUSE       |
| 297              | $\checkmark$         | Cluster of Calcium/calmodulin-dependent protein kinase KCC2B_MOUSE [2] |
| - 297.1          | $\checkmark$         | Calcium/calmodulin-dependent protein kinase type II KCC2B_MOUSE        |
| 297.2            | $\checkmark$         | Calcium/calmodulin-dependent protein kinase type II KCC2D_MOUSE        |
| 200              | ~                    | Transport and Golgi organization protein 1 homolog CS TGO1_MOCSE       |
| <del>+</del> 299 | $\checkmark$         | Cluster of Creatine kinase B-type OS=Mus musculus OX=KCRB_MOUSE        |
| 300              | $\checkmark$         | Aldo-keto reductase family 1 member A1 OS=Mus muscul AKI A1_MOUSE      |

一方 シェアペプチドの確度が基準を満たさない場合や、古いバージョンの Grouping アルゴリズムを 使った場合、Samples View において特にタンパク質をまとめた表示は行いませんが、**Similarity** View にてその重複度合いをチェックする事ができます。

Cluster も含め、シェアペプチドをもつタンパク質は **Samples** View にて「Protein Grouping Ambiguity」列の星印がついています(下図)。

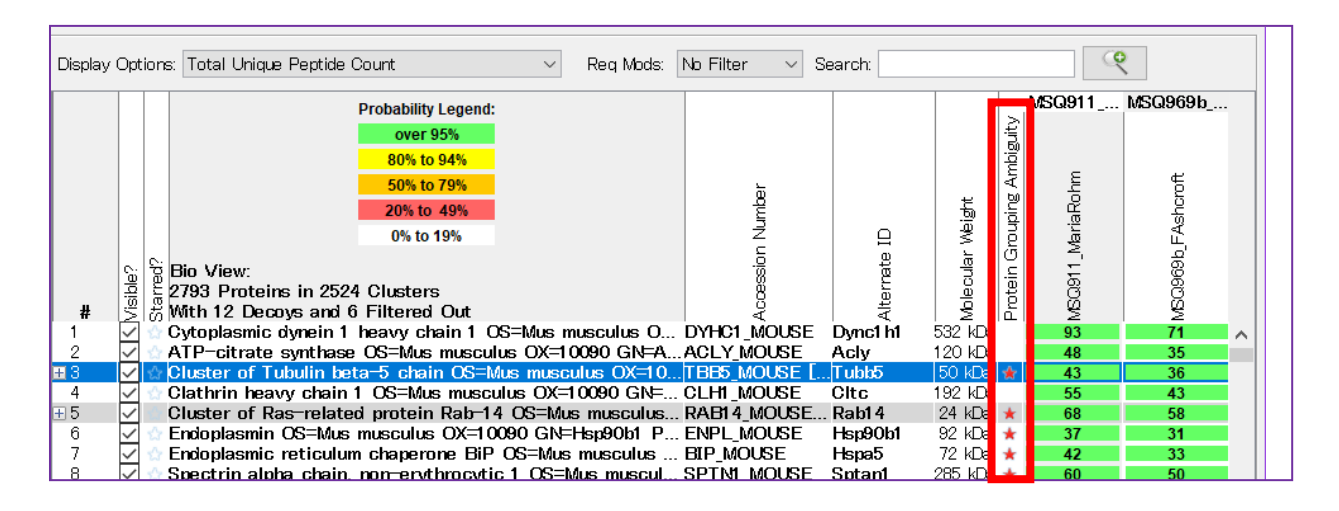

星印をダブルクリックすると 該当タンパク質に関する Similarity view に切り替わります(下図)。

| Clust                      | Cluster of Tubulin beta-5 chain OS=Mus musculus OX=10090 GN=Tubb5 PE=1 SV=1 (TBE5_MOUSE)                            |                                              |                                           |                                         |                      |              |                      |                      |                      |                              |                              |            |  |  |
|----------------------------|----------------------------------------------------------------------------------------------------|----------------------------------------------|-------------------------------------------|-----------------------------------------|----------------------|--------------|----------------------|----------------------|----------------------|------------------------------|------------------------------|------------|--|--|
|                            |                                                                                                    |                                              |                                           |                                         | Cluste               | er of Ti     | ubulin               | beta-5               | chain                | OS=M                         | us mus                       | culus      |  |  |
| Index                      | Peptide                                                                                                    | Prob                                         | Exclusive                                 | Valid                                   | TBEE_MOUSE           | * TBB1_MOUSE | TBE2A_MOUSE          | TBEZB_MOUSE          | TBEB_MOUSE           | TBB4A_MOUSE                  | TBB4B_MOUSE                  | TBB6_MOUSE |  |  |
| 1                          | AILVDLEPGTMDSVR                                                                                                    | 100%                                         |                                           | $\checkmark$                            | 0.36                 |              | 0.07                 | 0.07                 | 0.50                 |                              |                              |            |  |  |
| 2                          | ALTVPELTQQMFDAK                                                                                                    | 100%                                         |                                           | 1 1                                     |                      |              |                      |                      |                      |                              |                              |            |  |  |
| 13                         |                                                                                                    |                                              |                                           | $\sim$                                  |                      |              |                      |                      | 0.47                 | 0.40                         | 0.07                         | 0.07       |  |  |
| I .                        | ALTVPELTQQMFDSK                                                                                                    | 100%                                         |                                           | ž                                       |                      |              | 0.50                 | 0.50                 | 0.47                 | 0.40                         | 0.07                         | 0.07       |  |  |
| 4                          | ALTVPELTQQMFDSK<br>ALTVPELTQQVFDAK                                                                                  | 100%<br>100%                                 | Tubulin bet                               | $\sim$ $\sim$                           | 1.00                 |              | 0.50                 | 0.50                 | 0.47                 | 0.40                         | 0.07                         | 0.07       |  |  |
| 4                          | ALTVPELTQQMFDSK<br>ALTVPELTQQVFDAK<br>AVLVDLEPGTMDSVR                                                               | 100%<br>100%<br>100%                         | Tubulin bet                               | > $>$ $>$ $>$                           | 1.00                 |              | 0.50                 | 0.50                 | 0.47                 | 0.40<br>0.85                 | 0.07<br>0.15                 | 0.07       |  |  |
| 4<br>5<br>6                | ALTVPELTQQMFDSK<br>ALTVPELTQQVFDAK<br>AVLVDLEPGTMDSVR<br>EVDEQMLAIQSK                                               | 100%<br>100%<br>100%<br>100%                 | Tubulin bet<br>Tubulin bet                | >>>>>>>>>>>>>>>>>>>>>>>>>>>>>>>>>>>>>>> | 1.00                 |              | 0.50                 | 0.50                 | 0.47<br>1.00         | 0.40<br>0.85                 | 0.07<br>0.15                 | 0.07       |  |  |
| 4<br>5<br>6<br>7           | ALTVPELTQQMFDSK<br>ALTVPELTQQVFDAK<br>AVLVDLEPGTMDSVR<br>EVDEQMLAIQSK<br>EVDEQMLNVQNK                               | 100%<br>100%<br>100%<br>100%                 | Tubulin bet<br>Tubulin bet                | <u> </u>                                | 1.00<br>0.62         |              | 0.50                 | 0.50                 | 0.47<br>1.00         | 0.40<br>0.85                 | 0.07<br>0.15<br>0.13         | 0.07       |  |  |
| 4<br>5<br>6<br>7<br>8      | ALTVPELTQQMFDSK<br>ALTVPELTQQVFDAK<br>AVLVDLEPGTMDSVR<br>EVDEQMLAIQSK<br>EVDEQMLNVQNK<br>EVDEQMLSVQSK               | 100%<br>100%<br>100%<br>100%<br>100%         | Tubulin bet<br>Tubulin bet<br>Tubulin bet | ****                                    | 1.00<br>0.62         |              | 0.50<br>0.13         | 0.50                 | 0.47<br>1.00         | 0.40<br>0.85<br>1.00         | 0.07<br>0.15<br>0.13         | 0.07       |  |  |
| 4<br>5<br>6<br>7<br>8<br>9 | ALTYPELTQQMFDSK<br>ALTYPELTQQVFDAK<br>AVLVDLEPGTMDSVR<br>EVDEQMLAIQSK<br>EVDEQMLNVQNK<br>EVDEQMLSVQSK<br>FPGQLNADLR | 100%<br>100%<br>100%<br>100%<br>100%<br>100% | Tubulin bet<br>Tubulin bet<br>Tubulin bet | ****                                    | 1.00<br>0.62<br>0.22 | 0.02         | 0.50<br>0.13<br>0.05 | 0.50<br>0.13<br>0.04 | 0.47<br>1.00<br>0.31 | 0.40<br>0.85<br>1.00<br>0.26 | 0.07<br>0.15<br>0.13<br>0.05 | 0.07       |  |  |

Similarity view で内容をチェックしたことのあるタンパク質は **Samples** View で星の色が緑に 代わります(下図)。切り替わる前の星の色は赤色です。

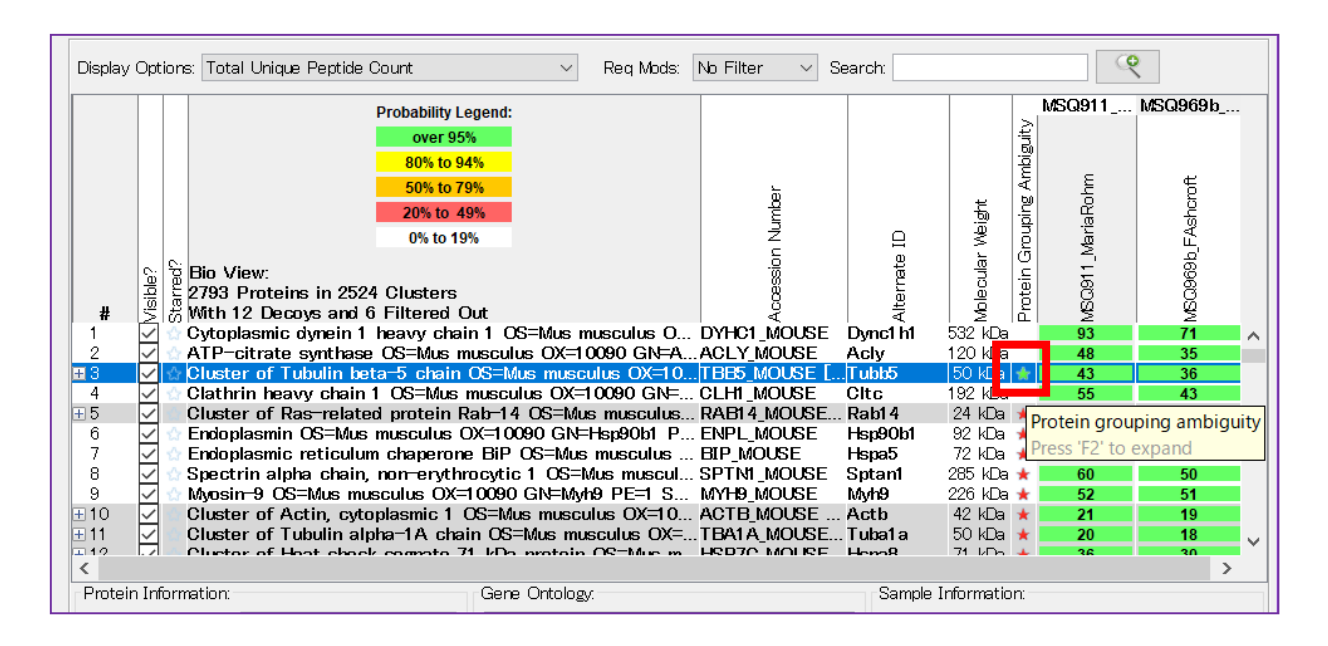

## 7-5. Similarity View 概要

「Similarity」View では、特定タンパク質とマッチング内容が類似する別タンパク質について、ペプチドの重なり具合などをチェックすることができます(下図)。

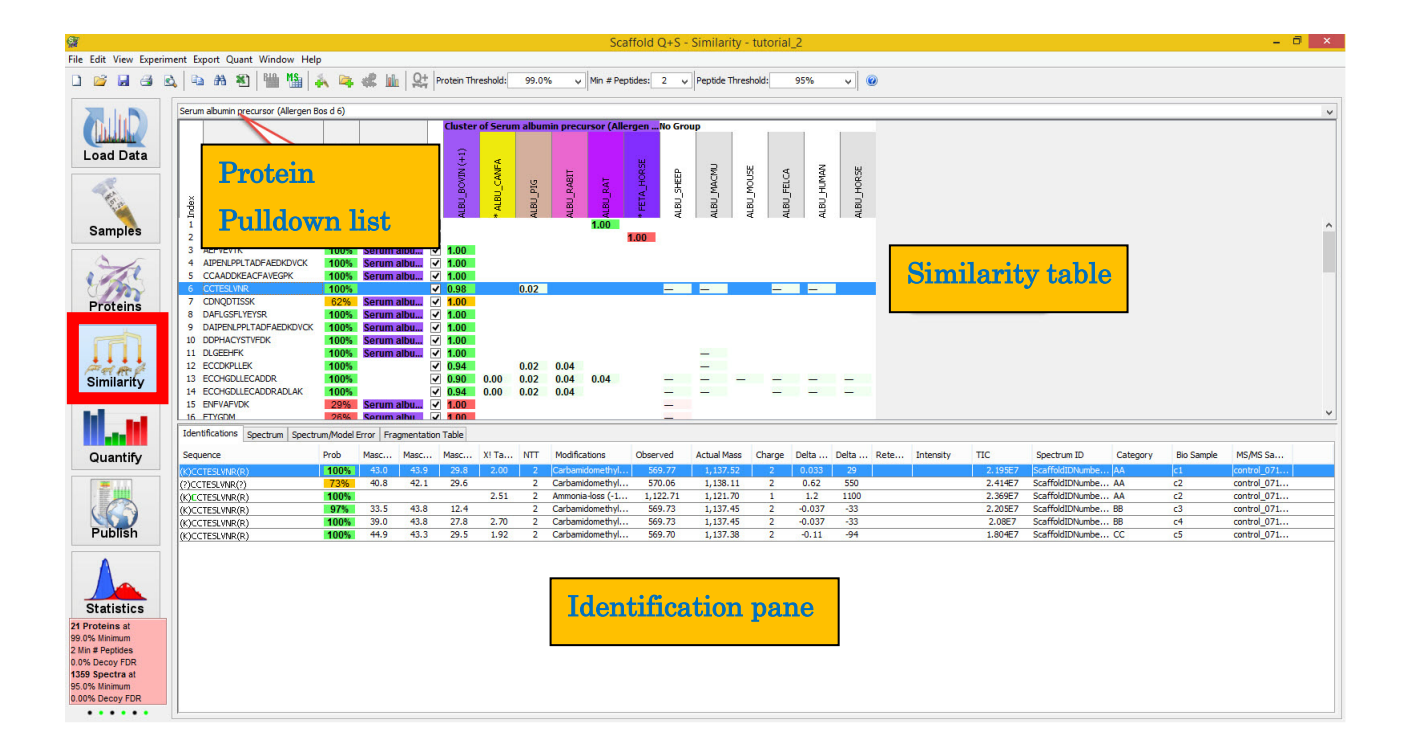

「Similarity」View 画面は主に3つのパーツに分かれています。

画面上部にある「Protein Pulldown list」は、現在選択中のタンパク質を表します。

「Similarity table」は類似タンパク質とのペプチドの重複度合いを確認する事ができます。

「**Identification pane**」では、「Similarity table」にて選択しているペプチドに関して関連情報を表示 する欄で、「Proteins View」画面の右上「peptides pane」や、下部「Spectrum pane」と同じ内容です。 項目の詳細については、Protein View 内画面の各説明「**6-3** peptide pane」「**6-4**.Spectrum pane」を ご参照ください。

本資料では、メインとなる表示「Similarity table」についてのみ説明しています。

Similarity view の画面上段から中段にかけて表示されている画面が「Similarity table」です(下図)。 類似タンパク質について、どのペプチドがシェアされているのかを確認する際に利用します。

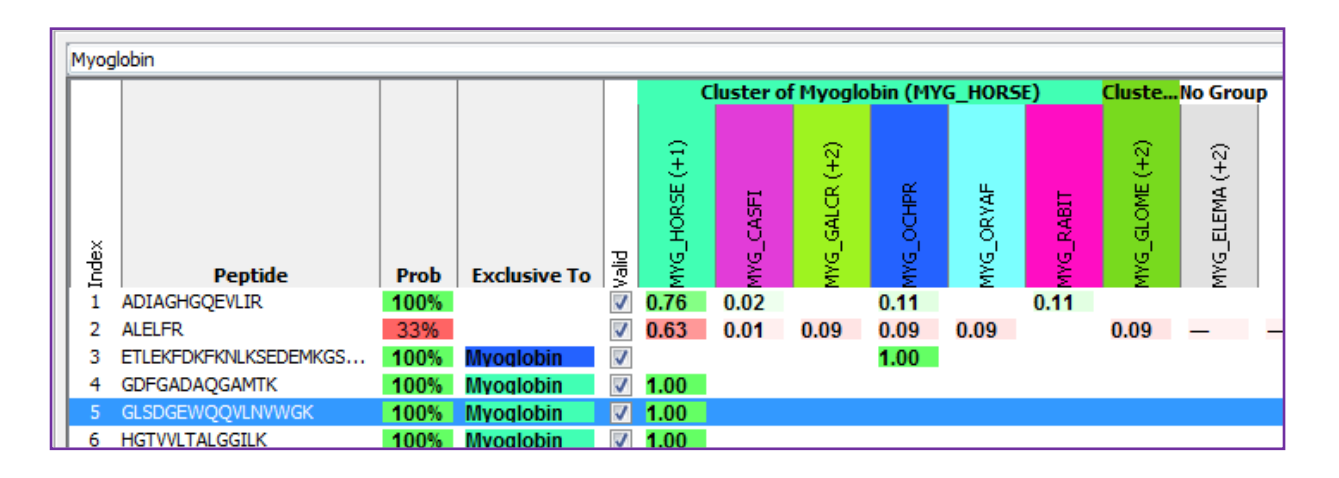

各列の項目はそれぞれ以下の通りです。

・Index - ペプチドの通し番号

・**Peptide** – ペプチド配列

・Prob. - ペプチドの同定確率。prefiltered mode で取り込んだ場合、すべて「99%」と表示

・Exclusive to - ユニークペプチドかどうか。ユニークな場合、タンパク質名が表示

・Valid - ペプチドを解析に利用しているかどうか。ユーザーが自らクリックし、使用するかどうかを経能 する事もできます。

その次の列からはタンパク質になります。タンパク質はユニークなタンパク質毎に、あるいはクラスター ごとに色分けで表示されています。"Exclusive to" 列にタンパク質名の表示と着色があり、最上列の タンパク質の色と連動しています。

ペプチドとタンパク質が交わる各セルに表示される数字は、新しいグルーピングアルゴリズムが採用され ている時は Weight の数値が表示されます。Legacy protein grouping の時は Probability が表示され タンパク質の Accession の下に\*がある 場合、ペプチドの同定基準を満たしユニーク なペプチドが存在するものの、タンパク質の 同定基準を満たせず現段階の Samples の リストには表示されていない タンパク質で あることを示しています (\*右図の ALBU\_PIG など)

|       |                          |              |              | Serum a    | albumi     | Seru       | Seru       | Seru       | No Group   |
|-------|--------------------------|--------------|--------------|------------|------------|------------|------------|------------|------------|
| Index | Peptide                  | Exclusive To | Valid        | ALBU_BOVIN | ALBU_CONTR | * ALBU_PIG | ALBU_RABIT | * ALBU_RAT | ALBU_SHEEP |
| 1     | AADKDNCFATEGPNLVARSKE    | Serum albu   | 1            |            |            |            |            | 95%        |            |
| 2     | AATITK                   |              | 1            |            |            |            |            |            |            |
| 3     | AEFVEVTK                 | Serum albu   | 1            | 100%       | 100%       |            |            |            |            |
| 4     | AIPENLPPLTADFAEDKDVCK    | Serum albu   | 1            | 100%       | 100%       |            |            |            |            |
| 5     | CCAADDKEACFAVEGPK        | Serum albu   | 1            | 100%       | 100%       |            |            |            |            |
| 6     | CCTESLVNR                |              | 1            | 100%       | 100%       | (100%)     |            |            | (100%)     |
| 7     | CDNQDTISSK               | Serum albu   | $\checkmark$ | 62%        | 62%        |            |            |            |            |
| 8     | DAFLGSFLYEYSR            | Serum albu   | 1            | 100%       | 100%       |            |            |            |            |
| 9     | ΠΑΤΡΕΝΙ ΡΡΙ ΤΑΠΕΑΕΠΚΠΛΟΚ | Serum alhu   | J            | 100%       | 100%       |            |            |            |            |

# 8. Quantify View

# 8-1. Quantify View : 定量指標を基にしたグラフや GO,ベン図を表示

Scaffold では各種機能を持つ View(画面)があり、左側にそれらの View を切り替えるためのスイッチが あります。定量値に関するグラフを表示したり、同定結果のベン図や Gene Ontology に関する図・グラフを 表示したりする事ができるのが「Quantify」View です(下図)。 Quantify View は大きく分けると4つのパートから構成されています。

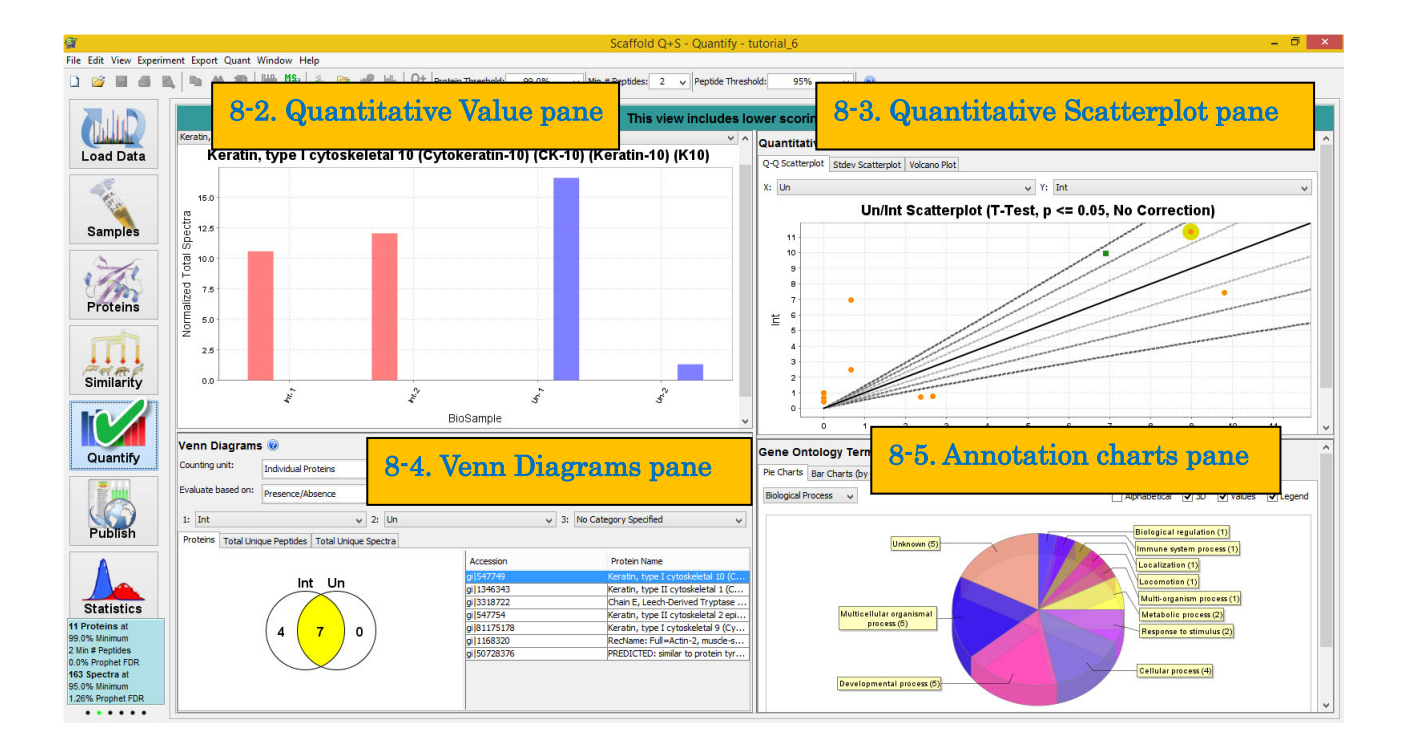

#### ·Quantitative Value pane (左上)

選択中のタンパク質について、サンプル 別の定量に関連する値(Quantitative value)の比較ができる 棒グラフが表示されます。

#### ·Quantitative Scatterplots pane (右上)

サンプル間で各タンパク質の定量値に関する散布図や volcano plot が表示されます。

#### ·Venn Diagrams pane (左下)

同定タンパク質/ペプチドに関してサンプル別に比較ができるベン図が表示されます。またベン図の 各エリアに属するタンパク質/ペプチド を確認する事ができます。

#### ·Annotation charts pane (右下)

Samples に表示されているタンパク質のGene Ontologyの項目情報やPathwayの項目情報について

まとめた円グラフなどが表示されます。

Quantify 内の表示内容は連動しており、例えば Quantitative Value pane のプルダウンでタンパク質 を選択すると Quantitative Scatterplot pane や Venn Diagrams pane で該当タンパク質が強調表示 されます。

以降、各 pane について説明しています。

### 8-2. Quantitative Value pane

画面左上が Quantitative Value pane です。縦軸が Quantitative value で各サンプル別の棒グラフ が表示されます。縦軸の値は Experiment -> Quantitative Analysis で選択している「Quantitative Method」の選択肢に連動しています。選択肢内容については、「**11-2**.ラベルフリーの定量方法」をご参照 ください。

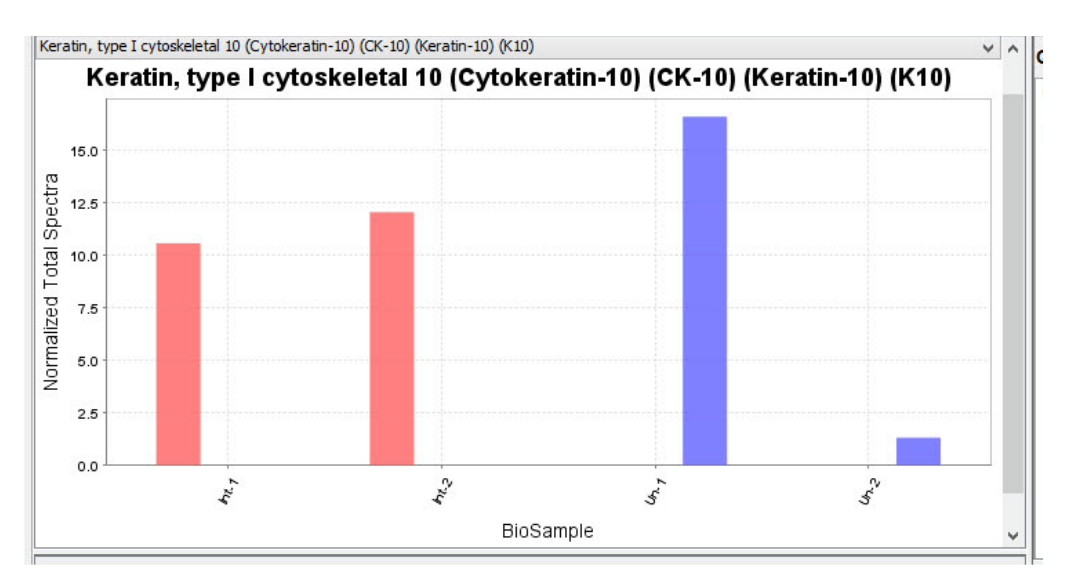

グラフ内で右クリックをすると、各種画像ファイルへのエクスポートや印刷、データのテキストコピーなどの 選択肢が現れます。

### 8-3. Quantify Scatterplots pane

画面右上が Quantitative Scatterplots pane です。定量値について、サンプル間で比較して確認 したい際に利用します。以下の3つのタブから構成されています。

- 8-3-1. Scatterplot タブ
- ・ 8-3-2. Stdev Scatterplot タブ
- 8-3-3. Volcano Plot タブ

以降、Quantify Scatterplots pane 内の各タブについて説明します。
#### 8-3-1.Scatterplot タブ

X軸とY軸に、チェックしたいサンプルをプルダウンから選択します。それぞれの軸の値は Quantitative value を表し、各点はタンパク質に該当します(下図)。Quantitative Value pane と同じく、 Quantitative value が具体的に何を示しているかは Experiment -> Quantitative Analysis で選択し ている「Quantitative Method」の選択肢に連動しています(同ダイアログ内の「Use Normalization」や 「Minimum Value」選択とも連動しています)。

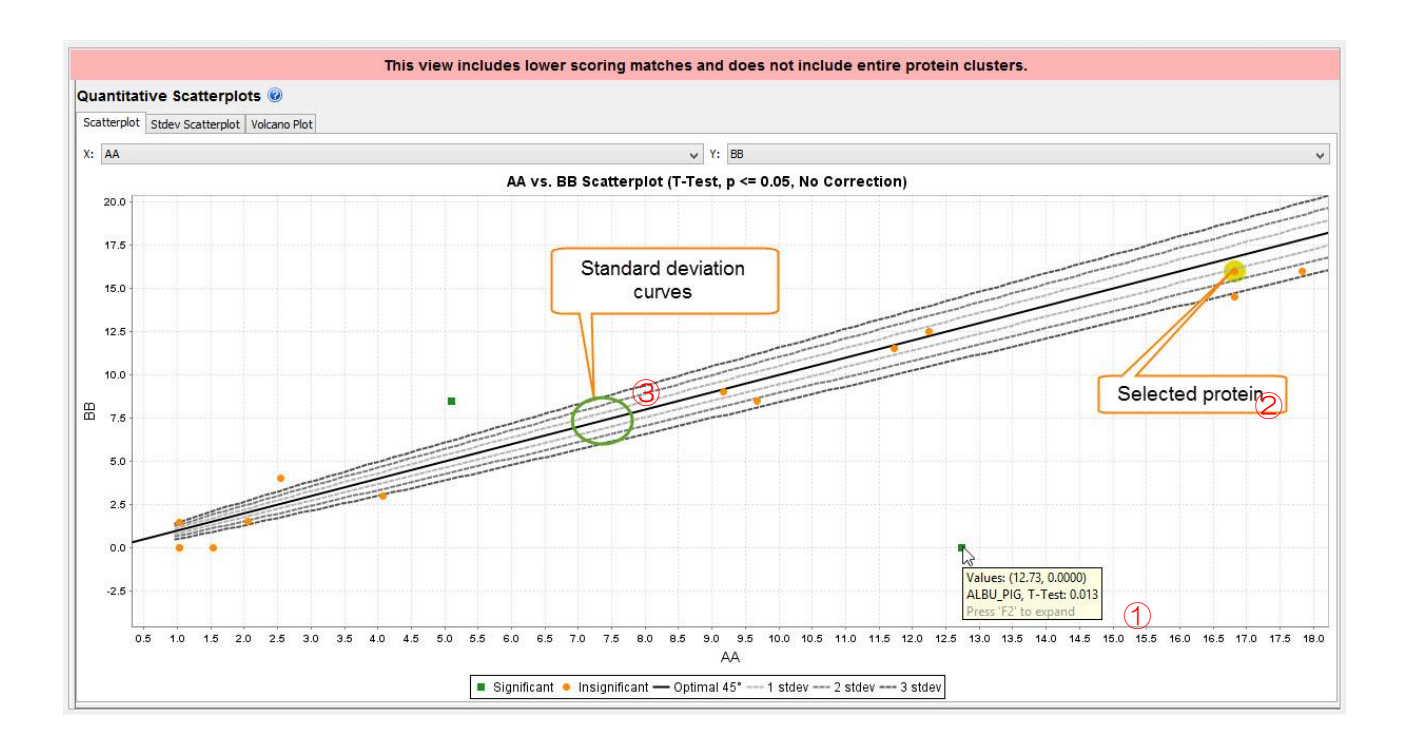

グラフ内の各点について、カーソルを合わせると縦軸と横軸の値、並びに Accession の情報が表示され ます(上図内①)。またクリックするとタンパク質を選択したことになり(上図内②)、そのタンパク質の情報 について左上の Quantitative Value pane での図表示や、左下の Venn Diagrams でのハイライト表示 と連動します。

また、図内には y=x の直線が引かれる(上図内③の実線)ほか、 $\pm \sigma$ 、 $\pm 2\sigma$ 、 $\pm 3\sigma$ に該当す線も引かれます。

さらに検定を実施している場合、有意基準に達しているかどうかで各点の色が変化します。検定でなく Coeeficient of Variance (変動係数)が選択されていた場合は1以上の時、Fold Change が選択されてい た場合は2以上、または0.5以下の時に「有意」としています。

### 8-3-2.Stdev Scatterplot タブ

Stdev Scatterplot タブでは、Coefficient of variance (または variation、変動係数:CV)の評価に利用 するグラフです。Quantitative Value のばらつき具合を見ています。各点はタンパク質を表し、横軸が Quantitative Value の(カテゴリー内)全サンプルにおける Mean について Log<sub>10</sub> とったもの、縦軸が 同 様の数値の SD です(次頁図)。もし検定が行われている場合は検定の対象として選択している sample の み、表示対象とされます。

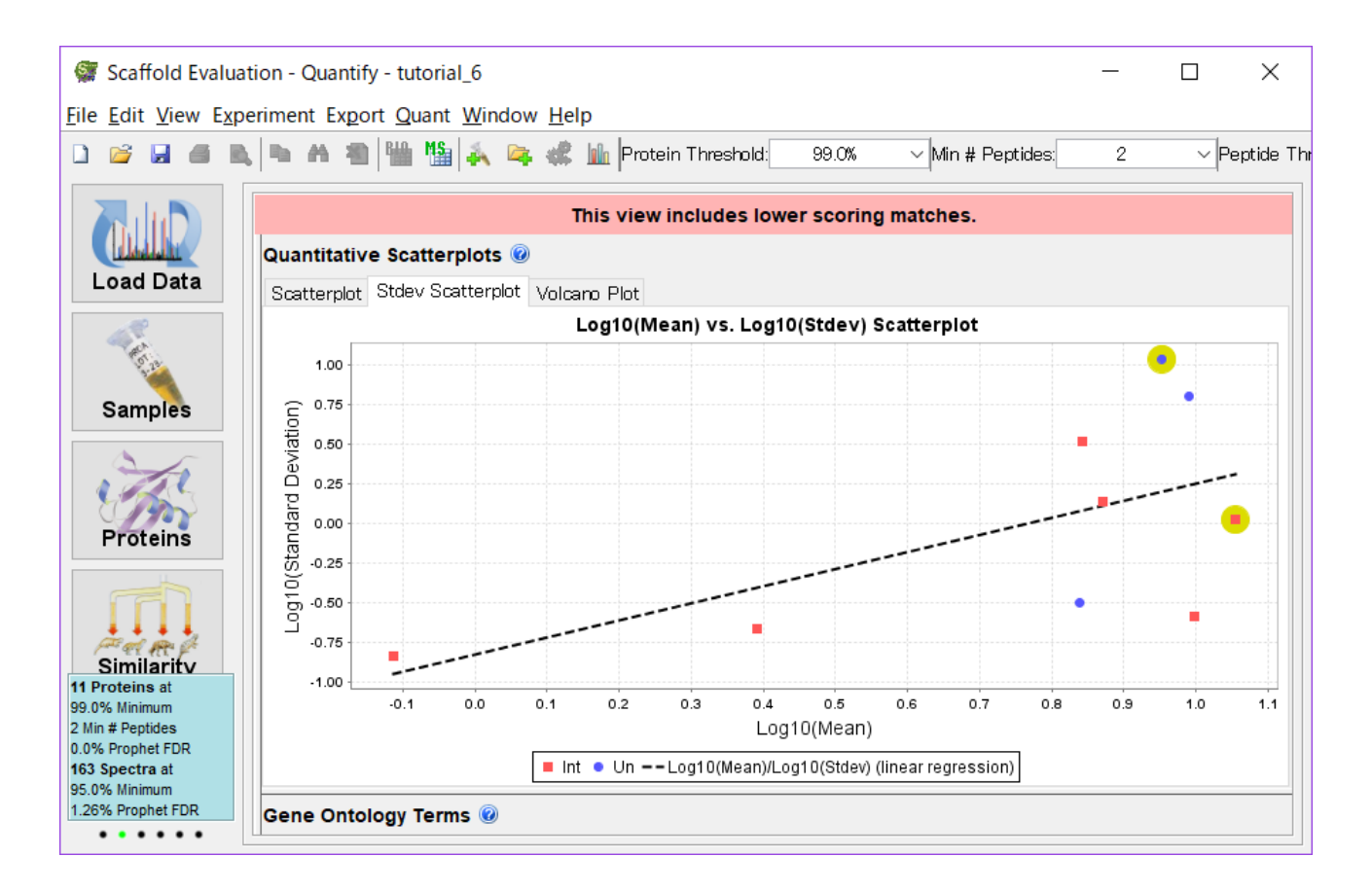

グラフ内の点線は各プロットから計算された回帰直線です。データのばらつきが大きなタンパク質を 識別し、定量の検証に使うかどうかを判断する事もできます。

### 8-3-3.Volcano plot タブ

Volcano plot はタンパク質のサンプル間での変動を見るのに便利なグラフです。前提として、対象 サンプルを選択した上での検定を実施する必要があります。

X 軸は Scatter plot タブで選択中の2カテゴリーにおける fold change の Log です。fold change とは この場合単純に比(割り算)の事をさし、その値に対して Log2 をとっています\*。

\*各所で用いられる用語のばらつきによっては、本グラフの横軸である、比の Log2 の事を Fold change と呼称する場合もあります。

Y 軸は検定の結果計算された各タンパク質の p-value について Log<sub>10</sub> をとりマイナスをかけたものです。

従って、X 軸については左右の方向にいけばいくほど、Y 軸については上に行けば行くほど該当タンパク 質が選択サンプル間で大きく変動していることを意味します(次頁図)。

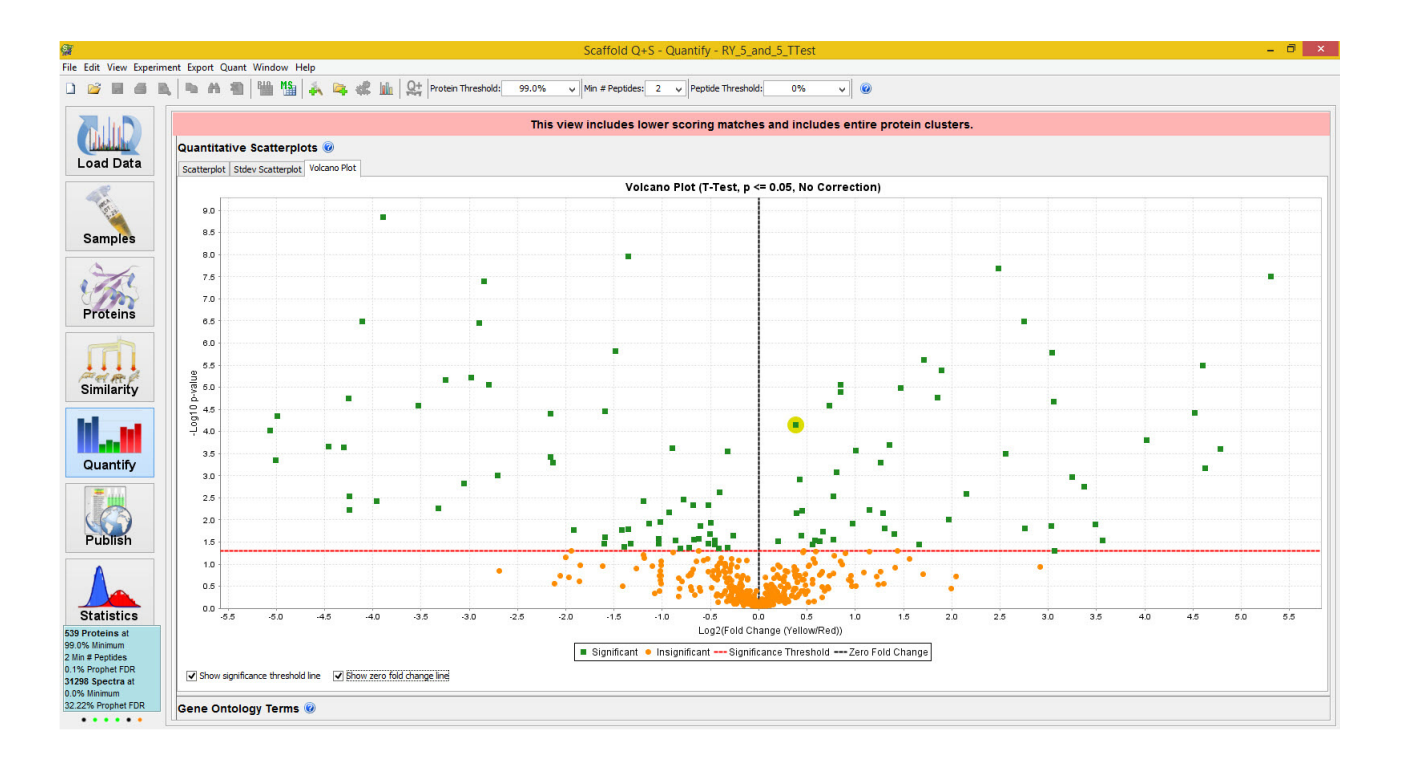

他のグラフ同様、各点はタンパク質を表し、点にカーソルを合わせると accession 並びに X/Y 軸の値が 表示されます。またクリックするとそのタンパク質の情報について左上の Quantitative Value pane での 図表示や、左下の Venn Diagrams でのハイライト表示と連動します。

X 軸の 0 の値、すなわち変動がないラインついてはグラフ表示のオプションで変更することができます。 また同様に Y 軸の Significant のラインについても変更可能です。

## 8-4. Venn Diagrams pane

Quantify 画面の左下、「Venn Diagrams pane」では最大3つのカテゴリーを対象にベン図を書かせる ことができます。「Proteins」「Total Unique Peptides」「Total Unique Spectra」3つのタブから構成され、 それぞれタンパク質/ペプチド/スペクトル数 についてベン図を描く事ができます(下図)。

| Venn Diagrams       | 5 🔞                                                                                                    |            |                                           |                                            |  |  |
|---------------------|----------------------------------------------------------------------------------------------------|------------|-------------------------------------------|--------------------------------------------|--|--|
| Counting unit:      | Individual Proteins                                                                                                    | ¥          |                                           |                                            |  |  |
| Evaluate based on:  | Presence/Absence                                                                                                    | *          |                                           |                                            |  |  |
| 1: AA               | ✓ 2: BB                                                                                                    | ~          | 3:                                        | cc 🗸                                       |  |  |
| Proteins Total Unio | que Peptides   Total Unique Spectra                                                                                                    |            |                                           |                                            |  |  |
|                     |                                                                                                    | Accession  |                                           | Protein Name                               |  |  |
| AA BB               |                                                                                                    | ALBU BOVIN |                                           | Serum albumin precursor (Allergen Bos d 6) |  |  |
|                     | OTRF_CONTR                                                                                                    |            | NF00050265 Ovotransferrin [Gallus gallus] |                                            |  |  |
|                     | $\langle \rangle \rangle \rangle \langle \rangle \rangle \langle \rangle \rangle \langle \rangle \rangle \langle \rangle \rangle \langle \rangle \rangle \langle \rangle \langle \rangle \rangle \langle \rangle \langle \rangle \rangle \langle \rangle \langle $ | IGGL_CONTR |                                           | IMMUNOGLOBULIN LAMBDA LIGHT CHAI           |  |  |
|                     |                                                                                                    | PERA_ARMRU |                                           | Peroxidase C1A precursor (EC 1.11.1.7)     |  |  |
|                     |                                                                                                    | IGG_CONTR  |                                           | NF00163549 Ig gamma-2 chain C region (     |  |  |
|                     |                                                                                                    | UBIQ_CONTR |                                           | NF00159992 Ubiquitin [Bos taurus]          |  |  |
|                     |                                                                                                    | MYG_HORSE  |                                           | Myoglobin                                  |  |  |
| \ 1                 |                                                                                                    | SODC_BOVIN |                                           | Superoxide dismutase [Cu-Zn] (EC 1.15      |  |  |
|                     |                                                                                                    | IGGH_CONTR |                                           | IGG2A HEAVY CHAIN CONSTANT REGIO           |  |  |
|                     |                                                                                                    | TRYP_PIG   |                                           | Trypsin precursor (EC 3.4.21.4)            |  |  |
|                     |                                                                                                    | LACB_BOVIN |                                           | Beta-lactoglobulin precursor (Beta-LG) (Al |  |  |
|                     |                                                                                                    | LACB_CONTR |                                           | NF00161101 beta-lactoglobulin [Bos taurus] |  |  |
|                     |                                                                                                    | CYC_BOVIN  |                                           | Cytochrome c                               |  |  |
|                     | CC                                                                                                    | ALBU_RABIT |                                           | Serum albumin precursor                    |  |  |
|                     |                                                                                                    | IGGV_CONTR |                                           | IMMUNOGLOBULIN LIGHT CHAIN VARIAB          |  |  |

ベン図内の各領域を選択しクリックすると黄色のハイライト表示がされ(上図①)、選択領域に属する タンパク質/ペプチド/スペクトルの一覧がその右側に表示されます。表内にて青色でハイライト(上図②) を受けているのは現在選択されているタンパク質で、表内の行をダブルクリックする事でタンパク質を切り 替える事もできます。

また表内のエリアをダブルクリックすると Samples View に切り替わり、その時に選択エリアに 属する タンパク質だけがフィルターリングで残された状態となっています。元の状態に戻すには Samples 画面上 部の「Search」のところにある文字列を削除し空欄にします。

グラフの上の「Counting Unit」では、数え上げる対象をクラスター単位とするか個々のタンパク質と するか変更することができます。データ取り込み時のグループ化オプションによっては表示されません。

また「Evaluate based on」は対象とするタンパク質についてのオプションで、「Presence/Absence」は Samples 表での有無で判断するのに対し、「Quantitative profile」は検定に使用されたかどうかで判断 されます。従って「Quantitative profile」は検定を行った時にしか選択する事ができません。

### 8-5. Annotation Charts pane

Quantify View の右下、「Annotation Charts pane」では、各タンパク質にアサインされた Gene

Ontology または Pathway 情報に関してまとめた図を表示します。それぞれ、2つのタブ「Pie Charts」 「Bar Charts」から構成されます。

例えば Gene Ontology では「Biological Process」「Cellular Component」「Molecular Function」 から構成されていますが、画面上部のプルダウンから該当項目を選ぶことで表示内容を切り替える事が できます。

「Pie Charts」タブ では Samples で表示されているすべてのタンパク質について Gene Ontology/Pathway 情報の項目を数え上げ、それを円グラフにて表示しています(下図)。

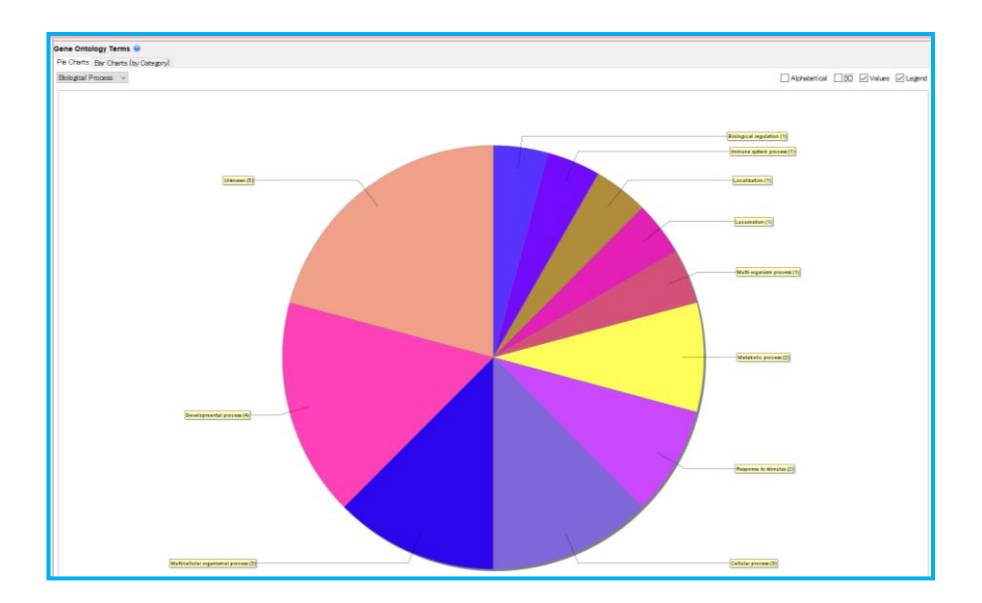

一方同様の情報を棒グラフにて表示しているのが「Bar Charts」です(下図)。

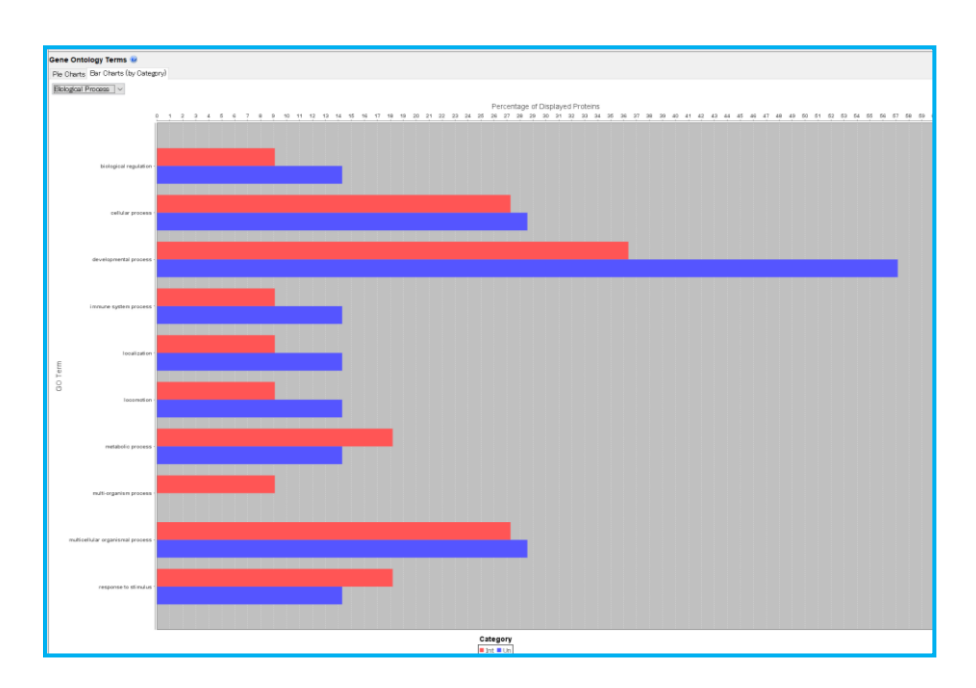

# 9. Publish View

# 9-1. Publish View : Method の文章化

Scaffold では各種機能を持つView(画面)があり、左側にそれらのViewを切り替えるためのスイッチがあります。

9 章では「**Publish**」View について説明しています。各種論文投稿時、データ解析に関する説明文を記載 する必要がありますが、その目的に役立つのが Publish View 画面です。

| Scaffold Evalua                                                                                                    | tion - Publish - Label-Free                                                                             |                                                                                                    | - 🗆 X                                                                                                    |  |  |  |  |  |
|----------------------------------------------------------------------------------------------------|----------------------------------------------------------------------------------------------------|----------------------------------------------------------------------------------------------------|----------------------------------------------------------------------------------------------------|--|--|--|--|--|
| Eile Edit View Exp                                                                                                    | eriment Export Quant Wind                                                                               | ow <u>H</u> elp<br>👒 🤹 և 🞗 🗛 Protein Threshold                                                                             | 99.0% V Min # Peptides: 2 V Peptide Threshold: 95% V @                                                                                                    |  |  |  |  |  |
|                                                                                                    | Experiment Methods                                                                                      |                                                                                                    |                                                                                                    |  |  |  |  |  |
| Load Data                                                                                                    | Parameter<br>Experiment:                                                                                | Value<br>Label-Free                                                                                                    | DATABASE SEARCHING Tandem mass spectra were extracted by [unknown] version [unknown].<br>Charge state deconvolution and deisotoping were not performed. All MS/MS samples were<br>analyzed using Mascot (Matrix Science, London, UK; version 2.4.0) and XI Tandem (The GPM.                                                                                                    |  |  |  |  |  |
| Samples                                                                                                    |                                                                                                    | ~<br>~<br>~                                                                                                    | thegpm.org; version CYCLONE (2010.12.01.1)). Mascot was set up to search the<br>uniprot_sprot_2010_09 database (unknown version, 519348 entries) assuming the digestion<br>enzyme stricttrypsin. XI Tandem was set up to search the uniprot_sprot_2010_09 database<br>(unknown version, 519348 entries) also assuming stricttrypsin. Mascot and XI Tandem were<br>searched with a fragment ion mass tolerance of 0.020 Da and a parent ion tolerance of 10.0 PPM.<br>Carbamidomethyl of cysteine was specified in Mascot and XI Tandem as a fixed modification.                                                                                                    |  |  |  |  |  |
| Proteins                                                                                                    | Database Set:     Database Name:     Database Name:     Version:     A Taxonomy:     A Number of Pr     | 1 Database<br>the uniprot_sprot_2010_09 database<br>All Entries<br>519348                                                  | Deamidated of asparagine and glutamine, oxidation of methionine and acetyl of the n-terminus<br>were specified in Mascot as variable modifications. Glu->pyrc-Glu of the n-terminus, ammonia-los<br>of the n-terminus, gln->pyro-Glu of the n-terminus, deamidated of asparagine and glutamine,<br>oxidation of methionine and acetyl of the n-terminus were specified in XI Tandem as variable<br>modifications.     CONTENDED TO DEATION CONTENDED TO DEATION OF THE SPECIFICATION OF THE SPECIFICATION OF THE SPE |  |  |  |  |  |
| Similarity                                                                                                    | Does database oo     Search Engine Set:     Search Engine:     Search Engine:     Version:     Samples: | 2 Search Engines<br>Mascot<br>2.4.0<br>All Samples                                                                         | <ul> <li>CRITERIA FOR PROTEIN IDENTIFICATION- Scaffold (version Scaffold_4.8.9, Proteome Software<br/>Inc., Portland, OR) was used to validate MSMS based peptide and protein identifications. Peptide<br/>identifications were accepted if they could be established at greater than 95.0% probability. Peptide<br/>Probabilities from Mascot were assigned by the Scaffold Local FDR algorithm. Peptide Probabilities<br/>from XI randem were assigned by the Peptide Prophet algorithm (Keller, A et al Anal. Chem.<br/>2002;74(20):5383-92) with Scaffold detla-mass correction. Protein identifications were accepted if<br/>they could be established at greater than 99.0% probability and contained at teast 2 identified<br/>peptides. Protein probabilities were assigned by the Protein Prophet algorithm (Nesvizhskii, Al et al<br/>Anal. Chem. 2003;75(17):4646-58). Proteins that contained similar peptides and could not be<br/>differentiated based on MSMS analysis alone were grouped to satisfy the principles of parsimony.<br/>Proteins were annotated with GO terms from gene_association.goa_uniprot-large (downloaded<br/>Feb 25, 2013) (Ashburner, M et al Nat. Genet. 2000;25(1):25-9).</li> </ul>                                                                                                    |  |  |  |  |  |
| Quantify                                                                                                    | Fragment Tole     Parent Tolea     Fixed Modifica     Variable Modifi                                   | 0.020 Da (Monoisotopic)<br>10.0 PPM (Monoisotopic)<br>+57 on C (Carbamidomethyl)<br>+1 on NG (Deamidated), +16 on M        |                                                                                                    |  |  |  |  |  |
| Publish                                                                                                    | Digestion Erzy     Max Missed Cl     Probability Mo     qe2_10122                                       | the uniprot_sprot_2010_09 databas<br>stricttrypsin<br>2<br>LFDR Model, Classifier data: Baye                               |                                                                                                    |  |  |  |  |  |
| Statistics                                                                                                    | ge210122     Search Engine:     Version:     Samples:                                                   | LFDR Model, Classifier data: Baye<br>X Tandem<br>CYCLONE (2010.12.01.1)<br>All Samples                                     |                                                                                                    |  |  |  |  |  |
|                                                                                                    | Parent Tolera     Prized Modifica     Variable Modifica                                                 | 10.0 PPM (Monoisotopic)<br>157 on C (Carbamidomethyl)<br>18 on Peptide N-Terminal (Glu<br>the uninet sont 2010 09 database |                                                                                                    |  |  |  |  |  |
|                                                                                                    | Digestion Erzy     Max Missed Cl     Probability Mo     pre210122                                       | stricttrypsin<br>2<br>Pentide Pronhet with Delta Mass                                                                      |                                                                                                    |  |  |  |  |  |
|                                                                                                    | Scaffold:                                                                                               | Peptide Prophet with Delta Mass<br>Version: Scaffold,48.9<br>1541 modifications<br>C:¥Program Files¥Scaffold¥4.0-exp       |                                                                                                    |  |  |  |  |  |
|                                                                                                    | Comment:     Protein Grouping     Peptide Thresholds:     Britein Thresholds:                           | Experiment-wide grouping with bin<br>95.0% minimum<br>99.0% minimum and 2 centicles min                                    |                                                                                                    |  |  |  |  |  |
| 315 Proteins at<br>99.0% Minimum<br>2 Min # Peptides<br>0.0% Decoy FDR<br>3591 Spectra at<br>95.0% Minimum<br>0.00% Decoy FDR | Protein Thesholds.     Peptide FDR:     Protein FDR:     GO Annotation S     Alternate ID Sour          | 0.0% (Decoy)<br>0.0% (Decoy)<br>gene_association.goa_uniprot-large                                                         | Export Protein<br>Report<br>Report<br>Report                                                                                                    |  |  |  |  |  |
|                                                                                                    |                                                                                                    |                                                                                                    | Report Report Report                                                                                                    |  |  |  |  |  |

画面左側が、解析内容について項目別にまとめられた表です。取り込んだデータの内容に合わせて 項目が自動入力されます。項目前に鍵マークがついている欄はユーザーによる書き換えができません。

赤い強調表示されている項目はユーザーの手入力による穴埋めが促されています。そのうち入力欄に 「∨」となっている箇所については、クリックする事で選択肢が現れユーザーが選択をする形になっていま す。

左側の表に入力された内容に合わせて、右側の説明文が自動的に編集されます。右側の説明文について はドラッグ&ドロップで文章を選択できるほか、ショートカットキーなどでテキストをコピーする事ができま す。ユーザーはこの文章を出発点とし書き換えたものを 論文投稿などでの method に利用する事ができ ます \*1。

右側下部には情報を EXCEL で読むことができる形式で出力できるボタンがついています。各ボタンに よって出力される内容は、メニューの「Export」にて選択できる内容と同じです。詳細は「**4-1**.メニューの 内容 説明一覧」の「Export」欄をご覧ください。

\*1

Scaffold を利用した解析においては、論文投稿時に以下論文を参照してください。 https://onlinelibrary.wiley.com/doi/abs/10.1002/pmic.200900437

## **10. Statistics View**

## 10-1.Statistics View 概要:同定確率計算に使用したスコア分布などを表示

Scaffold では各種機能を持つ View(画面)があり、左側にそれらの View を切り替えるためのスイッチがあります。

「Statistics」View では、主にペプチド同定やタンパク質同定のアルゴリズムに関連するデータ・グラフを 表示する事ができます。従って、データを Prefiltered mode で取り込んだ場合は何も表示されません。

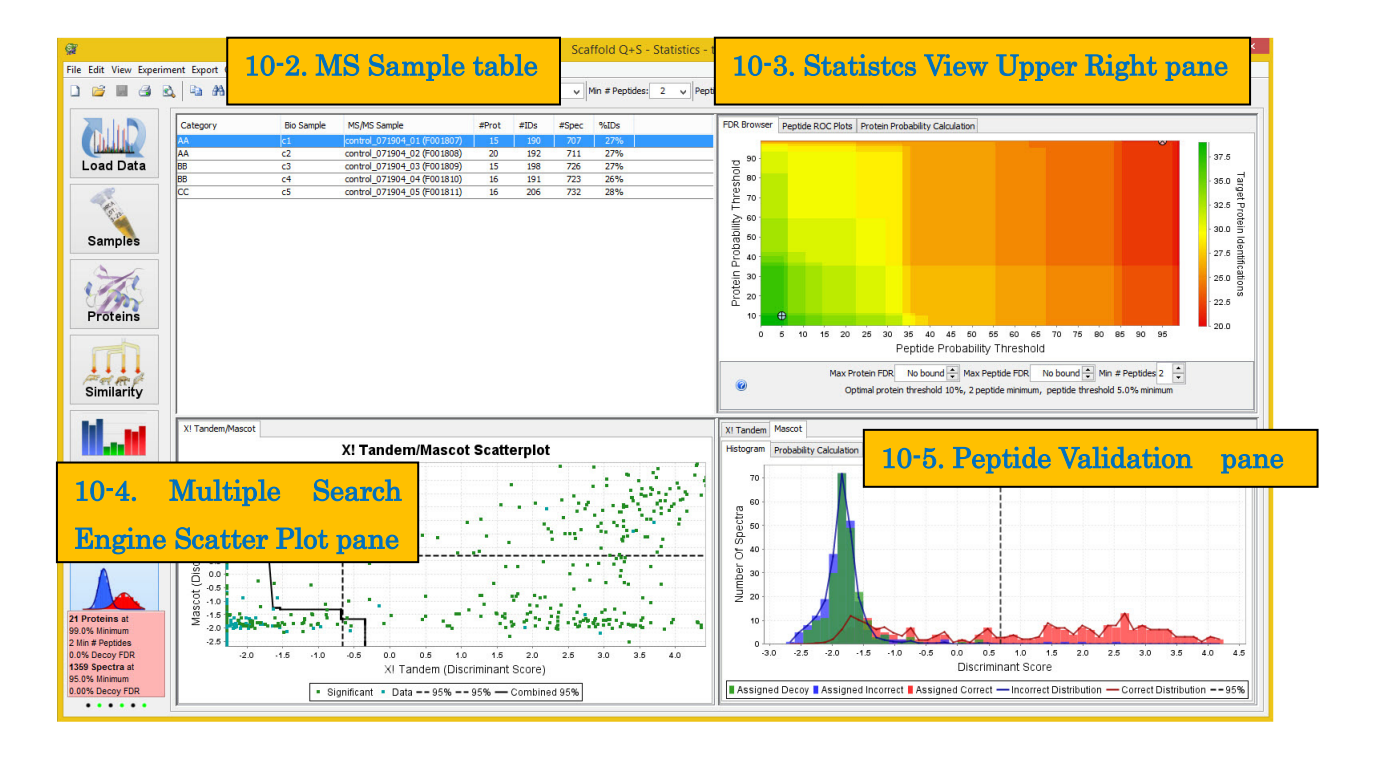

Statistics View は主に4つの画面から構成されています。

左上、**MS Sample table** は、Experiment 内の MS Sample に関する情報をまとめた表です。

右上、**Statistics View Upper Right pane**は、「FDR Browser tab」「Peptide RPC Plots tab」「Protein Probability Calculation tab」3つのタブから構成されていて、ペプチドやタンパク質の probability 計算 に直結する数値を確認できるグラフです。

左下、**Multiple Search Engine Scatter Plot pane** は、複数の検索エンジンでのスコアを比較する散布 図です。

右下、Peptides Validation pane は、検索エンジンでのスコア分布と適用アルゴリズムでの分布を同時 に確認できるグラフです。

左上の MS Sample table で選択されている項目について、他の pane のグラフ・図が表示されます。 選択の変更によってグラフもインタラクティブに表示が切り替わります。また画面上部の各種フィルターの 選択内容にもインタラクティブに対応します。

## 10-2. MS Sample table

Statistics View の左上、MS Sample table は、MS Sample に関する情報がまとめられています(下図)。表示される情報は以下の通りです。

| Category | Bio Sample | MS/MS Sample                | #Prot | #IDs | #Spec | %IDs |
|----------|------------|-----------------------------|-------|------|-------|------|
| AA       | c1         | control_071904_01 (F001807) | 15    | 190  | 1751  | 27%  |
| AA       | c2         | control_071904_02 (F001808) | 19    | 192  | 711   | 27%  |
| BB       | c3         | control_071904_03 (F001809) | 15    | 198  | 726   | 27%  |
| BB       | c4         | control_071904_04 (F001810) | 16    | 191  | 723   | 26%  |
| CC       | c5         | control_071904_05 (F001811) | 15    | 205  | 732   | 28%  |

·Category -属する Category 名

・BioSample - 属する BioSample 名

·MS/MS sample - MS Sample 名

**・#Prot** - 同定タンパク質数

・**#IDs** – ユニークな同定スペクトル数。MS/MS Sample View モードでの、Exclusive Spectrum Counts の和(下図、黄色の枠で囲まれた箇所を参照)。またクラスターモードの時にも個々のタンパク質に ついてカウントされます。

・#Spec (ユニークでないものも含む)同定スペクトル数。

・%IDs 同定スペクトル中に占めるユニークスペクトルの割合。#IDs / #Spec。

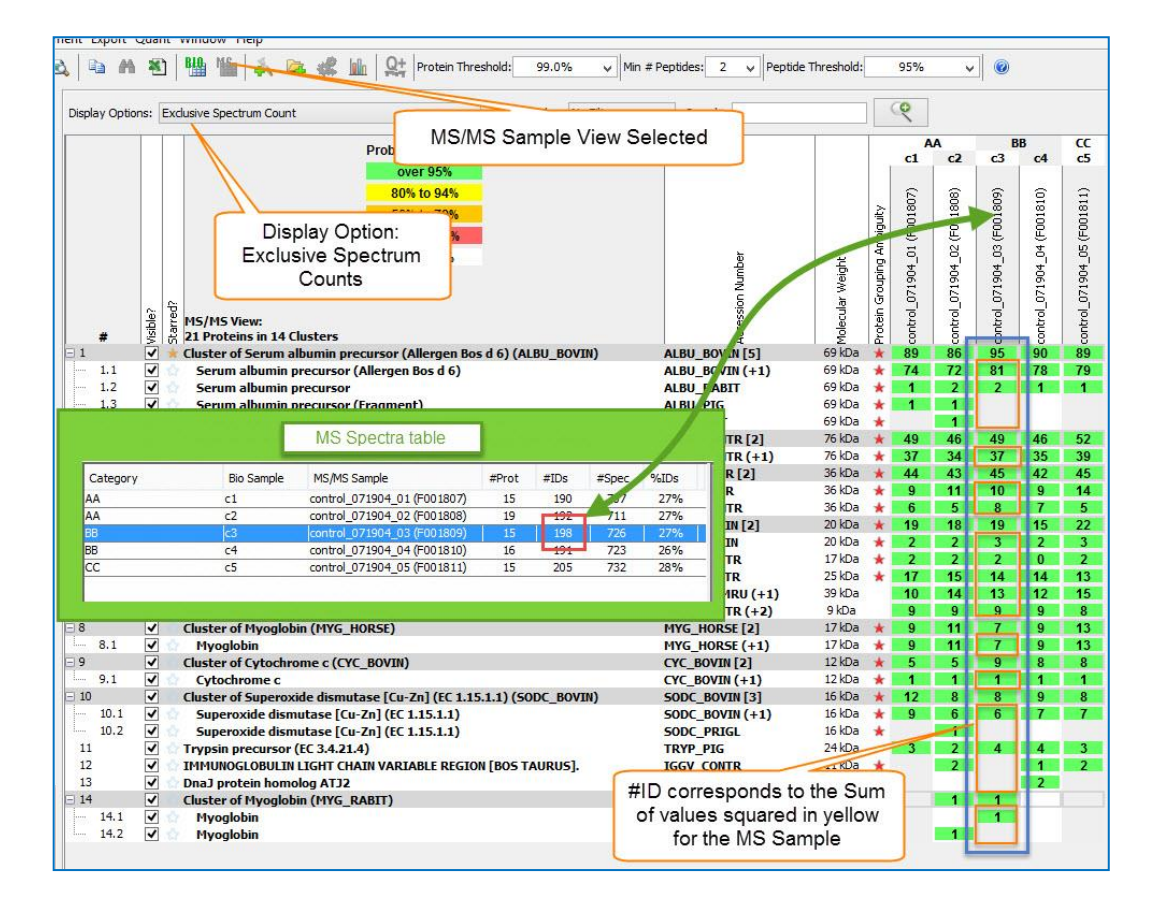

## **10-3. Statistics View Upper Right Pane**

Statistics View の右上の pane には公式に名称を付けておりませんが、主にペプチドやタンパク質の同定の検証に関連する情報を提供しています。以下3つのタブから構成されています。

- 10-3-1. FDR Browser タブ
- 10-3.2 Peptide ROC Plots タブ
- 10-3-3. Protein Probability Calculation タブ

以降、1つ1つのタブについて説明しています。

#### 10-3-1. FDR Browser タブ

通常データベースに加え decoy データベースへの検索も実施している時のみ現れるタブです。Peptide Probability と Protein Probability の組み合わせにより、基準を超えるタンパク質がいくつになるかをヒートマップで表しています(下図)。赤がタンパク質の数が少なく緑が多くなっていますが、基本的に赤の領域にど確度の高いタンパク質の領域です。ヒートマップの描写はグラフ下の設定数値と連動しています。 設定値には「Max.Protein FDR」「Max Peptide FDR」「Min # Peptides」の3種類があります。

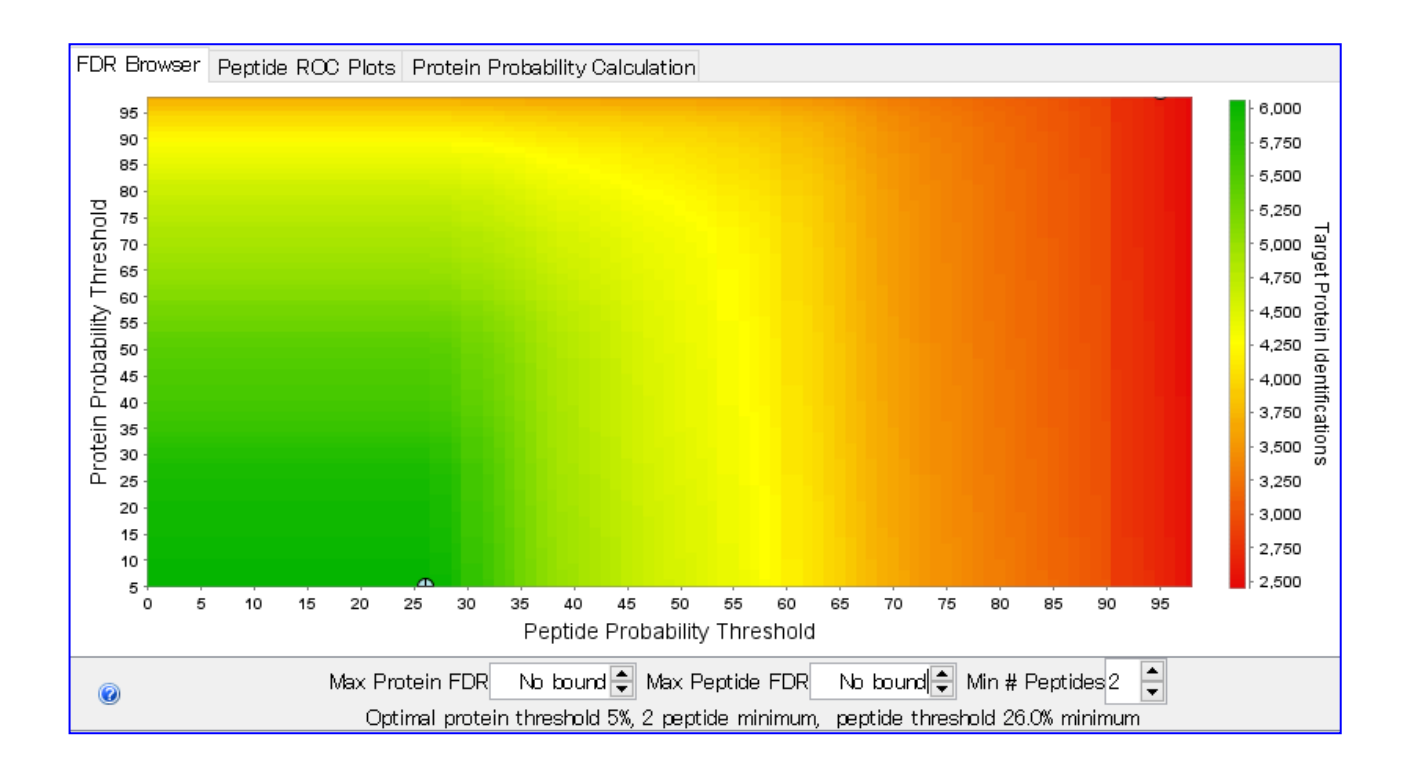

このグラフの一番の目的は、Peptide Probability と Protein Probability の組み合わせが同定タンパク 質数にどのように影響を及ぼすのかを確認する事です。解析の目的に応じて Peptide, Protein の Probability の Threshold を変更し状況に合わせた同定タンパク質リストを作成する事ができます。

表示されているヒートマップ上にカーソルを合わせると、その位置における Peptide Probability, Protein Probability、基準を超えるタンパク質数とともに、Peptide や Protein の FDR の値も表示され

ます(下図、青枠)。また、グラフの中には条件によりプロットが現れる事があります。青い〇は現在の条件 の中で最も拾い上げるタンパク質が多くなり、かつ各基準値の値が高くなる位置を表します。ピンクの〇は 現在 Filter として設定しているアサインペプチド数とグラフ内の Min # Peptides が 同じ時のみ表示さ れ、filterの設定箇所を表します。

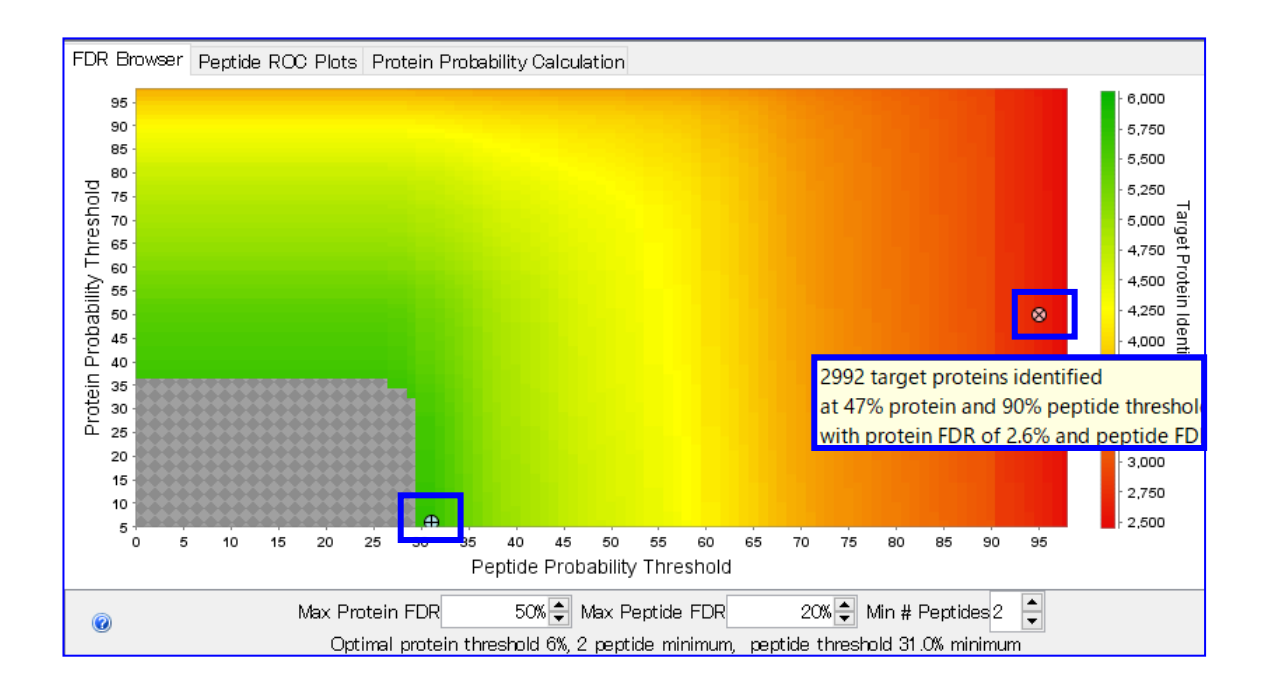

#### 10-3-2. Peptide ROC Plots

Peptide ROC Plot タブでは、ROC カーブの図が表示されます。ペプチド同定において、同定基準と、 Sensitivity / Specificity のバランスを確認するために利用します。

横軸に偽陽性率(1-特異度 (陰性を陰性と判断する率])、縦軸にはここでは 同定ペプチド数をとったグ ラフです。\* 通常は Sensitivity (陽性を要請と判断する率)とする事が多いです。各判定方法 (ペプチド 同定アルゴリズム)の、各同定基準値において、False Positive Rate と 同定ペプチド数がそれぞれいくつ なのかを表す線が描かれています(次頁図)。Statistics View の左上、MS Sample pane にて選択されて いる MS Sample についてのグラフが表示されます。

グラフの中の Sensitivity や Specificity の数値については、右下のタブ「Peptide Validation pane」の 表示内容から計算されています。具体的には、Correct を Positive、Incorrect を Negative と認定してそ れぞれのスコア分布から、各スコアにおける Sensitivity や Specificity が計算されます。

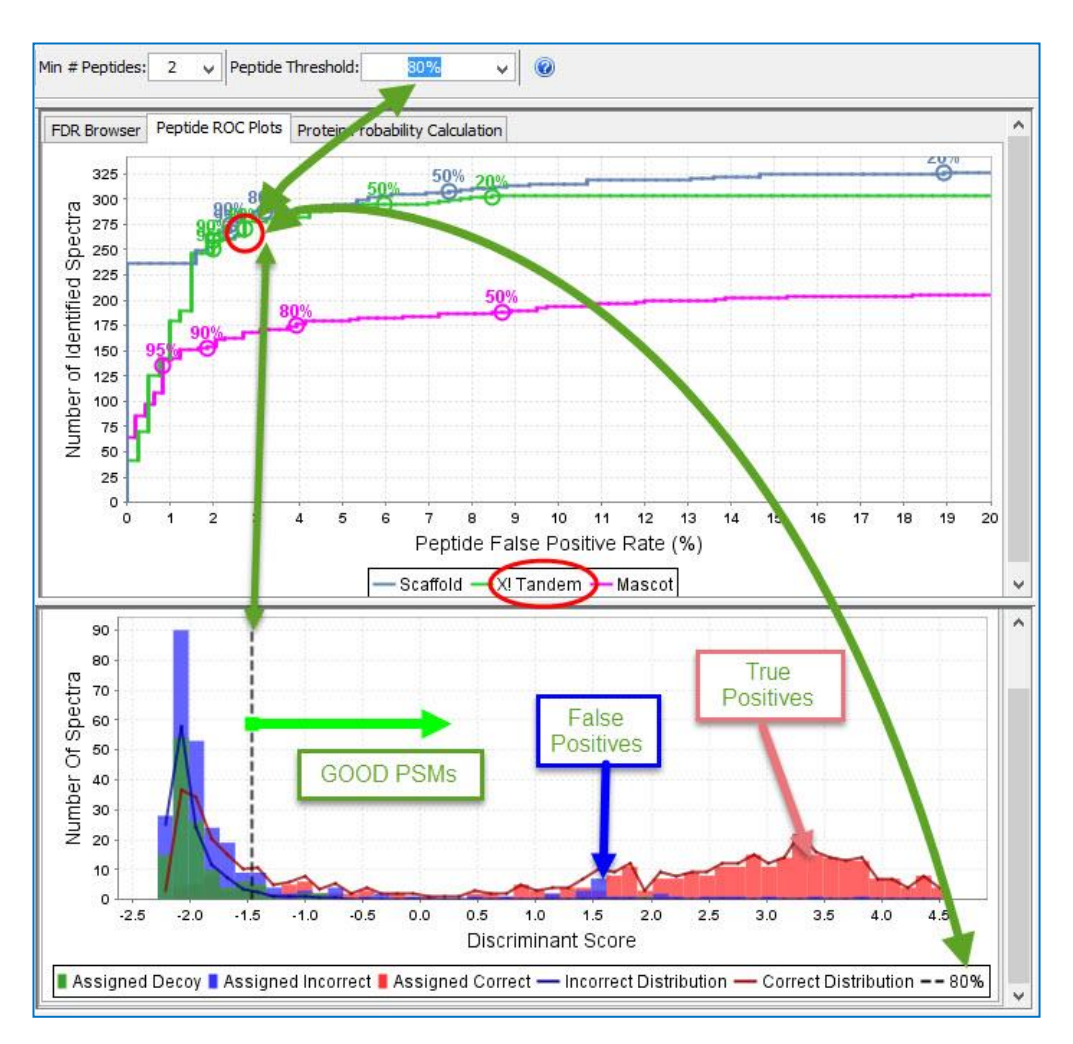

本来の ROC カーブは縦軸が Sensitivity で、y=x の直線を引いてその直線と各プロットがどれくらい 離れているかが有効な判定方法かを評価する目安とりますが、本ソフトウェアのグラフでは縦軸の値が異 なるためそのような見方をすることができません。よりグラフの左上方向に曲線が向かっている判定方法 が優秀である、といった見方だけが可能です。

### 10-3-3. Protein Probability Calculation タブ

Protein Probability Calculation タブは、アサインされたペプチド数別に Peptide probability と Protein Probability の関係性を表したグラフです。検索を行った query 数が少ない場合は表示されません。Statistics View の左上、MS Sample pane にて選択されている MS Sample についてのグラフが表示されます。

Scaffold で採用されている、タンパク質同定確率を表す「Protein Probability」は、そのタンパク質にアサインされているペプチドの「Peptide Probability」から計算されています。計算式には検索のパラメータやFASTAのデータベースサイズが関係しています。

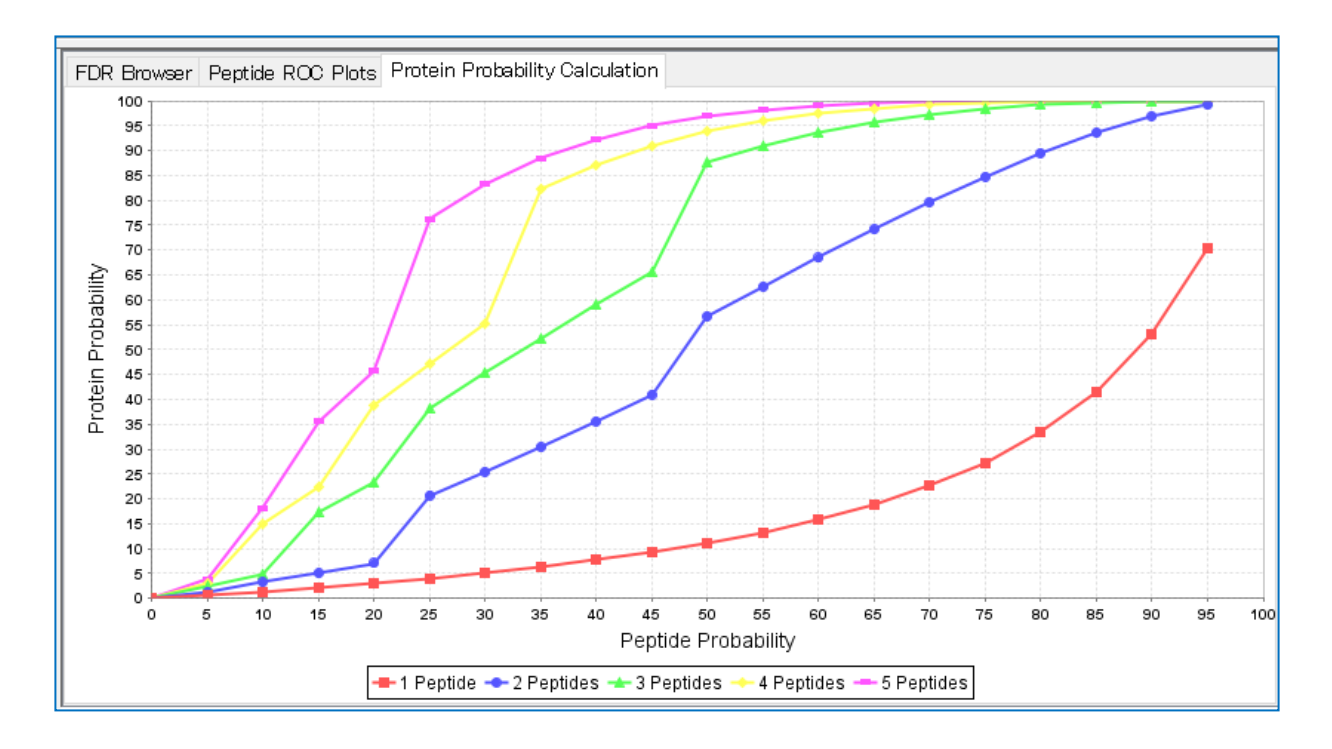

グラフを見ると、1 アサインペプチドの場合には peptide probability が 95%でも protein probability が十分な値ではない(上図例では 70%)である事がわかります。逆に 2 つ以上のペプチドがアサインされて いるタンパク質では、peptide probability が十分な値でなくても protein probability が高い値になる事 がわかります。

[次頁に続きます]

## **10-4. Multiple Search Engine Scatter Plot pane**

Statistics View の左下、「Multiple Search Engine Scatter Plot pane」では、同じ query に対して複数 の検索エンジンを適用した場合の、スコアの違いをプロット化したグラフが表示されます(下図)。 Statistics View の左上、MS Sample pane にて選択している MS Sample についてのグラフが表示さ れます。

二軸それぞれに検索エンジンのス コアが配置され、それぞれの(同 定)基準値が横軸/縦軸に点線で 表示されます。また各プロットは correct に属するデータで色分 けされます。さらに、Scaffold の peptide 同定確率を判定するプロ グラム peptide prophet のライ ンが "combined 95%" と表記さ れている実線としてグラフに表示 されています。

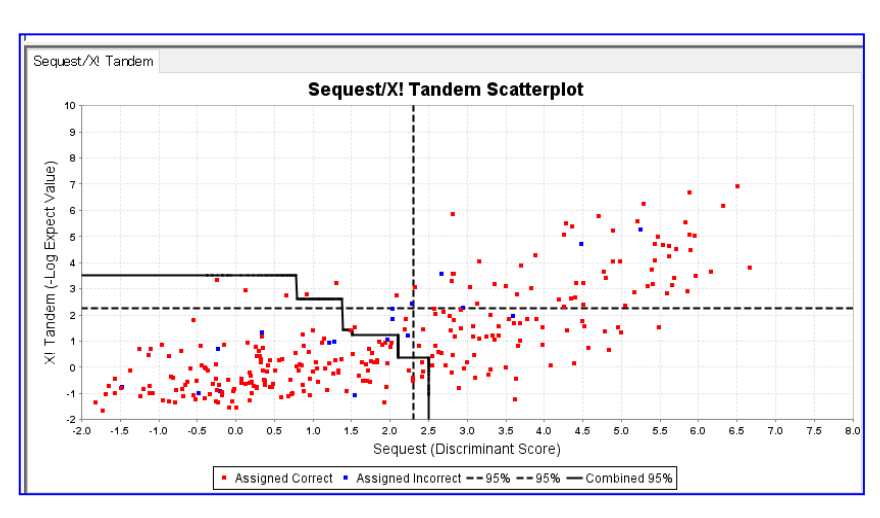

## **10-5. Peptides Validation pane**

Statistics View 画面の右下、Peptides Validation pane では、各検索エンジンのスコア分布から peptide probability 算出に利用するスコア分布をどのように変換しているか確認できるグラフが表示されます。

評価アルゴリズムとして Peptide Prophet が選択されていた場合、各検索エンジンにおいて、電荷別の

スコア分布が表示されます。横軸 にはマッチング内容を評価するス コアが、縦軸には個数が 表された 棒グラフが表示されます(下図)。 棒グラフは incorrect と correct 別に色分けがされており、あるス コア位置での両社の割合がそのま ま peptide probability として評 価されます。

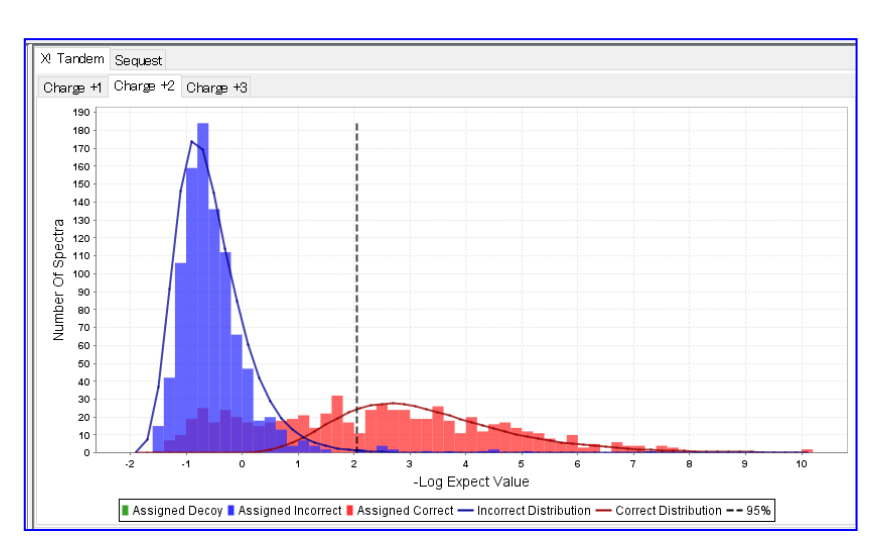

# 11. 定量手法と検定

## 11-1. 概要

Scaffold では、いくつかの Label Freeの定量手法 (Spectrum Counting と MS1 イオン強度ベースの 定量)に対応しています。また定量の数値を元にした検定も実施する事ができます。この章では以下の内容 で、Scaffold で対応している定量手法と検定について説明しています。

- 11-2. ラベルフリーの定量手法
- 11-3. Normalization について

11-4. 検定

# 11-2. ラベルフリーの定量方法

Scaffold で対応しているラベルフリーの定量手法は大きく分けると以下の3つの手法に対応しています。

- Spectral Counting [11-2-1]
   各タンパク質にアサインされている、同定スペクトル数(または同定ペプチド数)を元にした定量指標です。
- **Total Ion Count [11-2-2]** MS2 のスペクトルの intensity 情報を定量情報として利用します。
- Precursor Ion Intensity quantitation [11-2-3]
   (利用できる場合のみ) MS1 のペプチドの Intensity 情報を定量情報として利用します。

Scaffold では、各手法に分類される選択肢がそれぞれ複数存在します。以降で各選択肢について説明しています。

| No Correction        |                             | ~ |   |   |              |
|----------------------|-----------------------------|---|---|---|--------------|
| Significance Level:  |                             | _ |   |   |              |
| p <= 0.05            |                             | ~ |   |   |              |
| Use Normalization    | ı                           |   |   | 1 |              |
| Minimum Value: 0.0   |                             | ~ |   |   |              |
| Quantitative Method: | Total Spectra               | ~ |   |   |              |
|                      | Total Spectra               |   |   |   |              |
|                      | Weighted Spectra            |   |   |   |              |
|                      | Average TIC                 |   |   |   |              |
|                      | Total TIC                   |   |   |   |              |
| Help                 | Top 3 TIC                   |   |   |   | Apply Cancel |
| <u> </u>             | Average Precursor Intensity |   |   |   |              |
|                      | Total Precursor Intensity   |   |   |   |              |
|                      | emPAI                       |   |   |   |              |
|                      | NSAF                        |   |   |   |              |
|                      | ibao                        |   | / |   |              |

## 11-2-1. Spectral Counting

Spectral Counting は各タンパク質にアサインされている、同定スペクトル数(または同定ペプチド数)を元 にした定量指標です。Scaffold では以下の4項目が選択可能です。

- total Spectra
- Weighted Spectra
- emPAI
- NSAF

以下、各手法について説明します。

### total Spectra

タンパク質にアサインされた同定スペクトルの数です。Normalization (11-3 をご参照ください)も実施 されています。

#### Weighted Spectra

タンパク質にアサインされた同定スペクトルのうち、他のタンパク質にもアサインされているシェアされた スペクトルについては、そのシェアされている度合いにより小さな数字としてカウントした数です。詳細は 英文マニュアルの「**7-2-1**. Protein Grouping (sameset)」内に記述されている weight の計算式などをご 参照ください。Normalization(**11-3**をご参照ください)も実施されています。

#### emPAI

タンパク質にアサインされた同定ペプチド数を、タンパク質の大きさで有利/不利 が生じないよう標準化 処理をされた定量指標です。

emPAI は Exponentially Modified Protein Abundance Index の略です。

PAI 自体は以下の式のように、タンパク質にアサインされたペプチド数(N\_observed)を、そのタンパク質から得られる理論ペプチド数(N\_observable)で割った数値です。

$$PAI = \frac{N_{observed}}{N_{observable}}$$

\*元の論文では保持時間や各種条件によりペプチドを数え上げる際にフィルターリング条件も含んでいます。

emPAIは、PAIを使って以下のようにあらわす事ができます。

$$emPAI = 10^{PAI} - 1$$

Scaffold では、計算の簡易化を目的に論文で適用されているルールとは異なるルールで N\_observed や N\_observable をカウントしています。Matrix Science 社で使用している以下ルールと基本的に同じです。 http://www.matrixscience.com/help/quant\_empai\_help.html

レアケースにおいて Scaffold でしか採用していない独自ルールがありますが詳細は英文マニュアルを ご参照ください **NSAF** 

NSAF もタンパク質の大きさで有利/不利 が生じないように標準化処理をし、さらに同定スペクトル数 全数との比を考慮した定量指標です。NSAF は Normalized Spectral Abundance Factor の略です。

論文で提示されている NSAF の計算方法ですが、まず Number of spectra (論文では SpC と表記)をタ ンパク質の全長(L)で割った、SpC/L が「SAF」です。解析別に SAF の値をすべて足した値で各 SAF を 割って標準化(Normalized)したのが NSAF です。

Scaffold では SpC のところで「number of exclusive spectra」を適用しています。また normalization は「**11-3.** Normalization について」で説明する方法が採用されています。

### 11-2-2. Total Ion Count

Total Ion Count MS2 のスペクトルの intensity 情報を定量情報として利用します。以下の 3 項目が選択可能です。

- Average TIC

- Total TIC
- Top Three TIC

以下、各手法について説明します。

#### Average TIC

query の MS/MS スペクトル内のすべてのピークについて、その強度の平均値を定量情報として利用します。

**Total TIC** 

query の MS/MS スペクトル内のすべてのピークについて、その強度の和を定量情報として利用します。

**Top Three TIC** 

query の MS/MS スペクトル内のすべてのピークの中で強度の強い top3 について、その強度の和 を定量情報として利用します。

#### **11-2-3. Precursor Ion Intensity quantitation**

Precursor Ion Intensity quantitation は MS1 のペプチドの Intensity 情報を定量情報として利用 します。以下の 4 項目が選択可能です。

- Average Precursor Intensity
- Total Precursor Intensity
- Total Three Precursor Intensity
- iBAQ

この定量手法を利用するためには、Scaffold の取り込み前に別のソフトウェアで手法に合わせた 解析を実施する必要がある他、その時の解析ファイルを別途取り込ませる必要があります。詳細は 以下の資料あるいは英文マニュアルの 14 章をご参照ください。

http://www.proteomesoftware.com/pdf/loading\_search\_engine\_results\_into\_scaffold.pdf

以降、各手法について説明します。

#### Average Precursor Intensity

タンパク質にアサインされているペプチドの定量値について、幾何平均を定量情報として利用 しま す。

#### **Total Precursor Intensity**

タンパク質にアサインされているペプチドの定量値について、すべての和を定量情報として利用 しま す。

#### Total Three Precursor Intensity

タンパク質にアサインされているペプチドの定量値について、上位3つの和を定量情報として利用しま す。データ数が3つ以下の場合、すべての和を利用します。

#### **iBAQ**

MS1 intensity ベースの定量に、emPAI の概念を組み合わせたような計算です。ペプチドの定量値の和 を、該当タンパク質の理論ペプチド数で割ります。

## 11-3. Normalization について

Scaffold の定量計算では、サンプル間の誤差を吸収するための標準化処理が行われます。その前提と なる考えが、「各サンプル (MS Sample) で同定されるタンパク質の全量は変わらない」というものです。 Spectrum Counting なら同定スペクトル数の和が、MS1 や MS2 の Intensity ならその総和の 値が 全サンプルで同じであるという前提の元、平均より多い(大きい)場合は少なく(小さく)なる ように、 少ない(小さい)場合は多く(大きく)なるように調整されます。従って、サンプル間の タンパク質全 量が等しくないと思われるケースでは Scaffold の Normalization を適用しない方が良いことになります。

同様に、ダイナミックレンジの中で全量が少ないタンパク質は Normalization の影響を大きく受けて差が出やすくなり、本来の値からずれる事も大きくなる点に注意してください。(Scaffold の場合、intensity の値が小さいタンパク質やアサインされたスペクトル数が少ないタンパク質の事をさします。)

Normalization を実行す る/しない、については、 menu の Experiment -> Quantitative analysis で 開くダイアログの右下、 「Other Setting」の中に 「Use Normalization」とい う項目があります(右図)。

| 🐖 Quantitative Analysis Setup                                                                                                    | ×                                                                                                    |
|----------------------------------------------------------------------------------------------------|----------------------------------------------------------------------------------------------------|
| Statistical Test <ul> <li>No Test</li> <li>Coefficient of Variation</li> <li>T-Test</li> <li>Analysis of Variance (ANOVA)</li> <li>Fisher's Exact Test</li> </ul> Multiple Test Correction: No Correction         Significance Level:       p < 0.05 | Removed S     Selected S       Sa     Ca       Sa     Ca       Int-1     Int-1       Int-2     Int       Un-1     Un       Add ▶       Image: Add ▶       Image: Add ▶ |
| Fold Change  No Fold Change  Fold Change by Sample  Fold Change by Category  Hold                                                                                                    | View Cetting<br>Use Normalization<br>Minimum Value: 0.0 ~<br>Quantitative Method: Total Spectra                                                                        |

なお、欠損値(Missing values)については、予め定めた最小値 (Minimum value)に置き換えて標準化 計算の処理をします。Minimum value はデフォルトで0に設定されています。また設定した 最小値より 小さな値も最小値に置き換えられてから計算されます。

## 11-4. 検定

Scaffold では算出された定量値について各種検定を実施できます。検定の計算時に利用される数値は、 ペプチド・タンパク質などの各種フィルターリング条件を満たすものだけが対象となります。

| 🕼 Quantitative Analysis Setup                                                     | ×                                                                                                    |
|-----------------------------------------------------------------------------------|----------------------------------------------------------------------------------------------------|
| Statistical Test                                                                  | Removed Sam Selected Sa          Sam       Cat         Sam       Cat         Add       Int=1         Add       Int=2         Int=1       Un=1         Un=2       Un |
| Fold Change     Fold Change     Fold Change by Sample     Fold Change by Category | Other Settings          Use Normalization         Minimum Value:       0.0         Quantitative Method:       Total Spectra                                         |
| Help                                                                              | Apply Cancel                                                                                                    |

検定とは別に、Fold Change (比)の値を表示させることができます。

利用可能な検定は選択しているカテゴリー数やカテゴリー内のデータ数などで変更され、合わない手法についてはグレイアウトされる事があります。

- •Coefficient of Variance or Coefficient of Variation
- •T-test
- •ANOVA
- •Fisher's Exact Test

検定を実施すると、Scaffold 上でいくつかの変化があります。

■Samples View : 検定の結果、有意性を示す数値(p-value など)と、変動の様子を表す列が表示される ようになります。

■Quantify View :Quantitative Value pane にて、検定の有意性と関連した値がグラフに表示されるようになります。

Fold Change 並びに各検定項目について、以降で説明いたします。

#### **Coefficient of Variance or Coefficient of Variation**

CV、変動係数は標準偏差を平均で割ったもので、データのばらつき度合を表します。値が大きい ほど ばらつきが大きい事を意味します。Scaffold では %表示となっています。値が大きな場合、 サンプル のうち最低 1 つの値が大きくずれていることを表し、値を(グラフなどで)見比べる事で変動のあったサン プルを特定していく事ができます。

#### T-Test

T検定では2つのカテゴリー間の平均に有意差があるかを検証しています。Scaffold では両側検定を行っています。T検定を実施すると、p-value がSamples画面にレポートされます。T検定を実施 するにはカテゴリーが2つ以上選択されている必要があります。

### **ANOVA**

ANOVA (ANalysis Of VAriance、分散分析)では、3 つ以上のカテゴリー間の平均に有意差があるかを検 証しています。ANOVA は様々な手法がありますが、Scaffold で採用されているのはシンプルな手法のみ です。ANOVAを実施すると p-valueが Samples 画面にレポートされます。p-valueが小さい 場合、CV による評価同様少なくともカテゴリーの中のどれか1つが他と異なる事を示しますが、 具体的な内容 はわかりません。値をグラフなどで見比べる事により変動のあったサンプルを特定して いくことができま す。

#### Fisher's Exact Test

Fishers Exact Test (フィッシャーの正確確率検定、フィッシャーの直接確率検定)は、T 検定同様 2 サ ンプル間の比較により両サンプル間に差異があるかを判定する手法です。T 検定との選択における大まか な目安として、カテゴリー内の繰り返しが少ない場合(2回など)にF検定を適用する事を お勧めします。 フィッシャーの正確確率検定を実施すると p value が Samples 画面にレポートされ、その小ささで差異が あるかを判断します。

p-valueの算出に関しては、以下論文で議論され構築されたモデルに基づいています。

[論文]

Zhang, B., VerBerkmoes, N.C., Langston, M. A., Uberbacher, E., Hettich, R. L., Samatova, N. F. *Detecting differential and correlated protein expression in label-free shotgun proteomics* 

J. Proteome Res., 2006, 5 (11), pp 2909–2918. DOI: 10.1021/pr0600273

#### ■ Multiple Test Correction と Significance Level

検定の選択画面の下に、多重検定補正の実施に関する選択肢と、実施する場合の閾値を設定する画面が あります。

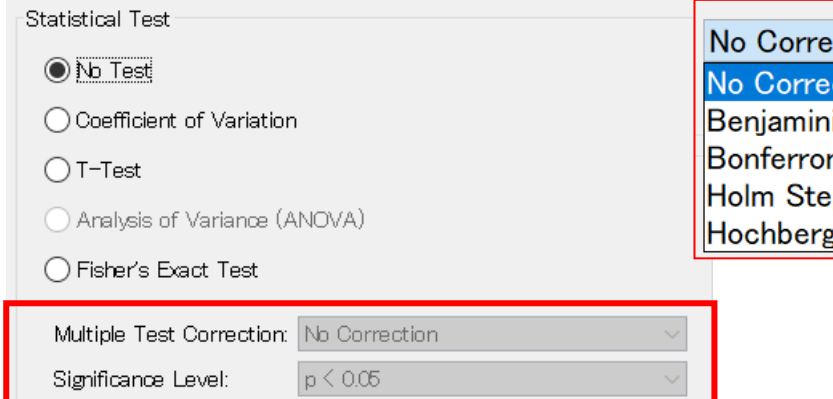

No Correction No Correction
Benjamini-Hochberg (Recommended)
Bonferroni
Holm Step-down
Hochberg Step-up

多重検定の際に擬陽性が増加してしまう事を考慮し、別途評価基準を設けて当初の目的に合わせた新たな基準の線引きをする、というのがこの手法の目的です。Scaffold では以下の手法が準備されています。

- Benjamini-Hochberg
- Borferroni
- Holm Step-down
- Hochberg Step-up

Significance Level は、多重検定補正においてはよく「ファミリーワイズエラー率(FWERと表記される事が多い)」と呼ばれます。それぞれの手法について、以下簡単に補足説明を加えます(説明の都合により項目の順番を変更して説明しています)。

### ♦ Borferroni

この手の手法で最も単純で初期の頃に提唱された手法です。設定したい p-value に対し、検定の数で割 り算をします。しかしこの数値の場合基準が厳しくなりすぎる(有意基準に満たないものが多くなってしま う)という事で、現在ではこの手法は選択されず別の手法が使われる事が多くなっています。

## ◇ Hochberg のステップアップと Holm のステップダウン

Bonferroni の不等式をベースとしていますが、様々な点を考慮し基準が厳しくなりすぎないような補正 が追加されています。同定タンパク質数が少ない場合はこの手法が向いています。 詳細は英文マニュアル Appendix E の「Holm's and Hochberg's Techniques to Control the Familywise Error Rate」をご覧ください。

#### $\diamond$ Benjamini-Hochberg

タンパク質の数が少なすぎない場合は基本的にこちらを選択してご利用ください。Hochbergのステップアップや Holm のステップダウン同様、厳しすぎない程度に補正されます。Scaffold に おける計 算では以下の論文で提唱されたモデルを利用しています。

## [論文]

Benjamini Y. and Hochberg Y. *Controlling the False Discovery Rate: A Practical and Powerful,Approach to Multiple Testing* Journal of the Royal Statistical Society, Series B (Methodological),1995, Vol.57, No. 1: 289-300

### Fold Change

複数のサンプル間での比較を行うための検定をご紹介してきましたが、もっと単純な、何かの値を ベース(Reference)に比をとって表示する「Fold Change」を表示させることもできます。

Biosample が2つしかない場合のみ「Fold Change by Sample」が選択できます。また、Quantitative Analysis にてカテゴリーを 2 つだけ選択している時に「Fold Change by Category」が選択できます (下図)。

| Fold Change               |  |
|---------------------------|--|
| 🖲 No Fold Change          |  |
| O Fold Change by Sample   |  |
| O Fold Change by Category |  |
|                           |  |

「Fold Change」を設定した場合、分母となるカテゴリーを選択し、もう 一方 との比が「Fold Change」列に表示されます。Samples 画面では分母に選ばれ た方がベージュに、分子の方が薄紫色に色が塗られて表示されます(右図)。

Missing value を 0 に置き換えた場合などで分母が 0 であった場合、Fold Change の値は「INF」と表示されます。

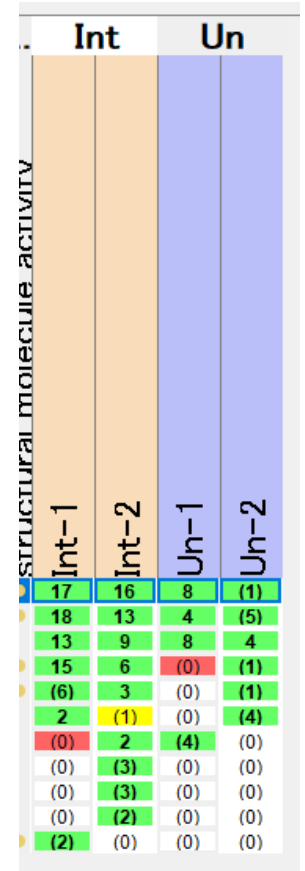

# 技術サポート

ご質問等ありましたら弊社技術サポートにご連絡ください。 電子メール :support-jp@matrixscience.com 電 話 :03-5807-7897

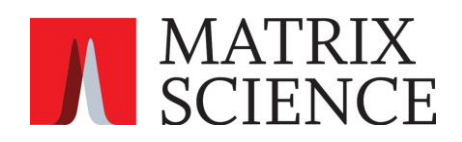